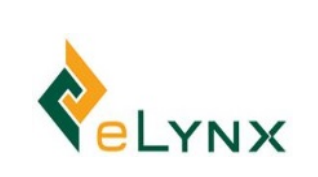

# **StockMate User Guide** Version 8.4.4

PO Box 406 145 Russell Street Toowoomba QLD 4350

Email: support@elynx.com.au Website: www.elynx.com.au

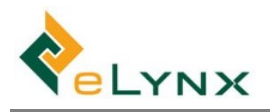

# StockMate User Guide

| 1. | Intr  | oduct  | tion                                                   | 5  |
|----|-------|--------|--------------------------------------------------------|----|
|    | 1.1.  | Con    | tact Elynx                                             | 5  |
|    | 1.2.  | Regi   | ister to trial or purchase StockMate                   | 5  |
|    | 1.3.  | And    | roid Tablet Setup                                      | 7  |
|    | 1.3.  | 1.     | Android Tablet Versions                                | 7  |
| 2. | Log   | in     |                                                        | 8  |
|    | 2.1.  | Web    | ٥                                                      | 8  |
|    | 2.2.  | Tabl   | let                                                    | 8  |
| 3. | Setu  | up: Da | atabase (Web)                                          | 9  |
|    | 3.1.  | Prop   | perty Lists                                            | 9  |
|    | 3.1.  | 1.     | Properties                                             | 9  |
|    | 3.1.  | 2.     | Paddocks                                               | 10 |
|    | 3.1.  | 1.     | Origins and Destinations                               | 11 |
|    | 3.1.  | 2.     | Yards and Gates                                        | 12 |
|    | 3.2.  | Live   | stock Lists 1                                          | 14 |
|    | 3.2.  | 1.     | SANs                                                   | 14 |
|    | 3.2.  | 2.     | Mobs                                                   | 15 |
|    | 3.2.  | 3.     | Cattle Types                                           | 16 |
|    | 3.2.  | 4.     | Breeds, Genders, Dentitions and Body Condition Scores. | 17 |
|    | 3.3.  | Fora   | age Lists 1                                            | 17 |
|    | 3.3.  | 1.     | Forage Types and Forage Levels                         | 17 |
|    | 3.4.  | Sup    | plement Types                                          | 18 |
|    | 3.5.  | Trea   | atment Lists                                           | 19 |
|    | 3.5.  | 1.     | Treatment Items                                        | 19 |
|    | 3.5.  | 2.     | Ailments                                               | 20 |
|    | 3.6.  | Mar    | kets                                                   | 20 |
|    | 3.7.  | Unit   | ts                                                     | 21 |
|    | 3.8.  | Sess   | sion Templates                                         | 21 |
|    | 3.9.  | Peri   | od Close                                               | 24 |
|    | 3.10. | E      | xternal Services                                       | 26 |
|    | 3.11. | Т      | enant Settings                                         | 26 |
|    | 3.12. | D      | evices                                                 | 27 |
|    | 3.13. | U      | ser Management                                         | 27 |

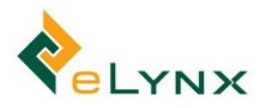

|    | 3.13   | 8.1.   | Manage Contacts                                     | 27 |
|----|--------|--------|-----------------------------------------------------|----|
|    | 3.13   | 3.2.   | Management Areas                                    | 28 |
|    | 3.13   | 8.3.   | Manage Staff                                        | 29 |
| 4. | Setu   | ւթ։ Ըւ | irrent Property and Animals (Web)                   | 31 |
| 4  | .1.    | Anin   | nals - Import & Bulk Sessions                       | 31 |
|    | 4.1.3  | 1.     | Import: Arrival, Handling, Exit and Breeding Traits | 31 |
|    | 4.1.2  | 2.     | Bulk Session: Handling and Exit                     | 33 |
| 4  | .2.    | Viev   | v/Edit Sessions                                     | 35 |
|    | 4.2.2  | 1.     | Bulk Edit (within a Session)                        | 37 |
| 4  | .3.    | Prop   | perty Data                                          | 39 |
|    | 4.3.2  | 1.     | Paddocks                                            | 39 |
|    | 4.3.2  | 2.     | Forage Levels                                       | 39 |
|    | 4.3.3  | 3.     | Supplement Levels                                   | 40 |
|    | 4.3.4  | 4.     | Environmental                                       | 42 |
|    | 4.3.5. |        | Notes                                               | 42 |
| 4  | .4.    | Repo   | ort and Export                                      | 44 |
|    | 4.4.2  | 1.     | Reports                                             | 44 |
|    | 4.4.2  | 2.     | CSV Export                                          | 50 |
| 4  | .5.    | Anin   | nal Lookup                                          | 52 |
| 5. | Daily  | y and  | Periodic Procedures (Tablet)                        | 54 |
| 5  | .1.    | Sync   |                                                     | 54 |
| 5  | .2.    | New    | Scan Session: Arrival, Handling, and Exit           | 54 |
|    | 5.2.2  | 1.     | Session Setup                                       | 55 |
|    | 5.2.2  | 2.     | Scanning                                            | 63 |
| 5  | .3.    | New    | Bulk Session: Handling, Exit                        | 67 |
| 5  | .4.    | View   | v/Edit Sessions                                     | 69 |
| 5  | .5.    | Find   | Animal                                              | 71 |
| 5  | .6.    | Prop   | perty Data                                          | 73 |
|    | 5.6.2  | 1.     | Paddocks List                                       | 73 |
|    | 5.6.2  | 2.     | Forage Log                                          | 74 |
|    | 5.6.3  | 3.     | Supplement Log                                      | 75 |
|    | 5.6.4  | 4.     | Environmental Log                                   | 75 |
|    | 5.6.   | 5.     | Notes                                               | 76 |
| 5  | .7.    | Repo   | ort                                                 | 77 |
|    | 5.7.2  | 1.     | Livestock on Hand Report                            | 77 |

|    | 5.7. | .2.   | Forecast Tool                                                                   | 78        |
|----|------|-------|---------------------------------------------------------------------------------|-----------|
|    | 5.8. | Bacl  | kup and Restore StockMate Tablet Database                                       | 81        |
|    | 5.8. | .1.   | Backup                                                                          | 81        |
|    | 5.8. | .2.   | Restore                                                                         | 82        |
| 6. | Bre  | eding | Components                                                                      | 83        |
|    | 6.1. | Reco  | ording Breeding Traits - Scans                                                  | 83        |
|    | 6.2. | Reco  | ording Breeding Traits – Import                                                 | 85        |
|    | 6.3. | Bree  | eding Traits Reporting                                                          | 85        |
| 7. | Line | e (Mo | b Based) Management of Livestock                                                | 86        |
|    | 7.1. | Alte  | rnative Methods of Recording and Calculating Livestock on Hand (Inventory)      | 86        |
|    | 7.1. | .1.   | Method 1. Individual Electronic ID (EID)                                        | 86        |
|    | 7.1. | .2.   | Method 2. 'Mob' Based Management                                                | 87        |
|    | 7.2. | Sett  | ing up Mob Based Inventory Management                                           | 88        |
|    | 7.3. | Add   | ing Mob Based Lines                                                             | 89        |
|    | 7.3. | .1.   | Arrival, Handling and Exit Sessions with EID Data                               | 89        |
|    | 7.3. | .2.   | Arrival, Handling and Exit Sessions without EID Data                            | 91        |
|    | 7.3. | .3.   | Handling and Exit Sessions using Bulk Sessions                                  | 95        |
|    | 7.4. | Das   | hboard and Reporting                                                            |           |
|    | 7.4. | .1.   | Dashboard – Mob Based Tenants                                                   |           |
|    | 7.4. | .2.   | Mob Reports                                                                     |           |
| 8. | Sto  | ckMa  | te Financials                                                                   |           |
| 1  | 8.1. | Anir  | nal Purchase Group/Animal Sales Group/Other Transactions                        |           |
| 1  | 8.2. | Fina  | ncial Reports                                                                   |           |
| 9. | Har  | dwar  | e Configurations                                                                | 100       |
| 9  | 9.1. | Con   | figuration of the Gallagher TW1 Weigh Scale Indicator to work with StockMate    | 100       |
|    | 9.1. | .1.   | Background                                                                      | 100       |
|    | 9.1. | .2.   | Pairing the TW1 Scale Indicator and Android tablet                              | 100       |
|    | 9.1. | .3.   | Configuring hardware connections in StockMate                                   | 100       |
|    | 9.1. | .4.   | Configuring the TW1 Indicator                                                   | 101       |
|    | 9.1. | .5.   | Using the TW1 with StockMate                                                    | 103       |
| 9  | 9.2. | Con   | figuration of Gallagher TSi 2 to work with StockMate                            | 103       |
|    | 9.2. | .1.   | Overview                                                                        | 103       |
|    | 9.2. | .2.   | Bluetooth To RS232 RS-232 Adapter / Bluetooth Serial BT232 Adaptor With Externa | al Dipole |
|    | Ant  | enna  | Class1 100m (BT-232B-E)                                                         | 103       |
|    | 9.2. | .3.   | Setup                                                                           | 104       |
|    | 9.2. | .4.   | Troubleshooting                                                                 | 108       |

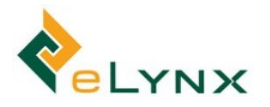

| 9.3. Configuration |                | figuration of the Gallagher W810 v2 Indicator to work with StockMate                                     | 108                 |
|--------------------|----------------|----------------------------------------------------------------------------------------------------|---------------------|
| 9.                 | 3.1.           | Overview                                                                                                 | 108                 |
| 9.<br>Ai           | 3.2.<br>ntenna | Bluetooth To RS232 RS-232 Adapter / Bluetooth Serial BT232 Adaptor With External Class1 100m (BT-232B-E) | ernal Dipole<br>109 |
| 9.                 | 3.3.           | Setup                                                                                                    | 109                 |
| 9.                 | 3.4.           | Troubleshooting                                                                                          | 112                 |
| 9.4.               | Con<br>113     | figuration of the Gallagher TWR-5 Weigh Scale Indicator and Reader to work wit                           | h StockMate         |
| 9.                 | 4.1.           | Connect Scale Head to Panel Antenna.                                                                     | 113                 |
| 9.                 | 4.2.           | Pair the TWR-5 with the Tablet.                                                                          | 113                 |
| 9.5.               | Con            | figuration of the Tru-Test XR5000 Scale Head to Work with StockMate                                      | 118                 |
| 9.                 | 5.1.           | Serial Connections                                                                                       | 118                 |
| 9.                 | 5.2.           | Bluetooth Connections                                                                                    | 118                 |
| 9.                 | 5.3.           | Within StockMate                                                                                         | 120                 |
| 9.6.               | Con            | figuration of Tru-Test XR 3000 to work with StockMate                                                    | 120                 |
| 9.                 | 6.1.           | Hardware Configuration                                                                                   | 120                 |
| 9.                 | 6.2.           | Enable Bluetooth in the Tru-Test XR3000                                                                  | 121                 |
| 9.                 | 6.3.           | Pairing your EID reader to the indicator                                                                 | 121                 |
| 9.                 | 6.4.           | Establish communications between the Scale Head (Indicator) and the Tablet                               | 122                 |

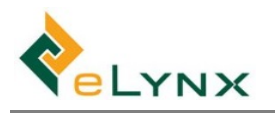

# 1. Introduction

StockMate is an Android tablet-based App that helps graziers manage livestock mobs/lots and individual animals. It integrates with RFID readers, weigh scales and can synchronise data with the cloud-based console when internet service is available. It works in multi-property contexts with multiple tablets, and has multi-level user management.

StockMate calculates average daily gain, weight, and treatment history, and records paddock, mob, and individual animal movements. It provides property data at a glance, including maps, stock numbers, and distributions. It includes powerful reporting and export features, and data can be exported directly into StockaID.

StockMate allows for livestock inventory management through the scan records of individual animals or via mob based movement records depending on the requirements of the pastoral entity.

The program also allows users to capture breeding information, including traits and performance data.

A financial data module is also available as an upgrade. This module allows customers to record financial data against individual animals and groups of animals from acquisition to sale and generate financial reports.

The User Guide outlines basic installation, setup, maintenance, and procedures required to use StockMate. Should you require any further support, please contact the Elynx office.

Online video tutorials are available. Just Google 'StockMate tutorials'.

## 1.1. Contact Elynx

Address: 145 Russell Street, Toowoomba QLD Email: <u>support@elynx.com.au</u> Phone: +61 7 4659 6000

## **1.2.** Register to trial or purchase StockMate

#### 1. Go to www.stockmate.online,select Register

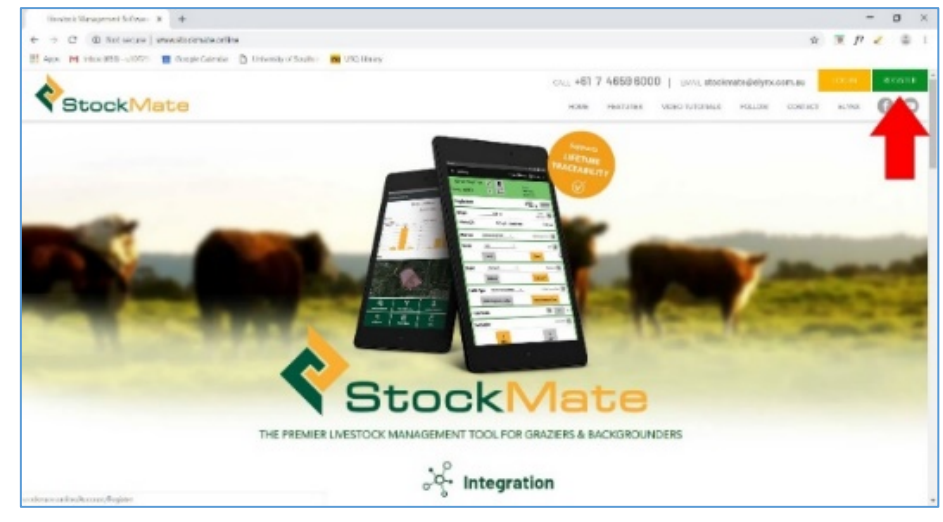

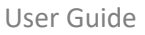

- 2. Complete the registration form.
  - Note: This will sign you up for a free 30 day trial of StockMate. You will not be charged for StockMate unless you choose to subscribe to a paid plan after your trial period finishes.
  - a. To view subscription prices; enter in your 'Estimated Livestock Under Management', select \$.

|                                                                                                    | Pricing                                                                                                    |                                                                                                    |         |
|----------------------------------------------------------------------------------------------------|----------------------------------------------------------------------------------------------------|----------------------------------------------------------------------------------------------------|---------|
| Estimated Livestock Under Management                                                                              | Register today for a free 30 day total     Select a tab to see pricing relevant to your location.     Alling zhouse in Mundim Coders (MD) en an edge to today.     Autom     Instruction     Charged rooms and the Automation Sources     Activation The damped none     System | Pricing Tiers mutching for to charged over smooth.                                                               |         |
| 3900     S                                                                                                    | Calculator<br>Enter the number of head you wish to track to calculate the cost.                                                                                                    | From O units<br>StockMate Licence Fee - Max Head 250<br>From 100 units                                           | \$11.00 |
| free 30-day trial of StockMate. You will not be charged<br>for StockMate unless you choose to subscribe to a paid | Head Cost per Month 3900 \$176.00                                                                                                    | StockMate Licence Fee - Max Head 350<br>From 250 units<br>StockMate Licence Fee - Max Head 500<br>From 350 units | \$32.09 |
| plan after your trial period finishes.                                                                            | Register for free 30 day trial                                                                                                    | StockMate Licence Fee - Max Head 750<br>From 500 units                                                           | \$68.75 |

- b. Read and accept Elynx's Privacy Policy and Terms and Conditions, select Continue.
- 3. Complete the Billing Contact form, select Continue.

| Sto                                                                                                    | ckMate                                                                                                    |
|----------------------------------------------------------------------------------------------------|----------------------------------------------------------------------------------------------------|
|                                                                                                    | CRIVIALE                                                                                                    |
| Account                                                                                                    | t Registration                                                                                                    |
| First Name                                                                                                    |                                                                                                    |
| James                                                                                                    |                                                                                                    |
| Surname                                                                                                    |                                                                                                    |
| Linton                                                                                                    |                                                                                                    |
| Email Address                                                                                                    |                                                                                                    |
| elsiedowns19                                                                                                    | @gmail.com                                                                                                    |
| Generation of this will be your t                                                                                                    | isemanie.                                                                                                    |
| Elsie Downs                                                                                                    |                                                                                                    |
|                                                                                                    |                                                                                                    |
| Estimated Lives                                                                                                    | tock Under Management                                                                                                    |
| Estimate only. Up<br>free 30-day trial of Si<br>for Stock/Mate unless<br>plan after your trial p                                                                                                    | on registration you will receive a<br>tockMate. You will not be charged<br>s you choose to subscribe to a paid<br>beriod finishes.                                                                                                    |
| Password                                                                                                    |                                                                                                    |
| •••••                                                                                                    |                                                                                                    |
| Confirm Passwo                                                                                                    | ord                                                                                                    |
| •••••                                                                                                    |                                                                                                    |
| Enter the same passy                                                                                                    | word again                                                                                                    |
| Privacy and Terr                                                                                                    | ms                                                                                                    |
| I have read and ac                                                                                                    | cepted the terms and conditions                                                                                                    |
| (                                                                                                    | Continue »                                                                                                    |
| Account<br>Bill                                                                                                    | t Registration                                                                                                    |
| Account<br>Bill                                                                                                    | t Registration<br>ing Contact                                                                                                    |
| Account<br>Bill<br>Copy f                                                                                                    | t Registration<br>ing Contact<br>Aelds from previous screen                                                                                                    |
| Account<br>Bill<br>@ Copy f<br>First Name<br>James                                                                                                    | t Registration<br>ing Contact<br>helds from previous screen                                                                                                    |
| Account<br>Bill<br>@cop/t<br>First Name<br>James                                                                                                    | t Registration<br>ing Contact<br>helds from previous zoreen                                                                                                    |
| Account<br>Bill<br>@cov/<br>First Name<br>James<br>Surname<br>Linton                                                                                                    | t Registration<br>ing Contact<br>halds from previous screen                                                                                                    |
| Account<br>Bill<br>@cow/f<br>First Name<br>James<br>Surname<br>Linton<br>Email Address                                                                                                    | t Registration<br>ing Contact<br>halds from previous screen                                                                                                    |
| Account<br>Bill<br>Growyt<br>First Name<br>James<br>James<br>Linton<br>Email Address<br>elsiedowns19                                                                                                    | t Registration<br>ing Contact<br>Nels from previous screen                                                                                                    |
| Account<br>Bill<br>@ccept<br>First Name<br>James<br>James<br>Linton<br>Email Address<br>elsiedowns19<br>Company                                                                                                    | t Registration<br>ing Contact<br>helds from previous acrean                                                                                                    |
| Account<br>Bill<br>@ccopyt<br>First Name<br>James<br>Surname<br>Linton<br>Email Address<br>elsiedowns19<br>Company<br>Elsie Downs                                                                                                    | E Registration<br>ing Contact<br>http://www.arean<br>http://www.arean<br>@gmail.com                                                                                                    |
| Account<br>Bill<br>@ccop/<br>First Name<br>James<br>Surname<br>Linton<br>Email Address<br>elsiedowns19<br>Company<br>Elsie Downs<br>Phone                                                                                                    | (ggmell.com                                                                                                    |
| Account<br>Bill<br>@ccop/<br>First Name<br>James<br>Kurname<br>Linton<br>Enail Address<br>elsiedowns19:<br>Company<br>Elsie Downs<br>Phone<br>07 1234 5678                                                                                                    | t Registration<br>ing Contact<br>helds from previous screen                                                                                                    |
| Account<br>Bill<br>@cseyt<br>Jares<br>Jares<br>Linton<br>elsiedowns19:<br>Company<br>Elsie Downs<br>Or 1234 5678<br>Vobile                                                                                                    | t Registration<br>ing Contact<br>helds from previous screen                                                                                                    |
| Account<br>Bill<br>(ccop)<br>First Name<br>James<br>Surname<br>Linton<br>Email Address<br>elsiedowns19;<br>Company<br>Elsie Downs<br>07 1234 5678<br>Vobile<br>0412 345 678                                                                                                    | t Registration<br>ing Contact<br>Mais from previous screen                                                                                                    |
| Account<br>Bill<br>(r.cov/t<br>First Name<br>James<br>Surname<br>Linton<br>amail Address<br>eisledowns19<br>Company<br>Eisle Downs<br>Phone<br>07 1234 5678<br>Wobile<br>0412 345 678                                                                                                    | t Registration<br>ing Contact<br>helds from previous screen                                                                                                    |
| Account<br>Bill<br>@r.cov/t<br>First Name<br>James<br>Surname<br>Linton<br>Email Address<br>elsiedowns 19<br>Company<br>Elsie Downs<br>07 1234 5678<br>Wobile<br>0412 345 678<br>Mit<br>Street or POP                                                                                                    | t Registration<br>ing Contact<br>helds from previous acrean                                                                                                    |
| Account<br>Bill<br>@rccov/t<br>First Name<br>James<br>Surname<br>Linton<br>Easiedowns 19<br>Company<br>Elsie Downs<br>Phone<br>07 1234 5678<br>Wobile<br>0412 345 678<br>Mi<br>Street or PO Box 182                                                                                                    | t Registration<br>ing Contact<br>http://www.commonsciences/<br>@gmail.com                                                                                                    |
| Account<br>Bill<br>@rc.cov/t<br>First Name<br>James<br>Surname<br>Linton<br>Email Address<br>elsiedowns19<br>Company<br>Elsie Downs<br>O7 1234 5678<br>Vobile<br>0412 345 678<br>Mai<br>Street or PO Boo<br>PO Box 182<br>Address Line 2                                                                                                    | t Registration<br>ing Contact<br>http://www.areanananananananananananananananananana                                                                                                    |
| Account<br>Bill<br>@ccept<br>First Name<br>James<br>Surname<br>Linton<br>Email Address<br>elsiedowns19<br>Company<br>Elsie Downs<br>07 1234 5678<br>Vobile<br>07 1234 5678<br>Vobile<br>0412 345 678<br>Mi<br>Street or PO Boo<br>PO Box 182<br>Address Line 2                                                                                                    | t Registration<br>ing Contact<br>httd:/from.previous.screen<br>@gmail.com<br>@gmail.com                                                                                                    |
| Account<br>Bill<br>@ccept<br>First Name<br>James<br>Surname<br>Linton<br>Email Address<br>elsiedowns19<br>Company<br>Elsie Downs<br>Company<br>Elsie Downs<br>07 1234 5678<br>0412 345 6678<br>Mobile<br>0412 345 6678<br>Mis<br>Street or PO Box<br>PO Box 182<br>PO Box 182<br>Address Line 2<br>Suburb, State ar<br>Mitchell                                                                                                    | t Registration<br>ing Contact<br>Malis from previous screen<br>(gmail.com)<br>(gmail.com) |
| Account<br>Bill<br>@ccov/<br>First Name<br>James<br>Surname<br>Linton<br>Enail Address<br>elsiedowns19:<br>Company<br>Elsie Downs<br>Phone<br>07 1234 5678<br>0412 345 678<br>0412 345 678<br>Mobile<br>0412 345 678<br>Mobile<br>0412 345 678<br>Mobile<br>0412 345 678<br>Mobile<br>0412 345 678<br>Mobile<br>0412 345 678<br>Mobile<br>0412 345 678<br>Mobile<br>0412 345 678<br>Mobile<br>0412 345 678<br>Mobile                                                                                                    | t Registration<br>ing Contact<br>Nels from previous screan<br>()<br>()<br>()<br>()<br>()<br>()<br>()<br>()<br>()<br>()<br>()<br>()<br>()                                                                                                    |
| Account<br>Bill<br>@rccov/t<br>First Name<br>James<br>Surname<br>Linton<br>Easil Address<br>eisiedowns19<br>Company<br>Company<br>O7 1234 5678<br>Mobile<br>0412 345 678<br>Mobile<br>0412 345 678<br>Mobile<br>0413 678<br>Mobile<br>0413 67 | t Registration<br>ing Contact<br>Nels from previous screen                                                                                                    |
| Account<br>Bill<br>@rc.cov/t<br>Sirst Name<br>James<br>Surname<br>Linton<br>Email Address<br>elsiedowns 19<br>Company<br>Company<br>Company<br>Company<br>Company<br>Company<br>O7 1234 5678<br>Wobile<br>0412 345 678<br>Ma<br>Street or PO Boo<br>PO Box 182<br>Address Line 2<br>Suburb, State ar<br>Mitchell<br>QLD<br>Country                                                                                                    | t Registration<br>ing Contact<br>Nets from previous screen<br>@gmail.com<br>@gmail.com                                                                                                    |

 A verification email will be sent to your nominated email address (check your Junk folder if required). Select Confirm Email Address, Continue to Sign In. Use your nominated email and password to sign in to StockMate Online.

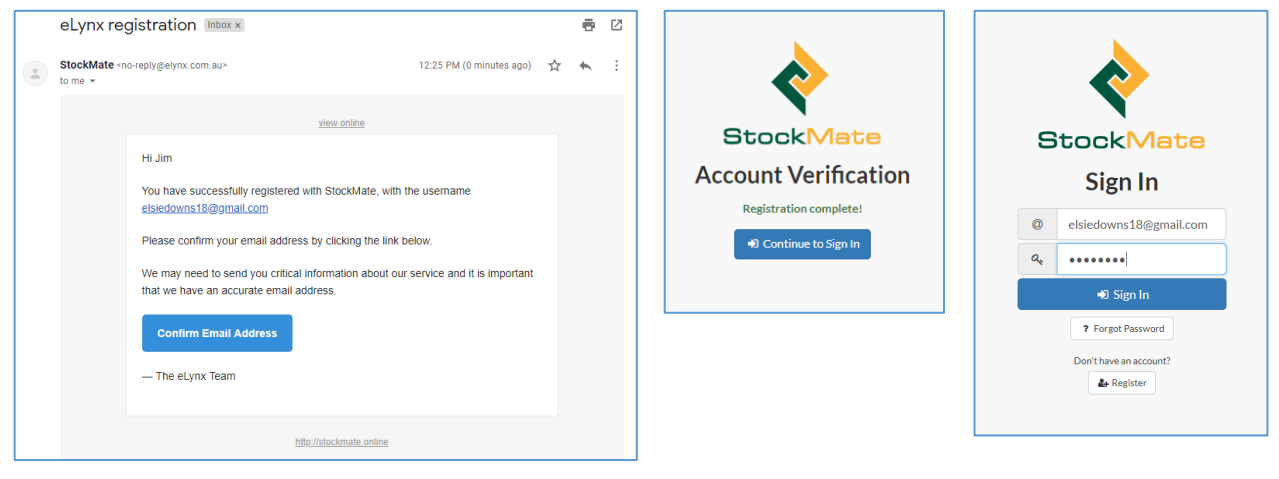

## 1.3. Android Tablet Setup

Please ensure the following steps are completed before using StockMate on the Android Tablet.

- Note: these steps may differ slightly between tablet models.
- 1. Turn on the tablet, step through the initial automatic setup if required.
- It is highly important you ensure the Tablet Date and Time is correct (this may be visible in <u>Settings</u>, General Management).
  - **Note:** Check the Date/Time regularly, and ensure it is updated if the Tablet is reset or the battery drained.
- 3. Connect to a Wi-Fi network. Confirm tablet software is up to date (this may be visible in <u>Settings</u>, <u>Software update</u>). Check for updates, download and install the latest Android update if required.
- 4. Activate GPS capability (this may be visible in <u>Settings</u>, <u>Connections</u>). Ensure the 'Location' switch is turned on and follow the prompts if required (you must 'Agree' for the Location services to work).
- 5. Download and install the StockMate App from Google Play Store. https://play.google.com/store/apps/details?id=au.com.elynx.stockmate

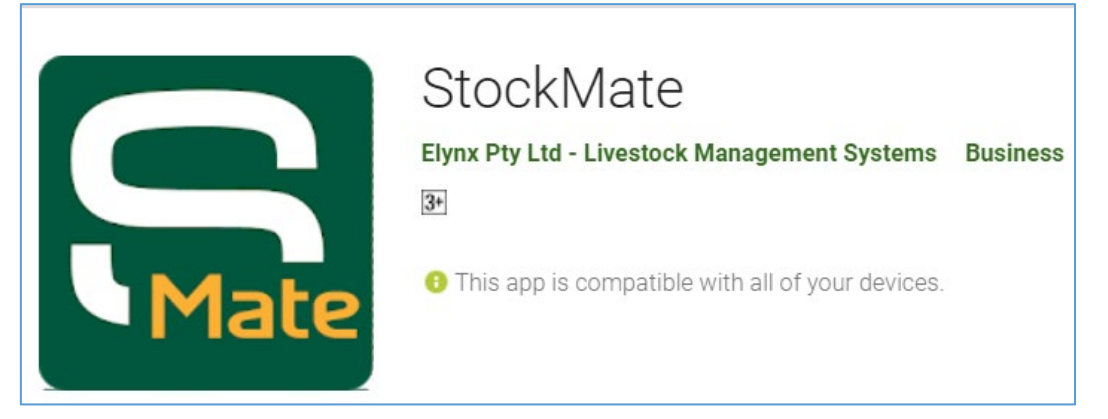

• Note: the App is the one developed by 'Elynx Pty Ltd – Livestock Management Systems'

#### 1.3.1. Android Tablet Versions

The StockMate app is compatible with the following Android Tablet Versions: Android 8.0 Oreo, 9.0 Pie and later.

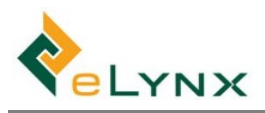

# 2. Login

## 2.1. Web

To sign in to the website:

1. The StockMate website can be found at <u>www.stockmate.online</u>. Select Sign In, enter the registered Email Address and Password, and select Login.

| S  | StockMate         |  |  |  |
|----|-------------------|--|--|--|
|    | Sign In           |  |  |  |
| @  | Email Address     |  |  |  |
| 9. | Password          |  |  |  |
|    | +D Login          |  |  |  |
|    | ? Forgot Password |  |  |  |

#### 2.2. Tablet

To sign in to the tablet:

1. Tap the StockMate App from the tablet home screen or list of apps.

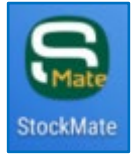

2. Enter the registered Email Address and Password and select Sign In.

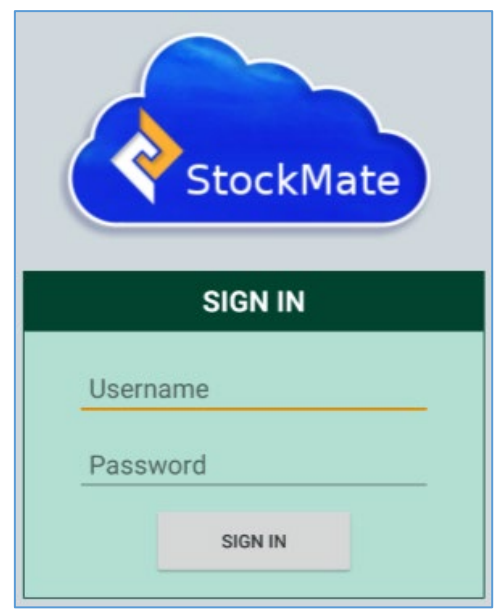

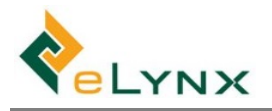

# 3. Setup: Database (Web)

In section 3, you will enter the current database setup information pertaining to your business, including property, paddock, and mob names.

- 1. Sign in to the StockMate website. (See section 2.1 for sign in details, if required.) Select Settings.
  - Note: The majority of StockMate can be set up using either the website or tablet. However, we recommend using the website, and have provided instructions to do this. If you choose to deviate from these steps, please note that it is a requirement that Properties (section 3.1.1) and Users (section 3.13) are set up on the website before proceeding on the tablet.

| StockMate          |   | 🛔 Demo User 🗸                         |
|--------------------|---|---------------------------------------|
| Animal Lookup      | ۹ | A1 Pastoral Dashboard                 |
| A Dashboard        |   |                                       |
| Import Session     | > | A No properties have been set up yet. |
|                    | > | Properties can be added in Settings.  |
| View/Edit Sessions |   |                                       |
| 辈 Property Data    | > | <b>©</b> \$ Settings                  |
| Luu Reports        | > |                                       |
| CSV Export         | > |                                       |
| ✿ Settings         | > |                                       |

## 3.1. Property Lists

A StockMate database may consist of several Properties, and each Property may consist of several Paddocks.

#### 3.1.1. Properties

1. Select Settings, Property Lists, Properties, Add Record.

|                         |   | L DemoUser →                  |
|-------------------------|---|-------------------------------|
| Animal Lookup           | ۹ | David All A                   |
| # Dashboard             |   | Property List                 |
| Import Session          | > | + Add Record T Filter Records |
|                         | > |                               |
| I View/Edit Sessions    |   | A NO RECORDS.                 |
|                         | > |                               |
| Lall Reports            | > |                               |
| CSV Export              | > |                               |
| 0 <sup>8</sup> Settings | ~ |                               |
| Droperty Lists          | ~ |                               |
| Properties              |   |                               |

- 2. Enter the Property Details fields.
  - Note: 'Land Area' will automatically be calculated once the Property is mapped.

|            | ,                | Street<br>Address: | 360 Orange Downs ROad<br>Address Line 2<br>Barcaldine |         |
|------------|------------------|--------------------|-------------------------------------------------------|---------|
| Code:      | SD               |                    |                                                       |         |
|            | 50               |                    |                                                       |         |
| PIC:       | NA001234         |                    | QLD                                                   | 4725    |
| Land Area: | 664              |                    | Australia                                             |         |
| [          | ha ac km² m² mi² | Mailing            | 360 Orange Do                                         | wnsRoad |
| Actions:   | 1 Delete         | Audress:           | Address Line 2                                        |         |
|            |                  |                    | Description                                           |         |

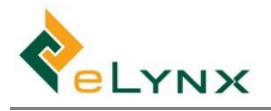

- 3. Scroll down to map the Property. To mark the boundaries of the Property on the map:
  - Note: Mapping of the Property is Optional.
  - a. Zoom in or out of the Property location by scrolling or double clicking the mouse, or by using the + and controls.
  - b. Right-click the mouse to create a Property boundary marker. Continue adding Property boundary markers in a clockwise or anti-clockwise direction, and the Property outline will increase.
  - c. Continue to add new markers until the boundary location is mapped correctly.
    - Note: Existing markers can be moved by left-clicking on the marker, holding the left button down and using the mouse to move the marker to the correct location on the map.
    - Note: Double-click on a marker to remove it.

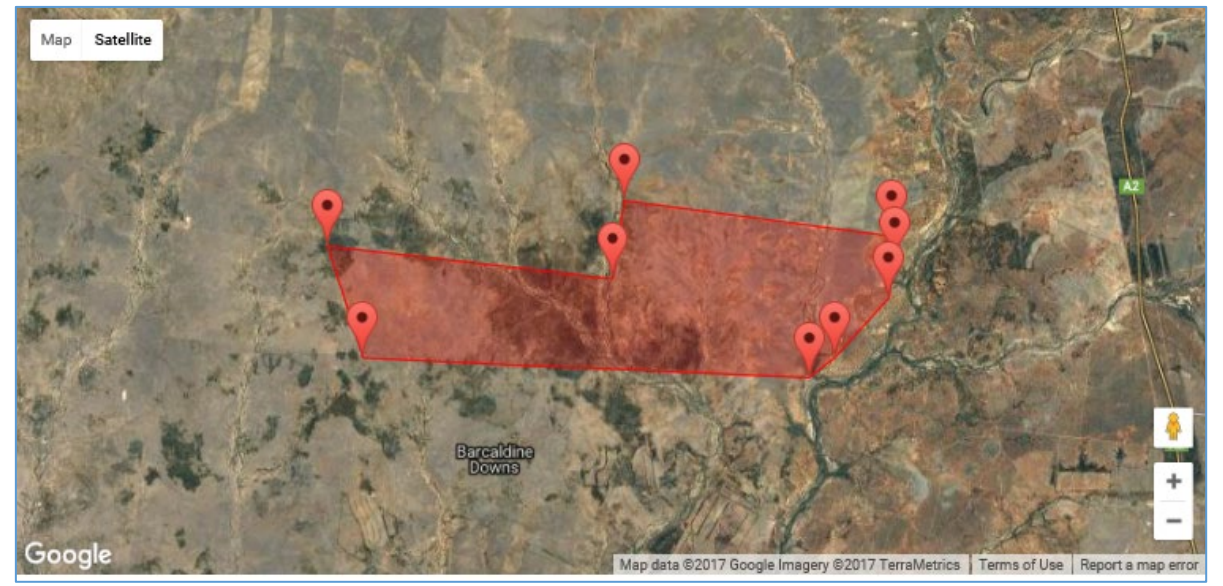

- 4. Select Save Changes.
- 5. Follow steps 1-4 to set up each Property.

|                    |   |              |                  |          |    | 🚢 Demo U           | ser 🗸 |
|--------------------|---|--------------|------------------|----------|----|--------------------|-------|
| Animal Lookup C    | ٦ | Droport      | by Liet          |          |    |                    |       |
| A Dashboard        |   | Fropen       | LIST             |          |    |                    |       |
| Import Session     | > | + Add Record | T Filter Records |          |    |                    |       |
|                    | > |              | _                |          |    |                    |       |
| View/Edit Sessions |   | ld           | Property         | PIC      |    | Area               |       |
| Tz Preserty Date   |   | 137          | Sunny Downs      | NA001234 | 4  | 16218.14 ha        |       |
| t Property Data    |   | 138          | Waterloo Station | WA00123  | 34 | <u>44395.12</u> ha |       |

#### 3.1.2. Paddocks

Select Settings, Property Lists, Paddocks, select the required Property, Add Record.

| StockMate            | L DemoUser →                  |
|----------------------|-------------------------------|
| Animal Lookup Q      | Daddaald int                  |
| # Dashboard          | Selected Property             |
| Import Session       | Sunny Downs NA001234          |
|                      |                               |
| I View/Edit Sessions | + Add Record T Filter Records |
| 후 Property Data      | A No records.                 |
| Lul Reports          |                               |
| CSV Export           |                               |
| 08 Settings          |                               |
| D Property Lists     |                               |
| Properties           |                               |
| Paddocks             | ]                             |

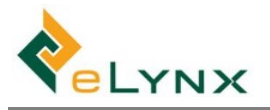

- 1. Enter the Paddock Details fields.
  - Note: 'Land Area' will automatically be calculated once the Paddock is mapped.

| Paddoo    | ck Details    |            |     |     |     |    |     |
|-----------|---------------|------------|-----|-----|-----|----|-----|
| Paddock:  | West Triangle | Land Area: | 817 | .52 |     |    |     |
| Property: | Sunny Downs V |            | ha  | ас  | km² | m² | mi² |
| Actions:  | 🗊 Delete      |            |     |     |     |    |     |

2. Scroll down to mark the boundaries of the Paddock within the Property on the map. (See section 3.1.13 for mapping details, if required.)

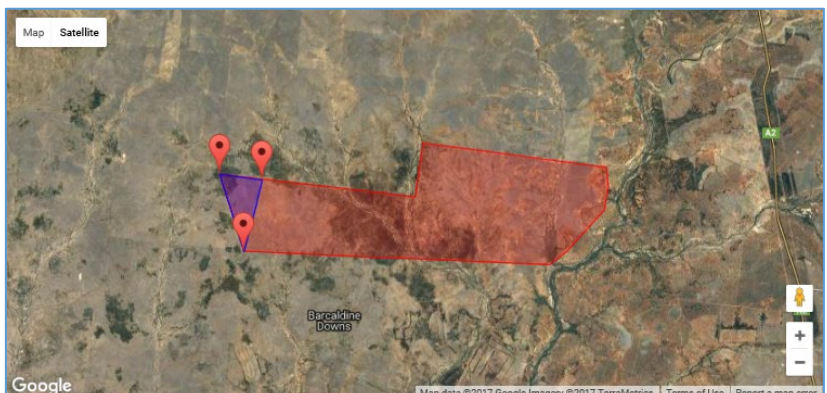

• Note: Mapping of Paddocks is Optional.

- 3. Select Save Changes.
- 4. Follow steps 1-4 to set up each Paddock for all Properties.

| StockMate          |                |                |             |      |            | 🔺 Dem      | no User 👻 |
|--------------------|----------------|----------------|-------------|------|------------|------------|-----------|
| Animal Lookup Q    | Paddo          | ock List       |             |      |            |            |           |
| # Dashboard        | Selected Prope | rty            |             |      |            |            |           |
| ▲ Import Session > | Sunny Down     | is NA001234    |             |      |            |            | ~         |
|                    |                |                |             |      |            |            |           |
| View/Edit Sessions | + Add Record   | Hilter Records |             |      |            |            |           |
| 幸 Property Data Y  | ld             | Paddock        | Property    | Head | Area       | Stock Rate |           |
| Paddocks           | 523            | West Triangle  | Sunny Downs | 0    | 817.52 ha  | 0.00/ha    |           |
| Forage Levels      | 524            | Silo Paddock   | Sunny Downs | 0    | 5372.61 ha | 0.00/ha    |           |
| Supplement Levels  | 525            | East Main      | Sunny Downs | 0    | 9919.06 ha | 0.00/ha    |           |

#### 3.1.1. Origins and Destinations

Origins and Destinations are locations where animals are coming from or going to, and are external to the property. Location Types include: Abattoir, Locality, Saleyard, and Property, Feedlot and Live Export.

1. Select Settings, Property Lists, Origins and Destinations, Add Record.

|                         | 3   | å Den                        | no User 👻 |
|-------------------------|-----|------------------------------|-----------|
| Animal Lookup           | ٩   | Origins and Destinations     |           |
| # Dashboard             |     | Origins and Destinations     |           |
| Import Session          | >   | +Add Record T Filter Records |           |
|                         | >   |                              |           |
| View/Edit Sessions      |     | A NOTECULOS.                 |           |
| 辈 Property Data         | >   |                              |           |
| Lall Reports            | >   |                              |           |
| CSV Export              |     |                              |           |
| 0 <sup>6</sup> Settings | ~   |                              |           |
| D Property Lists        | ~   |                              |           |
| Properties              |     |                              |           |
| Paddocks                |     |                              |           |
| Origins and Destinatio  | ins |                              |           |

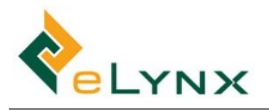

2. Enter the Location Details fields.

| Locatio   | on Details          |          |                |      |
|-----------|---------------------|----------|----------------|------|
| Location: | Barcaldine Abattoir | Street   | 152 Smith Road |      |
| Type:     | Abattair            | Address: | Address Line 2 |      |
|           | Aballon             |          | Barcaldine     |      |
| PIC:      | NA004321            |          | QLD            | 4725 |
| Actions:  | 1 Delete            |          | Australia      |      |
|           |                     | Mailing  | 152 Smith Road |      |
|           |                     | Address: | Address Line 2 |      |
|           |                     |          | Barcaldine     |      |
|           |                     |          | QLD            | 4725 |
|           |                     |          | Australia      |      |

- 3. Select Save Changes.
- 4. Follow steps 1-3 to set up each Origin and Destination Location.

| Origins and Destinations    |          |
|-----------------------------|----------|
| + Add Record Filter Records |          |
| Location                    | Туре     |
| External Property           | Property |
| Test Abattoir               | Abattoir |
| Roma Saleyards              | Saleyard |
| Cowra                       | Property |
| Tamworth                    | Abattoir |
| Warwick                     | Property |

#### 3.1.2. Yards and Gates

Users can name and setup multiple yards within a property and can nominate the gates available within each set of yards. They can setup Automatic Gates for systems supplied by different manufacturers. The 'Yards and Gates' feature makes it easy to setup custom session templates for specific yards and to more easily generate drafting rules. (See session template setup screenshot below).

| Homestead Yard (Auto) | ¥                                                                   |                                                                                                    |                                                                                                    |                                                                                                    |                                                                                                    |                                                                                                    |                                                                                                    |
|-----------------------|---------------------------------------------------------------------|----------------------------------------------------------------------------------------------------|----------------------------------------------------------------------------------------------------|----------------------------------------------------------------------------------------------------|----------------------------------------------------------------------------------------------------|----------------------------------------------------------------------------------------------------|----------------------------------------------------------------------------------------------------|
|                       |                                                                     |                                                                                                    |                                                                                                    |                                                                                                    |                                                                                                    |                                                                                                    |                                                                                                    |
|                       |                                                                     |                                                                                                    |                                                                                                    |                                                                                                    |                                                                                                    | +                                                                                                    | Ad                                                                                                    |
|                       | Property                                                            | Paddock                                                                                                    | NVD                                                                                                    |                                                                                                    |                                                                                                    |                                                                                                    |                                                                                                    |
|                       | Hanshaw <b>v</b>                                                    | Central 🔻                                                                                                    |                                                                                                    |                                                                                                    |                                                                                                    |                                                                                                    |                                                                                                    |
|                       | Hanshaw 🔻                                                           | East 🔻                                                                                                    |                                                                                                    |                                                                                                    |                                                                                                    |                                                                                                    |                                                                                                    |
|                       | Hanshaw 🔻                                                           | •                                                                                                    |                                                                                                    |                                                                                                    |                                                                                                    |                                                                                                    |                                                                                                    |
|                       | Hanshaw 🔻                                                           | South <b>v</b>                                                                                                    |                                                                                                    |                                                                                                    |                                                                                                    |                                                                                                    |                                                                                                    |
|                       |                                                                     |                                                                                                    |                                                                                                    | 1                                                                                                    | Edit                                                                                                    | ~                                                                                                    | 1                                                                                                    |
| 4                     |                                                                     |                                                                                                    |                                                                                                    |                                                                                                    |                                                                                                    | +                                                                                                    | A                                                                                                    |
| Destination           | C                                                                   | riteria Summary                                                                                                    |                                                                                                    |                                                                                                    |                                                                                                    |                                                                                                    |                                                                                                    |
| Hanshaw               | 50                                                                  | l0kg (Current Weight)                                                                                                    |                                                                                                    |                                                                                                    | ۴                                                                                                    | ÷                                                                                                    |                                                                                                    |
| Hanshaw, Central      | 45                                                                  | i0kg (Current Weight)                                                                                                    |                                                                                                    |                                                                                                    | ۴                                                                                                    | ¥                                                                                                    |                                                                                                    |
| Hanshaw, East         | 40                                                                  | l0kg (Current Weight)                                                                                                    |                                                                                                    |                                                                                                    | ٠                                                                                                    | $\mathbf{\Psi}$                                                                                                    |                                                                                                    |
|                       | 4<br>Destination<br>Hanshaw<br>Hanshaw, Central<br>Hanshaw, Central | Hanshaw V<br>Hanshaw V<br>Hanshaw V<br>Hanshaw V<br>Hanshaw V<br>Hanshaw V<br>Hanshaw S<br>Hanshaw, Central 45<br>Hanshaw, Central 5 | Property     Paddock       Hanshaw     Central       Hanshaw     East       Hanshaw     East       Hanshaw     South       Hanshaw     South | Property     Paddock     NVD       Hanshaw     Central        Hanshaw     Central        Hanshaw     East        Hanshaw     South        Hanshaw     South        Hanshaw     South        Hanshaw     South        Hanshaw     South        Hanshaw     South        Hanshaw     South        Hanshaw     South        Hanshaw     South        Hanshaw     South        Hanshaw     South        Hanshaw     South        Hanshaw     South | Property     Paddock     NVD       Hanshaw     Central        Hanshaw     East        Hanshaw     South        Hanshaw     South        Hanshaw     South        Hanshaw     South        Hanshaw     South        Hanshaw     South        Hanshaw     South        Hanshaw     South        Hanshaw     South        Hanshaw     South        Hanshaw     South        Hanshaw     South        Hanshaw     South        Hanshaw     South        Hanshaw, Central     450kg (Current Weight)       Hanshaw, East     400kg (Current Weight)       Hanshaw, Central     ELSE | Property     Paddock     NVD       Hanshaw     Central        Hanshaw     East        Hanshaw     East        Hanshaw     South        Hanshaw     South        Hanshaw     South        Hanshaw     South        Hanshaw     South        Hanshaw     South        Hanshaw     South        Hanshaw     South        Hanshaw     South        Hanshaw     South        Hanshaw     South        Hanshaw     South        Hanshaw     South        Hanshaw, Central     450kg (Current Weight)       Hanshaw, East     400kg (Current Weight)       Hanshaw, Central     ELSE | Property Paddock     Hanshaw     Central     Hanshaw     East     Hanshaw     East     Hanshaw     East     Hanshaw     East     Hanshaw     East     Hanshaw     East     Hanshaw     South     Pestination     Criteria Summary     Hanshaw, Central     42     Pestination     Criteria Summary     Hanshaw, Central     450kg (Current Weight)     Hanshaw, East     400kg (Current Weight)     Hanshaw, East     400kg (Current Weight)     Amshaw, Central     41     East     Pestination     Criteria Summary     Hanshaw, Central     400kg (Current Weight)     Image: Participation Participation Par |

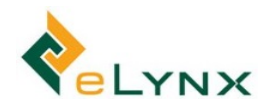

1. Select + Add Yard. Name the yards and nominate the appropriate property.

| Edit Yards                       |                                     |
|----------------------------------|-------------------------------------|
| Name<br>8 Mile Yards<br>Property | These yards support automatic gates |
| Barnum v                         |                                     |
|                                  | 🗙 Cancel 🕒 Save & Edit Gates 🕞      |

2. If the yard supports automatic gates, select this option. This will enable you to add details regarding the Communication Methods, Manufacturer Gate Protocol, and the appropriate IP Address and Port numbers. Select Save and Edit Gates.

| Edit Yards           |                                                           |
|----------------------|-----------------------------------------------------------|
| Name<br>8 Mile Yards | These yards support automatic gates Communications Method |
| Property             | Wireless                                                  |
| Barnum 🔻             | Manufacturer Gate Protocol                                |
|                      | Numato 🔻                                                  |
|                      | IP Address and Port                                       |
|                      | 59.172.223.16: : 25                                       |
|                      | 🗙 Cancel 🖺 Save & Edit Gates 🔸                            |

3. Select Add Gate.

| ← Gates      | + Add Gate |
|--------------|------------|
| O No records |            |

4. Fill in the visible section of the Edit Gate form, select Save.

| Name            |                 | Automation (   | 9          |          |        |  |
|-----------------|-----------------|----------------|------------|----------|--------|--|
| Draft 1         |                 | Off            | Latched    | Pu       | Pulsed |  |
| Туре 😧          | Open Commands   |                |            |          |        |  |
| Drafting Gate   | Race Gate       | relay on O     | rel        | ay off 0 |        |  |
| Default Paddock |                 | Close Comma    | nds        |          |        |  |
| sort 1          | ٣               |                |            |          |        |  |
|                 |                 | Pulse Width    |            |          |        |  |
|                 |                 |                |            | 250      | ms     |  |
| Auto Sequence 🚱 |                 |                |            | + Add    | Action |  |
| A The gate must | he saved before | adding actions | to the out | seque    | nce    |  |

5. Select Add Action, enter Auto Sequence, Save.

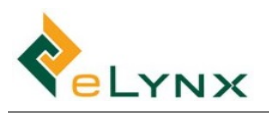

| ame                     |                                              |             | Aut          | omatio                   | n Ø                          |                                  |              |             |
|-------------------------|----------------------------------------------|-------------|--------------|--------------------------|------------------------------|----------------------------------|--------------|-------------|
| Draft                   | 1                                            |             |              | Off                      | La                           | tched                            | Pu           | lsed        |
| ype 🕢                   | i .                                          |             | Ope          | n Com                    | mands                        |                                  |              |             |
| Drafting Gate Race Gate |                                              |             | re           | lay on                   | D                            | rela                             | y off 0      |             |
| Default                 | Paddock                                      |             | Clos         | se Com                   | mands                        |                                  |              |             |
| Lowe                    | er                                           | •           |              |                          |                              |                                  |              |             |
|                         |                                              |             | -            |                          |                              |                                  |              |             |
|                         |                                              |             | Puls         | e Widt                   | in                           |                                  |              |             |
|                         |                                              |             | Puls         | e Widt                   | 'n                           |                                  | 250          | ms          |
| \uto !                  | Sequence 🤅                                   | •           | Puls         | e Widt                   | in                           | [                                | 250<br>+ Add | ms<br>Actio |
| Auto S                  | Sequence C                                   | •           | Puls         | sec                      | Open                         | Close                            | 250<br>+ Add | Actio       |
| Auto !                  | Draft 1<br>Head Bail                         | •<br>•<br>• | 0            | sec                      | Open<br>Open                 | Close                            | 250<br>+ Add | Actio       |
| Auto S<br>O<br>O<br>O   | Draft 1<br>Head Bail<br>Head Bail            | •           | 0<br>0<br>3  | sec<br>sec               | Open<br>Open<br>Open         | Close<br>Close<br>Close          | 250<br>+ Add | Actio       |
| Auto S<br>O<br>O<br>O   | Draft 1<br>Head Bail<br>Head Bail<br>Draft 4 |             | Puls 0 0 3 4 | sec<br>sec<br>sec        | Open<br>Open<br>Open<br>Open | Close<br>Close<br>Close<br>Close | 250<br>+ Add | Action      |
| Auto S                  | Draft 1<br>Head Bail<br>Head Bail<br>Draft 4 |             | Puls 0 3 4   | sec<br>sec<br>sec<br>sec | Open<br>Open<br>Open<br>Open | Close<br>Close<br>Close<br>Close | 250<br>+ Add | Action      |

6. Repeat Steps 2 to 4 to add multiple gates.

|                    | 8 |                     |                                        | System      | \$ Billing | User - |
|--------------------|---|---------------------|----------------------------------------|-------------|------------|--------|
| Animal Lookup      | ۹ | + Gates 🕫 8 Mile Ya | ards (showing rows <b>1 to 9</b> of 9) |             | + Add      | d Gate |
| # Dashboard        |   |                     |                                        |             |            |        |
| Import Session     | > | <sup>1</sup> Name   | ≎ Type                                 | © Automatic |            |        |
|                    | 2 | Draft 1             | Drafting Gate                          | ø           |            |        |
| View/Edit Sessions |   | Draft 2             | Drafting Gate                          | 0           |            |        |
| E Property Data    | > | Draft 3             | Drafting Gate                          | ٥           |            |        |
| al Reports         | > | Draft 4             | Drafting Gate                          | ø           |            |        |
| CSV Export         | > | Head Bail           | Race Gate                              | ٥           |            |        |
| Settings           | ~ | Race 1 (Entry)      | Race Gate                              | ٥           |            |        |
| [7] Property Lists | ~ | Race 2 (Mid)        | Race Gate                              | ٥           |            |        |
| Dronortion         |   | Race 3 (Wait)       | Race Gate                              | ٥           |            |        |
| Propercies         |   | Race Crush Entry    | Race Gate                              | ٥           |            |        |
| Paddocks           |   |                     | Showing rows 1 to 9 of 9               |             |            |        |

## **3.2.** Livestock Lists

#### 3.2.1. SANs

- Note: SANs can be used as an additional animal identifier if desired (similar to Mobs) but are not required.
- 1. Select Settings, Livestock Lists, SANs, Add Record.

| StockMate               |   |                |   |       |
|-------------------------|---|----------------|---|-------|
| Animal Lookup           | ۹ | CANL           |   |       |
| A Dashboard             |   | SANS           |   |       |
| Import Session          | > | + Add Record T | 1 | 1     |
| Bulk Session            | > |                |   | <br>1 |
| View/Edit Sessions      |   | A IND RECORDS. |   |       |
| 莘 Property Data         | > |                |   |       |
| Lul Reports             | > |                |   |       |
| CSV Export              | > |                |   |       |
| 0 <sup>8</sup> Settings | ~ |                |   |       |
| Droperty Lists          | > |                |   |       |
| 🗞 Livestock Lists       | ~ |                |   |       |
| SANs                    |   |                |   |       |

2. Enter the SAN Details field, select Save Changes.

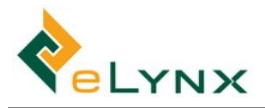

3. Follow steps 1-2 to set up each SAN.

| SANs                       |
|----------------------------|
| +Add Record Filter Records |
| SAN                        |
| 101                        |
| 102                        |
| 103                        |

#### 3.2.2. Mobs

1. Select Settings, Livestock Lists, Mobs, Add Record.

| StockMat            | e | A Demo User                  |
|---------------------|---|------------------------------|
| Animal Lookup       | ٩ | Mahlist                      |
| # Dashboard         |   | MOD LISt                     |
| Import Session      | > | +Add Record T Filter Records |
|                     | > |                              |
| View/Edit Sessions  |   | A No records.                |
| 茎 Property Data     | > |                              |
| Lill Reports        | > |                              |
| CSV Export          | > |                              |
| <b>o</b> s Settings | ~ |                              |
| DProperty Lists     | > |                              |
| 🗞 Livestock Lists   | ~ |                              |
| SANs                |   |                              |
| Mobs                |   |                              |

- 2. Enter the Mob Details fields, select Save Changes.
  - Note: Cattle Types will be created in section 3.2.3.

| Mob Det      | tails          |   |  |  |
|--------------|----------------|---|--|--|
| Mob:         |                |   |  |  |
|              | Angus Breeders |   |  |  |
| Cattle Type: | Domestic       | • |  |  |
| Breed:       | Angus          | ¥ |  |  |
| Dentition:   | 4              | T |  |  |
| Gender:      | Cow            | * |  |  |
| Actions:     | 1 Delete       |   |  |  |

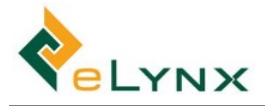

#### 3. Follow steps 1-2 to set up each Mob.

| Mob List                      |             |          |           |        |  |  |
|-------------------------------|-------------|----------|-----------|--------|--|--|
| + Add Record T Filter Records |             |          |           |        |  |  |
| Mob                           | Cattle Type | Breed    | Dentition | Gender |  |  |
| Tay Angus 2015                |             | Angus    | 0         | Steer  |  |  |
| Elycalves                     |             | Angus X  | 0         | Heifer |  |  |
| hereford 2016                 |             | Hereford | 2         | Steer  |  |  |
| unjoined heifers              |             |          |           |        |  |  |
| 201701                        | Domestic    | Wagyu    | 0         | Steer  |  |  |
| 201702                        | Domestic    | Wagyu    | 0         | Heifer |  |  |
| 201703                        | Domestic    | Brahman  | 2         | Heifer |  |  |

#### 3.2.3. Cattle Types

Cattle Types are categories of cattle purchased, e.g. Domestic, Export, 150D OX, 70D DOM, Long Fed, Export Steers, Paddock etc. Each Cattle Type would typically share a similar projected Days on Feed, Daily Gain, and Projected In and Out Weight.

1. Select Settings, Livestock Lists, Cattle Types, Add Record

|                    | te | 🛔 Demo User 🗸               |
|--------------------|----|-----------------------------|
| Animal Lookup      | ٩  | Cattle Turses               |
| # Dashboard        |    | Cattle Types                |
| Import Session     | >  | + Add Record Filter Records |
|                    | >  |                             |
| View/Edit Sessions |    | A NOTCUTUS.                 |
| 辈 Property Data    | >  |                             |
| Lad Reports        | >  |                             |
| CSV Export         | >  |                             |
| <b>©</b> Settings  | ~  |                             |
| D Property Lists   | >  |                             |
| & Livestock Lists  | ~  |                             |
| SANs               |    |                             |
| Mobs               |    |                             |
| Cattle Types       |    |                             |

2. Enter the Cattle Type Details fields, select Save Changes.

| Edit Record         |              |  |         |              |
|---------------------|--------------|--|---------|--------------|
| Cattle <sup>-</sup> | Type Details |  |         |              |
| Cattle Type:        | Export       |  |         |              |
| Actions:            | â Delete     |  |         |              |
|                     |              |  | X Close | Save Changes |

3. Follow steps 1-2 to set up each Cattle Type.

| Cattle Types                  |  |  |  |  |
|-------------------------------|--|--|--|--|
| + Add Record T Filter Records |  |  |  |  |
| Cattle Type                   |  |  |  |  |
| Domestic                      |  |  |  |  |
| Export                        |  |  |  |  |
| Sheep                         |  |  |  |  |
| Springer                      |  |  |  |  |
| Test Cattle type              |  |  |  |  |

#### 3.2.4. Breeds, Genders, Dentitions and Body Condition Scores.

Breeds, Genders, Dentitions and Body Condition Scores fields have been pre-populated.

1. To add to the list, select Settings, Livestock Lists, Breeds/Genders/Dentitions/Body Condition Scores, Add Record

| Stock Ma               | te  |                               |      |
|------------------------|-----|-------------------------------|------|
| Animal Lookup          | Q   |                               |      |
| # Dashboard            |     | Dentition List                |      |
| Import Session         | > ' | + Add Record T Filter Records |      |
| / Bulk Session         | >   |                               |      |
| View/Edit Sessions     |     | Dentition                     | Code |
| E Property Data        | >   | 0                             | 0    |
| M Reports              | >   | 2                             | 2    |
| CSV Export             | >   | 4                             | 4    |
| 08 Settings            | ÷.  | 8                             | °    |
| Droperty Lists         | >   |                               |      |
| \delta Livestock Lists | ~   |                               |      |
| SANs                   |     |                               |      |
| Mobs                   |     |                               |      |
| Cattle Types           |     |                               |      |
| Breeds                 |     |                               |      |
| Genders                |     |                               |      |
| Dentition              |     |                               |      |

2. Enter the fields, select Save Changes.

#### 3.3. Forage Lists

Forage information set up in this section can be attributed to paddocks in section 4.3.1.

#### 3.3.1. Forage Types and Forage Levels

Forage Types and Forage Levels have been pre-populated.

1. To add to the list, select Settings, Forage Lists, Forage Types/Forage Levels, Add Record.

| StockMat           | e |                   |  |
|--------------------|---|-------------------|--|
| Animal Lookup      | ٩ |                   |  |
| # Dashboard        |   | Forage Levels     |  |
| Import Session     | > | + Add Record T    |  |
|                    | > |                   |  |
| View/Edit Sessions |   | Description Value |  |
| 뙆 Property Data    | > | Low 1             |  |
| A Reports          | > | High 3            |  |
| CSV Export         | > | 11g)              |  |
| 📽 Settings         | ~ |                   |  |
| 🖽 Property Lists   | > |                   |  |
| 🚳 Livestock Lists  | > |                   |  |
| Ø Forage Lists     | ~ |                   |  |
| Forage Types       |   |                   |  |
| Forage Levels      |   |                   |  |

2. Enter the fields, select Save Changes.

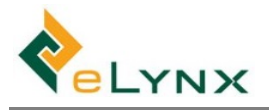

#### **3.4.** Supplement Types

1. Select Settings, Forage Lists, Supplement Types, Add Record.

| StockMate           | 🛓 Demo User 🗸                 |
|---------------------|-------------------------------|
| Animal Lookup Q     | Supplement Types              |
| 🖀 Dashboard         | Supplement Types              |
| ▲ Import Session >  | + Add Record T Filter Records |
|                     |                               |
| View/Edit Sessions  | A NOTECOLDS.                  |
| 후 Property Data >   |                               |
| Luu Reports         |                               |
| CSV Export          |                               |
| og Settings ×       |                               |
| D Property Lists    |                               |
| 🗞 Livestock Lists > |                               |
| 🖉 Forage Lists 🛛 👻  |                               |
| Forage Types        |                               |
| Forage Levels       |                               |
| Supplement Types    |                               |

2. Enter the Supplement Type Details fields, select Save Changes.

| Details |  |  |
|---------|--|--|
|         |  |  |
|         |  |  |
| •       |  |  |
|         |  |  |
|         |  |  |

3. Follow steps 1-2 to set up each Supplement Type.

| StockMate          |                              |
|--------------------|------------------------------|
| Animal Lookup Q    | Supplement Types             |
| 🏶 Dashboard        | supplement types             |
| ▲ Import Session > | +Add Record T Filter Records |
|                    |                              |
| View/Edit Sessions | Supplement Type              |
|                    | Silage                       |
| 莘 Property Data >  | Test Supplement              |

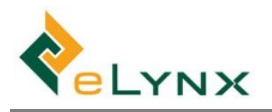

#### **3.5. Treatment Lists**

#### 3.5.1. Treatment Items

1. Select Settings, Treatment Lists, Treatment Items. Many Treatment Items have been pre-populated.

| StockMat           | e |                        |      |                      |
|--------------------|---|------------------------|------|----------------------|
| Animal Lookup      | ٩ | Treatment Items        |      |                      |
| # Dashboard        |   | in cathlent items      |      |                      |
| Import Session     | > | +Add Record T          |      |                      |
|                    | > |                        |      |                      |
| View/Edit Sessions |   | Treatment Item         | Code | Description          |
| # Property Data    | > | 5 in 1                 |      | Vaccination          |
| az mopercy Data    |   | Alamycin 10 Injectable |      |                      |
| Lul Reports        | > | Arrest                 |      | Backline insecticide |
| CSV Export         | > | Bovilus MH+            |      |                      |
| © Settings         | ~ | Cydectin               |      | Pour on anthelmic    |
| 🖽 Property Lists   | > | Fasimec                |      | Flukacide Oral       |
| 🗞 Livestock Lists  | > | lvomec                 |      |                      |
| Forage Lists       | > | Norocillin LA          |      |                      |
| 🗈 Treatment Lists  | ~ | Panacur                |      | Oral anthelmic       |
| Treatment Items    |   | Revlor H               |      |                      |

- 2. To edit an existing Treatment Item, select the record, edit as required, and Save Changes.
- 3. To add to the list, select Add Record, enter Treatment Item Details, and Save Changes.

| Treatment It    | tem Details               |
|-----------------|---------------------------|
| Treatment Item: | Treatment Item            |
| Code:           | Code                      |
| Description:    |                           |
| Cost Per Unit:  | Cost per unit             |
| Units Per Dose: | Units per dose            |
| Weight Base:    | Number of kg per Unit     |
| WHP:            | Withholding Period        |
| ESI:            | Export Slaughter Interval |
| HGP:            |                           |

• **Note:** for HGP Items ticking the HGP option will allow the automatic update of an Animal's HGP Status when the item is applied.

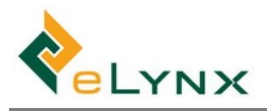

#### 3.5.2. Ailments

1. Select Settings, Treatment Lists, Ailments. Many Ailments have been pre-populated.

| StockMate          | ) |                                      |             |
|--------------------|---|--------------------------------------|-------------|
| Animal Lookup      | ۹ | Ailment Items                        |             |
| A Dashboard        |   |                                      |             |
| Import Session     | > | +Add Record T                        |             |
|                    | > |                                      |             |
| View/Edit Sessions |   | Ailment Item                         | Description |
|                    |   | Dystocia (calving dificulty)         |             |
| ≢ Property Data    | > | Enterotoxaemia                       |             |
| Luu Reports        | > | Ephemeral Fever - Three-Day Sickness |             |
| SV Export          | > | Footrot                              |             |
| og Settings        | ~ | Infection - physical trauma origin   |             |
| D Property Lists   | > | Laminitis                            |             |
| 🗞 Livestock Lists  | > | Mastitis                             |             |
| Ø Forage Lists     | > | Milkfever                            |             |
| 🖨 Treatment Lists  | ~ | Opthalmia (Pink Eye)                 |             |
| Treatment Items    |   | Pneumonia                            |             |
| Ailments           |   | Poisoning- inorganic chemical origin |             |

- 2. To edit an existing Ailment, select the record, edit as required, and Save Changes.
- 3. To add to the list, select Add Record, enter Ailment Item Details, and Save Changes.

| Ailment Item Details |          |  |  |  |  |
|----------------------|----------|--|--|--|--|
| Ailment Item:        | Pink Eye |  |  |  |  |
| Description:         |          |  |  |  |  |
| Actions:             | â Delete |  |  |  |  |

#### 3.6. Markets

Users can nominate specific markets for livestock.

1. To add markets, select Add Record, specify the record name and an appropriate code, then select Save.

| StockMat           |   |              |             |
|--------------------|---|--------------|-------------|
| Animal Lookup      | Q |              | Edit Record |
| # Dashboard        |   | Markets      | Name        |
| Import Session     | ž |              | Code        |
|                    | > | Results 2    | DO          |
| View/Edit Sessions |   | U No results | ♥ Cancel    |
| 幸 Property Data    | > |              |             |
|                    |   |              |             |

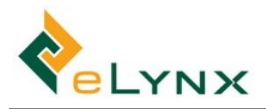

## 3.7. Units

Units have been pre-populated and cannot be edited, though for each unit type, a default can be selected if desired.

|                    | e |                      |              | 📥 Demo User 🗸 |
|--------------------|---|----------------------|--------------|---------------|
| Animal Lookup      | Q | Unit List            |              |               |
| # Dashboard        |   | Tamparatura          |              |               |
| Import Session     | > | Temperature          |              |               |
|                    | > | Rainfall<br>LandArea |              |               |
| View/Edit Sessions |   | Feed<br>Supplement   |              |               |
| 莘 Property Data    | > |                      |              |               |
| Lull Reports       | > | Unit                 | Abbreviation | Default       |
| CSV Export         | > | Celsius              | °C           | R             |
| <b>©</b> Settings  | ~ | Fahrenheit           | ٥E           |               |
| D Property Lists   | > |                      |              |               |
| 🗞 Livestock Lists  | > |                      |              |               |
| 💋 Forage Lists     | > |                      |              |               |
| Treatment Lists    | > |                      |              |               |
| ᆁ실 Units           |   |                      |              |               |

## 3.8. Session Templates

Multiple Session Templates can be preset on the website, for use on the tablet during a Scan Session.

1. Select Settings, Session Templates, New Template.

| <b>externation</b>             | e |                                      | 🛓 Demo User 🕶      |
|--------------------------------|---|--------------------------------------|--------------------|
| Animal Lookup                  | Q | Cassian Templatas                    | NewTemplete        |
| # Dashboard                    |   | Session Templates                    |                    |
| Import Session                 | > | Session Type ALL *                   |                    |
|                                | > | Filter Sessions     Filtering by Nar | ne. Type, Property |
| View/Edit Sessions             |   |                                      |                    |
| ≢ Property Data                | > | A Norecolus.                         |                    |
| III Reports                    | > |                                      |                    |
| CSV Export                     | > |                                      |                    |
| <b>Ø</b> <sup>©</sup> Settings | ~ |                                      |                    |
| D Property Lists               | > |                                      |                    |
| 🗞 Livestock Lists              | > |                                      |                    |
| Ø Forage Lists                 | > |                                      |                    |
| D Treatment Lists              | > |                                      |                    |
| ④ Units                        |   |                                      |                    |
| Session Templates              |   |                                      |                    |

2. Complete form and select Create Template.

| New Session Template                  |   |
|---------------------------------------|---|
| Name                                  |   |
| Arrival Test                          |   |
| Property                              |   |
| Sunny Downs                           | ۳ |
| The property where the session occurs |   |
| Type and Sub Type                     |   |
| Arriva 🔻 Induction                    | ۳ |

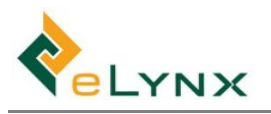

3. Tick the parameters to include in your Session Template.

| Animal Details                                   |                                                      |                                  |                     |                                    |                       |                                |                           | 1               | Edit 🗸          |
|--------------------------------------------------|------------------------------------------------------|----------------------------------|---------------------|------------------------------------|-----------------------|--------------------------------|---------------------------|-----------------|-----------------|
| The Visible setting determines whether the field | eld is visible on the app scan screen.               |                                  |                     |                                    |                       |                                |                           |                 |                 |
| Weight Fields                                    | Attributes                                           | Withholding and ESI              | Other Breeding Tra  | lts                                |                       |                                | Arrival/Induction         |                 |                 |
| Weight 🛛 🖉 Visible 📄 Default                     | Gender 🛛 Visible 🗎 Default                           | WHP Visible                      | Birth Weight        | 💷 Visible 🔲 Default (if blank)     | Rump Fat              | Visible Default (Hblank)       | Auto-increment Visual Tag | Enable          |                 |
| Expected ADG 🛛 🗎 Visible 🗇 Default               | Presets Item not visible                             | ESI 🛛 Visible                    | Cow Weight (mother) | SVIsible Default (If blank)        | Intramuscular Fat     | 🛛 Visible 💷 Default (If blank) | Origin PIC                | Visible         | Default         |
| Interim ADG 🛛 🖗 Visible                          | Breed Visible Default<br>Presets Item not visible    | Pregnancy                        | 200 Day Weight      | III Visible III Default (If blank) | Eye Muscle Area       | 🗉 Visible 🗏 Default (Ifblank)  | Origin                    | II Visible      | 🗉 Default       |
| Overall ADG 🧭 Visible                            | Dentition 🗇 Visible 🗇 Default                        | Pregnancy 🗉 Visible 🗉 Default    | 400 Day Weight      | 🗏 Visible 💷 Default (if blank)     | Scrotal Circumference | 🗉 Visible 🛛 Default (If blank) |                           | Presets         | Item not visibi |
| ADG Adjustment 🐨 Visible 🐨 Default               | Presets Item not visible                             | Lactating 🗉 Visible 🗉 Default    | 600 Day Weight      | 🔍 Visible 👘 Default (Ifblank)      | Morphology            | 🗈 Visible 👘 Default (Ifblank)  | Vendor                    | Visible Presets | Item not visibi |
| Lot/Mob and Ownership                            | Cattle Type Visible Detault Presets Item not visible | Parentage                        | Horn Status         | 🛛 Visible 🕕 Default (If blank)     | Feet Score            | 🛛 Visible 👘 Default (Ifblank)  | NVD                       | Visible         | U Default       |
| Lot/Mob 💷 Visible 🖶 Default                      | BCS Visible Default                                  | Parentage 🗏 Visible 🗏 Default    | Flight Time         | U Visible U Default (If blank)     | Leg Score - Front     | U Visible U Default (If blank) | SAN                       | Visible         | Default         |
| Presets //tem.not.visible                        | Date of Birth 🔲 Visible 🗏 Default                    |                                  | Sheath Score        | Visible Default (If blank)         | Leg Score - Hind      | 🗉 Visible 👘 Default (If blank) |                           |                 |                 |
| Owner Visible Default Presets Itom not visible   |                                                      |                                  | Rib Fat             | 💷 Visible 🔠 Default (If blank)     | Temperament           | Visible Default (fblank)       |                           |                 |                 |
| c                                                |                                                      |                                  |                     |                                    |                       |                                |                           |                 |                 |
| reatments                                        |                                                      | ¥ X                              |                     |                                    |                       |                                |                           |                 |                 |
| • This section is currently not include          | ed. Use the 🛩 toggle on the right side of the        | e section heading to include it. |                     |                                    |                       |                                |                           |                 |                 |
| Cator                                            |                                                      | v x                              |                     |                                    |                       |                                |                           |                 |                 |

- 4. Select Edit Animal Details, Treatments, Gates, and/or Draft Rules to make changes.
  - Note: One section at a time can be edited, on completion of each section select Save, Done. The other sections will then become available for editing.

| <ul> <li>Session Defaults: Arrival Test (Tem</li> </ul> | nplate) | 🖋 Ses  | sion De | etails |
|---------------------------------------------------------|---------|--------|---------|--------|
| Animal Details                                          | 🖺 Save  | × Done | ~       | ×      |

- a. Animal Details: Tick or untick Visible, Default, and Preset boxes for required fields.
  - Visible: Tick to make field visible within the tablet Scan Session screen.
  - **Default**: Tick, and select a Default, if desired.
  - **Note:** If a Default is selected, for each animal in the session, that field will initially be populated with the default to save time, but it can be modified.
    - E.g. If 'Angus' is the default Breed, Angus will be the selected Breed each time an animal is added to the session. The animal's Breed can manually be changed to another Breed within the session.
  - **Presets**: If a Preset List is selected, for each animal in the session, only those values will be available for selection against the pertinent field, for simplification.
  - Note: If no preset list is defined, all values will be available against the pertinent field. E.g. If 'Angus' and 'Angus X' are Breed Preset Lists, these two Breeds will be the only two Breed options within the session (regardless of whether a Default is selected).

| Animal Details (              | click to toggle) |                   |                 |                 |               |                   |      |                           |                      |                |        |      |             |           |
|-------------------------------|------------------|-------------------|-----------------|-----------------|---------------|-------------------|------|---------------------------|----------------------|----------------|--------|------|-------------|-----------|
| 1 The Visible setting         | ng determines    | s whether the fie | ld is visible o | n the app sca   | in screen.    |                   |      |                           |                      |                |        |      |             |           |
| Weight Fields Lot/Mob and Own |                  |                   | ership          | ship Attributes |               |                   |      | Pregnancy and Withholding |                      |                |        |      |             |           |
| Weight                        | ✓ Visible        | 🗌 Default         | Lot/Mob         | 🖂 Visible       | 🖂 Default     | Angus Bulls       | ~    | Gender                    | ✓ Visible            | 🗹 Default      | Bull   | ~    | Preg Tested | □ Visible |
| Expected ADG                  | Uvisible         | 🗌 Default         |                 | Presets         | Angus         | Breeders, Angus E | ulls |                           | Presets              |                | •      |      | WHP         | □ Visible |
| Interim ADG                   | Uvisible         |                   |                 |                 | ☑ Select      | All Select N      | one  | Breed                     | Uvisible             | Default        | 1-     |      | ESI         | Visible   |
| Overall ADG                   | U Visible        |                   |                 |                 | HR<br>Sunny D | orop A Heifers    |      | Dentition                 |                      | Default        | ie     |      |             |           |
| ADG Adjustment                | 🗌 Visible        | 🗌 Default         |                 |                 | □ Sunny D     | rop A Steers      | ~    |                           | Presets              | Item not visib | le     |      |             |           |
|                               |                  |                   | Owner           | Visible Presets | Default       | le                |      | Cattle Type               | ✓ Visible<br>Presets | ☑ Default      | Domest | ic ~ |             |           |

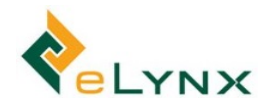

- b. **Treatments**: Select Add to add a Treatment Item, which will be applied to animals within the session. Enter Treatment Item Details, then Save Changes to retain. Repeat for each Treatment Item.
  - **Note:** If Apply is ticked, the Item will be applied to all session animals by default (but can be deselected for specific animals within the session).

If Apply is unticked, the Item will appear in the Scan Session, but will only be applied to selected animals if Apply is selected within the session.

| Treatments: 2          |                              |   |           |      | + 4 |
|------------------------|------------------------------|---|-----------|------|-----|
| Freatment              | Ailment                      |   | Batch No. | Dose |     |
| Vit ADE 🔻              | Vitamin Deficiency           | Ŧ | 123ABC    | 5    |     |
| Alamuria 10 Iniortable | Dustocia (cabring diffeulty) | T |           |      |     |

c. **DNA Documents**: Select the tickbox to make the DNA Documents visible for the session on the App

| DNA Documents                                                                               | ~ | × |  |
|---------------------------------------------------------------------------------------------|---|---|--|
| • Including this section makes the <b>DNA Documents</b> card on the app visible by default. |   |   |  |

d. **Gates/Movements**: Select Add to set up Gates, required for moving cattle within the session. Save Changes.

| Gates (click to toggle) |               |                  |          |
|-------------------------|---------------|------------------|----------|
| Gates: 3                |               |                  | + Add    |
| Gate                    | Property      | Paddock          |          |
| 1                       | Sunny Downs 🔻 | East Main 🔻      | <b>a</b> |
| 2                       | Sunny Downs 🔻 | Silo Paddock 🛛 🔻 | â        |
| 3                       | Sunny Downs 🔻 | West Triangle 🔻  | <b>a</b> |

- e. **Draft Rules**: Select Add to set up various Draft Rules, which will calculate the destination of animals in the session based on preset parameters of Weight, Days on Feed, Property/Paddock, Mob, Gender, Breed, Cattle Type, Dentition, Has Follow Up, Is Flagged, Pregnancy, Within WHP, Within ESI and HGP Treated.
  - Note: if an animal meets the criteria for more than one Draft Rule (e.g. Rule 1 = >450kg, Rule 2 = >350kg, and animal is 500kg), the animal will be assigned the Gate for the first sequenced rule it qualifies for (i.e. Rule 1). Therefore, always put larger weights first in the Draft Rules.
  - Note: There must be an 'ELSE' Rule set up.

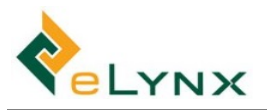

| Add Draft Rule                    |                |                        |            |
|-----------------------------------|----------------|------------------------|------------|
| IF                                |                |                        |            |
| <ul> <li>Target Weight</li> </ul> |                | kg (and above)         |            |
| Use                               | Current Weight | •                      |            |
| Days on Feed                      |                |                        |            |
| Property/Paddock                  |                |                        |            |
| Mob                               |                |                        |            |
| Gender                            |                |                        |            |
| Breed                             |                |                        |            |
| Cattle Type                       |                |                        |            |
| Dentition                         |                |                        |            |
| Has Follow Up                     |                |                        |            |
| Is Flagged                        |                |                        |            |
| Pregnancy                         |                |                        |            |
| Within WHP                        |                |                        |            |
| Within ESI                        |                |                        |            |
| HGP Treated                       |                |                        |            |
| THEN Draft To                     |                |                        |            |
| Gate Arrival Gate 🔻               |                |                        |            |
| Property                          |                |                        |            |
| Paddock                           |                |                        |            |
|                                   |                |                        |            |
| Draft Rules                       |                |                        | 🖍 Edit     |
| Draft Rules: 3                    |                |                        | <b>+</b> A |
| Gate Destination                  |                | Criteria Summary       |            |
| L Alpha Downs Statio              | n, Mitchells   | 580kg (Current Weight) | ↑ ↓        |
| Alpha Downs Statio                | n, Hatchett    | 400kg (Current Weight) | <b>↑ ↓</b> |
| Alpha Downs Statio                | n, Widow Creek | ELSE                   |            |

5. Repeat Steps 1 to 4 for each preset Sessions Template.

## 3.9. Period Close

It is possible to lock down session data after a period of time in order to prevent retrospective edits. The 'Period Close' function prevents users from editing existing sessions and from creating new sessions if the session date is prior to the 'Period Close' date. This is particularly useful when data has been checked by management and entered into other systems or incorporated into accounting reports.

1. Select + Close Period then add a description and select the date prior to which all sessions are to be locked. Select Save.

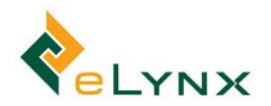

| Close Period        |                                                                                      |
|---------------------|--------------------------------------------------------------------------------------|
| Description         | Period Close                                                                         |
| EOFY Records Closed |                                                                                      |
| Date Closed         | • Use Period Close to prevent creating and editing of sessions before a certain date |
| 30/06/2018          | ✓ Period closed to 30/06/2018<br>EOFY Records Closed                                 |
| 🗙 Cancel 🖪 Save     | + Close Period Close Period Roll Back                                                |

• Note: This will now lock all sessions prior to the specified date. Under 'View/Edit Sessions', these sessions are greyed out, as seen below. These sessions can still be viewed as usual, however no changes can be made, or information deleted.

| 16 Jul 2018 | Preg Test and Weigh 2016 Heifers | BAAE00023 | Handling: Weighing            | Barnum      |      | 0   | 5   |   | s = |
|-------------|----------------------------------|-----------|-------------------------------|-------------|------|-----|-----|---|-----|
|             |                                  |           |                               |             |      |     |     |   | Ø   |
| 13 Jul 2018 | Move 2016 Hereford Heifers       | BAAA00022 | Handling: Mob Movement        | Barnum      | Bulk | 0   | 3   |   | / = |
|             |                                  |           |                               |             |      |     |     |   | 8   |
| 02 Jul 2018 | Cattle type change               | MIAA00037 | Handling: Mob Transfer        | Mirraburrum |      | 0   | 199 | ۲ | / = |
|             |                                  |           |                               |             |      |     |     |   | 8   |
| 21 May      | Opening Stock - Back2            | TAAE00005 | Arrival: Opening Stock        | Taylor      |      | 29  | 29  |   | 1 1 |
| 2018        |                                  |           |                               |             |      |     |     |   | 8   |
| 19 May      | Roma Saleyard Purchase           | TAAA00001 | Arrival: Induction            | Taylor      |      | 110 | 110 |   | 1 = |
| 2018        |                                  |           |                               |             |      |     |     |   | 8   |
| 16 May      | Move Wagyu Steers to MI          | BAAA00008 | Handling: Inter-property Exit | Barnum      |      | 25  | 0   |   | 1 E |
| 2018        |                                  |           |                               |             |      |     |     |   | 8   |
|             |                                  |           |                               |             |      |     |     |   |     |

Should you need to edit a session within a closed period, you can cancel the 'Period Close' using the Roll Back button. You will receive a notification stating 'The current period close date will be rolled back'. Click OK to continue.

|                                                                              | stockmate.online says<br>The current period close date (30/06/2018 "EOFY Records Closed") will<br>be rolled back. |
|------------------------------------------------------------------------------|----------------------------------------------------------------------------------------------------|
| Period Close                                                                 | Click OK to continue.                                                                                             |
| Use Period Close to prevent                                                  | creating and editing of sessions before a certain date                                                            |
| <ul> <li>Period closed to 30/06/2018</li> <li>EOFY Records Closed</li> </ul> |                                                                                                    |
| + Close Period D Roll Back                                                   |                                                                                                    |

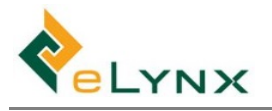

## 3.10. External Services

External services such as AutoMed and NLIS can be activated, if desired.

1. Select Settings, External Services, [desired service], Inactive (to activate).

| # Dashboard          | External Services                            |
|----------------------|----------------------------------------------|
| Import Session       | AutoMed auction                              |
|                      | > Mill nummer                                |
| TView/Edit Sessions  |                                              |
| 💱 Property Data      | Activate this service to edit its properties |
| Lat Reports          | >                                            |
| CSV Export           | 2 ·                                          |
| <b>o</b> \$ Settings | v                                            |
| D Property Lists     | >                                            |
| & Livestock Lists    | >                                            |
| Ø Forage Lists       | >                                            |
|                      |                                              |

2. Enter your credentials for that service, Save.

| NLIS     | 🖺 Save                     |
|----------|----------------------------|
| C Active |                            |
| Username | Email Address              |
| 6lazymk  | elynxstockmate@outlook.com |
| Password |                            |
|          |                            |

3. Follow steps 1-2 to set up each External Service.

## 3.11. Tenant Settings

Users with Administrator Level Permissions can choose settings to reflect business rules within the organisation. Not all settings are relevant for all StockMate users. Of note is the 'Miscellaneous' setting, 'Mob Based'. Choosing this setting determines the way livestock numbers are calculated and the content of menu items on both the website and the mobile App. See section <u>7</u> for detail on Mob Based and Individual Animal methods of calculating livestock inventory.

1. Select Settings, Tenant Settings, tick or untick required Tenant options, Save Changes.

| Sessions                                                                                                    | Visual Tag                                                                 | Miscellaneous                                                                                                    | Required Fields                                                  |
|----------------------------------------------------------------------------------------------------|----------------------------------------------------------------------------|----------------------------------------------------------------------------------------------------|------------------------------------------------------------------|
| Auto-recordie buik sessions Automatically mark buik sessions as Reconciled on save  Automatically mark buik sessions as Reconciled on save  Automatically create similar sams and not build lines in a Inter-property Arrival session  Automatically create similar sams and not build lines in an Inter-property Arrival session based on the associated inter-property Exit session  Export to StockalD  Only export recordied sessions to StockalD | <ul> <li>Require visual tag</li> <li>Visual tags must be unique</li> </ul> | Mob Based     Calculate SOH numbers using mob based sessions rather than scan based     Require NVD     Require NVD     Require NVD to be supplied for movements that change property     Reg animals found on unexpected property | Cattle Type Mob<br>Breed Dentil<br>Gender SAN<br>Year Brand Owne |
| Gestation Interval<br>Monthe  Cestation Interval<br>Default interval for pregnancy reporting and data entry<br>Gestation<br>2023 days<br>Interval for full gestation period                                                                                                    |                                                                            |                                                                                                    |                                                                  |

#### 3.12. Devices

Tablets and devices are registered on the mobile App. All devices registered to the client are listed under Devices. This shows the App and database version in use, and the name and the code assigned to the device, as well as synchronisation and status details.

1. Select Settings, Devices.

| Devices                   |                 |        |             |            |          |   |
|---------------------------|-----------------|--------|-------------|------------|----------|---|
| Results showing rows 1 to | <b>o 7</b> of 7 |        |             |            |          | Ł |
| Last Synced               | Name            | ≎ Code | App Version | DB Version |          |   |
| 23 Jun 2018 09:29:00      |                 | AB     | 1.8.3.35    | 3          | ✓ Active |   |
| 12 Jul 2018 11:33:44      |                 | AC     | 1.8.3.35    | 3          | ✓ Active |   |
| 12 Jul 2018 12:46:01      |                 | AD     | 1.9.0.5     | 5          | ✓ Active |   |
| 21 Nov 2018 11:03:24      |                 | AE     | 1.11.2.18   | 9          | ✓ Active |   |

 If a device is lost or stolen, it can be blocked by selecting the device and blocking the device with the red Block button.

| Name    |                     |         |   |
|---------|---------------------|---------|---|
| turre   |                     |         |   |
|         |                     |         |   |
| Code    |                     |         |   |
| AF      |                     |         |   |
|         | <b>C</b> 1 <b>1</b> |         |   |
| Devic   | e Stats             |         |   |
| ast Sy  | nced                |         |   |
| 8       | 08 Nov 2018 0       | 9:10:35 |   |
| 4       | Strapping (Strap    |         |   |
| .ast Ki | nown Location       |         |   |
| 9       | -27.59045, 151      | .9533   | Q |
| Versio  | n                   |         |   |
|         | 11 2 10             | 0       |   |
|         | 01.1.2.10           | 7       |   |

#### 3.13. User Management

#### 3.13.1. Manage Contacts

1. Select Settings, User Management, Manage Contacts, Add Record.

| 2                             | 🛓 Contact Management |            |         |            |       |                |                |          |        |              |  |  |  |      |    |
|-------------------------------|----------------------|------------|---------|------------|-------|----------------|----------------|----------|--------|--------------|--|--|--|------|----|
| + Add Record T Filter Records |                      |            |         |            |       | ]              |                |          |        |              |  |  |  |      |    |
| ALL                           | Buyer                | Contractor | Dipping | Laboratory | Owner | Rail Transport | Road Transport | Spelling | Vendor | Veterinarian |  |  |  |      |    |
|                               |                      |            |         |            |       |                |                |          |        |              |  |  |  |      |    |
| Name                          |                      |            |         | 0          | Code  |                |                |          | Compan | ry .         |  |  |  | Emai | il |
| Jason                         |                      |            |         | ,          | 4A87  |                |                |          |        |              |  |  |  |      |    |
| John                          |                      |            |         | ,          | 4A88  |                |                |          |        |              |  |  |  |      |    |
| name AA952                    |                      |            |         |            |       |                |                |          |        |              |  |  |  |      |    |

2. Enter the Contact Details fields, Save Changes, then select the Contact Group(s).

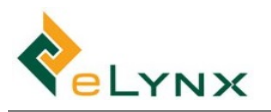

| Code:<br>Company:<br>Company | RROGER<br>Barcalldine Abat |         | Address:           |                |      |  |  |  |
|------------------------------|----------------------------|---------|--------------------|----------------|------|--|--|--|
| Company:<br>Company          | Barcalldine Aba            |         |                    | Address Line 2 |      |  |  |  |
| Company:<br>Company          | Barcalldine Aba            |         |                    | Barcaldine     |      |  |  |  |
| Company                      |                            | toir    |                    | QLD            | 4275 |  |  |  |
|                              | Managar                    |         |                    | Australia      |      |  |  |  |
| Role:                        | Managel                    |         | Mailing            | 152 Smith Road |      |  |  |  |
| ABN:                         | 12 455 455 455             |         | Address:           | Address Line 2 | 2    |  |  |  |
| Email:                       | Ø rrogers@t                | arc.com |                    | Barccaldine    |      |  |  |  |
|                              |                            |         |                    | QLD            | 4725 |  |  |  |
| Phone:                       | <b>C</b> 077 4567          | 4567    |                    | Australia      |      |  |  |  |
| Fax:                         | 07 4567 4                  | 567     |                    |                |      |  |  |  |
| Actions:                     | 1 Delete                   |         |                    |                |      |  |  |  |
|                              |                            |         |                    |                |      |  |  |  |
| ontact Groups:               |                            |         |                    |                |      |  |  |  |
|                              |                            |         | Buyer <del>-</del> |                |      |  |  |  |
| Select All                   | □ Select None              |         |                    |                |      |  |  |  |
| Vendor                       |                            |         |                    |                |      |  |  |  |

- 3. Select Save Changes again.
- 4. Follow steps 1-3 to set up each Contact.

#### 3.13.2. Management Areas

Management Areas can be used to define areas of the business under different management; for example: QLD/WA, East/West, or Sunny/Waterloo.

1. Select Settings, User Management, Management Areas, Add Record.

| StockMate               |   | 🛓 Demo User                   |
|-------------------------|---|-------------------------------|
| Animal Lookup           | ٩ | Management Areas              |
| # Dashboard             |   | Management Areas              |
| Import Session          |   | + Add Record T Filter Records |
|                         | > |                               |
| View/Edit Sessions      |   | A NOTECOLOS.                  |
| \$1 Property Data       |   |                               |
| Lat. Reports            | • |                               |
| CSV Export              | > |                               |
| Q <sup>®</sup> Settings | ~ |                               |
| (1) Property Lists      |   |                               |
| 🚯 Uvestock Lists        |   |                               |
| # Forage Lists          |   |                               |
| Treatment Lists         | > |                               |
| 412 Units               |   |                               |
| External Services       |   |                               |
| 🔮 User Management       | ~ |                               |
| A Manage Contacts       |   |                               |
| Management Areas        |   |                               |

2. Enter the Management Area Details fields.

| Management Area:    | QLD           |  |
|---------------------|---------------|--|
| Actions:            | 🗎 Delete      |  |
| Properties under ma | inagement:    |  |
|                     |               |  |
|                     | Sunny Downs + |  |
| Select All          | Sunny Downs - |  |

- 3. Select Save Changes.
- 4. Follow steps 1-3 to set up each Management Area.

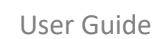

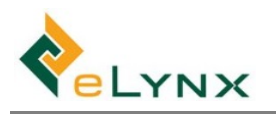

| StockMat           | e |                  |
|--------------------|---|------------------|
| Animal Lookup      | ۹ | Managament Aveau |
| # Dashboard        |   | Management Areas |
| Import Session     | > | +Add Record T    |
|                    | > |                  |
| View/Edit Sessions |   | Management Area  |
|                    |   | QLD              |
| 😳 Property Data    | > | WΔ               |
| Lill Reports       | > | 110              |

#### 3.13.3. Manage Staff

Enter all Staff who will require use of StockMate. New Users will be sent a verification email to activate their StockMate account.

1. Select Settings, User Management, Manage Staff, Add Record.

|                      |   |                   |                        |           | 🔺 Demo User |
|----------------------|---|-------------------|------------------------|-----------|-------------|
| Animal Lookup        | ۹ | 🕮 Llsor N         | Annagement             |           |             |
| # Dashboard          |   | Ser 1             | hanagement             |           |             |
| A Import Session     | > | +Add User T       | Filter Users           |           |             |
|                      | • |                   |                        |           |             |
| View/Edit Sessions   |   | Name<br>Dame User | Username               | Company   | ventied     |
| SE Property Data     | > | Deno osar         | eyitesbolnategouboccom | ATPatoral | •           |
| Lat. Reports         | > |                   |                        |           |             |
| CSV Export           | > |                   |                        |           |             |
| 06 Settings          | ~ |                   |                        |           |             |
| Droperty Lists       | > |                   |                        |           |             |
| 🖧 Livestock Lists    | > |                   |                        |           |             |
| # Forage Lists       |   |                   |                        |           |             |
| Treatment Lists      | > |                   |                        |           |             |
| 4 Units              |   |                   |                        |           |             |
| A- External Services |   |                   |                        |           |             |
| 🔮 User Management    | ~ |                   |                        |           |             |
| Manage Contacts      |   |                   |                        |           |             |
| Management Areas     |   |                   |                        |           |             |
| Manage Staff         |   |                   |                        |           |             |

- 2. Enter the User Details fields.
  - Note: The specified 'Role' determines the level of StockMate access the user is granted. Administrator, Area Manager and Operator is the hierarchy in order of highest to lowest. Users cannot change their role or anyone else's role to a higher role than their own.

| Username:   | Jason@a1pastora | l.com                   | Company: | A1                   |      |  |  |  |  |
|-------------|-----------------|-------------------------|----------|----------------------|------|--|--|--|--|
| Given Name: | Jason           | Williams                | Phone:   | 0400 123 456         |      |  |  |  |  |
| Role:       | Area Manager    | *                       | Address: | 870 Orange Tree Road |      |  |  |  |  |
| Verified:   | Send Verifica   | tion Email              |          | Address Line 2       |      |  |  |  |  |
|             |                 |                         |          | Newman               |      |  |  |  |  |
| Actions:    | A Disable Se    | nd Password Reset Email |          | WA                   | 6750 |  |  |  |  |
|             |                 |                         |          | Australia            |      |  |  |  |  |

- 3. Select Save Changes.
- 4. If the user needs to login and they don't have access to their email account to click on the link in the verification email, select the new option displayed Manually Set Password and enter a Password to allow the user to login with their Username and Password that was set.
  - Note: Users can then choose to login and reset their password by selecting Send Password Reset Email or choosing the Reset Password option on the StockMate login screen.
- 5. Scroll down to select the Management Area(s) this user is permitted access to.

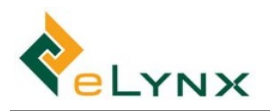

| Management Gro | ups:        |     |  |
|----------------|-------------|-----|--|
|                |             | WA- |  |
| Select All     | Select None |     |  |
|                |             |     |  |
| ⊻WA            |             |     |  |

- 6. Select Save Changes, Close.
- 7. Follow steps 1-5 to set up each User.

| StockMat                | ;e |                    |                            |             | Å Demo User 🗸 |
|-------------------------|----|--------------------|----------------------------|-------------|---------------|
| Animal Lookup           | ٩  | 😻 I Iser Ma        | anagement                  |             |               |
| # Dashboard             |    |                    | anagement                  |             |               |
| Import Session          | >  | +Add User T Filter | r Users                    |             |               |
|                         | >  |                    |                            |             |               |
| View/Edit Sessions      |    | Name               | Username                   | Company     | Verified      |
| The Property Data       | >  | Demo User          | elynxstockmate@outlook.com | A1 Pastoral | ~             |
| -2 Troperty Data        |    | Jason Williams     | Jason@a1pastoral.com       | A1 Pastoral | ×             |
| Lill Reports            | >  | John Williams      | john@a1pastoral.com        | A1 Pastoral | ×             |
| CSV Export              | >  | Barry Gibb         | Barry@a1pastoral.com       | A1 Pastoral | ×             |
| Q <sup>®</sup> Settings | ~  | Lucy Williams      | lucy@a1pastoral.com        | A1 Pastoral | ×             |
| D Property Lists        | >  | Barb Taylor        | Barb@cattleteam.com        | Cattle Team | ×             |
| 🗞 Livestock Lists       | >  | Mark Taylor        | mark@cattleteam.com        | Cattle Team | ×             |

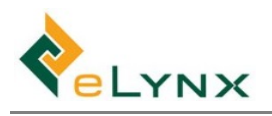

# 4. Setup: Current Property and Animals (Web)

Section 4 outlines the web entry of current property and animal information pertaining to your business, including forage levels and animal numbers.

1. Sign in to the StockMate website. (See section 2.1 for sign in details, if required.)

## 4.1. Animals - Import & Bulk Sessions

• Note: This section outlines the steps required to Import, Move, and Exit current animals using the website. Current animal data can instead be populated using the tablet via in-field scanning. To do this, see section 5.2 instead.

#### 4.1.1. Import: Arrival, Handling, Exit and Breeding Traits

1. Select Import Session, Arrival Handling Exit or Breeding Traits, select Download Template, save and open the spreadsheet.

| Animal Lookup Q     | Arrival               |                                 |
|---------------------|-----------------------|---------------------------------|
| lmport 🗸            | Session Name:         |                                 |
| Pre-Arrival Session |                       |                                 |
| Arrival Session     | Session Sub Type:     | External Property Transfer 🔹    |
| Handling Session    | Session Date:         | 19/03/2020 9:52am               |
| Exit Session        | ☑ Default Destination | T                               |
| Breeding Traits     |                       |                                 |
|                     |                       | Ŧ                               |
| View/Edit Sessions  | ☑ Default Mob         | (No Change)                     |
| ≢ Property Data >   | Source                | Scan Bulk                       |
| \$ Financial >      | Import CSV:           | Browse No file selected         |
| Lill Reports        | I Download Template   | Select a CSV from your computer |

- 2. Populate the spreadsheet with current animal information. Save to your PC.
  - Note: Ensure if entered, the Lot (Mob), Gender, Cattle Class (Cattle Type), Breed, Owner, Property, Paddock, and Buyer match existing parameters in StockMate.

|    | A                | В         | С         | D        | E           | F      | G          | Н          | I                    | J   | K      | L            | М     | N      | 0        | Р         | Q     | R     | S         | Т                | U          |
|----|------------------|-----------|-----------|----------|-------------|--------|------------|------------|----------------------|-----|--------|--------------|-------|--------|----------|-----------|-------|-------|-----------|------------------|------------|
| 1  | EID              | VisualTag | Change El | Change \ | / Date Scan | Weight | Origin PIC | Origin NVD | Lot                  | SAN | Gender | Cattle Class | Breed | Owner  | Property | Paddock   | NVD   | Buyer | Dentition | Body Condition S | cc Preg Te |
| 2  | 982 123456781000 | 1100      |           |          | 22/03/17    | 506    | NA445678   | 12345678   | Angus Breeders       |     | Cow    | Domestic     | Angus | Mark M | Sunny Do | West Tria | angle |       |           |                  |            |
| 3  | 982 123456781001 | 1101      |           |          | 22/03/17    | 512    | NA445678   | 12345678   | Angus Breeders       |     | Cow    | Domestic     | Angus | Mark M | Sunny Do | West Tria | angle |       |           |                  |            |
| 4  | 982 123456781002 | 1102      |           |          | 22/03/17    | 518    | NA445678   | 12345678   | Angus Breeders       |     | Cow    | Domestic     | Angus | Mark M | Sunny Do | West Tria | angle |       |           |                  |            |
| 5  | 982 123456781003 | 1103      |           |          | 22/03/17    | 416    | NA445678   | 12345678   | Sunny Drop A Heifers |     | Heifer | Domestic     | Angus | Mark M | Sunny Do | West Tria | angle |       |           |                  |            |
| 6  | 982 123456781004 | 1104      |           |          | 22/03/17    | 430    | NA445678   | 12345678   | Sunny Drop A Steers  |     | Steer  | Domestic     | Angus | Mark M | Sunny Do | West Tria | angle |       |           |                  |            |
| 7  | 982 123456781005 | 1105      |           |          | 22/03/17    | 444    | NA445678   | 12345678   | Sunny Drop A Heifers |     | Heifer | Domestic     | Angus | Mark M | Sunny Do | West Tria | angle |       |           |                  |            |
| 8  | 982 123456781006 | 1106      |           |          | 22/03/17    | 458    | NA445678   | 12345678   | Sunny Drop A Steers  |     | Steer  | Domestic     | Angus | Mark M | Sunny Do | West Tria | angle |       |           |                  |            |
| 9  | 982 123456781007 | 1107      |           |          | 22/03/17    | 230    | NA445678   | 12345678   | Angus Bulls          |     | Bull   | Domestic     | Angus | Mark M | Sunny Do | West Tria | angle |       |           |                  |            |
| 10 | 982 123456781008 | 1108      |           |          | 22/03/17    | 244    | NA445678   | 12345678   | Angus Bulls          |     | Bull   | Domestic     | Angus | Mark M | Sunny Do | West Tria | angle |       |           |                  |            |

- 3. On the website, enter the Arrival, Handling, or Exit fields and Browse to your saved spreadsheet.
  - Note: A Source option of Scan or Bulk is available in Import Sessions. This classification is important to distinguish animals that have been physically scanned from those that weren't scanned and are just a list of animals that should be in a specific Property/Paddock. It is used in the calculation of the Last Scanned Date of an animal in Bulk Handling Sessions and the Livestock Report.
  - Note: For Handling Imports: If the 'Property' and 'Paddock' columns are populated on the CSV file, the animals will be moved to these Properties/Paddocks, regardless of the web form 'Default Destination' option.

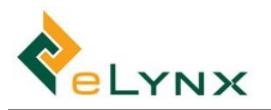

If 'Default Destination' is ticked on the web form, the user can specify the 'Property' and 'Paddock', which will be used for CSV records with a blank 'To Property' and 'To Paddock'.

| Arrival                                                                                                    | Handling                                                                                                    | Exit                                                                                                    |
|----------------------------------------------------------------------------------------------------|----------------------------------------------------------------------------------------------------|----------------------------------------------------------------------------------------------------|
| Session Name: May Stock on Hand                                                                                                    | Session Name: Move Bulls Session Sub Type: Draft                                                                                                    | Session Name: Import Exit Session Sub Type: Abattoir                                                                                                    |
| Session Date: 19/03/2020 9:44am                                                                                                    | Session Date: 19/03/2020 9:46am From Property Taylor                                                                                                    | Session Date:         19/03/2020 9:47am           From Property         Alpha Downs Station         ▼                                                                                                    |
| Image: Construction         Alpha Downs Station         Image: Construction           Hatchett (27 head, 0.00/ha)         Image: Construction         Image: Construction | Default Destination     Alpha Downs Station     Alpha Owns Station     Brown Ridge (274 head, 0.01/ha)                                                                                                    | Image: Contract of the standard standard |
| Source         Scan         Bulk                                                                                                    | Image: Contract of the second second seco | Import CSV:<br>To Download Template Browse No file selected Select a CSV from your computer                                                                                                    |
| Import CSV:<br>B Download Template     Select a CSV from your computer                                                                                                    | Import CSV:<br>Download Template Browse No file selected Select a CSV from your computer                                                                                                    |                                                                                                    |

4. Select Import [X] Valid Records, to import the file. A large file may take a minute or more to import, please do not leave or refresh the page in the meantime.

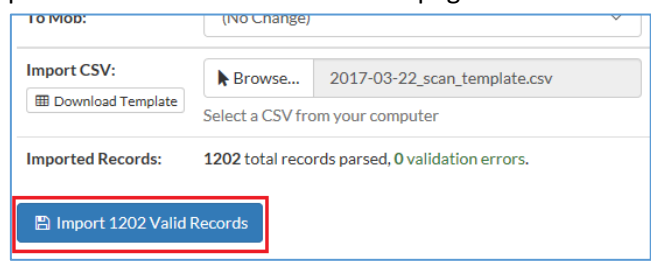

- Note: A message is displayed if the Import is unsuccessful. For more information regarding failed records, select Download Errors. Follow the prompts to open and view the CSV file. You may have to scroll to the right to view the Error Message(s) displayed in the last column. This file can then be edited as necessary, saved
- Note: A confirmation is given if the Import completes successfully. To view the Session that was created, select Review this Session.

#### 4.1.2. Bulk Session: Handling and Exit

This section outlines the steps required to Bulk Move or Exit cattle between Properties, Paddocks, and Mobs, without importing a CSV file. Other specific details can also be Bulk applied to animals using this functionality.

- 1. Select Bulk Session, Handling or Exit.
- 2. Enter the Session Details.

|                    |   | 1.1.1.1.1.1.1.1.1.1.1.1.1.1.1.1.1.1.1.1. | S                           |                  |                 |                  |                            |             |       |         |   |
|--------------------|---|------------------------------------------|-----------------------------|------------------|-----------------|------------------|----------------------------|-------------|-------|---------|---|
| D Import           | > | Session Name                             | Date                        | Ty               | pe and Sub Type |                  | 0                          |             |       |         |   |
| Bulk Session       | ~ | Bulk Session                             | 9/07/2019 25                | 0/pm             | Handling •      | (None)           | Ň.,                        |             |       |         |   |
| Handling           |   | O Select animals usin                    | ng the report in the Animal | Is tab . Use the | Scan Values tab | to choose values | s to apply to the s        | elected ani | nals. |         |   |
| Exit               |   |                                          |                             |                  |                 |                  |                            |             |       |         |   |
| View/Edit Sessions |   | Animals Scan Val                         | lues                        |                  |                 |                  |                            |             |       |         |   |
| ≝ Property Data    | × | Search Criteria                          |                             |                  |                 |                  |                            |             |       | C Reset | ~ |
| Financial          | > |                                          |                             |                  |                 |                  |                            |             |       |         |   |
| e Reports          | > | As at                                    | m 9/07/2019 2:07pm          | 1                | Breed           | (Any)            | <ul> <li>Owner</li> </ul>  | (Any)       | •     |         |   |
| CSV Export         | > | Management Area                          | QLD                         |                  | Cattle Type     | (Any)            | <ul> <li>Status</li> </ul> | (Any)       | *     |         |   |
| Settings           | > | Property/Paddock                         | Sunny Downs 🔻 (A            | ny)              | Dentition       | (Any)            | •                          |             |       |         |   |
|                    |   | Mob                                      | (Any)                       |                  | * Gender        | (Any)            | *                          |             |       |         |   |

- 3. Select the Search Criteria, select report configuration, select Load to generate the list of animals that meet the criteria.
  - Note: To move animals the Property and Paddock must be selected within the Search Criteria.
  - Note: Animals that have not been seen (scanned) for a certain period of time can be added to a Bulk Exit Missing Session and receive a Status of 'Missing' by entering the number of days in the Last Scanned Search Criteria.
  - Note: The report configuration is able to be customised see section <u>4.4.1.1</u> for further information.

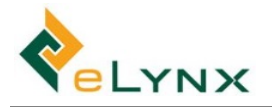

| sion Name              | Date       |               |                    | Туре  | and Sub Type    |                 |            |            |            |             |              |       |
|------------------------|------------|---------------|--------------------|-------|-----------------|-----------------|------------|------------|------------|-------------|--------------|-------|
| outh Pad Mob Change    |            | 9/07/201      | 19 2:26pm          | Н     | andling 🔹       | Mob Transfer    | r          | •          |            |             |              |       |
| 6 Select animals using | g the repo | ort in the An | nimals tab . Use t | he Sc | an Values tab t | o choose values | to apply 1 | to the sel | ected anin | nals.       |              |       |
|                        |            |               |                    |       |                 |                 |            |            |            |             |              |       |
| Animals Scan Valu      | Jes        |               |                    |       |                 |                 |            |            |            |             |              |       |
|                        |            |               |                    |       |                 |                 |            |            |            | _           |              |       |
| Search Criteria        |            |               |                    |       |                 |                 |            |            |            |             | 21           | Reset |
| As at                  | 9/0        | 07/2019 2:2   | 26pm               |       | Breed           | (Any)           | ۷          | Owner      | (Any)      | •           |              |       |
| Management Area        | QLD        |               |                    | ٠     | Cattle Type     | (Any)           | •          | Status     | Active     | •           |              |       |
| Property/Paddock       | Sunny De   | owns 🔻        | South Paddoc       | •     | Dentition       | (Any)           | ۳          |            |            |             |              |       |
| Mob                    | Sunny Di   | rop A Steers  | s                  | *     | Gender          | (Any)           | •          |            |            |             |              |       |
|                        |            |               |                    |       |                 |                 |            |            |            |             |              |       |
|                        | _          |               |                    |       |                 |                 |            |            |            |             |              |       |
| esults 24              | oad        |               |                    |       |                 |                 |            |            | L          | Default Con | figuration - | 0     |
|                        | boonly     | I habed       | Ise the C Load     | but   | ton above       |                 |            |            |            |             |              |       |

4. Select required animals, select Continue to Scan Values.

| ssion Name             | Date                                       | Type and Sub Ty     | pe                              |                      |               |             |                       |        |      |
|------------------------|--------------------------------------------|---------------------|---------------------------------|----------------------|---------------|-------------|-----------------------|--------|------|
| South Pad Mob Change   | 9/07/2019 2:26pm                           | Handling            | <ul> <li>Mob Transfe</li> </ul> | r •                  |               |             |                       |        |      |
| 6 Select animals using | the report in the <b>Animals tab</b> . Use | the Scan Values tab | to choose values t              | o apply to the selec | cted animals. |             |                       |        |      |
| Animals 😰 Scan V       | alues                                      |                     |                                 |                      |               |             |                       |        |      |
| Search Criteria        |                                            |                     |                                 |                      |               |             |                       | D Rese | t) / |
| As at                  | 9/07/2019 2:26pm                           | Breed               | (Any)                           | * Owner              | (Any) *       |             |                       |        |      |
| Management Area        | QLD                                        | * Cattle Type       | (Any)                           | * Status             | Active *      |             |                       |        |      |
| Property/Paddock S     | Sunny Downs * sort 2                       | * Dentition         | (Any)                           | •                    |               |             |                       |        |      |
| Mob (                  | Any)                                       | * Gender            | (Any)                           | •                    |               |             |                       |        |      |
| esults °               | showing rows 1 to 2 of 2                   | *2 selected         |                                 |                      |               |             | Default Configuration | - 0    |      |
| EID                    |                                            | © Visual Tag        |                                 | © Status             | ≑ Mob         | Property    | © Paddock             |        |      |
| 982 123456781008       |                                            | 1108                |                                 | Active               | Angus Bulls   | Sunny Downs | sort 2                |        |      |
| 982 123456781009       |                                            | 1109                |                                 | Active               | Angus Bulls   | Sunny Downs | sort 2                |        |      |
|                        |                                            |                     |                                 | Showing rows         | s 1 to 2 of 2 |             |                       |        |      |

- 5. Select values to update on all selected animals.
- 6. To add a Treatment, select Add. Enter the Treatment fields.
  - **Note:** Dose refers to the number of units per animal.
- 7. Select Create session with Scans for x selected animals.

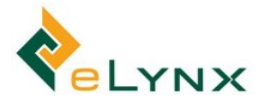

| ssion Name         | Date                            | Type and Sub             | Туре                          |                                      |
|--------------------|---------------------------------|--------------------------|-------------------------------|--------------------------------------|
| South Pad Mob Cha  | nge 🗎 9/07/2019 2:26            | 6pm Handling             | <ul> <li>Mob Trans</li> </ul> | fer 🔹                                |
| Ø Select animals u | ising the report in the Animals | tab . Use the Scan Value | s tab to choose value         | es to apply to the selected animals. |
| Animals 2 Se       | can Values                      |                          |                               |                                      |
| ID                 | n/a                             |                          | Pregnancy                     | Preg Tested Empty In Calf            |
| /isual Tag         | n/a                             |                          | Lactating                     | Tested Wet Dry                       |
| tatus              | n/a                             |                          | Date of Birth                 |                                      |
| can Date           | 9/07/2019 2:26pm                |                          | Origin PIC                    | n/a                                  |
| Veight             | n/a                             |                          | Origin                        | n/a                                  |
| Overall ADG        | n/a                             |                          | Vendor                        | n/a                                  |
| nterim ADG         | n/a                             |                          | NVD                           |                                      |
| /lob/Lot           | Angus Bulls                     | ¥                        | SAN                           |                                      |
| reed               | Angus                           | Ŧ                        | Property                      | Sunny Downs                          |
| Gender             | Bull                            | ¥                        | Paddock                       | North Paddock                        |
| Cattle Type        |                                 | *                        | △ Follow Up                   |                                      |
| Dentition          |                                 | T                        |                               |                                      |
| CS                 |                                 |                          | D Note                        |                                      |
| Owner              |                                 | ٣                        |                               |                                      |
| reatments: 1       | (click to toggle)               |                          |                               |                                      |
| Treatment          | Ailment                         |                          | Batch No.                     | Dose                                 |
|                    | -                               |                          | XV7123                        |                                      |

8. Follow steps 1-7 for each Bulk Handing or Exit Session.

#### 4.2. View/Edit Sessions

This section allows you to view and edit Imported, Scanned, or Bulk Sessions, entered via the website or App.

1. Select View/Edit Sessions to view the Session List.

If desired, Search by Session Name, Session Type, Date Range, or Source. Select Search. Filter further by selecting the Filter Icon and typing Session Name, Code, Type, or Session Property. Sessions that meet your criteria will be displayed.

| Animal Lookup                                                               | Q                |                                          | • •                                                       |                                              |                                |                                                          |                          |              |                    |   | - |          |      |
|-----------------------------------------------------------------------------|------------------|------------------------------------------|-----------------------------------------------------------|----------------------------------------------|--------------------------------|----------------------------------------------------------|--------------------------|--------------|--------------------|---|---|----------|------|
| Dashboard                                                                   |                  | Session L                                | list                                                      |                                              |                                |                                                          |                          |              |                    |   |   | + New    | Sess |
| Import                                                                      | >                | Name                                     | Session Type                                              | ALL Y Date                                   | Range # 18/02/2020             | - # 18/02/2020                                           | Source                   | ALL Bulk CS  | / Other O Search   |   |   |          |      |
|                                                                             |                  |                                          |                                                           | Philip Philip                                | 10/02/2020                     | 10/00/2020                                               |                          | HLL DOIR CON | other council      |   |   |          |      |
| Bulk Session                                                                | >                |                                          |                                                           |                                              |                                |                                                          |                          |              |                    |   |   |          |      |
| Bulk Session<br>Vlew/Edit Sessions                                          | >                | Posults a                                | showing your 1 to                                         | 2.06.2                                       |                                |                                                          |                          |              |                    |   |   | T        |      |
| Bulk Session<br>View/Edit Sessions<br>Property Data                         | >                | Results °                                | showing rows 1 to                                         | <b>3</b> of 3                                |                                |                                                          |                          |              |                    |   |   | ۲        |      |
| Bulk Session<br>View/Edit Sessions<br>Property Data<br>Financial            | >                | Results ©                                | showing rows 1 to                                         | o3of3<br>≎Code                               | е Туре                         | © Property                                               | © Source                 | © Head       | © Reconciled 🛛 🗣   |   |   | т        |      |
| Bulk Session<br>View/Edit Sessions<br>Property Data<br>Financial            | >                | Results<br>Session Date<br>17 Mar 2020   | showing rows 1 to<br>• Name<br>Bulk Session               | © 3 of 3<br>© Code<br>ADAA00135              | © Type<br>Handling             | © Property<br>Alpha Downs Station                        | © Source<br>Bulk         | © Head<br>20 | © Reconciled 🛛 🛢 🖬 | / | * | <b>T</b> | •    |
| Bulk Session<br>View/Edit Sessions<br>Property Data<br>Financial<br>Reports | ><br>><br>><br>> | C Session Date  17 Mar 2020  17 Mar 2020 | showing rows 1 to<br>Name<br>Bulk Session<br>Bulk Session | 0 3 of 3<br>• Code<br>ADAA00135<br>ADAA00134 | © Type<br>Handling<br>Handling | © Property<br>Alpha Downs Station<br>Alpha Downs Station | © Source<br>Bulk<br>Bulk | © Head<br>20 | © Reconciled 🛛 🖏 🗗 | • | 2 | т<br>е с | •    |

• Note: Select Session Details icon to view/edit the Session Name, Code, Session Type and Sub Type, or Session Date. Select Session Defaults icon to view the defaults set for the session. Select Session Documents to view any attached documents for the Session. Select Session Services to view Services.
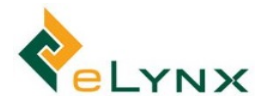

| Results 4      | showing rows | <b>1 to 3</b> of 3 |          |                     |          |      |              |   |     | T   | * | ] |
|----------------|--------------|--------------------|----------|---------------------|----------|------|--------------|---|-----|-----|---|---|
| © Session Date | Name         | ≑ Code             | © Type   | Property            | © Source | Head | © Reconciled | • |     |     |   |   |
| 17 Mar 2020    | Bulk Session | ADAA00135          | Handling | Alpha Downs Station | Bulk     | 20   |              |   | / 3 | 0 5 | 2 |   |

2. Select a session record to view Animals in Session.

| Name         | Session T      | ype ALL • Dat      | e Range 🛗 18/02/2020 | - 18/03/2020        | Source   | ALL Bulk | CSV Other Q Search |   |    |   |          |   |
|--------------|----------------|--------------------|----------------------|---------------------|----------|----------|--------------------|---|----|---|----------|---|
| Results      | c showing rows | <b>1 to 3</b> of 3 |                      |                     |          |          |                    |   |    |   | <b>T</b> | * |
| Session Date | Name           | Code               | Ф Туре               | © Property          | © Source |          | Reconciled         |   |    |   |          |   |
| 17 Mar 2020  | Bulk Session   | ADAA00135          | Handling             | Alpha Downs Station | Bulk     | 20       |                    | 1 | ŧ  | 8 | 9        |   |
| 17 Mar 2020  | Bulk Session   | ADAA00134          | Handling             | Alpha Downs Station | Bulk     | 1        |                    | 1 | 12 | 0 | 9        |   |

| *  | • Animals in Session: Bulk Session (17 Mar 2020)                      |                                                                             |                                                                  |                                                         |                                                             |             |                                                                                                 |             |                                                                                                    |                                                                                |                                                                                                  | n Details             | Nocum                                                     | ents                                                                                         | (©) Servi | ces | O R      | econcile |   |
|----|-----------------------------------------------------------------------|-----------------------------------------------------------------------------|------------------------------------------------------------------|---------------------------------------------------------|-------------------------------------------------------------|-------------|-------------------------------------------------------------------------------------------------|-------------|----------------------------------------------------------------------------------------------------|--------------------------------------------------------------------------------|--------------------------------------------------------------------------------------------------|-----------------------|-----------------------------------------------------------|----------------------------------------------------------------------------------------------|-----------|-----|----------|----------|---|
| 1  | nport CSV 🗸 🕹 Do                                                      | ownload CSV 🗸                                                               |                                                                  |                                                         |                                                             |             |                                                                                                 |             |                                                                                                    |                                                                                |                                                                                                  | +                     | Add Animal                                                | C≇ Bu                                                                                        | lk Edit   | ≨S  | ession ( | Defaults | ; |
| Se | arch Criteria                                                         |                                                                             |                                                                  |                                                         |                                                             |             |                                                                                                 |             |                                                                                                    |                                                                                |                                                                                                  |                       |                                                           |                                                                                              |           |     | 'D Rese  | t 🗸      |   |
| Δn | imal Scan                                                             | s a showing                                                                 | rows 1 to                                                        | <b>20</b> of 20                                         |                                                             |             |                                                                                                 |             |                                                                                                    |                                                                                |                                                                                                  | Default C             | onfiguration                                              |                                                                                              |           |     | ø        | •        |   |
|    | innui ocun.                                                           |                                                                             | 10005 1 10                                                       | 0200120                                                 |                                                             |             |                                                                                                 |             |                                                                                                    |                                                                                |                                                                                                  |                       | onngaración                                               |                                                                                              |           |     |          |          |   |
|    | - Date and Time                                                       | ≑ EID                                                                       | <ul> <li>Visual</li> <li>Tag</li> </ul>                          | ≑ Cattle<br>Type                                        | Breed                                                       | ≑<br>Gender | ≑ Mob                                                                                           | ÷<br>Weight | From Property                                                                                       | ≑ From<br>Paddock                                                              | ‡ To Pro                                                                                         | perty                 | ≑ To<br>Paddock                                           | ≑<br>Treatm                                                                                  | ents      | ÷   | ÷        | ÷ :      | ¢ |
|    | • Date and Time<br>17/03/2020<br>16:17:25                             | ¢ EID<br>990 100200305926                                                   | <ul> <li>Visual</li> <li>Tag</li> <li>17526</li> </ul>           | Cattle     Type     Breeder     Cow                     | Dreed Brahman                                               | ≑<br>Gender | Mob 2014 Brahman Cows                                                                           | ÷<br>Weight | From Property Alpha Downs Station                                                                   | From<br>Paddock Brown Ridge                                                    | To Pro<br>Alpha Do<br>Station                                                                    | perty                 | <ul> <li>To</li> <li>Paddock</li> <li>Hatchett</li> </ul> | <ul> <li>Treatm</li> <li>Arrival</li> <li>Drench</li> </ul>                                  | ents      | \$  | ÷        | ÷ ;      | 4 |
|    | Date and Time     17/03/2020     16:17:25     17/03/2020     16:17:25 | <ul> <li>EID</li> <li>990 100200305926</li> <li>990 100200305903</li> </ul> | <ul> <li>Visual<br/>Tag</li> <li>17526</li> <li>17503</li> </ul> | Cattle     Type     Breeder     Cow     Breeder     Cow | <ul> <li>Breed</li> <li>Brahman</li> <li>Brahman</li> </ul> | ≑<br>Gender | <ul> <li>Mob</li> <li>2014 Brahman</li> <li>Cows</li> <li>2014 Brahman</li> <li>Cows</li> </ul> | ≎<br>Weight | <ul> <li>From Property</li> <li>Alpha Downs<br/>Station</li> <li>Alpha Downs<br/>Station</li> </ul> | <ul> <li>From<br/>Paddock</li> <li>Brown Ridge</li> <li>Brown Ridge</li> </ul> | <ul> <li>To Pro</li> <li>Alpha Do</li> <li>Station</li> <li>Alpha Do</li> <li>Station</li> </ul> | perty<br>owns<br>owns | To     Paddock     Hatchett                               | <ul> <li>Treatm</li> <li>Arrival</li> <li>Drench</li> <li>Arrival</li> <li>Drench</li> </ul> | ents      | ÷   | ÷        | ÷ ;      |   |

- Note: The animal Results view is based on the selected Report Configuration. To modify the Results view, select the desired Report Configuration from the dropdown. To create new Report Configurations, see section 2.
- Note: The Results can be Sorted and Downloaded. See section 4 for steps if desired.
- Note: Select Session Details to view/edit the Session Name, Code, Session Type and Sub Type, or Session Date.
- Note: Select Documents to view/edit the Session Documents.
- Note: Select Services to the view/edit the Session Services.
- Note: Select Reconcile to flag this session as reconciled.
- Note: Select Add Animal to add to the session.
- **Note:** Select Bulk Edit after selecting animals with the checkbox on left hand side of line to edit existing information against animal/s in session. See section 4.2.1 for further details.
- **Note:** Select Session Defaults to view the defaults set for the session.
- Note: Select Import CSV and follow the prompts to add records to the session.
- **Note:** Select Download CSV and follow the prompts to view detailed session records.
- 3. Select an animal record to view Session Animal Details.

| An | imal Scan              | s showing        | rows 1 to       | <b>20</b> of 20 |         |             |                      |              |                        |                 |                     | Default ( | Configuration   |                   |   | • | ¢ | *       |
|----|------------------------|------------------|-----------------|-----------------|---------|-------------|----------------------|--------------|------------------------|-----------------|---------------------|-----------|-----------------|-------------------|---|---|---|---------|
| 0  |                        | ≑ EID            | ≑ Visual<br>Tag | Cattle<br>Type  | Breed   | ≑<br>Gender | ≑ Mob                | ≑<br>∕Øeight | From Property          | From<br>Paddock | To Pro              | perty     | ≑ To<br>Paddock | ≑<br>Treatments   | ÷ | ÷ | ÷ | ÷<br> # |
| D  | 17/03/2020<br>16:17:25 | 990 100200305926 | 17526           | Breeder<br>Cow  | Brahman |             | 2014 Brahman<br>Cows |              | Alpha Downs<br>Station | Brown Ridge     | Alpha Do<br>Station | iwns      | Hatchett        | Arrival<br>Drench |   |   |   |         |

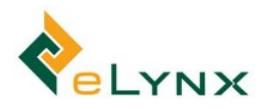

| Scan Detai   | Is ADAA00135 Handli      | ng     |   |     |               |                                       |   |
|--------------|--------------------------|--------|---|-----|---------------|---------------------------------------|---|
| EID          | 990 100200305926         |        |   |     | Pregnancy     | Preg Tested     Empty     In Calf     |   |
| Visual Tag   | 17526                    | ø      |   |     | Joining       | □ Joined (None) ▼ Joining Type        |   |
| Status       | Active                   |        |   |     | Lactating     | Tested Wet Dry                        |   |
| Scan Date    | 17/03/2020 4:17pt        | m      |   |     | On Feed       | Off Feed On Feed                      |   |
| Weight       |                          | kg     |   |     | Current DOF   | 0 days on feed                        |   |
| Overall ADG  |                          |        |   |     | Date of Birth |                                       |   |
| Interim ADG  |                          |        |   |     | Year Brand    |                                       |   |
| HGP          | □ HGP                    |        |   |     | Origin PIC    | TFRV1203                              |   |
| Mob/Lot      | 2014 Brahman Cows        |        | • | –   | Origin        | Ŧ                                     |   |
| Breed        | Brahman                  |        | • | –   | Vendor        | T                                     |   |
| Gender       | Cow                      |        | • | 0   | NVD           |                                       | ] |
| Cattle Type  | Breeder Cow              |        | • | ] - | SAN           | · · · · · · · · · · · · · · · · · · · | - |
| Dentition    |                          |        | • | ] - | Property      | Alpha Downs Station                   | - |
| BCS          |                          |        |   | ] – | Paddock       | Hatchett 🔻 🕻                          | ) |
| Owner        |                          |        | • | ] – | ↓ Follow Up   |                                       |   |
|              |                          |        |   |     |               |                                       | 4 |
|              |                          |        |   |     | 🕞 Note        |                                       |   |
|              |                          |        |   |     |               |                                       | 6 |
| Parentage:   | 1 (click to toggle)      |        |   |     |               | + Add                                 |   |
| Calf Registr | ration (click to toggle) |        |   |     |               |                                       |   |
| Other Bree   | ding Traits (click to t  | oggle) |   |     |               |                                       |   |
| Treatments   | :1 (click to toggle)     |        |   |     |               | + Add                                 |   |
| DNA Docur    | nents: 0 (click to tog   | gle)   |   |     |               | + Add                                 |   |
| 📋 Delete     |                          |        |   |     |               | 🗙 Cancel 🖺 Save Changes               |   |

Edit then Save Changes, if required. Otherwise, select Cancel/Close.

- Note: Select 'Parentage' to view Parentage detail. Select Add to add a Parent.
- **Note:** Select 'Calf Registration' to view Calf Registration details. Enter relevant values.
- Note: Select the 'Other Breeding Traits' bar to view Breeding Traits. Enter relevant values.
- Note: Select the 'Treatments' bar to view Treatment detail. Select Add to add a Treatment.
- Note: Select the 'DNA Documents' bar to view DNA Documents detail. Select Add to add DNA Document information.

## 4.2.1. Bulk Edit (within a Session)

The Bulk Edit functionality allows for data that was missed or incorrectly entered within a session to be updated.

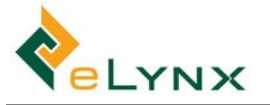

- Note: For Arrivals, changes made to data here will not being included in the Changes Log in Animal Details. It would be as if the value for a field was originally entered against the animal in the Arrival Session.
- 1. Select View/Edit Sessions, click the required session to open it.
- 2. Select V to display the Search Criteria, enter Search Criteria if required, Load.

|                  |                |         |             |       |   |            | Session Details | Occuments        | Services O R         | lecon |
|------------------|----------------|---------|-------------|-------|---|------------|-----------------|------------------|----------------------|-------|
| Limport CSV +    | Lownload CSV - |         |             |       |   |            | +               | Add Animal 🛛 🕼 B | ulk Edit 🛛 葦 Session | Defa  |
| Search Criteria  |                |         |             |       |   |            |                 |                  | D Res                | et    |
| Management Area  | (Any)          | •       | Cattle Type | (Any) | ٠ | Year Brand |                 |                  |                      |       |
| Property/Paddock | (Any) 🔻        | (Any) 🔻 | Dentition   | (Any) |   |            |                 |                  |                      |       |
| Mob              | (Any)          | ٣       | Gender      | (Any) | ٣ |            |                 |                  |                      |       |
| Breed            | (Any)          | *       | Owner       | (Any) | • |            |                 |                  |                      |       |

3. Select required animals, Bulk Edit.

|                                                                                                    |                                                                                                    |                                                    |                                                                                        |                                                   |                                 |                                                             |                           |                                                                     |                                             | Session Deta                                                              | ils 🗞 Docum                                                        | nents 💿 Se                                                  | rvices | 0      |        |    |
|----------------------------------------------------------------------------------------------------|----------------------------------------------------------------------------------------------------|----------------------------------------------------|----------------------------------------------------------------------------------------|---------------------------------------------------|---------------------------------|-------------------------------------------------------------|---------------------------|---------------------------------------------------------------------|---------------------------------------------|---------------------------------------------------------------------------|--------------------------------------------------------------------|-------------------------------------------------------------|--------|--------|--------|----|
| Import CSV 🕶                                                                                                    | ≛ Download CSV +                                                                                                    |                                                    |                                                                                        |                                                   |                                 |                                                             |                           |                                                                     |                                             | 1                                                                         | + Add Animal                                                       | 🕼 Bulk Edit                                                 | ₽      | Sessio | n Def  | au |
| earch Criteria                                                                                                    |                                                                                                    |                                                    |                                                                                        |                                                   |                                 |                                                             |                           |                                                                     |                                             |                                                                           |                                                                    |                                                             |        | D Re   | set    | 1  |
| Management Area                                                                                                    | a (Any)                                                                                                    |                                                    | Cattle Type                                                                            | (Any)                                             |                                 |                                                             | Year Brand                |                                                                     |                                             |                                                                           |                                                                    |                                                             |        |        |        |    |
| Property/Paddock                                                                                                    | (Any) • (/                                                                                                    | Any)                                               | Dentition                                                                              | (Any)                                             |                                 |                                                             |                           |                                                                     |                                             |                                                                           |                                                                    |                                                             |        |        |        |    |
| Mot                                                                                                    | (Any)                                                                                                    |                                                    | Gender                                                                                 | Heifer                                            |                                 | 2.7                                                         |                           |                                                                     |                                             |                                                                           |                                                                    |                                                             |        |        |        |    |
|                                                                                                    |                                                                                                    |                                                    |                                                                                        |                                                   |                                 |                                                             |                           |                                                                     |                                             |                                                                           |                                                                    |                                                             |        |        |        |    |
| Breed                                                                                                    | i (Any)                                                                                                    |                                                    | Owner                                                                                  | (Any)                                             |                                 | •                                                           |                           |                                                                     |                                             |                                                                           |                                                                    |                                                             |        |        |        |    |
| Breed                                                                                                    | (Any)                                                                                                    | g rows <b>1 to</b>                                 | Owner                                                                                  | (Any)                                             |                                 |                                                             |                           |                                                                     |                                             | Defa                                                                      | It Configuration                                                   |                                                             |        | •][}   | 0      |    |
| Breed                                                                                                    | a (Any)                                                                                                    | g rows 1 to<br>† Visual<br>Tag                     | Owner                                                                                  | (Any)<br>elected<br>© Breed                       | ¢<br>Gender                     | ÷ Mob                                                       | ¢<br>Weight               | From Property                                                       | ≑ From<br>Paddock                           | Defat<br>÷ To Property                                                    | ilt Configuration<br>† To<br>Paddock                               | ¢<br>Treatments                                             | 0      | •      | •      |    |
| Breed                                                                                                    | (Any)<br>Cans Showin<br>ime • EID<br>982 000043804028                                                                                                    | g rows 1 to<br><sup>©</sup> Visual<br>Tag<br>98755 | Owner                                                                                  | (Any)<br>elected                                  | ≎<br>Gender<br>Helfer           | ÷ Mob<br>2018 Brahman<br>Heifers                            | ©<br>Weight<br>620        | + From Property<br>Alpha Downs<br>Station                           | © From<br>Paddock<br>Mitchells              | Defat     To Property     Alpha Downs     Station                         | It Configuration<br>† To<br>Paddock<br>Widow<br>Creek              | ©<br>Treatments<br>5 in 1, Vit<br>ADE                       | •      | •      | •<br>• |    |
| Breed     Comparison     Comparison     Compar | I         (Any)           cans         Image: Second Second S | g rows 1 to<br>• Visual<br>Tag<br>98755<br>9876    | Owner<br>3 of 3 *3 se<br>Cattle Type<br>Replacement<br>Helfer<br>Replacement<br>Helfer | (Any)<br>elected<br>÷ Breed<br>Brahman<br>Brahman | ¢<br>Gender<br>Helfer<br>Helfer | ÷ Mob<br>2018 Brahman<br>Heifers<br>2018 Brahman<br>Heifers | ¢<br>Weight<br>620<br>576 | © From Property<br>Alpha Downs<br>Station<br>Alpha Downs<br>Station | © From<br>Paddock<br>Mitchells<br>Mitchells | Cefail<br>To Property<br>Alpha Downs<br>Station<br>Alpha Downs<br>Station | Ilt Configuration<br>© To<br>Paddock<br>Widow<br>Creek<br>Hatchett | ©<br>Treatments<br>5 in 1, Vit<br>ADE<br>5 in 1, Vit<br>ADE | •      | •      | •      |    |

4. Enter any values that you wish to change for all selected animals, Update x Animals. (Example below changes the Gender and Cattle Type for all selected animals – check before selecting Update that the number of animals listed to be changed is what you would expect)

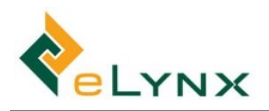

| Bulk Edit   | ADAF00127 Handling: Weighing |   |               |            |        |       |         | □ ↓          | q   |
|-------------|------------------------------|---|---------------|------------|--------|-------|---------|--------------|-----|
| EID         | n/a                          |   | Pregnancy     | Preg Test  | ted    | Empty | In Calf |              |     |
| Visual Tag  | n/a                          |   | Joining       | O Joined   | (Nor   | ne)   |         | Joining Type |     |
| Status      | n/a                          |   | Lactating     | □ Tested   | Wet    | Dry   |         |              |     |
| Scan Date   | n/a                          |   | On Feed       | Off Feed   | On Fee | ed    |         |              |     |
| Weight      | n/a                          |   | Current DOF   | n/a        |        |       |         |              |     |
| Overall ADG | n/a                          |   | Date of Birth |            |        |       |         |              |     |
| Interim ADG | n/a                          |   | Year Brand    | <b>#</b>   |        |       |         |              |     |
| HGP         | U HGP                        |   | Origin PIC    | n/a        |        |       |         |              |     |
| Mob/Lot     |                              | • | Origin        | n/a        |        |       |         |              |     |
| Breed       |                              | • | Vendor        | n/a        |        |       |         |              |     |
| Gender      | Cow                          | • | NVD           |            |        |       |         |              |     |
| Cattle Type | Breeder Cow                  | • | SAN           |            |        |       |         |              | •   |
| Dentition   |                              | • | Property      |            |        |       |         |              | ۳   |
| BCS         |                              | • | Paddock       | (No items) |        |       |         |              |     |
| Owner       |                              | • | 🗘 Follow Up   |            |        |       |         |              |     |
|             |                              |   |               |            |        |       |         |              |     |
|             |                              |   | Note          |            |        |       |         |              |     |
|             |                              |   |               |            |        |       |         |              | 11  |
|             |                              |   |               |            | × Can  | ncel  | 🖺 Up    | date 3 Anim  | als |

5. Once updated, the animal/s will display the new value in the Animal Scans screen.

# 4.3. Property Data

• Note: This section outlines the steps required to enter current Property data using the website. Property data can instead be entered on the tablet. To do this, see section 5.6 instead.

#### 4.3.1. Paddocks

(See section 3.1.2 for Paddock set up steps, if required.)

## 4.3.2. Forage Levels

1. Select Property Data, Forage Levels, select the required Property and Paddock, Add Record.

| StockMate           | 🛓 Demo User 👻                |
|---------------------|------------------------------|
| Animal Lookup Q     | Forage Log                   |
| A Dashboard         | T OT AGE LOG                 |
| ▲ Import Session >  | Property Sunny Downs T       |
|                     | Paddock West Triangle        |
| View/Edit Sessions  |                              |
| 靠 Property Data 🛛 🗸 | +Add Record T Filter Records |
| Paddocks            |                              |
| Forage Levels       | A no records.                |

2. Enter the Forage Log fields.

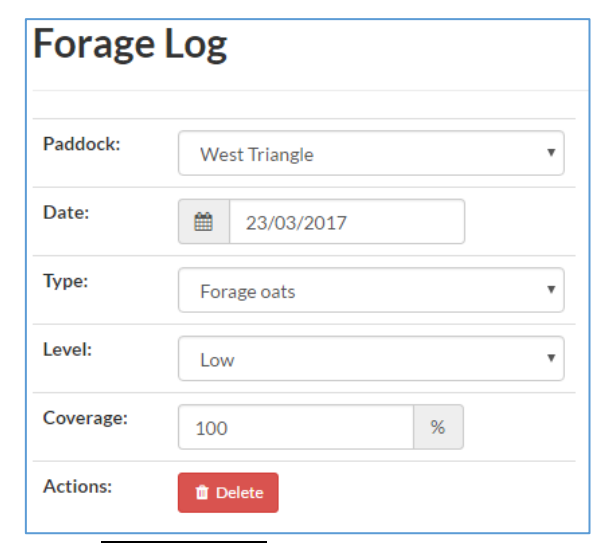

- 3. Select Save Changes.
- 4. Follow steps 1-3 for each Forage Log.

| StockMate          |     |                              |                |       | 💄 Demo User 👻 |
|--------------------|-----|------------------------------|----------------|-------|---------------|
| Animal Lookup      | 2   |                              |                |       |               |
| 😤 Dashboard        |     | -orage Log                   |                |       |               |
| Import Session     | > F | Property Sunny Downs V       |                |       |               |
|                    | > F | Paddock West Triangle *      |                |       |               |
| View/Edit Sessions |     |                              |                |       |               |
| 章 Property Data    | × . | +Add Record T Filter Records |                |       |               |
| Paddocks           |     |                              |                |       |               |
| Forage Levels      | E   | Date                         | Туре           | Level | Coverage      |
| Supplement Levels  | 2   | 23 Mar 2017                  | Forage oats    | Low   | 100%          |
| Supplement Levels  | 2   | 23 Mar 2017                  | Forage sorghum | Low   | 10%           |

# 4.3.3. Supplement Levels

1. Select Supplement Levels, select the required Property and Paddock, Add Record.

| StockMate          | 🛔 Demo User 👻                 |
|--------------------|-------------------------------|
| Animal Lookup Q    | Supplement Log                |
| A Dashboard        | Supplement Log                |
| ▲ Import Session > | Property Sunny Downs T        |
|                    | Paddock West Triangle         |
| View/Edit Sessions |                               |
| 후 Property Data    | + Add Record T Filter Records |
| Paddocks           |                               |
| Forage Levels      | A NOTECOLOS.                  |
| Supplement Levels  |                               |

2. Enter the Supplement Log fields.

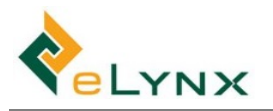

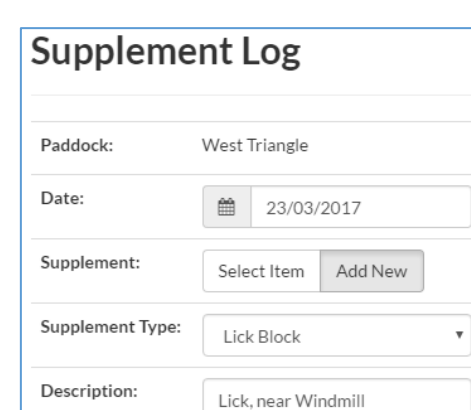

3. Select Save Changes.

Amount Put Out:

Units:

Actions:

4. Follow steps 1-3 for each Supplement Log.

Tonne

1

Ŧ

Т

| StockMate          |                               |                     | 🛔 Demo User 👻  |
|--------------------|-------------------------------|---------------------|----------------|
| Animal Lookup Q    | Supplementlog                 |                     |                |
| A Dashboard        | Supplement Log                |                     |                |
| ▲ Import Session > | Property Sunny Downs *        |                     |                |
|                    | Paddock West Triangle *       |                     |                |
| View/Edit Sessions |                               |                     |                |
| 莘 Property Data Y  | + Add Record T Filter Records |                     |                |
| Paddocks           |                               |                     |                |
| Forage Levels      | Date                          | Supplement          | Amount Put Out |
|                    | 23 Mar 2017                   | Lick, near Windmill | 1T             |
| Supplement Levels  | 23 Mar 2017                   | Hay, North corner   | 2 Bale         |
| Environmental      | 23 Mar 2017                   | Molasses            | 20 L           |

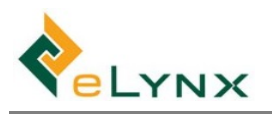

## 4.3.4. Environmental

1. Select Environmental, select the required Property, Add Record.

| StockMate          | 🛦 Demo User 🗸                |
|--------------------|------------------------------|
| Animal Lookup Q    | Environment Log              |
| # Dashboard        |                              |
| ▲ Import Session > |                              |
|                    | +Add Record T Filter Records |
| View/Edit Sessions | A No records.                |
| 辈 Property Data Y  |                              |
| Paddocks           |                              |
| Forage Levels      |                              |
| Supplement Levels  |                              |
| Environmental      |                              |

2. Enter the Environment Log fields.

| Environ      | mer      | nt Lo   | og      |      |    |
|--------------|----------|---------|---------|------|----|
| Date:        | <b>#</b> | 23/03/2 | 2017    |      |    |
| Rainfall:    | 5        |         |         | mm 🔻 |    |
| Temperature: | Low      | 8       | °C High | 29   | °C |
| Actions:     | 💼 De     | lete    |         |      |    |

- 3. Select Save Changes.
- 4. Follow steps 1-3 for each Environment Log.

| <b>e</b> StockMate |   |                               |          |    | 🛔 Demo User 👻      |
|--------------------|---|-------------------------------|----------|----|--------------------|
| Animal Lookup      | ٦ | Environmentlog                |          |    |                    |
| # Dashboard        |   |                               |          |    |                    |
| Import Session     | > | Sunny Downs                   |          |    |                    |
|                    | > | + Add Record T Filter Records |          |    |                    |
| View/Edit Sessions |   | Date                          | Rainfall | Te | emperature         |
| 후 Property Data    | ~ | 23 Mar 2017                   | 5mm      | Lo | ow: 8°C High: 29°C |

# 4.3.5. Notes

1. Select Notes, select the required Property and Paddock, Add Record.

| StockMate          | 🛓 Demo User 🗸                 |
|--------------------|-------------------------------|
| Animal Lookup Q    | Droporty Log                  |
| ✿ Dashboard        | Property Log                  |
| ▲ Import Session > | Property Sunny Downs T        |
|                    | Paddock West Triangle         |
| View/Edit Sessions |                               |
| 莘 Property Data Y  | + Add Record T Filter Records |
| Paddocks           | A No records.                 |
| Forage Levels      |                               |
| Supplement Levels  |                               |
| Environmental      |                               |
| Notes              |                               |

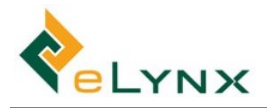

2. Enter the Property Details Notes fields.

| Propert      | y Details       |
|--------------|-----------------|
| Paddock:     | West Triangle   |
| Date:        |                 |
| Description: | Dam getting low |
| Actions:     | Delete          |

- 3. Select Save Changes.
- 4. Follow steps 1-3 for each Property Note Log.

| StockMate          |                               | 👗 Demo User 🗸   |
|--------------------|-------------------------------|-----------------|
| Animal Lookup Q    | Deservation                   |                 |
| A Dashboard        | Property Log                  |                 |
| Import Session     | > Property Sunny Downs •      |                 |
|                    | > Paddock West Triangle •     |                 |
| View/Edit Sessions |                               |                 |
| 후 Property Data    | Add Record     Filter Records |                 |
| Paddocks           |                               |                 |
| Forage Levels      | Date                          | Notes           |
| i olage zevels     | 23 Mar 2017                   | Dam getting low |
| Supplement Levels  | 23 Mar 2017                   | Some pink eye   |
| Environmental      | 23 Mar 2017                   | Remove dead     |

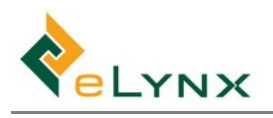

# 4.4. Report and Export

## 4.4.1. Reports

- 1. Select Reports, and select the report you wish to generate (see sections 4.4.1.1 to 4.4.1.7 for report overviews).
- 2. Most reports have 'Report Configuration' and 'Search Criteria' options that can be edited and updated in a similar fashion.
  - 'Report Configuration' allows the user to customise the report view and save multiple customised versions for easy access to the report templates in future.
  - 'Search Criteria' allows the user to specify which data will be included in the report results.

#### 4.4.1.1. Movements

The Movements report displays stock movements. It can be highly customised to display a summary or detailed view as desired.

1. Select <u>Reports</u>, <u>Movements</u>. Select the desired 'Report Configuration' from the dropdown, specify 'Search Criteria' if desired, Load.

| # Dashboard        |   | Moveme          | nts Report              |             |       |    |           |       |     |            |   |                       |          |
|--------------------|---|-----------------|-------------------------|-------------|-------|----|-----------|-------|-----|------------|---|-----------------------|----------|
| • Import           | > | Search Criteria |                         |             |       |    |           |       |     |            |   | 1                     | "D Reset |
|                    | > |                 | inter co                |             |       |    | D         | 1000  | 520 |            | - |                       |          |
| View/Edit Sessions |   | Session type    | (Auty)                  | Paddock     |       |    | Dentition | (Any) |     | Year Brand |   | 1                     |          |
| E Property Data    | > | Date Range      | 24/02/2020 - 24/03/2020 | Mob         | (Any) | ×. | Gender    | (Any) | ٣   | NVD        |   |                       |          |
| \$ Financial       | 3 | Management Area | (Any) 🔻                 | Breed       | (Any) | ÷  | Owner     | (Any) | ÷   |            |   |                       |          |
| III Reports        | ÷ | Property        | (Any) •                 | Cattle Type | (Any) | ¥  | Status    | (Any) | *   |            |   |                       |          |
| Movements          |   |                 |                         |             |       |    |           |       |     |            |   |                       |          |
| Treatments         |   | Results 2       | Load                    |             |       |    |           |       |     |            |   | Default Configuration | - 0      |
| Enrocart by Date   |   | Results C       | tood                    |             |       |    |           |       |     |            |   | Default Configuration | <u> </u> |

- 2. To create a new Report Configuration:
  - a. Open the 'Report Configuration' window by selecting the 'Cog' button.

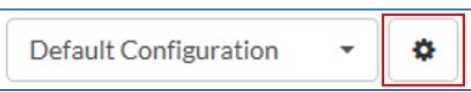

b. Select Save As, Name: Type a report Name.

| Edit Config  | guration F  | Read-Only 🟮 |
|--------------|-------------|-------------|
| Name         |             |             |
| Default Cor  | nfiguration |             |
| Columns      |             |             |
| 4 items sele | cted        | •           |
| Page Size    |             |             |
| 20           |             | ~           |
| Sort By      |             |             |
| (None)       |             |             |
|              |             |             |
|              | X Close     | 🖺 Save As   |

c. Columns: Expand 'Columns' by selecting the down arrow and select desired fields.

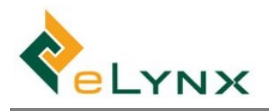

| Edit Configuration | ו            |
|--------------------|--------------|
|                    |              |
| Name               |              |
| Movement Detail    |              |
| L                  |              |
| Columns            |              |
| 7 items selected   | -            |
|                    |              |
| Filter             |              |
| Select All         | Deselect All |
| Dimensions         | ^            |
| Arrival Date       | ~            |
| BCS                |              |
| BCS Date           |              |
| Breed              | ~            |
| Breeder Tag        |              |
| Cattle Type        | ~            |
| Conception Month   | ns           |

d. Page Size: Select the desired Page Size (number of results per webpage).

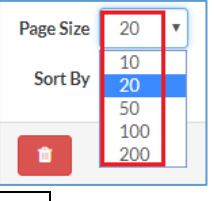

- e. Save.
- f. Repeat steps a-e above to create multiple customised Report Configurations.
- 3. To specify Search Criteria, select options as desired:

| Noveme          | nts Rej    | 00         | rt           |             |         |       |        |        |       |   |           |       |   |            |          |
|-----------------|------------|------------|--------------|-------------|---------|-------|--------|--------|-------|---|-----------|-------|---|------------|----------|
| Search Criteria |            |            |              |             |         |       |        |        |       |   |           |       |   |            |          |
| Session Type    | (Any)      |            | *            |             | liny) - |       | ny) 👻  |        | (Any) | ž | Dentition | (Any) | * | Year Brand | <b> </b> |
| Date Range      | 24/02/2020 | /02/2020 - | - 24/03/2020 | Mob         | Mob     | (Any) |        | Gender | (Any) |   | NVD       |       |   |            |          |
| Management Area | (Any) 🔻    |            |              | Breed       | (Any)   | *     | Owner  | (Any)  | Ŧ     |   |           |       |   |            |          |
| Property        | (Any) -    |            |              | Cattle Type | (Any)   | ÷     | Status | (Any)  | *     |   |           |       |   |            |          |

4. Load, Report Results will appear.

| Results 👓                      | showing rows | 1 to 8 of 8 |         |                  |               |                |                 |                  | Movement Detail | · 0 .          | *    |
|--------------------------------|--------------|-------------|---------|------------------|---------------|----------------|-----------------|------------------|-----------------|----------------|------|
| EID                            | © Visual Tag | Cattle Type | © Breed | © Property       | © Paddock     | © Session Code | © Session Name  | © From Property  | © From Paddock  | © Movements (1 | Ftl) |
| 987 123456781001               | 10001        | Domestic    | Angus   | Sunny Downs      | North Paddock | WAAA00036      | notes           | Woodlands Farm   | In Transit      |                | 1    |
| 982 123546744426               | 1747957      |             | Angus   | Abattoir ABC     |               | WAAA00031      | Bulk Exit       | Waterloo Station | South Pad WA    |                | 1    |
| 123 134567891000               | 9876         |             |         | Sunny Downs      | In Transit    | SDAA00081      | NLIS test IPX   | Sunny Downs      | South Paddock   |                | 1    |
| 123 134567891000               | 9876         |             |         | Waterloo Station | South Pad WA  | WAAA00032      | NLIS test IPA   | Sunny Downs      | In Transit      |                | 1    |
| 124 <mark>1</mark> 34567891000 | 9877         |             |         | Waterloo Station | South Pad WA  | WAAA00032      | NLIS test IPA   | Sunny Downs      | South Paddock   |                | 1    |
| 982 987654321002               | TEST40       |             |         | Sunny Downs      | South Paddock | SDAA00082      | NLIS PIC update | Waterloo Station | South Pad WA    |                | 1    |
| 982 987654321002               | TEST40       |             |         | Waterloo Station | North Pad WA  | WAAC00034      | #847            | Sunny Downs      | South Paddock   |                | 1    |
| 982 987654321004               | TEST41       |             |         | Sunny Downs      | North Paddock | SDAA00082      | NLIS PIC update | Waterloo Station | South Pad WA    |                | 1    |
|                                |              |             |         |                  |               |                |                 |                  |                 |                | 8    |

- Note: Select Download CSV and follow the prompts to download results to CSV.
- Note: The Results can be sorted by selecting the arrows beside the desired field headings (selecting the arrow once will sort ascending, twice will sort descending). Once Sorting is applied, this can be applied to the Report Configuration by selecting 'Cog', Update, Save.

| Session Type     | (Any)      |     | ~           | Mob         | (Any) | Page Size             |                                   | ~               |                |                 |                 |           |           |
|------------------|------------|-----|-------------|-------------|-------|-----------------------|-----------------------------------|-----------------|----------------|-----------------|-----------------|-----------|-----------|
| Date Range       | 27/02/2019 |     | 27/03/2019  | Breed       | (Any) | 20 Us                 | pdate Sort By to match table sort | current         |                |                 |                 |           |           |
| Management Area  | (Any)      |     | ~           | Cattle Type | (Any) | Sort By               | Update                            | ~               |                |                 |                 |           |           |
| Property/Paddock | (Any)      |     | (Any) 🗸 🗸   | Dentition   | (Any) | - Session Code, - EID |                                   |                 |                |                 |                 |           |           |
|                  |            |     |             |             |       | Cancel                | 🖺 Save 🕞                          |                 |                |                 |                 | _         |           |
| Results ©        | showingr   | ows | 1 to 8 of 8 |             |       |                       |                                   |                 |                |                 | Movement Detail | - 0       | *         |
| *1 EID           | C Visual   | Tag | Cattle Typ  | e C Bree    | d     | Property 0 I          | Paddock                           | *: Session Code | © Session Name | © From Property | From Paddock    | C Movemen | nts (Tti) |

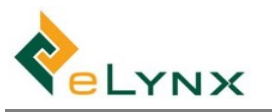

#### 4.4.1.2. Treatments

The Treatments report displays stock treatments. It can be highly customised to display a summary or detailed view as desired.

1. Select Reports, Treatments. Select the desired 'Report Configuration' from the dropdown, specify 'Search Criteria' if desired, Load.

| Dashboard          | Treatme         | nts Report              |             |                                                                                                    |           |          |        |           |  |                     |         |
|--------------------|-----------------|-------------------------|-------------|----------------------------------------------------------------------------------------------------|-----------|----------|--------|-----------|--|---------------------|---------|
| lmport             | Search Criteria |                         |             |                                                                                                    |           |          |        |           |  |                     | D Reset |
| Bulk Session       | Session Type    | (Anv)                   | Paddock ()  | (Anv)                                                                                                    | - Dentiti | n (Anv)  | - Year | Brand fft |  |                     |         |
| View/Edit Sessions |                 |                         |             | Canada Canada Cana | _         |          |        |           |  |                     |         |
| Property Data      | Date Range      | 24/02/2020 - 24/03/2020 | MOD         | (4119)                                                                                                    | Gend      | er (Any) | * Irea | (Any)     |  |                     |         |
| Financial          | Management Area | (Any)                   | Breed       | (Any)                                                                                                    | * Own     | er (Any) | *      |           |  |                     |         |
| Reports            | Property        | (Any) -                 | Cattle Type | (Any)                                                                                                    | - Stat    | us (Any) |        |           |  |                     |         |
| Movements          |                 |                         |             |                                                                                                    |           |          |        |           |  |                     |         |
| Treatments         | Poculte C       | Load                    |             |                                                                                                    |           |          |        |           |  | ofoult Coofin rotio |         |

2. The Treatments report can be configured using a similar process to the Movements report. (See section 4.4.1.1 for steps, if required.)

#### 4.4.1.3. Forecast by Date

The Forecast by Date report is a flexible analysis tool that allows the forecast of livestock weights by a specified Target Date. Target Dates are calculated using three ADG (Average Daily Gain) measures:

- By Overall ADG (ADG from each animal's first weight to last weight),
- By Interim ADG (ADG from each animal's two most recent weights), and
- By Estimated ADG (user-specified ADG).
- 1. Select Reports, Forecast by Date. Select the desired 'Report Configuration' from the dropdown, specify 'Search Criteria' if desired, Load.

| Animal Lookup      | ٩ | Forecast          | hy Date           | Reno         | rt            |       |   |                  |   |            |      |                       |         |
|--------------------|---|-------------------|-------------------|--------------|---------------|-------|---|------------------|---|------------|------|-----------------------|---------|
| # Dashboard        |   | Torccast          | by Date           | Repor        |               |       |   |                  |   |            |      |                       |         |
| Import Session     |   | Search Criteria   |                   |              |               |       |   |                  |   |            |      |                       | D Reset |
| Bulk Session       | 2 |                   |                   |              | 5             |       |   |                  | ~ |            |      |                       |         |
| View/Edit Sessions |   | Management Area   | (Any)             | ~            | Cattle Type   | (Any) | ~ | Estimated ADG    |   | 0.20       | kg/d |                       |         |
| E Property Data    |   | Property/Paddock  | (Any) ~ (A        | Any) 🗸 🗸     | Dentition     | (Any) | Ŷ | ADG Adjustment 0 |   | 100        | %    |                       |         |
| Financial          | , | Mob               | (Any)             | ~            | Gender        | (Any) | ~ | Target Date      |   | 14/09/2018 |      |                       |         |
| e Reports          | × | Breed             | (Any)             | ×            |               |       |   |                  |   |            |      |                       |         |
| Movements          |   |                   |                   |              |               |       |   |                  |   |            |      |                       |         |
| Treatments         |   | Results 2         | Load              |              |               |       |   |                  |   |            |      | Default Configuration | - 0     |
| Forecast by Date   |   | O Desulte have no | ot been loaded 11 | to the Cilor | ad button abo |       |   |                  |   |            |      |                       |         |

2. The Forecast by Date report can be configured using a similar process to the Movements report. (See section 4.4.1.1 for steps, if required.)

#### 4.4.1.4. Forecast by Weight

The Forecast by Weight report is a flexible analysis tool that allows the forecast of Dates livestock will reach a specified Target Weight. Target Weights are calculated using three ADG (Average Daily Gain) measures:

- By Overall ADG (ADG from each animal's first weight to last weight),
- By Interim ADG (ADG from each animal's two most recent weights), and
- By Estimated ADG (user-specified ADG).
- 1. Select Reports, Forecast by Weight. Select the desired 'Report Configuration' from the dropdown, specify 'Search Criteria' if desired, Load.

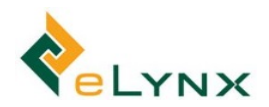

| Animal Lookup      | ۹ | Forecast          | by Woi          | aht Por            | ort          |       |     |                  |      |      |                           |
|--------------------|---|-------------------|-----------------|--------------------|--------------|-------|-----|------------------|------|------|---------------------------|
| # Dashboard        |   | FUIECast          | by weig         | gin Kel            | JUIL         |       |     |                  |      |      |                           |
| Import Session     | 2 | Search Criteria   |                 |                    |              |       |     |                  |      |      | D Reset                   |
|                    | > |                   |                 |                    |              |       |     |                  |      |      |                           |
| View/Edit Sessions |   | Management Area   | (Any)           | Ŷ                  | Cattle Type  | (Any) | ~   | Estimated ADG    | 0.20 | kg/d |                           |
|                    | > | Property/Paddock  | (Any) 🗸         | (Any) $\checkmark$ | Dentition    | (Any) | ~ ) | ADG Adjustment 0 | 100  | %    |                           |
| \$ Financial       | > | Mob               | (Any)           | ~                  | Gender       | (Amy) | ~   | Target Weight    | 500  | kg   |                           |
| al Reports         | × | Breed             | (Any)           | ~                  | ).           |       |     |                  |      |      |                           |
| Movements          |   |                   |                 |                    |              |       |     |                  |      |      |                           |
| Treatments         |   | Results a         | Load            |                    |              |       |     |                  |      |      | Default Configuration - O |
| Forecast by Date   |   | O Results have no | ot been loaded. | Use the C Loa      | d button abo | /e    |     |                  |      |      |                           |
| Forecast by Weight |   |                   |                 |                    |              |       |     |                  |      |      |                           |

2. The Forecast by Weight report can be configured using a similar process to the Movements report. (See section 4.4.1.1 for steps, if required.)

#### 4.4.1.5. Livestock Report

The Livestock report defaults to displaying active stock (i.e. not Exited or Dead) and allows the user to select Dead, Missing or Exited animals if needed. Users can drill down on records and the report can be highly customised to display a summary or as detailed view as desired.

1. Select Reports, Livestock Report. Select the desired 'Report Configuration' from the dropdown, specify 'Search Criteria' if desired, Load.

| Animal Lookup Q    | Livestock       | Report                    |                                 |       |      |             |        |                  |              |   |            |          |            |         |
|--------------------|-----------------|---------------------------|---------------------------------|-------|------|-------------|--------|------------------|--------------|---|------------|----------|------------|---------|
| # Dashboard        | Livestoei       | ricport                   |                                 |       |      |             |        |                  |              |   |            |          |            |         |
| lmport >           | Search Criteria |                           |                                 |       |      |             |        |                  |              |   |            |          |            | D Reset |
|                    |                 |                           |                                 | 6     | _    |             |        |                  | 1            |   |            | _        | _          | 1       |
| View/Edit Sessions | Back-date       | O (Latest)                | Mob                             | (Any) | ~    | Gender      | (Any)  | *                | Year Brand   | - |            |          |            |         |
| ≅ Property Data >  | Management Area | (Any)                     | <ul> <li>Breed</li> </ul>       | (Any) | ~    | Owner       | (Any)  | *                | Arrival Date |   | 24/02/2020 | -        | 24/03/2020 |         |
| \$ Financial >     | Property        | (Any)                     | <ul> <li>Cattle Type</li> </ul> | (Any) | *    | Status      | Active |                  | Exit Date    | 0 | 24/02/2020 | -        | 24/03/2020 |         |
| all Reports ×      | Paddock 🖲       | (Any)                     | · Dentition                     | (Any) | × La | ast Scanned |        | days (and above) |              |   |            |          |            |         |
| Movements          |                 |                           |                                 |       |      |             |        |                  |              |   |            |          |            | -       |
| Treatments         | Results 2       | Load                      |                                 |       |      |             |        |                  |              |   | Default G  | onfiguri | ation      | . 0     |
| Forecast by Date   | Results have no | ot been loaded. Use the 🕻 | Load button a                   | above |      |             |        |                  |              |   |            |          |            |         |
| Forecast by Weight |                 |                           |                                 |       |      |             |        |                  |              |   |            |          |            |         |
| Livestock Report   |                 |                           |                                 |       |      |             |        |                  |              |   |            |          |            |         |

2. The Stock on Hand report can be configured using a similar process to the Movements report. (See section 4.4.1.1 for steps, if required.)

#### 4.4.1.6. Sessions Report

The Sessions report allows you to view all sessions for the selected animals. Animals to be included in the report are selected in the Livestock Search Criteria and then the sessions for those animals can be filtered by the selections in the Session Search Criteria. The report can be customised to view all Session information required and if a Session Code is included in the Report Configuration then clicking on the line will take you to the Session.

| Animal Lookup      | ۹ | Soccions Poport              |                                                                                                    |                   |            |            |      |            |          |     |                       |     |
|--------------------|---|------------------------------|----------------------------------------------------------------------------------------------------|-------------------|------------|------------|------|------------|----------|-----|-----------------------|-----|
| # Dashboard        |   | Sessions Report              |                                                                                                    |                   |            |            |      |            |          |     |                       |     |
| ▲ Import           | * | Livestock Search Criteria    |                                                                                                    |                   |            |            |      |            |          |     |                       | ~   |
|                    | > |                              | 5                                                                                                    | Sector Contractor |            | and Damage | - 21 |            |          |     |                       | -   |
| Tiew/Edit Sessions |   | Back-date U (Latest)         | Mob                                                                                                    | (Any)             | * Gen      | ler (Any)  | ~ Ar | rival Date | 2/03/202 | 0 - | 2/04/2020             |     |
| 筆 Property Data    | 3 | Management Area (Any)        | • Breed                                                                                                    | (Any)             | - Own      | er (Any)   | •    | Exit Date  | 2/03/202 | 0   | 2/04/2020             |     |
| \$ Financial       | > | Property (Any)               | <ul> <li>Cattle Type</li> </ul>                                                                                                    | (Any)             | + Sta      | us (Any)   | *    | EID        | (Any)    |     |                       |     |
| Lal Reports        | ~ | Paddock () (Any)             | - Dentition                                                                                                    | (Any)             | + Year Bra | nd 🛗       |      | Visual Tag | (Any)    |     |                       |     |
| Movements          | _ | Session Code (Any)           |                                                                                                    |                   |            |            |      |            |          |     |                       |     |
| Treatments         |   |                              |                                                                                                    |                   |            |            |      |            |          |     |                       | _   |
| Forecast by Date   |   | Session Search Criteria      |                                                                                                    |                   |            |            |      |            |          |     |                       | ^   |
| Forecast by Weight |   | Changes (Any)                | •                                                                                                    |                   |            |            |      |            |          |     |                       |     |
| Livestock Report   |   | Date Range                   | - 2/04/2020                                                                                                    |                   |            |            |      |            |          |     |                       |     |
| Sessions           |   | Session Type (Any) ¥ (Any    | ) •                                                                                                    |                   |            |            |      |            |          |     |                       |     |
| Financial          | 5 |                              |                                                                                                    |                   |            |            |      |            |          |     |                       |     |
| NLIS               | 3 | Desults Que                  |                                                                                                    |                   |            |            |      |            |          |     | for the Constant Star |     |
| CSV Export         | > | Deputts have act been loaded | the first of the state of the state of the s |                   |            |            |      |            |          | U   | eraur comiguration    | v - |

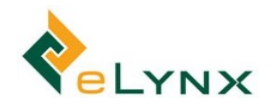

3. The Sessions report can be configured using a similar process to the Movements report. (See section 4.4.1.1 for steps, if required.)

#### 4.4.1.7. NLIS Reports

The NLIS Reports allow you to notify the NLIS database of Arrivals, Deaths, or EID Replacements.

- Note: NLIS Reporting relies on the NLIS set up being completed. (See section 3.11 for NLIS set up steps, if required.)
- 1. Select Reports, NLIS Reports, Arrivals.

| Animal Lookup Q.   | NLIS F          | Report            | Arrivals                 |                        |                  |                      |                                   |                                  |                            |       |              |
|--------------------|-----------------|-------------------|--------------------------|------------------------|------------------|----------------------|-----------------------------------|----------------------------------|----------------------------|-------|--------------|
| A Import           | >               |                   |                          |                        |                  |                      |                                   |                                  |                            |       |              |
|                    | Actions         | 5                 |                          |                        |                  |                      |                                   |                                  |                            |       |              |
| View/Edit Sessions | O Notify N      | LIS               |                          | Clear                  |                  |                      |                                   |                                  |                            |       |              |
| 幸 Property Data    | All 1610        | Selected          | Filtered 1610            | All 1610               | Selected         | Filtered 16          |                                   |                                  |                            |       |              |
| \$ Financial       | > Actions are s | colled to the rec | ords in the Unreported A | industration to be low | . Vou can choose | e to apply ap action | to all seconds, or aply to the su | wanth colorted seconds or to the | surrently filtered seconds |       |              |
| Lell Reports       |                 | orted Ar          | Session Sub Type         | nowing rows            | 1 to 20 of 1     | 610<br>Visual Tag    | ≑ EID                             | Origin PIC                       | Destination PIC            | ⇒ NVD | τ ≛<br>≎Date |
| Treatments         | Arrival         |                   | Natural Increase         |                        | ST               | RR0001               | 575 111111222222                  |                                  | AA000000                   |       | 19 Mar 2020  |
| Forecast by Date   | Handling        |                   | Treatment                |                        | ST               | YB00455              | 256 11111111111                   | test                             | AA000000                   | 12345 | 01 Nov 2019  |
| Forecast by Weight | Arrival         |                   | External Property Tr     | ansfer                 | ST               | YB00455              | 256 111111111111                  |                                  | test                       | 1234  | 05 Sep 2019  |
| Livestock Report   | Handling        |                   | Inter-property Arriv     | al                     | 17               | 48104                | 982 123546743691                  | 12345                            | PICTEST1                   | 1234  | 28 Aug 2019  |
| Paral land         | Handling        |                   | Inter-property Arriv     | al                     | 17               | 48002                | 982 123546744054                  | 12345                            | PICTEST1                   | 1234  | 28 Aug 2019  |
| Sessions           | Handling        |                   | Inter-property Arriv     | əl                     | ST               | 0101                 | 982 123486466195                  | QQ000001                         | PICTEST1                   | 12345 | 28 Aug 2019  |
| Financial          | > Handling      |                   | Inter-property Arriv     | al                     | ST               | 0102                 | 982 123486466196                  | QQ000001                         | PICTEST1                   | 12345 | 28 Aug 2019  |
| NLIS               | - Handling      |                   | Inter-property Arriv     | al                     | ST               | 0103                 | 982 123486466197                  | test                             | 12345                      |       | 24 Jul 2019  |
| Arrivals           | Handling        |                   | Draft                    |                        | ST               | 0103                 | 982 123486466197                  | AA000000                         | test                       |       | 27 Jun 2019  |
|                    | Handling        |                   | Draft                    |                        | ST               | 0102                 | 982 123486466196                  | AA000000                         | test                       |       | 27 Jun 2019  |
| Deaths             | Handling        |                   | Draft                    |                        | ST               | 0101                 | 982 123486466195                  | AA000000                         | test                       |       | 27 Jun 2019  |
| EID Replacements   | Handling        |                   | Draft                    |                        | EL               | 5002                 | 942 000026424463                  | AA000000                         | 12345                      |       | 07 May 2019  |

2. To notify the NLIS Database of all outstanding StockMate Arrivals, select All under 'Notify Database'.

| Actions                                                  |                                  |                         |                      |                   |                         |
|----------------------------------------------------------|----------------------------------|-------------------------|----------------------|-------------------|-------------------------|
| O Notify NL                                              | .IS                              |                         | Oclear               |                   |                         |
| All 1687                                                 | Selected                         | Filtered 1687           | All 1687             | Selected          | Filtered 1687           |
| <ul> <li>Actions are a<br/>currently filtered</li> </ul> | pplied to the reco<br>I records. | rds in the Unreported A | Arrivals table below | v. You can choose | to apply an action to a |

#### Other Options:

#### 'Unreported Arrivals' options include:

• Apply Filter: To Filter Unreported Arrivals, select Filter Results icon, type desired Session Sub Type, Load.

| Upreported Arriv |              | un the fatt      |              |                 | Filter Des | ession Sub Type |  |
|------------------|--------------|------------------|--------------|-----------------|------------|-----------------|--|
| Session Sub Type | # Visual Tag | = EID            | © Origin PIC | Destination PIC | ÷ NVD      | ‡ Date          |  |
| 0                | TEST41       | 982 987654321004 | 9865         | QGLI1338        |            | 21 Feb 2019     |  |

• Export to CSV: Select Export to CSV icon, and follow the prompts to download your CSV.

| <b>Unreported Arrivals</b> | showing ro | ws <b>1 to 6</b> of 6 |              |                 | <b>۲</b> ±  |
|----------------------------|------------|-----------------------|--------------|-----------------|-------------|
| C 🗘 Session Sub Type       | Visual Tag | ≑ EID                 | © Origin PIC | Destination PIC | Date        |
| 0                          | TEST41     | 982 987654321004      | 9865         | QGLI1338        | 21 Feb 2019 |

#### 'Actions' include:

• Notify Database > All: This allows you to upload all records from 'Unreported Arrivals'.

 O Notify NLIS
 O Clear

 All 1667
 Selected
 Filtered 1667
 All 1667
 Selected
 Filtered 1667

 Notify Database > Selected: This allows you to upload individually selected records from 'Unreported Arrivals'.

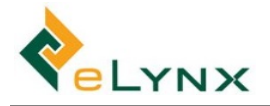

| O Notify NL | IS       |               | Clear    |          |               |
|-------------|----------|---------------|----------|----------|---------------|
| All 1687    | Selected | Filtered 1687 | All 1687 | Selected | Filtered 1687 |

• Notify Database > Filtered: This allows you to upload Filtered records from 'Unreported Arrivals'.

| Notify NL | IS       |               | Clear    |          |               |
|-----------|----------|---------------|----------|----------|---------------|
| All 1687  | Selected | Filtered 1687 | All 1687 | Selected | Filtered 1687 |

• Clear > All: This allows you to clear all records from 'Unreported Arrivals'.

| Notify NLIS   |                | 🕴 Cle        | Clear         |                 |  |  |  |  |  |
|---------------|----------------|--------------|---------------|-----------------|--|--|--|--|--|
| All 1687 Sele | ected Filtered | d 1687 All ( | 1687 Selected | d Filtered 1687 |  |  |  |  |  |

• Clear > Selected: This allows you to clear individually selected records from 'Unreported Arrivals'.

| Notify NL | IS       |               | 😢 Clear  |          |               |
|-----------|----------|---------------|----------|----------|---------------|
| All 1687  | Selected | Filtered 1687 | All 1687 | Selected | Filtered 1687 |

• **Clear > Filtered**: This allows you to clear filtered records from 'Unreported Arrivals' (E.g. this may be useful for clearing Saleyard Purchases, if you don't wish to notify the NLIS Database).

| Notify NL | IS       |               | Clear    |          |               |
|-----------|----------|---------------|----------|----------|---------------|
| All 1687  | Selected | Filtered 1687 | All 1687 | Selected | Filtered 1687 |

Repeat steps 1-2 above for Deaths and EID Replacements.

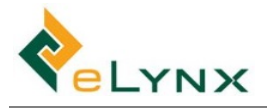

## 4.4.2. CSV Export

The Tenant Setting – Export to StockaID option determines what will be exported to StockaID.

| Export to StockalD                          |
|---------------------------------------------|
| Only export exit sessions to StockaID       |
| Only export reconciled sessions to StockalD |

## 4.4.2.1. Export All Sessions To StockalD

The CSV Export To StockaID with the 'Only export exit sessions to StockaID' Tenant Setting option unticked allows the user to generate a CSV file containing Arrivals (Inductions), Handling (Drafts), Exits, and Deads, and Treatments for all sessions, for import to StockaID. If the 'Only export reconciled sessions to StockaID' option is ticked then only reconciled sessions are included.

1. Select CSV Export, StockaID, Export Pending Sessions.

|                    | Э |                                            |
|--------------------|---|--------------------------------------------|
| Animal Lookup      | Q | Export to StockalD                         |
| # Dashboard        |   | Export to StockarD                         |
| 🕰 Import           | > | + Export Pending Sessions T Filter Records |
|                    | > |                                            |
| View/Edit Sessions |   | CSV Exports                                |
| 莘 Property Data    | > | 2018-01-09 Session.csv                     |
| \$ Financial       | > |                                            |
| III Reports        | > |                                            |
| CSV Export         | ~ |                                            |
| StockalD           |   |                                            |

2. One CSV file containing Arrivals (Inductions), Handling (Drafts), Exits, and Deads, and another containing Treatments, will be generated. Download and save it to your PC. (Please see StockalD instructions for import to StockalD, if required.)

| C | SV Exp              | 0      | rt t      | 0 9      | Stoc         | kal      | D        |          |   |          |             |           |            |            |       |           |       |          |             |                |     |           |
|---|---------------------|--------|-----------|----------|--------------|----------|----------|----------|---|----------|-------------|-----------|------------|------------|-------|-----------|-------|----------|-------------|----------------|-----|-----------|
| E | Export Pending S    | essio  | ons       | r        | Filter Reco  | rds      |          |          |   |          |             |           |            |            |       |           |       |          |             |                |     |           |
| с | SV Exports          |        |           |          |              |          |          |          |   |          |             |           |            |            |       |           |       |          |             |                |     |           |
| 2 | 017-06-22 Session   | .csv   |           |          |              |          |          |          |   |          |             |           |            |            |       |           |       |          |             |                |     |           |
| 2 | 017-06-22 Treatm    | ents.  | csv       |          |              |          |          |          |   |          |             |           |            |            |       |           |       |          |             |                |     |           |
|   | АВ                  | С      |           | D        | E            | F        |          | G        | н | 1        | J           | К         | L          | М          | N     | 0         | Р     | Q        | R           | S              | Т   | U         |
| 1 | SessionId SessionNa | essio  | nTy Date  | ogged    | AnimalId     | Visualle | l Nlis   | ld San   |   | BreederT | a OriginPic | OriginNv  | d HGPStatu | CattleClas | Breed | Dentition | n Sex | OwnerCo  | or LotNo    | Weight         | BCS | DateConce |
| 2 | 855 Test Hand I     | landli | ing 23/0  | 3/17 1:  | 37 982 12345 | 5 11     | 00       |          |   |          | NA44567     | 8 1234567 | 8 0        | Domestic   | Angus |           | Cow   | A1 Pasto | r: Angus Br | e 510          |     |           |
| 3 | 855 Test Hand I     | landi  | ing 23/0  | 3/1/1:   | 38 982 1234  | 11       | )1<br>)2 |          |   |          | NA44567     | 8 1234567 | s 0        | Domestic   | Angus |           | Cow   | A1 Pasto | r: Angus Br | 2 515          |     |           |
| 5 | 833 March Sto       | Arriva | IIIg 23/0 | 3/17 24  | 40 582 1254  | 5 12     | 17       |          |   |          | NA44567     | 8 1234567 | s 0<br>8 0 | Domestic   | Angus |           | Cow   | A1 Pasto | r: Angus Br | 2 320<br>2 354 |     |           |
| 6 | 833 March Sto       | Arriva | 22/0      | 3/17 2:  | 00 982 1234  | 5 4      | 16       |          |   |          | NA44567     | 8 1234567 | 3 0<br>3 0 | Domestic   | Angus |           | Cow   | A1 Pasto | r: Angus Br | 502            |     |           |
| 7 | 833 March Sto       | Arriva | 22/0      | 3/17 2:0 | 00 982 12345 | 5 7      | 78       |          |   |          | NA44567     | 8 1234567 | в О        | Domestic   | Angus |           | Cow   | A1 Pasto | r: Angus Br | e 308          |     | -         |
|   |                     |        |           | _        |              |          | -        |          | _ | 1        |             |           |            |            |       |           |       |          |             |                |     |           |
| - | A B                 |        | C         |          | D            |          | E        | F        | _ |          |             |           |            |            |       |           |       |          |             |                |     |           |
| 1 | SessionId Anima     | IID I  | tem       | Tre      | atmentDa     | ite Uni  | ts       | BatchN   | 0 |          |             |           |            |            |       |           |       |          |             |                |     |           |
| 2 | 855 982 12          | 345(5  | 5 in 1    | 1        | 15/06/17 9   | :49      | 4        | 4 123ABC | : |          |             |           |            |            |       |           |       |          |             |                |     |           |
| 3 | 855 982 12          | 345(5  | 5 in 1    | 1        | 15/06/17 9   | :49      | 4        | 4 123ABC | : |          |             |           |            |            |       |           |       |          |             |                |     |           |
| 4 | 855 982 12          | 345(5  | 5 in 1    | 1        | 15/06/17 9   | :49      | 4        | 4 123ABC | : |          |             |           |            |            |       |           |       |          |             |                |     |           |
| 5 | 855 982 12          | 84519  | in 1      | 1        | 5/06/179     | -49      | 1        | 1 123ABC | • |          |             |           |            |            |       |           |       |          |             |                |     |           |

#### 1.1.1.2 Export Exit Sessions To StockaID

The CSV Export To StockaID with the 'Only export exit sessions to StockaID' option ticked allows the user to generate a CSV file containing only Exit session information, for import to StockaID. If the 'Only export reconciled sessions to StockaID' option is ticked then only reconciled sessions are included.

## 1. Select CSV Export, StockaID, Download.

| Animal Lookup Q    | E                | Charles ID          |                      |                          |      |          |          |   |
|--------------------|------------------|---------------------|----------------------|--------------------------|------|----------|----------|---|
| # Dashboard        | Export to        | StockalD            |                      |                          |      |          |          |   |
| A Import           | Date Page 1/05/3 | 2010 21/02/2020 Ded | ination (Octional)   | T O Search               |      |          |          |   |
|                    | 20032            | 2017 31032020       | (Obrional)           | C Search                 |      |          |          |   |
| View/Edit Sessions | Ewit Casala      | -                   |                      |                          |      |          |          |   |
| ≇ Property Data    | EXIL Session     | ns showing rows 1   | to 3 of 3            |                          |      |          |          | - |
| \$ Financial       | a Date           | © Code              | Name                 | Sub Type                 | Head | Exported |          |   |
|                    | 05/11/2019       | HSAJ00026           | Exit Brahman Feeders | Abattoir                 | 35   | ×        | Download |   |
| All Reports        | 31/05/2019       | ADAA00054           | Exit single animal   | Feedlot                  | 1    | ~        | Download |   |
| CSV Export *       | 09/05/2019       | ADAF00048           |                      |                          | 1    | ×        | Download |   |
| StockaID           |                  |                     |                      | Showing rows 1 to 3 of 3 |      |          |          |   |

2. One CSV file containing Exit information for the session selected will be generated. Download and save it to your PC. (Please see StockaID instructions for import to StockaID, if required.)

|   | ( A       | В                    | С         | D                | E                | F        | G        | н      | 1   | J         | к         | L         | м        | N         | 0     | Р         | Q   | R        |
|---|-----------|----------------------|-----------|------------------|------------------|----------|----------|--------|-----|-----------|-----------|-----------|----------|-----------|-------|-----------|-----|----------|
| 1 | SessionId | SessionName          | SessionTy | DateLogged       | AnimalId         | VisualId | ChangeVi | NlisId | San | BreederTa | OriginPic | OriginNvo | HGPStatu | CattleCla | Breed | Dentition | Sex | OwnerCor |
| 2 | 20472     | Exit Brahman Feeders | Exit      | 26/03/2019 12:46 | 421 111111111111 | STY00011 |          |        |     |           | QQQ00000  |           | 0        |           |       |           |     |          |
| 3 |           |                      |           |                  |                  |          |          |        |     |           |           |           |          |           |       |           |     |          |

#### 4.4.2.2. Stock on Hand

The CSV Export Stock On Hand allows the user to generate a detailed Stock on Hand CSV file.

1. Select CSV Export, Stock on Hand.

| StockMat           | • |
|--------------------|---|
| Animal Lookup      | ٩ |
| # Dashboard        |   |
| 🕰 Import           | > |
|                    | > |
| View/Edit Sessions |   |
| 뙆 Property Data    | > |
| \$ Financial       | > |
| Lill Reports       | > |
| CSV Export         | ~ |
| StockalD           |   |
| Stock On Hand      |   |

2. A CSV will become available for download. Download and save it to your PC, if desired.

|   | 2017-03-              | 25_SC   | OH (5).csv       | ^            |         |               |          |        |      |             |        |           |            |        |            |          |           |             |                  |
|---|-----------------------|---------|------------------|--------------|---------|---------------|----------|--------|------|-------------|--------|-----------|------------|--------|------------|----------|-----------|-------------|------------------|
|   | Α                     | В       | С                | D            | E       | F             | G        | Н      | 1    | J           | K      | L         | М          | N      | C          | )        | Р         | Q           | R                |
| 1 | EID                   | VisTag  | VisTagColour     | Cattle Class | Breed   | Dentition     | Gender   | WHP    | ESI  | Origin PIC  | Origin | NVD SAN   | NLISID     | HGP    | DateWe     | eighed   | Weight    | Overall ADO | interim ADG      |
| 2 | 951 123456781001      | 1101    |                  | Domestic     | Angus   |               | Cow      |        |      | NA445678    | 1234   | 5678      |            | FALSE  | 31/01/1    | L7 16:00 | 512       | 2           |                  |
| 3 | 982 123456781002      | 1102    |                  | Domestic     | Angus   |               | Cow      |        |      | NA445678    | 1234   | 5678      |            | FALSE  | 31/01/1    | L7 16:00 | 518       | 1           |                  |
| 4 | 982 123456781003      | 1103    |                  | Domestic     | Angus   |               | Heifer   |        |      | NA445678    | 1234   | 5678      |            | FALSE  | 31/01/1    | L7 16:00 | 416       | i           |                  |
| 5 | 982 123456781004      | 1104    |                  | Domestic     | Angus   |               | Steer    |        |      | NA445678    | 1234   | 5678      |            | FALSE  | 31/01/1    | L7 16:00 | 430       | )           |                  |
|   | S                     |         | Т                |              | U       | V W           |          | X      |      | Y           | Z      |           | AA         |        | AB         | A        | С         | AD          | AE               |
| 1 | Current weight (Overa | II ADG) | Current weight ( | Interim ADG) | BCS Dat | te BCS In Cal | f Months | Pregna | nt D | ateExamined | Owner  | Mob/Lot   |            | Date   | Arrival    | Date Las | t Moved   | Property    | Paddock          |
| 2 |                       |         |                  |              |         | FALS          |          |        |      |             |        | Angus Bre | eders      | 31/0   | L/17 16:00 | 31/01,   | /17 16:00 | Sunny Downs | Triangle Paddock |
| 3 |                       |         |                  |              |         | FALS          |          |        |      |             |        | Angus Bre | eders      | 31/0   | 1/17 16:00 | 31/01    | /17 16:00 | Sunny Downs | Triangle Paddock |
| 4 |                       |         |                  |              |         | FALS          |          |        |      |             |        | Sunny Dro | p A Heifer | s 31/0 | L/17 16:00 | 31/01    | /17 16:00 | Sunny Downs | Triangle Paddock |
| 5 |                       |         |                  |              |         | FALS          | -        |        | _    |             |        | Sunny Dro | p A Steers | 31/0   | L/17 16:00 | 31/01,   | 17 16:00  | Sunny Downs | Triangle Paddock |

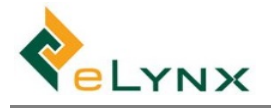

# 4.5. Animal Lookup

The Animal Lookup function allows you to search any animal by EID, Visual Tag or Breed Society ID.

1. Enter EID, Visual Tag or Breed Society ID into the Animal Look up field, select 'Search' icon.

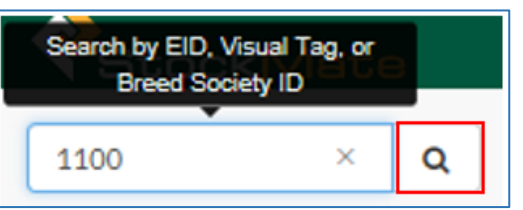

2. The Animal Details will be displayed.

24 Jul 2019 Cydectin Injections 4

| <ul> <li>Animal</li> </ul>                       | Details                              | ;                      |                     |                         |              |                            |                     |                       |     |                            |                  |             |             |       |     |
|--------------------------------------------------|--------------------------------------|------------------------|---------------------|-------------------------|--------------|----------------------------|---------------------|-----------------------|-----|----------------------------|------------------|-------------|-------------|-------|-----|
| Latest Animal Details                            | Sessions Tr                          | reatments              | Changes             | Breeding                | Feed History | Financial                  |                     |                       |     |                            |                  |             |             |       |     |
| Latest Animal Details                            | 3                                    |                        |                     |                         |              |                            |                     |                       |     |                            |                  |             |             |       |     |
| EID<br>990 100200300875                          | Visual Tag<br>12475                  |                        | Status<br>Active    |                         |              |                            |                     |                       |     |                            |                  |             |             |       |     |
| Property<br>Alpha Downs Station                  | Paddock<br>Mitchells                 |                        | Mob<br>2018 Composi | te Steers               |              |                            |                     |                       |     |                            |                  |             |             |       |     |
| Weight<br>268 kg                                 | Date Weighed<br>24 Jul 2019          |                        |                     |                         |              |                            |                     |                       |     |                            |                  |             |             |       |     |
| HGP Lifetime Status C<br>No T                    | Drigin PIC<br>FRV1203                |                        |                     |                         |              |                            |                     |                       |     |                            |                  |             |             |       |     |
| Breed Gend<br>Composite Male                     | ler Catt<br>Wea                      | tle Type<br>aner Steer |                     |                         |              |                            |                     |                       |     |                            |                  |             |             |       |     |
| Animal                                           | Details<br>Sessions Tre              | eatments               | Changes             | Breeding                | Feed History | Financial                  |                     |                       |     |                            |                  |             |             |       |     |
| Sessions                                         |                                      |                        |                     |                         |              | Movement                   | ts                  |                       |     | Performan                  | ce Data          |             |             |       |     |
| ession Date Session                              |                                      |                        | Туре                |                         | Source HGP   | Date Moved                 | Property            | Paddock               | NVD | Date                       | Weight           | Overall ADG | Interim ADG | Gain  | Day |
| 4 Jul 2019 24.7.19 we<br>J1 Jul 2018 Arrival - W | ighing weaners<br>leaners & Replacer | ment Heifers           | Handling: W         | Veighing<br>ening Stock |              | 24 Jul 2019<br>01 Mar 2018 | Alpha Downs Station | Mitchells<br>Hatchett |     | 24 Jul 2019<br>01 Mar 2018 | 268 kg<br>241 kg | 0.05 kg/d   | 0.05 kg/d   | 27 kg | 51  |
| Treatment Log                                    |                                      |                        |                     |                         | Notes        |                            |                     |                       |     |                            |                  |             |             |       |     |
| Date Treated Treatment                           | t Dose                               | Batch                  | Ailment WH          | IP ESI                  | 🔺 No data    |                            |                     |                       |     |                            |                  |             |             |       |     |

• Note: Select a Session record to view all Animals in Session.

123435

|              |                                         |                        |          |    | +  | Animals                | s in Sessio       | on: 24          | 4.7.19           | weig      | hing        | weaners                  | (24         | Jul 201                | 9)                                   | 🖋 Session Deta         | ils 🔌 Doc        | uments 🛛 👁 Serv        | ices | O Rec     | oncile |
|--------------|-----------------------------------------|------------------------|----------|----|----|------------------------|-------------------|-----------------|------------------|-----------|-------------|--------------------------|-------------|------------------------|--------------------------------------|------------------------|------------------|------------------------|------|-----------|--------|
|              |                                         |                        |          |    | 2  | mport CSV + 🕹 De       | ownload CSV +     |                 |                  |           |             |                          |             |                        |                                      | I                      | + Add Anim       | al 🛛 🛛 🖉 Bulk Edit     | ≇ Se | ession De | faults |
|              |                                         |                        |          |    | Se | arch Criteria          |                   |                 |                  |           |             |                          |             |                        |                                      |                        |                  |                        |      | D Reset   | $\sim$ |
|              |                                         |                        |          |    | An | nimal Scan             | s 🗢 showing       | g rows 11       | to 3 of 3        |           |             |                          |             |                        |                                      | Defa                   | ult Configuratio | 'n                     | ÷    | •         | *      |
|              |                                         |                        |          |    | 0  | • Date and Time        | · EID             | ं Visual<br>Tag | © Cattle<br>Type | © Breed   | े<br>Gender | ≎ Mob                    | े<br>Weight | © From Property        | <ul> <li>From<br/>Paddock</li> </ul> | © To Property          | © To<br>Paddock  | Treatments             | į.   | ••••      | ÷      |
| Sessions     |                                         |                        |          |    | 0  | 24/07/2019<br>15:24:40 | 990 100200300875  | 12475           | Weaner<br>Steer  | Composite | Male        | 2018 Composite<br>Steers | 268         | Alpha Downs<br>Station | Hatchett                             | Alpha Downs<br>Station | Mitchells        | Cydectin<br>Injections |      |           |        |
| Session Date | Session                                 | Туре                   | Source H | SP | 0  | 24/07/2019<br>14:58:52 | 982 123487 177077 | 566677          | Weaner<br>Steer  | Brahman   |             | 2018 Composite<br>Steers | 614         | Alpha Downs<br>Station | Mitchells                            | Alpha Downs<br>Station | Hatchett         | Cydectin<br>Injections |      |           |        |
| 24 Jul 2019  | 24.7.19 weighing weaners                | Handling: Weighing     |          |    | 0  | 24/07/2019             | 982 123487176939  | H50106          | Weaner           | Brahman   | Steer       | 2018 Brahman             | 568         | Alpha Downs            | Mitchells                            | Alpha Downs            | Hatchett         |                        |      |           |        |
| 01 Jul 2018  | Arrival - Weaners & Replacement Heifers | Arrival: Opening Stock |          |    |    | 14.00.00               |                   |                 | Sted             |           |             | Showing rov              | vs 1 to 3   | if 3                   |                                      | 20000                  |                  |                        |      |           |        |
|              |                                         |                        |          |    |    |                        |                   |                 |                  |           |             |                          |             |                        |                                      |                        |                  |                        |      |           |        |

| <ul> <li>Animal Details</li> </ul>                                                | Animal Details                                                                    |
|-----------------------------------------------------------------------------------|-----------------------------------------------------------------------------------|
| Latest Animal Details Sessions Treatments Changes Breeding Feed History Financial | Latest Animal Details Sessions Treatments Changes Breeding Feed History Financial |
| Treatment log                                                                     | EID Changes Visual Tag Changes Owner Changes Mob Changes                          |
|                                                                                   | A No data A No data Date Mob                                                      |
| Date Ireated Ireatment Dose Batch Ailment WHP ESI                                 | 01 Mar 2018 2018 Composite Steers                                                 |
| 24 Jul 2019 Cydectin Injections 4 123435                                          |                                                                                   |
|                                                                                   |                                                                                   |

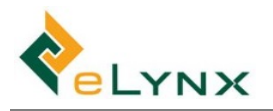

| ← An                         | imal Details                      | i                              |                     |               | *              | Animal             | Details         |                    |               |               |          |
|------------------------------|-----------------------------------|--------------------------------|---------------------|---------------|----------------|--------------------|-----------------|--------------------|---------------|---------------|----------|
| Latest Anim                  | al Details Sessions Tr            | eatments Changes               | Breeding Feed Histo | ory Financial | Lat            | est Animal Details | Sessions Tr     | eatments Changes   | Breeding Fe   | ed History Fi | nancial  |
| Pregnancy                    | History Breeding Trai             | ts Parentage                   | DNA Documents       | +             | Fee            | ed History         |                 |                    |               |               |          |
| 🔺 No da                      | ta 🔺 No data                      | 🛦 No data                      | A No documents      |               |                | No data            |                 |                    |               |               |          |
|                              |                                   |                                |                     |               | -              | Nouala             |                 |                    |               |               |          |
| A     Latest An     Financia | nimal Det<br>imal Details Session | ails<br>s Treatments           | Changes Breedi      | ng Feed His   | story Financ   | ial                |                 |                    |               |               |          |
| Туре                         | Ledger                            | Session                        |                     | Date          | Session Weight | Animal Amount      | Freight Expense | Commission Expense | Other Expense | Other Income  | Total    |
| Purchase                     | APG0003<br>Alpha Downs Weaners    | ADAA00007<br>Arrival - Weaners | Replacement Heifers | 01 Jul 2018   | 241 kg         | \$674.80           | \$8.00          | \$0.00             | \$0.00        | \$0.00        | \$682.80 |
|                              |                                   |                                |                     |               |                |                    |                 |                    |               |               |          |

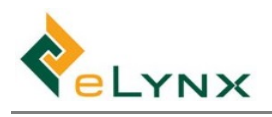

# 5. Daily and Periodic Procedures (Tablet)

Section 5 outlines common StockMate tablet procedures, such as performing Scan Sessions, entering Bulk Sessions, Viewing/Editing Sessions, updating Property Data, and Reporting and Exporting.

- 1. Sign in to the StockMate tablet. (See section 2.2 for sign in details, if required.)
- 2. Ensure the Android Setup is completed, and the Tablet Date/Time is correct (see section 1.3 for setup details, if required).

# 5.1. Sync

The Sync function is required to synchronise data between the tablet and website. It is recommended Sync is run both before and after entering data on the tablet.

- **Note:** It is advised data is synchronised regularly. If tablet data has not been synchronised to the web, and the tablet is destroyed, the data cannot be recovered.
- 3. Ensure the tablet is Wi-Fi connected.
- 4. Select Sync. (Depending on the amount of data to be synchronised, this could take seconds or hours.)

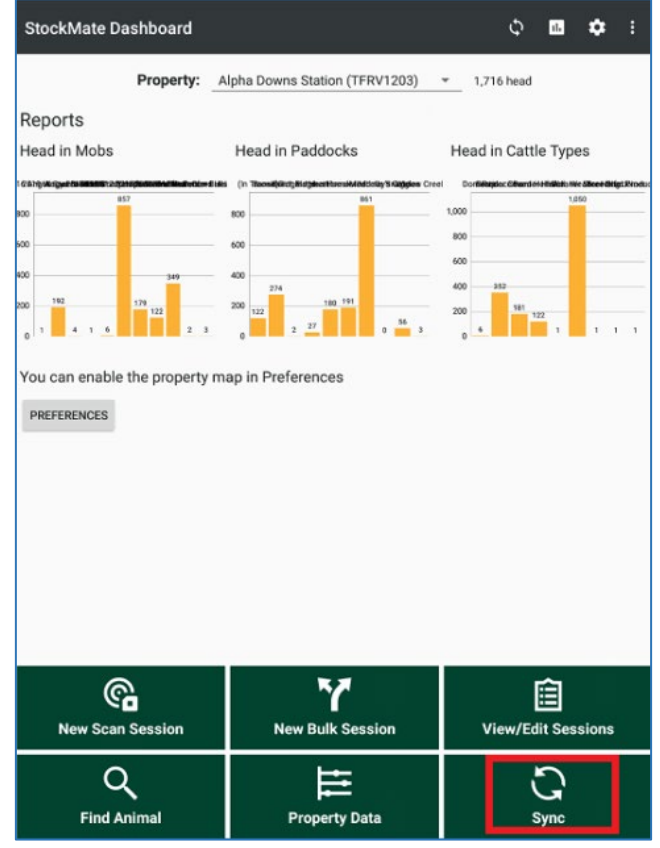

• Note: If you receive any Sync warnings, please contact Elynx before proceeding.

# 5.2. New Scan Session: Arrival, Handling, and Exit

• Note: This section outlines the steps required to Arrive, Handle (Move/Draft), and Exit animals using the tablet. Animal movements can instead be entered on the website. To do this, see section 4.1 instead.

Scan Sessions are used when scanning individual animals for Arrival, Handling, and Exit.

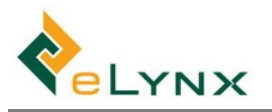

1. Select New Scan Session, select the required Property, Enter Session Name (if desired), select Session Type, Sub Type, and Template (if desired), CREATE SESSION.

| StockMate Dashboard                       |                                                                  | ¢ 🖬 💠 I                                                                                                 | New Scan Session                                                                                                |
|-------------------------------------------|------------------------------------------------------------------|----------------------------------------------------------------------------------------------------|----------------------------------------------------------------------------------------------------|
| Property:<br>Reports<br>Head in Mobs      | Alpha Downs Station (TFRV1203)<br>Head in Paddocks               | <ul> <li>1,716 head</li> <li>Head in Cattle Types</li> </ul>                                            | Property<br>SELECT *<br>Name                                                                                    |
| Anguage Barrier 2 projection when the de- | <pre>iiiiii (n Tocol@int_BirgharthucubiditSing) Gages Cree</pre> | 500 Contribution Collection Statistics (Product<br>1,000<br>000<br>000<br>000<br>000<br>000<br>000<br>0 | Type and Sub Type Arrival (None)  Date WEDNESDAY, 27 MAR. 2019  Create from template (None)  CANCEL CREATE SESS |
| Ca<br>New Scan Session                    | New Bulk Session                                                 | E View/Edit Sessions                                                                                    |                                                                                                    |
| Q<br>Find Animal                          | Property Data                                                    | C<br>sync                                                                                               |                                                                                                    |

## 5.2.1. Session Setup

• **Note:** Session Templates can also be set up on the web (see section 3.8 for steps, if desired). If a Template was selected above, proceed to section 5.2.2 to start scanning animals.

The Session Setup allows users to pre-define which fields will be included, retained, calculated, and incremented, in the session about to be conducted. This allows users to capture animal data quickly and efficiently while maximising the quality and quantity of data being captured.

1. In the Session Setup screen, select Type (Arrival, Handling, or Exit), and Subtype. Session Description can be modified if desired.

| ← Session Setup: ADAK00137                 | SAVE AS TEMPLATE |
|--------------------------------------------|------------------|
| Type: Arrival 💌 External Property Transfer | <b>•</b>         |
| TUESDAY, 31 MAR. 2020 Arrival from Dayum   |                  |
| Animal Details                             | EDIT             |
| Treatments                                 |                  |
| 🗆 DNA                                      |                  |
| Gates/Movements                            |                  |
| Hardware Connected                         |                  |

 Select the parameters to include in the session by tapping Animal Details, Treatments, Gates/Movements, Draft Rules, and/or Hardware Connected. If selected, specified sub-fields will be visible when scanning animals.

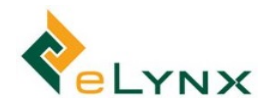

• Note: Tap arrows to expand or contract form detail.

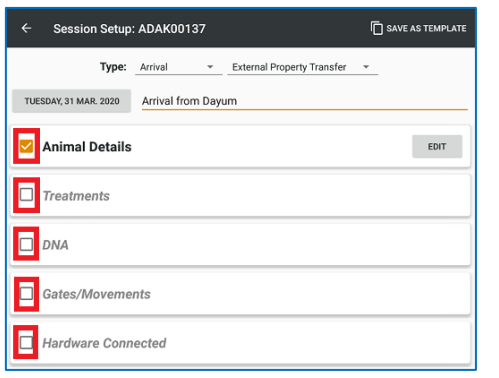

a. Animal Details: Select Edit to modify the animal-related fields to include in the session.

| Animal Details | Weight and On Feed    | ~ |
|----------------|-----------------------|---|
|                | Lot/Mob and Ownership | ~ |
|                | Attributes            | ~ |
|                | Withholds and HGP     | ~ |
|                | Pregnancy             | ~ |
|                | Parentage             | ~ |
|                | Calf Registration     | ~ |
|                | Other Breeding Traits | ~ |
|                | Arrival/Induction     | * |

Tick or untick individual fields by tapping them. Specify Defaults and Preset Lists as required.

- **Defaults**: If a Default is selected, for each animal in the session, that field will initially be populated with the default to save time, but it can be modified. E.g. If 'Angus' is the default Breed, Angus will be the selected Breed each time an animal is added to the session. The animal's Breed can manually be changed to another Breed within the session.
- Preset Lists: If a Preset List is selected, for each animal in the session, only those values will be available for selection against the pertinent field, for simplification. If no preset list is defined, all values will be available against the pertinent field. E.g. If 'Angus' and 'Angus X' are Breed Preset Lists, these two Breeds will be the only two Breed options within the session (regardless of whether a Default is selected).
- Weight Fields:

| Weight and On Feed |                                            | ^ |
|--------------------|--------------------------------------------|---|
| 🗹 Weight           | Visible<br>No default set                  | ^ |
| Set Default        |                                            |   |
| Z Expected ADG     | Visible<br>Default: 1.2 kg/d               | ^ |
| Set Default        |                                            |   |
|                    | 1.2 kg/d                                   |   |
| 🗹 Interim ADG      | Visible                                    |   |
| Overall ADG        | Visible                                    |   |
| 🗹 ADG Adjustme     | Visible<br>Default: 105 % of Calulated ADG | ^ |
| 🗹 Set Default      |                                            |   |
| 105                | % of Calulated ADG                         |   |
| On Feed            | Not visible<br>No default set              | ^ |
| Set Default        |                                            |   |
|                    |                                            |   |

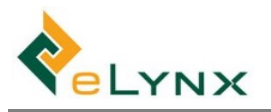

#### • Lot/Mob and Ownership:

| wob and Owner        | snip                          |                                    | 1 |
|----------------------|-------------------------------|------------------------------------|---|
| Lot/Mob              | Visible<br>Default: Sunny Dro | p A Heifers                        | ^ |
| 🗹 Set Default        |                               | Preset List                        |   |
| Sunny Drop A Heifers | •                             | Sunny Drop A Heifers, Sunny Drop A | * |
| Owner                | Visible<br>Default: Mark McD  | onald                              | ^ |
| Set Default          |                               | Preset List                        |   |
| Mark McDonald        | *                             | Mark McDonald                      | - |

#### • <u>Attributes</u>:

| Attributes         |                               |                  | ^   |
|--------------------|-------------------------------|------------------|-----|
| 🗹 Gender           | Visible<br>Default: Heifer    |                  | ^   |
| 🗹 Set Default      |                               | Preset List      |     |
| Heifer             | *                             | Heifer, Steer    | •   |
| Breed              | Visible<br>Default: Angus     |                  | ^   |
| 🗹 Set Default      |                               | Preset List      |     |
| Angus              | •                             | Angus, Angus X   | •   |
| Dentition          | Visible<br>Default: 0         |                  | ^   |
| 🔀 Set Default      |                               | Preset List      |     |
| 0                  | •                             | 0, 2             |     |
| Cattle Type        | Visible<br>Default: Domestic  |                  | ^   |
| 🗹 Set Default      |                               | Preset List      |     |
| Domestic           | •                             | Domestic, Export | • • |
| SCS                | Visible<br>Default: 2         |                  | ^   |
| 🗹 Set Default      |                               |                  |     |
| -                  | 2                             |                  |     |
| 🗹 DOB              | Visible<br>Default: 1/01/2019 |                  | ~   |
| Year Brand         | Visible<br>Default: 2019      |                  | ^   |
| 🗹 Default (if blan | k)                            |                  |     |
|                    | 2019                          |                  |     |

#### Withholds and HGP:

| 🗹 WHP  | Visible                   |   |
|--------|---------------------------|---|
| SI ESI | Visible                   |   |
| d HGP  | Visible<br>No default set | ^ |

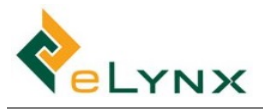

• <u>Pregnancy</u>:

| Pregnancy                   |                                                              | ^ |
|-----------------------------|--------------------------------------------------------------|---|
| Pregnancy                   | Visible<br>Default: Tested: In Calf 1 month                  | ^ |
| Pregnancy Units<br>Months - |                                                              |   |
| Set Default                 |                                                              |   |
| 🗹 Preg Tested               |                                                              |   |
| EMPTY IN CALF               | 1 months                                                     |   |
| Joining                     | Visible<br>Default: Joined: I - AI on observed standing heat | ^ |
| Set Default                 |                                                              |   |
| Joined                      |                                                              |   |
| Joining Type: 1 - Al or     | observed standing heat -                                     |   |
| Lactating                   | Visible<br>Default: Dry                                      | ^ |
| Set Default                 |                                                              |   |
| WET                         | DRY                                                          |   |

Parentage

| Parenta | Parentage                 |                                                 |     |  |  |  |
|---------|---------------------------|-------------------------------------------------|-----|--|--|--|
| 🗹 Pa    | rentage                   | Visible<br><mark>Default</mark> : HA3014 (Sire) | ^   |  |  |  |
| 🗹 Se    | t Default                 |                                                 | ADD |  |  |  |
| Туре    | Animal                    |                                                 |     |  |  |  |
| Sire    | HA3014<br>913 12312312402 | 2                                               |     |  |  |  |

• <u>Calf Registration (see section 6.1 for more detail)</u>

| Birth Weight     Not visible                      | Calf Tattoo     Not visible                       |
|---------------------------------------------------|---------------------------------------------------|
| No default set     ^       Set Default (if blank) | No default set     ^       Set Default (if blank) |
| Cow Weight (mother)     Not visible               | Name     Not visible                              |
| No default set     ^       Set Default (if blank) | No default set       Set Default (if blank)       |
| Herd Prefix     Not visible                       | Twin     Not visible                              |
| No default set     ^       Set Default (if blank) | No default set       Set Default (if blank)       |
| Herd Ident     Not visible                        | Calf Fate     Not visible                         |
| No default set     ^       Set Default (if blank) | No default set       Set Default (if blank)       |
| Conception Type     Not visible                   | Management Group     Not visible                  |
| No default set       Set Default (if blank)       | No default set       Set Default (if blank)       |
| Conception Date     Not visible                   | Calving Ease     Not visible                      |
| No default set       Set Default (if blank)       | No default set       Set Default (if blank)       |
| Year Letter     Not visible                       | Registration Type     Not visible                 |
| No default set     ^       Set Default (if blank) | No default set       Set Default (if blank)       |

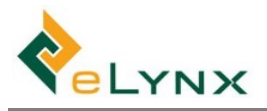

| ET Reference     Not visible     No default set                                           | ^ |
|-------------------------------------------------------------------------------------------|---|
| Set Default (if blank)                                                                    |   |
| ET Implant Date Not visible<br>No default set     Set Default (if blank)                  | ^ |
| ET Recipient Ident       Not visible<br>No default set         Set Default (if blank)     | ^ |
| ET Recipient Breed Code     Not visible<br>No default set       Set Default (if blank)    | • |
| ET Recipient Year of Birth     Not visible<br>No default set       Set Default (if blank) | ^ |
| Colour     Not visible<br>No default set       Set Default (if blank)                     | ^ |
| Calf Breed Code Not visible No default set Set Default (if blank)                         | ^ |

• Other Breeding Traits: (see section 6.1 for more detail)

| Other Breeding Traits                          | Rib Fat         Not visible<br>No default set         ^                         |
|------------------------------------------------|---------------------------------------------------------------------------------|
| 200 Day Weight Not visible<br>No default set   | Set Default (if blank)                                                          |
| Set Default (if blank)                         | Fat Depth Not visible No default set                                            |
| 400 Day Weight Not visible<br>No default set   | Set Default (if blank)                                                          |
| Set Default (if blank)                         | Intramuscular Fat Not visible No default set     Set Default (if blank)         |
| 600 Day Weight Not visible<br>No default set   | Not visible                                                                     |
| Set Default (if blank)                         | Eye Muscle Area No default set                                                  |
| Horn Status     Not visible     No default set | Temperament Not visible     A default and                                       |
| Set Default (if blank)                         | Set Default (if blank)                                                          |
| Flight Time Not visible No default set         | ► Feet Score Not visible No default set                                         |
| Set Default (if blank)                         | Set Default (if blank)                                                          |
| Sheath Score Not visible<br>No default set     | ▲         Front Legs Front View         Not visible<br>No default set         ▲ |
| Set Default (if blank)                         | Set Default (if blank)                                                          |

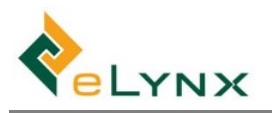

| Front Legs Side View     Not visible     No default set | Hair Coat Not visible No default set                        |
|---------------------------------------------------------|-------------------------------------------------------------|
| □ Set Default (if blank)                                | Set Default (if blank)                                      |
| Front Feet Claw Set Not visible No default set          | Hip Height         Not visible<br>No default set            |
| Set Default (if blank)                                  | Set Default (if blank)                                      |
| Front Feet Angle No default set No default set          | Society ID Not visible No default set                       |
| Set Default (if blank)                                  | Set Default (if blank)                                      |
| Back Legs Rear View     Not visible     No default set  | Breed Society Not visible No default set                    |
| Set Default (if blank)                                  | Set Default (if blank)                                      |
| Back Legs Side View Not visible No default set          | Ovary Score Not visible No default set                      |
| Set Default (if blank)                                  | Set Default                                                 |
| Back Feet Claw Set Not visible<br>No default set        | Reproductive Tract Score     Not visible     No default set |
| Set Default (if blank)                                  | Set Default                                                 |
| Back Feet Angle Not visible No default set              | Scrotal Circumference Not visible<br>No default set         |
| Set Default (if blank)                                  | Set Default                                                 |
| Testes Tone                                             |                                                             |
| Set Default                                             |                                                             |
| Semen Density Not visible No default set                |                                                             |
| Set Default                                             |                                                             |
| Semen Mass Activity Not visible No default set          |                                                             |

^

^

^

Arrival/Induction (Arrival Session Type only): •

Set Default

Set Default

Motility

Set Default

Morphology

Set Default

Semen Sample ID Not visible No default set

Not visible

No default set

Not visible No default set

| Arrival/Induction                             |                                          | ^ |
|-----------------------------------------------|------------------------------------------|---|
| Auto-increme                                  | ent Ear Tag Enabled<br>Preview: BER00001 | ^ |
| Prefix: BER Start At: Colour:                 | 00001                                    |   |
| Origin PIC                                    | <b>Visible</b><br>No default set         | ~ |
| Origin                                        | <b>Visible</b><br>No default set         | ~ |
| Visible Vendor Visible Visible Vo default set |                                          |   |
| Origin NVD                                    | <b>Visible</b><br>No default set         | ~ |
| SAN                                           | Visible<br>No default set                | ~ |

- b. **Treatments**: Select Add to add a Treatment Item, which will be applied to animals within the session. Enter Treatment Item Details, then tap the back button to retain. Repeat for each Treatment Item.
  - Note: If Apply is ticked, the Item will be applied to all session animals by default (but can be deselected for specific animals within the session).

If Apply is unticked, the Item will appear in the Scan Session, but will only be applied to selected animals if Apply is selected within the session.

| ✓ Treatments                        | ADD | ← Treatmer     | nt Setup                              |
|-------------------------------------|-----|----------------|---------------------------------------|
|                                     |     |                | Treatment Set: Arrival from Whitehorn |
| No treatment items have been added. |     | Treatment Iter | n Details                             |
|                                     |     | Treatment      | Vit ADE -                             |
|                                     |     | Ailment        | Vitamin Deficiency 👻                  |
|                                     |     | Batch Number   | 123ABC                                |
|                                     |     | Suggested Dose | 5.00                                  |
|                                     |     | Auto Apply     |                                       |

c. **DNA:** Select DNA to include the DNA section in the Scanning screen.

d. **Gates/Movements**: Select Add to set up a Gate, required for moving cattle within the session, then tap the back button to retain. Repeat for each Gate.

| Gates/Movements            | ← Gate Setup                               |
|----------------------------|--------------------------------------------|
| No gates have been set up. | Gate Name: 1                               |
| T                          | Destination                                |
|                            | Property: Alpha Downs Station (TFRV1203) * |
|                            | Paddock: Brown Ridge -                     |
|                            | NVD: 45618999                              |

- e. **Draft Rules**: Select Add to set up a Draft Rule, which will calculate the destination of animals in the session based on various preset parameters. Repeat for each Rule.
  - Note: Always put larger weights first in the Draft Rules. If an animal meets the criteria for more than one Draft Rule (e.g. Rule 1 = >450kg, Rule 2 = >350kg, and animal is 500kg), the animal will be assigned the Gate for the first sequenced rule it qualifies for (i.e. Rule 1).
  - Note: There must be an 'ELSE' Rule set up.

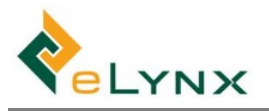

| Draft Rules | ← Draft Rule Setup               |
|-------------|----------------------------------|
| ELSE        | IF                               |
|             | Target Weight 300 kg (and above) |
|             | Use Current Weight -             |
|             | Days on Feed                     |
|             | Property/Paddock                 |
|             | Mob                              |
|             | Cender Heifer V                  |
|             | Breed Angus                      |
|             | Cattle Type                      |
|             | Dentition 0 •                    |
|             | Has Follow Up                    |
|             | Is Flagged                       |
|             | Pregnancy                        |
|             | Within WHP                       |
|             | Within ESI                       |
|             | HGP Treated                      |
|             | THEN Draft To                    |
|             | Gate <u>1 ~</u>                  |
|             | Property Alpha Downs Station     |
|             | Paddock Brown Ridge              |

- f. Hardware Connected: Select Config to set up connections to Weigh Scales and RFID Reader. See section 9. Hardware Configurations.
- Note: Select Unattended Sessions options if desired (only applicable if Auto-gates are set up for the • yards see section 3.1.4 Yards and Gates)

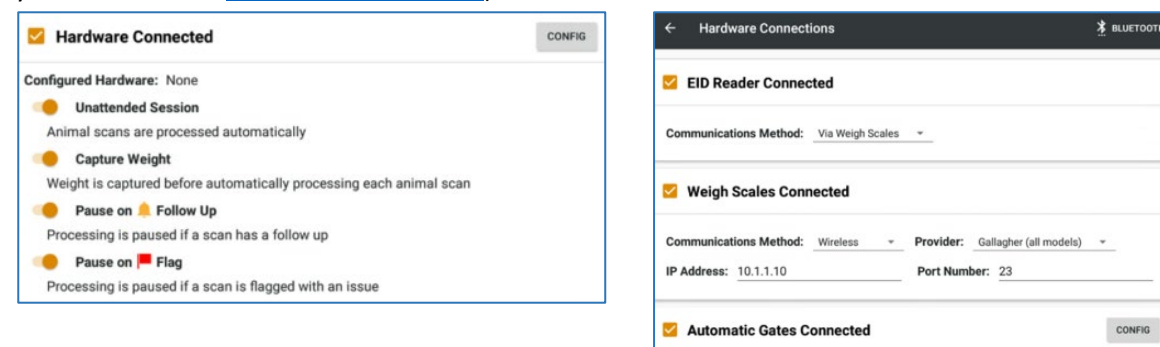

Use the Config button to configure communications protocols for specific yards and gates. NB: Only applies when a set of automatic yards has been selected in the Gates/Move card in Session Setup.

ments

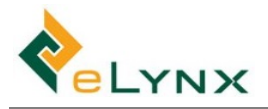

3. Example of a completed Session Setup:

| Animal Details                                            |                             | EDIT           |
|-----------------------------------------------------------|-----------------------------|----------------|
| Treatments                                                |                             | ADD            |
| Vit ADE                                                   | Batch: 1234ABC Dose: 5.00 W | /HP: 0 ESI: 0  |
| 🗹 DNA                                                     |                             |                |
| Gates/Movements                                           |                             | ADD            |
| Use Yards: (Optional) -                                   |                             |                |
| 1                                                         | Alpha Downs Station         | Brown Ridge    |
| 2                                                         | Alpha Downs Station         | Burnt Ridge    |
| Draft Rules                                               |                             | ADD            |
| 1 300kg (Current Weight), Gender: Heifer, Breed: Ar       | igus, Dentition: 0          |                |
| 2 ELSE                                                    |                             |                |
| Hardware Connected                                        |                             | CONFIG         |
| Configured Hardware: EID Reader, Weigh Unattended Session | Scales, Auto Gates          |                |
|                                                           | °.                          | START SCANNING |

4. To save this Template for future use, tap SAVE AS TEMPLATE, name it, then tap the back butting to retain.

| ÷ | Session Setup | : 34    |   |           | SAVE AS TEMPLATE |
|---|---------------|---------|---|-----------|------------------|
|   | Туре:         | Arrival | * | Induction | ·                |

## 5.2.2. Scanning

1. From the Session Setup screen, tap START SCANNING.

| Animal Details                                            |                             | EDIT           |
|-----------------------------------------------------------|-----------------------------|----------------|
| Treatments                                                |                             | ADD            |
| Vit ADE                                                   | Batch: 1234ABC Dose: 5.00 W | HP: 0 ESI: 0   |
| <b>DNA</b>                                                |                             |                |
| Gates/Movements                                           |                             | ADD            |
| Use Yards: (Optional) -                                   |                             |                |
| 1                                                         | Alpha Downs Station         | Brown Ridge    |
| 2                                                         | Alpha Downs Station         | Burnt Ridge    |
| Draft Rules                                               |                             | ADD            |
| 1 300kg (Current Weight), Gender: Heifer, Breed: An       | igus, Dentition: 0          |                |
| 2 ELSE                                                    |                             |                |
| ✓ Hardware Connected                                      |                             | CONFIG         |
| Configured Hardware: EID Reader, Weigh Unattended Session | Scales, Auto Gates          |                |
|                                                           | ଜ                           | START SCANNING |

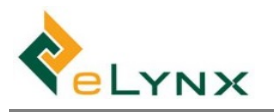

• Note: a Note can be added to the Session by selecting the Note icon.

| 🔶 Scanning 🔒 🕅 ют               | Session Note            |
|---------------------------------|-------------------------|
| EID: Waiting for EID Vis Tag: Q | Animals performing well |
| Handling Summary: 0 animals     | CANCEL SAVE             |

• Note: Documents and Services can be can be added to the Session by selecting the three dots in the top right hand corner, and then selecting +.

| ← Scanning                         | <b>n</b> ¢ | NOTE |                                         |
|------------------------------------|------------|------|-----------------------------------------|
| Edit Session Document              |            |      | ← Service Editor                        |
| NVD                                |            |      | Type & Contact Veterinarian - The Vet - |
| File: (no file) ADD FILE ADD PHOTO |            |      | Head         0           Comments       |
|                                    | CANCEL     | SAVE | CANCEL SAVE & CLOSE                     |

- 2. Scan or enter the animal's EID, and enter the Visual Tag (if not auto-incremented). Tap Search if required.
- 3. Select desired values for each animal, such as Mob/Lot, Breed, Treatments, Destination, etc.

| ← Scannin       | g                | F                | FLAG 🖪 NOTES 📃     | SHOW ALL   |
|-----------------|------------------|------------------|--------------------|------------|
| EID: 982 098    | 765432123        | 0                |                    |            |
| Vis Tag: 001500 | ) /              | Valid            |                    |            |
| Weight          | 250              | kg               |                    | No history |
| Interim ADG:    |                  | kg/d Overall A   | DG:                | kg/d       |
| Expected ADG:   | 1                | .2 kg/d ADG Adju | ustment:           | 100 %      |
| Mob/Lot         | Sunny Drop A Hei | *                |                    | No history |
| Sunr            | y Drop A Heifers |                  | Sunny Drop A Steer | s          |
| Gender          | Heifer           | *                |                    | No history |
|                 | Heifer           |                  | Steer              |            |
| Breed           | Angus            | *                |                    | No history |
|                 | Angus            |                  | Angus X            |            |
| Dentition       | 0                | *                |                    | No history |
|                 | 0                |                  | 2                  |            |
| Cattle Type     | Domestic         | *                |                    | No history |
|                 |                  | Domestic         |                    |            |
| Owner           | Mark McDonald    | -                |                    | No history |

• Note: If connected to a Scale, capture the weight by selecting Capture.

| ← Scanning            |   |              | FLAG DINOTES ESHOWALL      |
|-----------------------|---|--------------|----------------------------|
| EID: 982 000001234578 | 1 | 0            | RFID Scanner               |
| Vis Tag:              | 1 | NEW<br>Valid | Weigh Scales<br>USB Serial |
| Weight Scale          |   |              | 0 kg CAPTURE               |

• Note: The Scanning screen differs depending on the Session Setup. To view and edit all available fields, regardless of Session Setup, select SHOW ALL. (Tap SHOW LESS to return).

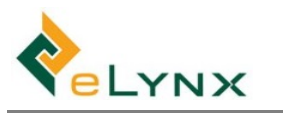

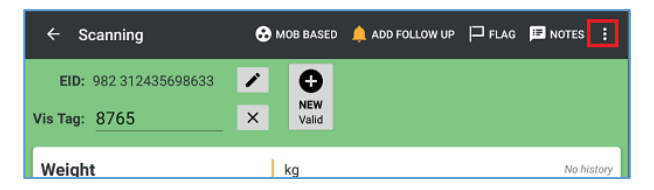

• **Note:** Tap the <u>NOTES</u> button to add notes and a photo to a particular animal. Historical Notes will be visible against the animal in future scan sessions and in Animal Details.

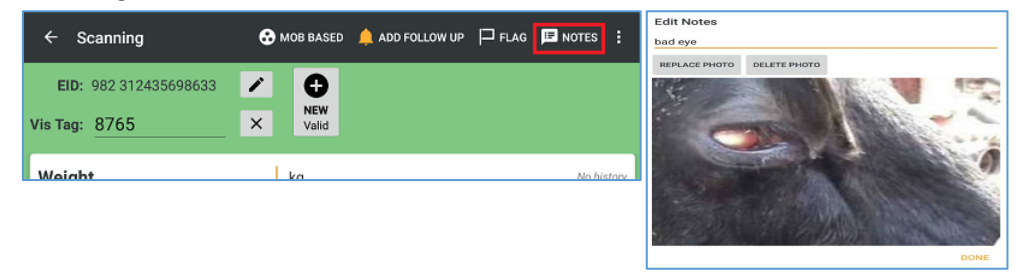

• Note: Tap the FLAG button to flag a particular animal. This will be visible in the session summary. Sessions with flagged animals cannot be Reconciled (until the Flag is removed).

| ← Scanning            | <b>⊕</b> м | IOB BASED | 🔔 ADD FOLLOW UP | P FLAG | I NOTES |       |
|-----------------------|------------|-----------|-----------------|--------|---------|-------|
| EID: 982 312435698633 | 1          | Đ         |                 |        |         |       |
| Vis Tag: 8765         | ×          | Valid     |                 |        |         |       |
| Weight                |            | kg        |                 |        | No hi   | story |

• Note: Tap the ADD FOLLOW UP button to add a Follow Up note to a particular animal. Animals with follow up notes will have a distinct yellow screen background in future sessions. Users can select VIEW FOLLOW UP, and choose to clear it if desired.

| ← Scanning            | 🔂 м | OB BASED | 🛕 ADD FOLLOW UP 🏳 FLAG 🖽 NOTES 🚦 | Follow Up       |      |
|-----------------------|-----|----------|----------------------------------|-----------------|------|
| EID: 982 312435698633 | 1   |          |                                  | check eye       |      |
| Vis Tag: 8765         | ×   | Valid    |                                  |                 | DONE |
| Weight                |     | ka       | No history                       | CLEAR FOLLOW OF | DONE |

• Note: Tap MOB BASED button to view and edit mob based lines (see section 7 for more mob based detail if required).

| ← Scanning            | 🔂 м | OB BASED | 🔔 ADD FOLLOW UP | <b>□</b> FLAG | NOTES  | :    |
|-----------------------|-----|----------|-----------------|---------------|--------|------|
| EID: 982 312435698633 | 1   | 0        |                 |               |        |      |
| Vis Tag: 8765         | ×   | Valid    |                 |               |        |      |
| Weight                |     | kq       |                 |               | No his | tory |

• Note: Tap the Edit button to edit EID or Visual Tag, then scan or enter the replacement tag number.

| ÷        | Scanning         |    |              | ₽ FLAG | 🗷 NOTES | E SHOW ALL | :     |
|----------|------------------|----|--------------|--------|---------|------------|-------|
| EID:     | 982 098765432123 |    | 0            |        |         |            |       |
| Vis Tag: | 001500           |    | NEW<br>Valid |        |         |            |       |
| Weigh    | nt               | ka |              |        |         | No his     | story |

• **Note:** Tap the History button to view the History for various fields.

| Treatments | Ð | ADD 🗸 | ÷      | ← Treatment History |           |      |        |                    |
|------------|---|-------|--------|---------------------|-----------|------|--------|--------------------|
|            |   |       | Date   |                     | Treatment | Dose | Batch  | Ailment            |
|            |   |       | 23/03/ | 23/03/2017 Vit ADE  |           | 5.00 | 123ABC | Vitamin Deficiency |
|            |   |       |        |                     |           |      |        |                    |

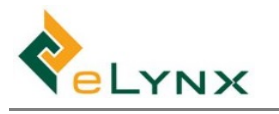

- **Note:** Treatments added in the Session Setup will automatically be applied to each animal ('Apply' button is orange).
- To apply a new Treatment, tap Add and enter the Treatment, Batch, and Dose. ('Apply' button will be orange.)

In the example below, both items are applied to the animal.

| Treatments                   |        | • A  | DD ^  | Treatments                   |        | Ð    | ADD ^ |
|------------------------------|--------|------|-------|------------------------------|--------|------|-------|
|                              |        |      |       | Name                         | Batch  | Dose |       |
| Name                         | Batch  | Dose |       | Vit ADE (Vitamin Deficiency) | 123ABC | 5.00 | APPLY |
|                              | 100100 | 5.00 |       |                              |        |      |       |
| Vit ADE (Vitamin Deficiency) | 123ABC | 5.00 | APPLY | 7 in 1 👻                     |        | 4.00 | APPLY |
| L                            |        |      |       |                              |        |      |       |

To un-apply a Treatment to an individual animal, tap Apply ('Apply' button will turn grey).
 In the example below, Vit ADE is applied, and 7 in 1 is not.

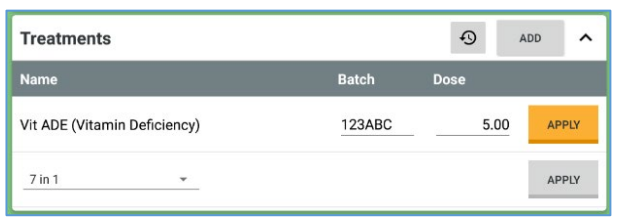

- 4. Tap SAVE & CLOSE.
- 5. Follow steps 1-4 for each animal to be scanned.
  - Note: Screen background colour:
  - Green: new valid animal.
  - Blue: rescan of animal (i.e. viewing/editing earlier animal in session).
  - Red: invalid animal/scan, is accompanied by a warning (e.g. Dead animal being scanned into Handling session).

| ← Scannii                      | ing                  |                   | FLAG 💷 NOTES 📃 SH   | OW ALL     | ← Scanni                     | ng                 | F                | 🏳 FLAG 🔛 NOTI | ES 🔚 SHOW LESS 🚦     | ← Scanni                       | ng                 |                   | FLAGGED 🔳 NOTES 🚊 SHOW ALL 🚦 |
|--------------------------------|----------------------|-------------------|---------------------|------------|------------------------------|--------------------|------------------|---------------|----------------------|--------------------------------|--------------------|-------------------|------------------------------|
| EID: 982.098<br>Vis Tag: 00150 | 8765432123 /<br>00 / | D<br>NEW<br>Valid |                     |            | EID: 982 123<br>Vis Tag: 101 | 3456789101         | ACTIVE<br>Rescan |               |                      | EID: 982 123<br>Vis Tag: 00150 | 8456781000 🖍       | ACTIVE<br>Invalid |                              |
| Weight                         |                      | kg                |                     | No history | Weight                       |                    | kg               |               | 180 kg<br>21/03/2017 | Weight                         |                    | kg                | 510 kg<br>23/03/2017         |
| Interim ADG:                   |                      | kg/d Overall AD   | G:                  | kg/d       | Interim ADG:                 |                    | kg/d Overall     | ADG:          | kg/d                 | Interim ADG:                   |                    | kg/d Overall      | ADG: kg/d                    |
| Expected ADG:                  | . 1.                 | 2 kg/d ADG Adjus  | tment:              | 100 %      | Mob/Lot                      | Sunny Drop A Hei   | *                | Su            | nny Drop A Helfers 🛛 | Expected ADG                   |                    | 1.2 kg/d ADG Ad   | djustment: 100 %             |
| Mob/Lot                        | Sunny Drop A Hei     | *                 |                     | No history | Gender                       | Heifer             | *                |               | Heiler 🕣             | Mob/Lot                        | Sunny Drop A Hei.  | *                 | Angus Breeders               |
| Sun                            | nny Drop A Heifers   |                   | Sunny Drop A Steers |            | Breed                        | Angus              | *                |               | Angus 🚯              | Sur                            | iny Drop A Heifers |                   | Sunny Drop A Steers          |
| Gender                         | Heifer               | *                 |                     | No history | Dentition                    | SELECT             | *                |               | No history           | Gender                         | Helfer             | ·                 | Cow 🗿                        |
|                                | Heifer               |                   | Steer               |            | Cattle Type                  | Domestic           | -                |               | Domestic 🚯           |                                | Heifer             |                   | Steer                        |
| Breed                          | Angus                | *                 |                     | No history | Owner                        | SELECT             | -                |               | A1 Pastoral          | Breed                          | Angus              | *                 | Angus 🗿                      |
|                                | Angus                |                   | Angus X             |            | Preg Tes                     | ted                |                  |               | 0                    |                                | Angus              |                   | Angus X                      |
| Dentition                      | 0                    | •                 |                     | No history |                              | IN CALF            |                  | ЕМРТҮ         |                      | Dentition                      | 0                  | -                 | No history                   |
|                                | 0                    |                   | 2                   |            | WHP                          | Monday, 1 Jan 0001 | i i              |               |                      |                                | 0                  |                   | 2                            |
| Cattle Type                    | Domestic             | *                 |                     | No history | ESI                          | Monday, 1 Jan 0001 | 1                |               |                      | Cattle Type                    | Domestic           | ~                 | Domestic 🚯                   |
|                                |                      | Domestic          |                     |            | Origin PIC                   | NA445678           |                  |               |                      |                                |                    | Domestic          |                              |
| Owner                          | Mark McDonald        | -                 |                     | No history | Orisis                       | CELECT.            |                  |               |                      | Owner                          | Mark McDonald      | ÷                 | A1 Pastoral                  |

• **Note:** After saving each animal, a summary of all session animals becomes visible. Tap an animal to view/edit its details.

| ← Scanning                     |   | A | ۵ | 0 | 🕄 MOB BASED              | : |
|--------------------------------|---|---|---|---|--------------------------|---|
| EID: Waiting for EID           |   |   |   |   |                          |   |
| Vis Tag: C                     | 2 |   |   |   |                          |   |
| Arrival Summary: 3 animals     | 3 |   |   |   |                          | ~ |
| Animals                        |   |   |   |   |                          |   |
| 1 2,503 kg                     |   |   |   |   | 29/12/2017<br>3:40:01 PM | Р |
| 1<br>983 67676767676767 263 kg |   |   |   |   | 29/12/2017<br>3:38:04 PM |   |
| 1 220 kg                       |   |   |   |   | 29/12/2017<br>3:37:04 PM | Ρ |

• Note: After saving each animal, the 'Summary' bar becomes visible. Tap it to view weight, ADG, and head summaries per Gate.

| ← Scanning                    | 🔒 DASHBOARD | SD CARD BACKUP | ÷                | Scanning             |      | A DASH | IBOARD 🧂  | SD CARD BACK | UP : |
|-------------------------------|-------------|----------------|------------------|----------------------|------|--------|-----------|--------------|------|
| EID: Waiting for EID Vis Tag: |             |                | EID:<br>Vis Tag: | Waiting for EID      | Q    |        |           |              |      |
| Arrival Summary: 3 animals    |             |                | Arriva           | l Summary: 3 anin    | nals |        |           |              | ^    |
|                               |             |                | Gate             |                      | Avg  | Weight | 0/A ADG   | Int ADG      | Head |
|                               |             |                | 2<br>(Sunny De   | owns, Silo Paddock)  |      | 249 kg | 0.00 kg/d | 0.00 kg/d    | 2    |
|                               |             |                | 3<br>(Sunny De   | owns, West Triangle) |      | 180 kg | 0.00 kg/d | 0.00 kg/d    | 1    |

# 5.3. New Bulk Session: Handling, Exit

Bulk Sessions are used for recording Handling and Exits along with their Treatments, without scanning animals individually.

1. Select New Bulk Session, Enter Name if desired, select the required Session Type, CREATE SESSION.

| StockMate Dashboard               |                                            | ¢ 🖬 💠 i                              | New Bull | k Session  |        |                |
|-----------------------------------|--------------------------------------------|--------------------------------------|----------|------------|--------|----------------|
| Property:                         | Alpha Downs Station (TFRV1203)             | • 1,716 head                         | Name     |            |        |                |
| Reports                           |                                            |                                      |          | (Ontional) |        |                |
| Head in Mobs                      | Head in Paddocks                           | Head in Cattle Types                 |          | (optional) |        |                |
| 800                               | 800                                        | 1,000                                | Туре     |            |        |                |
| 600 349<br>200 190 179<br>200 192 | 800<br>200<br>224<br>200<br>122<br>180 191 | 800<br>600<br>400 - 312<br>200 - 101 |          | Handling   |        | -              |
| 0 1 4 1 6 2 3                     | o 2 22 0 0 36 3                            |                                      |          |            | CANCEL | CREATE SESSION |
| PREFERENCES                       |                                            |                                      |          |            |        |                |
|                                   |                                            |                                      |          |            |        |                |
|                                   |                                            |                                      |          |            |        |                |
|                                   |                                            |                                      |          |            |        |                |
|                                   |                                            |                                      |          |            |        |                |
|                                   |                                            |                                      |          |            |        |                |
| <b>©</b>                          | ۲<br>۲                                     | 自                                    |          |            |        |                |
| New Scan Session                  | New Bulk Session                           | View/Edit Sessions                   |          |            |        |                |
| Q                                 | 111                                        | G                                    |          |            |        |                |
| Find Animal                       | Property Data                              | Sync                                 |          |            |        |                |

2. Enter the Bulk Handling/Exit fields.

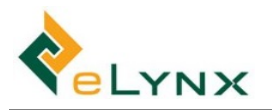

| ← Bulk       | Handling                | TREATN      | IENT     | ← Bulk      | Exit                           |             | 🛨 TRE    | EATMENT |
|--------------|-------------------------|-------------|----------|-------------|--------------------------------|-------------|----------|---------|
| Session Nam  | e Bulk Handling         |             |          | Session Nam | e Bulk Exit                    |             |          |         |
| Handling Typ | Mob Movement *          |             |          | Exit Type   | Abattoir -                     |             |          |         |
| Handling Dat | e SUNDAY, 26 MAR 2017   |             |          | Exit Date   | SUNDAY, 26 MAR 2017            |             |          |         |
| From         |                         |             |          | Purchaser   | Russell Rogers 👻               |             |          |         |
| Property     | Sunny Downs (NA001234)  |             | -        | NVD*        | 12345432                       |             |          |         |
| Paddock      | Silo Paddock (156 head) |             | -        | From        |                                |             |          |         |
| Mob          | ALL                     |             | -        | Property    | Sunny Downs (NA001234)         |             |          | -       |
| То           |                         |             |          | Paddock     | East Main (9 head)             |             |          | -       |
| Property     | Sunny Downs (NA001234)  |             | <u> </u> | Mob         | ALL                            |             |          | -       |
| Paddock      | East Main (9 head)      |             | -        | То          |                                |             |          |         |
| Mob          | (No Change)             |             | -        | Destination | Barcaldine Abattoir (NA004321) |             |          | -       |
| Animals      |                         |             |          | Animals     |                                |             |          |         |
| Head         | 156 of 156 selected     | SELECT HEAD |          | Head        | 9 of 9 selected                | SELECT HEAD |          |         |
|              |                         | X CANCEL    | SAVE     |             |                                |             | X CANCEL | SAVE    |

• **Note:** Tap TREATMENT, + to add a Treatment administered to animals.

| ← Bulk Handling                     | TREATMENT |               | Treatment Set: New Treatment Set |
|-------------------------------------|-----------|---------------|----------------------------------|
|                                     |           | Treatment Ite | tem Details                      |
| Session Name Bulk Handling          |           | Treatment     | Vit ADE                          |
| ← Treatment Set                     | €         | Ailment       | Vítamin Deficiency 👻             |
| Description: New Treatment Set      |           | Batch Number  | 123ABC                           |
| Treatments                          |           | Dose          | 5.00                             |
| No treatment items have been added. |           |               |                                  |

• Note: Tap SELECT HEAD to select individual animals within the specified mob.

| Animals |                     |             | ÷ | Select Animals              |            |           |        |              |
|---------|---------------------|-------------|---|-----------------------------|------------|-----------|--------|--------------|
| Head    | 156 of 156 selected | SELECT HEAD |   | Selected Location: Angus Be | ulls in So | uth Water | loo    |              |
| L       |                     |             |   | Vis Tag                     | Breed      | Gender    | Weight | Date Weighed |
|         |                     | l           |   | 1107                        | Angus      | Bull      | 230kg  | 22/03/2017   |
|         |                     | 1           | ~ | 1108                        | Angus      | Bull      | 244kg  | 22/03/2017   |
|         |                     | 1           | ~ | 1109                        | Angus      | Bull      | 258kg  | 22/03/2017   |
|         |                     | l           |   | 1110                        | Angus      | Bull      | 272kg  | 22/03/2017   |
|         |                     | l           |   | 1111                        | Angus      | Bull      | 286kg  | 22/03/2017   |
|         |                     | 1           | ~ | 142                         | Angus      | Bull      | 258kg  | 22/03/2017   |
|         |                     | l           |   | 143                         | Angus      | Bull      | 272kg  | 22/03/2017   |
|         |                     | I           |   | 144                         | Angus      | Bull      | 286kg  | 22/03/2017   |
|         |                     | (           |   | 145                         | Angus      | Bull      | 300kg  | 22/03/2017   |
|         |                     | (           |   | 146                         | Angus      | Bull      | 314kg  | 22/03/2017   |

- 3. Select Save.
- 4. Follow steps 1-3 for each Bulk Session.

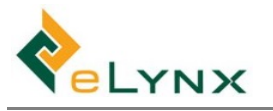

# 5.4. View/Edit Sessions

This section allows you to view and edit Imported, Scanned, or Bulk Sessions, entered via the Website or App.

1. Select View/Edit Sessions to view the Session List.

If desired, filter by Selected Property, Session Type, and Date Range. Sessions that meet your criteria will be displayed.

| StockMate Dashboard                    |                                                   | Φ                              | B ¢         | :      | ← s        | essions                                                |                      |                                              |                        |          | Ð  |
|----------------------------------------|---------------------------------------------------|--------------------------------|-------------|--------|------------|--------------------------------------------------------|----------------------|----------------------------------------------|------------------------|----------|----|
| Property: A<br>Reports<br>Head in Mobs | Ipha Downs Station (TFRV1203)<br>Head in Paddocks | ▼ 1,716 head<br>Head in Cattle | e Types     |        |            | Property<br>Ses:<br>SATURDAY                           | 7: ALL<br>sion Type: | ALL<br>- TUESD/                              | •<br>•<br>•<br>•       |          |    |
| 800                                    | 00 600                                            | 1,000                          | 1,050       | NORDCO | Date       | ♦ Name                                                 | Code                 | † Type                                       | Property               | + Head   | \$ |
| 400 349 349                            | 400                                               | 600<br>400 312                 |             |        | 31/03/2020 | Arrival from Dayum                                     | ADAK00137            | Arrival:<br>External<br>Property<br>Transfer | Alpha Downs<br>Station | 0 head   | -  |
| 230 1 4 1 6 2 3                        | 200 122 2 27 0 56 3                               | 200 111 12                     | 2 1 1 1     | 1      | 18/03/2020 | AB                                                     | ADAA00136            | Arrival                                      | Alpha Downs<br>Station | 2 head   | ٦  |
| •                                      | •                                                 | 0                              |             |        | 17/03/2020 | Bulk Session                                           | ADAA00135            | Handling                                     | Alpha Downs<br>Station | 20 head  | -  |
| You can enable the property m          | ap in Preferences                                 |                                |             |        | 17/03/2020 | Bulk Session                                           | ADAA00134            | Handling                                     | Alpha Downs<br>Station | 1 head   | ٦  |
| PREFERENCES                            |                                                   |                                |             |        | 13/03/2020 | Interproperty move                                     | ADAA00131            | Handling:<br>Inter-property<br>Exit          | Alpha Downs<br>Station | 122 head |    |
|                                        |                                                   |                                |             |        | 12/02/2020 | Weighing, treating and<br>Drafting - Wed               | ADAF00127            | Handling:<br>Weighing                        | Alpha Downs<br>Station | 5 head   | Ð  |
|                                        |                                                   |                                |             |        | 12/02/2020 | Weighing, treating<br>and Drafting - General<br>(Copy) | ADAF00126            | Handling:<br>Weighing                        | Alpha Downs<br>Station | 0 head   | -  |
|                                        |                                                   |                                |             |        | 11/02/2020 | Heifer Arrival                                         | ADAF00123            | Arrival:<br>Private<br>Purchase              | Alpha Downs<br>Station | 6 head   |    |
|                                        |                                                   |                                |             |        | 6/02/2020  | Test Weighing (Copy)                                   | ADAF00122            | Handling:<br>Weighing                        | Alpha Downs<br>Station | 4 head   | Ð  |
|                                        |                                                   |                                |             |        | 4/02/2020  | Weighing, treating<br>and Drafting - General<br>(Copy) | ADAF00121            | Handling:<br>Weighing                        | Alpha Downs<br>Station | 3 head   | 5  |
|                                        | 8.1                                               |                                | <u>م</u>    |        | 4/02/2020  | Arrive Stray                                           | ADAA00125            | Arrival:<br>Private<br>Purchase              | Alpha Downs<br>Station | 1 head   |    |
| ea                                     | Y                                                 |                                |             |        | 21/01/2020 | Bulk Session                                           | ADAA00123            | Handling                                     | Alpha Downs<br>Station | 1 head   | -  |
| New Scan Session                       | New Bulk Session                                  | View/Ed                        | it Sessions |        | 21/01/2020 | Arrival                                                | ADAA00122            | Arrival:<br>Natural<br>Increase              | Alpha Downs<br>Station | 0 head   | Ð  |
| ्                                      | 111                                               |                                | 3           |        | 21/01/2020 | DNA Testing Bull                                       | ADAA00120            | Handling:<br>Draft                           | Alpha Downs<br>Station | 1 head   | -  |
| Find Animal                            | Property Data                                     | s                              | ync         |        | 20/01/2020 | Weighing, treating<br>and Drafting - General           | ADAF00120            | Handling:<br>Weighing                        | Alpha Downs<br>Station | 2 head   | ٦  |

- Note: A new session can be added by selecting the +.
- 2. Tap and hold a session record to see options.

| Date       | Name                                                   | Code                    | Type                                               | Property               | + Head   |   |
|------------|--------------------------------------------------------|-------------------------|----------------------------------------------------|------------------------|----------|---|
| 31/03/2020 | Arrival from Dayum                                     | ADAK00137               | Arrival:<br>External<br>Property<br>Transfer       | Alpha Downs<br>Station | 0 head   | Ð |
| 18/03/2020 | AB                                                     | 4 <b>Edit</b> 00136     |                                                    | A pha Downs<br>Station | 2 head   | Ð |
| 17/03/2020 | Bulk Session                                           | ADAA00135<br>Delete     |                                                    | A pha Downs<br>Station | 20 head  | - |
| 17/03/2020 | Bulk Session                                           | ADAA00134               |                                                    | A pha Downs<br>Station | 1 head   | - |
| 13/03/2020 | Interproperty move                                     | Session Se<br>ADAA00131 | etup <sub>andling:</sub><br>Inter-property<br>Exit | A pha Downs<br>Station | 122 head | - |
| 12/02/2020 | Weighing, treating and<br>Drafting - Wed               | Session Do              | ocuments                                           | A pha Downs            | 5 head   | - |
| 12/02/2020 | Weighing, treating<br>and Drafting - General<br>(Copy) | Session Se              | ervices ing<br>Weighing                            | A pha Downs<br>Station | 0 head   | - |

- Selecting Edit takes you to step 3 below.
- Selecting Delete allows you to delete the session and all animal records in the session. Follow the prompts to proceed or cancel.
- Selecting Session Setup will allow you to view/edit the Session Setup.
- Selecting Session Documents will allow you to view/add any documents attached to the session.
- Selecting Session Services will allow you to view/add any Services attached to the session.
- 3. Tap a session (or tap and hold, then select Edit) to view the Session Setup. View/Edit as required. (See section 5.2.1 for Session Setup steps, if required.)

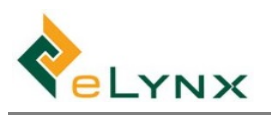

| Animal Details                                            |                             | EDIT           |
|-----------------------------------------------------------|-----------------------------|----------------|
| Treatments                                                |                             | ADD            |
| Vit ADE                                                   | Batch: 1234ABC Dose: 5.00 V | VHP: 0 ESI: 0  |
| 🗹 DNA                                                     |                             |                |
| Gates/Movements                                           |                             | ADD            |
| Use Yards: (Optional) -                                   |                             |                |
| 1                                                         | Alpha Downs Station         | Brown Ridge    |
| 2                                                         | Alpha Downs Station         | Burnt Ridge    |
| 🗹 Draft Rules                                             |                             | ADD            |
| 1 300kg (Current Weight), Gender: Heifer, Breed: Ar       | igus, Dentition: 0          |                |
| 2 ELSE                                                    |                             |                |
| Hardware Connected                                        |                             | CONFIG         |
| Configured Hardware: EID Reader, Weigh Unattended Session | Scales, Auto Gates          |                |
|                                                           |                             | START SCANNING |

4. Select START SCANNING to view/add animals to the session. (See section 5.2.2 for Scanning steps, if required.)

| ÷        | Scanning               | A DASHBOARD | / s        | D CARD BACKUP | : |
|----------|------------------------|-------------|------------|---------------|---|
| EID:     | Waiting for EID        |             |            |               |   |
| Vis Tag: | ۹.                     |             |            |               |   |
| Handl    | ing Summary: 3 animals |             |            |               | ~ |
|          |                        |             |            |               |   |
| Anima    | als                    |             |            |               |   |
| 1102     |                        | 520 kg      | <b>j</b> 2 | 23/03/2017    |   |
| 1101     |                        | 515 kg      | g 2        | 23/03/2017    | P |
| 1100     |                        | 510 kg      | <b>j</b> 2 | 23/03/2017    | Ρ |

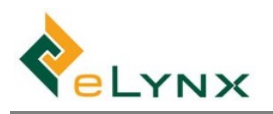

# 5.5. Find Animal

The Find Animal function allows you to search any animal by EID, Visual Tag, or Breed Society ID.

1. Select Find Animal. Scan or enter EID, enter Vis Tag or Breed Society ID, Search.

| StockMate Dashboard 🗘 🖬 🌣                                                                                                    | : ← Find Animal   |                        | 신 HARDWARE ( |
|----------------------------------------------------------------------------------------------------|-------------------|------------------------|--------------|
| Property: Alpha Downs Station (TFRV1203) • 1,716 head                                                                                                    | EID:              | Waiting for EID SEARCH |              |
| Reports                                                                                                    | Vis Tag:          | SEARCH                 |              |
| Head in Mobs Head in Paddocks Head in Cattle Types                                                                                                    | Brood Society ID: | CEADOU                 |              |
|                                                                                                    | ,                 |                        |              |
| ou can enable the property map in Preferences                                                                                                    |                   |                        |              |
| PREFERENCES                                                                                                    |                   |                        |              |
| Image: New Scan Session     Image: New Sulk Session       New Sulk Session     View/Edit Sessions                                                                                                    |                   |                        |              |
| Find Animal     Property Data     Sync          ← Animal Details         ⋮       VIEW SESSI                                                                                                    | IONS              |                        |              |
| Animal Details                                                                                                    | ^                 |                        |              |
| Uiter         Vis Tag         Status           913 123123124020         HA3013         Active                                                                                                    |                   |                        |              |
| Location and Ownership:       Property     Image: Operation of the system of the system of the s |                   |                        |              |
| Weight:     Date Weighed     Interim ADG     Overall ADG       715 kg     2/07/2018                                                                                                    |                   |                        |              |
| Attributes:         Breed         Dentition         BCS         Cattle Type         O           Bull         Brahman         Bull         Bull<                                                                                                    |                   |                        |              |
| Other Details:<br>Origin PIC Date WHP Date ESI DOB SAN<br>Q1233105<br>Year Brand HGP Lifetime Status<br>No                                                                                                    |                   |                        |              |
| Pregnancy ③ Est. Calving Date Lactation Assessment<br>Not in calf                                                                                                    |                   |                        |              |
| Parentage (0)                                                                                                    | ~                 |                        |              |
| Breeding Traits (0)                                                                                                    | ~                 |                        |              |
| DNA Documents (0)                                                                                                    | ~                 |                        |              |
|                                                                                                    |                   |                        |              |
| Notes (0)                                                                                                    | ~                 |                        |              |
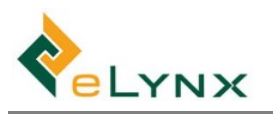

• **Note:** Tap the History button to view the History for the selected field.

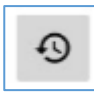

• Note: Tap VIEW SESSIONS to view sessions the animal is in. Tap to open the session.

| ← Animal Details | NS | ← Sessions by Animal |            |                                              |            |  |
|------------------|----|----------------------|------------|----------------------------------------------|------------|--|
| Animal Details   |    |                      |            | Selected Property: ALL   Session Type: ALL   |            |  |
|                  |    |                      |            | WEDNESDAY, 22 MAR 2017 - SUNDAY, 26 MAR 2017 |            |  |
|                  |    | ID                   | Date       | Description                                  | Head       |  |
|                  |    | 13                   | 23/03/2017 | Test Handling<br>Sunny Downs                 | 3 head     |  |
|                  |    | 2                    | 22/03/2017 | Bulk Arrival<br>Sunny Downs                  | 9 head     |  |
|                  |    | 1                    | 22/03/2017 | March Stock on Hand<br>Sunny Downs           | 1,103 head |  |

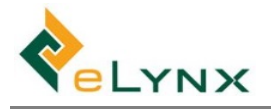

# 5.6. Property Data

- **Note:** This section outlines the steps required to enter Property data using the tablet. Property data can instead be entered on the website. To do this, see section 4.3 instead.
- 1. Select Property Data.

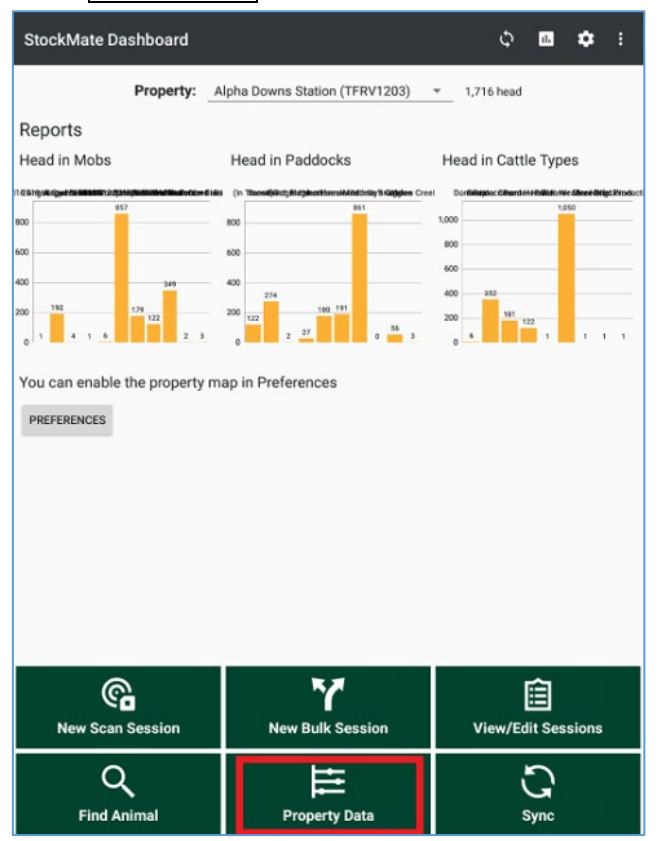

# 5.6.1. Paddocks List

1. Select Property Data, Paddocks List, select the required Property.

| ÷  | Property Data                                                     | ← Paddocks Editor                                           | A | Ð |
|----|-------------------------------------------------------------------|-------------------------------------------------------------|---|---|
|    | Selected Property: Sunny Downs (NA001234) -                       | Selected Property: Sunny Downs (NA Select a record to edit. |   |   |
| := | Paddocks List<br>Add/Edit paddocks                                | Fast Main                                                   |   |   |
| := | Forage Log<br>Record forage levels                                | Head: 8 Stock Rate: 0.00/ha                                 |   |   |
| := | Supplement Log<br>Record supplement levels                        | Silo Paddock<br>Head: 155 Stock Rate: 0.03/ha               |   |   |
| =  | Environmental Log<br>Record rainfall and temperature measurements | West Triangle<br>Head: 794 Stock Rate: 0.97/ha              |   |   |
|    | Notes<br>Miscellaneous notes                                      |                                                             |   |   |

2. To add a new Paddock, select +, enter Paddock Name, and Land area if desired. Save. To edit an existing Paddock, select the Paddock, edit required field(s), Save.

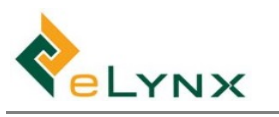

| ← Paddocks Editor                                                                                                    | 1                        | <b>∩</b> ⊕ | ← Paddocks Editor                                                                                                    |                                       | •        | Ð      | 🕻 EDIT MAP |
|----------------------------------------------------------------------------------------------------|--------------------------|------------|----------------------------------------------------------------------------------------------------|---------------------------------------|----------|--------|------------|
| Selected Property: Sunny Downs (NA   East Main Head: 8 Stock Rate: 0.00/ha Silo Paddock Head: 155 Stock Rate: 0.03/ha West Triangle Head: 794 Stock Rate: 0.97/ha | Select a record to edit. |            | Selected Property:     Sunny Downs (NA.       East Main       Head:     8 Stock Rate:     0.00/ha       Silo Paddock       Head:     155     Stock Rate:     0.03/ha       West Triangle       Head:     794     Stock Rate:     0.97/ha | Paddock Name<br>Property<br>Land Area | Corner P | addock | łect 👻     |
|                                                                                                    |                          |            |                                                                                                    | ī                                     | DELETE   |        | EL SAVE    |

3. To map Paddocks, select Paddock, EDIT MAP.

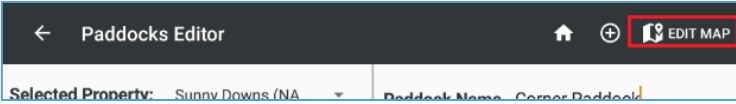

To mark the boundaries of the Paddock on the map:

- a. Zoom in or out by moving two fingers on the screen.
- b. Tap and hold one finger to add a paddock boundary marker. Continue adding Paddock boundary markers in a clockwise or anti-clockwise direction, and the Paddock outline will increase.
- c. Continue to add new markers until the boundary location is mapped correctly.
- Note: The most recent marker can be deleted using the bin icon.

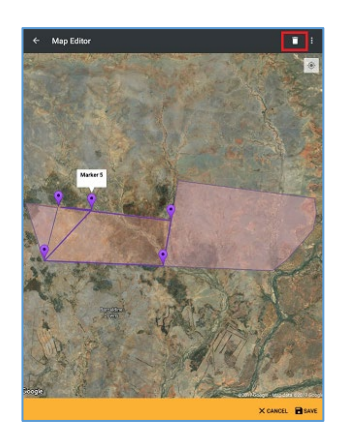

- Note: To move a marker, tap and hold existing marker, then move your finger to desired position.
- d. Select Save.

# 5.6.2. Forage Log

1. Select Property Data, Forage Log, select the required Property and Paddock, +

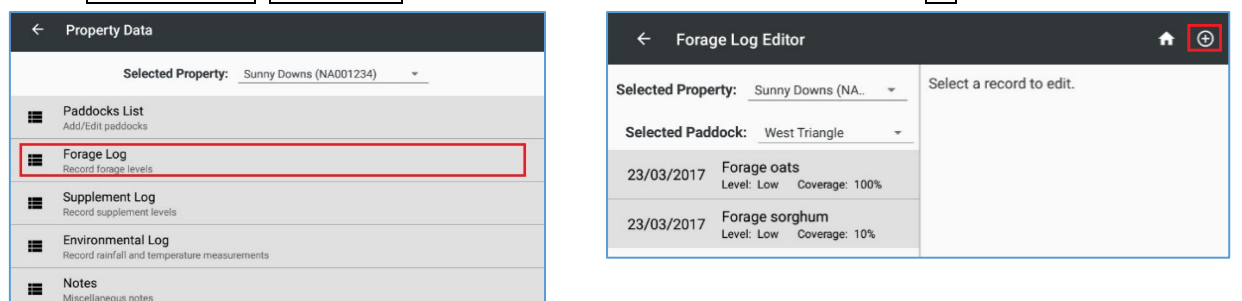

2. Enter the Forage Log fields.

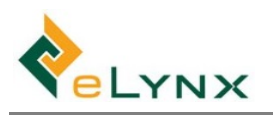

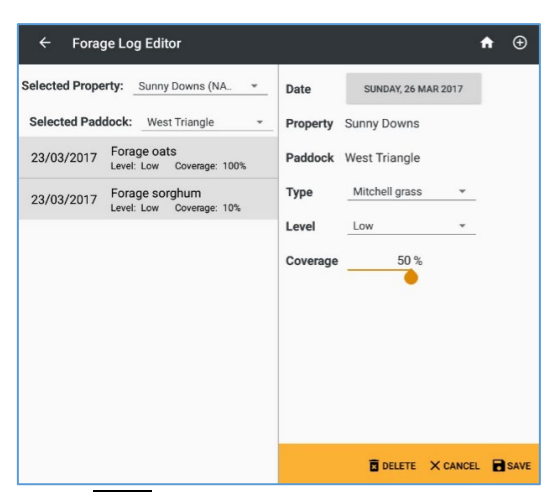

- 3. Select Save.
- 4. Follow steps 1–3 for each Forage Log.

## 5.6.3. Supplement Log

1. Select Property Data, Supplement Log, select the required Property and Paddock, +.

| Property Data                                                     |                                                                                                    | Suppl                                                                                                    | ement Log Editor                                                                 |                                                                                                    |                                                                                                    | <b>A</b>                                                                                                    | e                                                                                                    |
|-------------------------------------------------------------------|----------------------------------------------------------------------------------------------------|----------------------------------------------------------------------------------------------------|----------------------------------------------------------------------------------|----------------------------------------------------------------------------------------------------|----------------------------------------------------------------------------------------------------|----------------------------------------------------------------------------------------------------|----------------------------------------------------------------------------------------------------|
| Selected Property: Sunny Downs (NA001234)                         | Selected                                                                                                    | Proper                                                                                                    | ty: Sunny Downs (NA.                                                             | ÷                                                                                                    | Select a record to edit.                                                                                                    |                                                                                                    |                                                                                                    |
| Paddocks List<br>Add/Edit paddocks                                | Selecte                                                                                                    | d Padd                                                                                                    | ock: West Triangle                                                               |                                                                                                    |                                                                                                    |                                                                                                    |                                                                                                    |
| Forage Log<br>Record forage levels                                | 23/03/                                                                                                    | 2017                                                                                                    | Lick, near Windmill                                                              |                                                                                                    |                                                                                                    |                                                                                                    |                                                                                                    |
| Supplement Log Record supplement levels                           | 20,00,                                                                                                    | 2017                                                                                                    | Amount Put Out: 1                                                                |                                                                                                    |                                                                                                    |                                                                                                    |                                                                                                    |
| Environmental Log<br>Record rainfall and temperature measurements | 23/03/                                                                                                    | 2017                                                                                                    | Hay, North corner<br>Amount Put Out: 2 Bale                                      |                                                                                                    |                                                                                                    |                                                                                                    |                                                                                                    |
| Notes<br>Miscellaneous notes                                      | 23/03/                                                                                                    | 2017                                                                                                    | Molasses<br>Amount Put Out: 20 L                                                 |                                                                                                    |                                                                                                    |                                                                                                    |                                                                                                    |
|                                                                   | Property Data Selected Property: Summy Downs (NA001234)  Paddocks Ltst Add/ddf paddocks Consge Log Record Target Revels Conge Log Record Target al eres persature measurements Note Note Note Note Note Note Note Note | Property Data <ul> <li>Selected Property: Sumy Downs (NADD1234) •</li> <li>Paddocks List</li> <li>Add7d3f paddocks</li> <li>Forage Log</li> <li>Becond TageBrends</li> <li>Selected</li> <li>Selected</li></ul> | Property Data        ← Suppl        Selected Property:     Sumy Downs (NA001234) | Property Data     ← Supplement Log Editor       Selected Property:     Sump Downs (NA.001234) • •       Paddotake List     Addriafer paddocks:       Addriafer paddocks     Selected Property:       Supplement Log     Selected Paddock:       Brood Supplement Log     23/03/2017       Dick, near Windmill     23/03/2017       Brood Target webs     23/03/2017       Brood Target webs     23/03/2017       Brood Target webs     23/03/2017       Brood Target webs     23/03/2017       Macdatament roots     23/03/2017 | Property Data     ← Supplement Log Editor       Selected Property:     Sunny Downs (NA.001234) ~       Paddotake List     Selected Property:     Sunny Downs (NA *       Paddotake Log     Selected Paddock:     West Triangle ~       Prorage Log     23/03/2017     Lick, near Windmill       Record septement leag     23/03/2017     Lick, near Windmill       Padcotar septement leag     23/03/2017     Lick, near Windmill       Macdatareson notes     23/03/2017     Mala Selected | Property Data     Image: Supplement Log Editor       Selected Property:     Sunny Downs (NA.001234)     Image: Selected Property:     Sunny Downs (NA. Image: Selected Property:     Selected Property:     Sunny Downs (NA. Image: Selected Property:     Selected Property:     < | Property Data     ← Supplement Log Editor       Selected Property:     Summy Dowms (NA.001234) ~       Paddrdde keldsa     Selected Property:     Summy Dowms (NA |

2. Enter the Supplement Log fields.

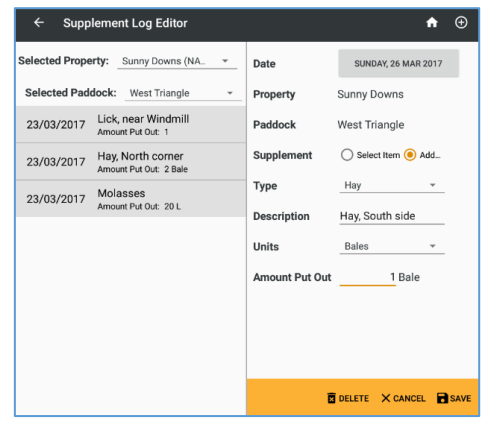

• Note: 'Remove Supplement' is for indicating a supplement has been removed from the Paddock.

| Supplement | Select Item O Add New       |  |  |  |
|------------|-----------------------------|--|--|--|
|            | Dry lick 👻                  |  |  |  |
|            | Remove supplement from padd |  |  |  |

- 3. Select Save.
- 4. Follow steps 1–3 for each Supplement Log.

## 5.6.4. Environmental Log

1. Select Property Data, Environmental Log, +.

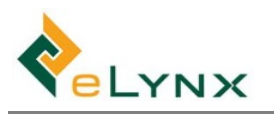

| -  | Property Data                                                     |
|----|-------------------------------------------------------------------|
|    | Selected Property: Sunny Downs (NA001234) *                       |
|    | Paddocks List<br>Add/Edit paddocks                                |
| =  | Forage Log<br>Record forage levels                                |
| =  | Supplement Log<br>Record supplement levels                        |
| := | Environmental Log<br>Record rainfall and temperature measurements |
|    | Notes<br>Miscellaneous notes                                      |

| ← Environment Log Editor             | ♠ 💿                      |
|--------------------------------------|--------------------------|
| Selected Property: Sunny Downs (NA * | Select a record to edit. |
| 23/03/2017 Rainfall: 5mm Temperat    |                          |

#### 2. Enter the Environment Log fields.

| ← Environment Log Editor                                                | <b>↑</b> ⊕                                                                                            |
|-------------------------------------------------------------------------|----------------------------------------------------------------------------------------------------|
| Selected Property: Sunny Downs (NA<br>23/03/2017 Rainfall: Smm Temperat | Date SUNDAY, 28 MAR 2017 Property Sunny Downs Rainfall 40 Millimetres - Min Temp 18 °C Max Temp 29 °C |
|                                                                         | Barrer Manner Ban                                                                                     |

- 3. Select Save
- 4. Follow steps 1–3 for each Environment Log.

### 5.6.5. Notes

1. Select Property Data, Notes, select the required Property and Paddock, +.

| ÷  | Property Data                                                     | ← Note Log Editor                  | ♠ ⊕ |
|----|-------------------------------------------------------------------|------------------------------------|-----|
|    | Selected Property: Sunny Downs (NA001234)                         | Selected Property: Sunny Downs (NA |     |
| =  | Paddocks List<br>Add/Edit paddocks                                | Selected Paddock: West Triangle -  |     |
| ≔  | Forage Log<br>Record forage levels                                | 23/03/2017 Dam getting low         |     |
| ≔  | Supplement Log<br>Record supplement levels                        | 23/03/2017 Some pink eye           |     |
| =  | Environmental Log<br>Record rainfall and temperature measurements | 23/03/2017 Remove dead             |     |
| := | Notes                                                             |                                    |     |

2. Enter the Notes fields and ADD PHOTO if desired.

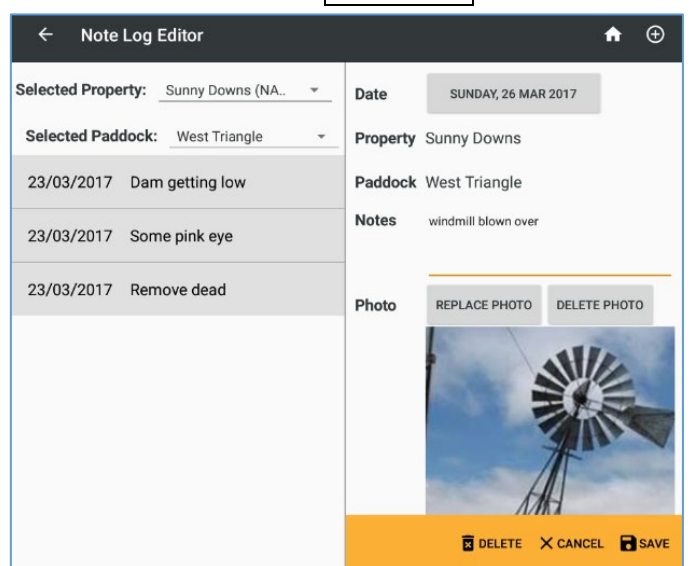

- 3. Select Save
- 4. Follow steps 1–3 for each Note Log.

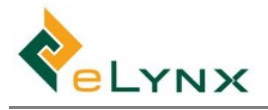

# 5.7. Report

- Note: This section outlines the steps required to Report on data using the tablet. Reporting and Exporting can instead be performed on the website. To do this, see section 4.4 instead.
- 1. Select Reports button.

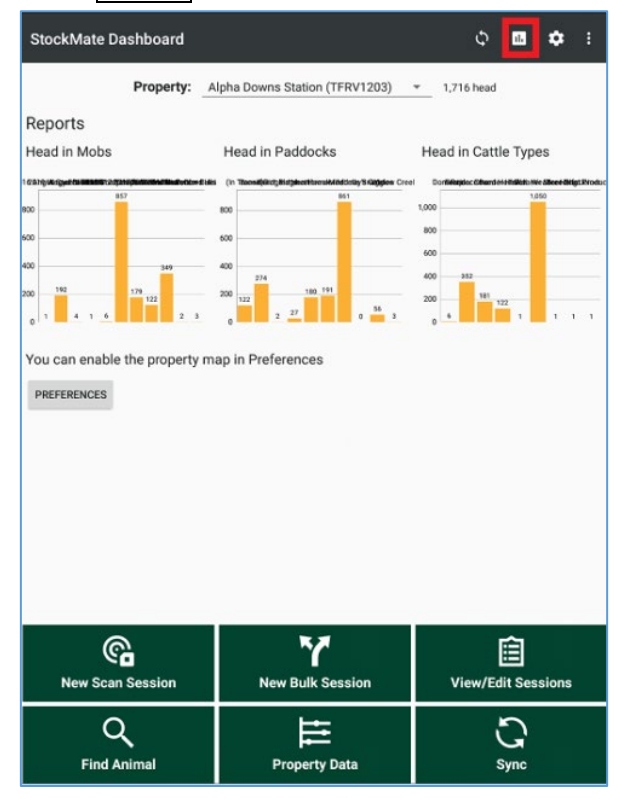

# 5.7.1. Livestock on Hand Report

The Livestock on Hand report displays a stock summary for properties and paddocks. It can be drilled down to view individual mob composition, and animal details.

1. Tap Reports, Livestock on Hand. Specify Property, if desired.

| StockMate Dashboard                                           | ← Livestock o       | on Hand Report                   |       |                 |
|---------------------------------------------------------------|---------------------|----------------------------------|-------|-----------------|
| Property: Alpha Downs Station (TFRV1203)   1,7 Protecast 1001 |                     | Management Area ALL Property ALL | v<br> |                 |
|                                                               | Property            | Paddock                          | Head  | Avg Weight (kg) |
|                                                               | Alpha Downs Station | (In Transit)                     | 122   | 399             |
|                                                               | Alpha Downs Station | Brown Ridge                      | 274   | 431             |
|                                                               | Alpha Downs Station | Burnt Ridge                      | 2     | 468             |
|                                                               | Alpha Downs Station | Hatchett                         | 27    | 438             |
|                                                               | Alpha Downe Station | Haarthraak                       | 190   | 400             |

2. Tap a record to view Mobs in Paddock.

| ← Livestock on Hand Report |                        | ← Mobsir | Paddock         |                    |                                                      |                 |              |  |  |  |
|----------------------------|------------------------|----------|-----------------|--------------------|------------------------------------------------------|-----------------|--------------|--|--|--|
|                            | Management Area _ALL ~ |          |                 |                    |                                                      |                 |              |  |  |  |
| Property ALL -             |                        |          |                 |                    | Selected Location: Brown Ridge (Alpha Downs Station) |                 |              |  |  |  |
| Property                   | Paddock O              | Head     | Avg Weight (kg) | Mah                |                                                      | Aug Waight (kg) | Data Waished |  |  |  |
| Alpha Downs Station        | (In Transit)           | 122      | 399             | MOD                | Head                                                 | Avg weight (kg) | Date weighed |  |  |  |
| Alpha Downs Station        | Brown Ridge            | 274      | 431             | 2012 Brahman Bulls | 1                                                    | 787             | 4/10/2018    |  |  |  |
| Alpha Downs Station        | Burnt Ridge            | 2        | 468             |                    |                                                      |                 |              |  |  |  |
|                            |                        |          |                 | 2014 Brahman Cows  | 272                                                  | 431             | 4/10/2018    |  |  |  |
|                            |                        |          |                 | 2019 Wagyu calves  | 1                                                    | 61              | 21/05/2019   |  |  |  |

3. Tap a mob record to view Animals in Mob/Paddock.

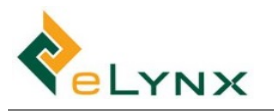

Vis Tag

| ← Mobs in          | Paddock                                     |                 |              |
|--------------------|---------------------------------------------|-----------------|--------------|
|                    | Selected Location: Brown Ridge (Alpha Downs | Station)        |              |
| Mob                | Head                                        | Avg Weight (kg) | Date Weighed |
| 2012 Brahman Bulls | 1                                           | 787             | 4/10/2018    |
| 2014 Brahman Cows  | 272                                         | 431             | 4/10/2018    |
| 2019 Wagyu calves  | 1                                           | 61              | 21/05/2019   |

| ← Animals                 | in Mob/Paddock                                 |                                                                                                    |                                                                                                    |                                                                                                    |                                                                                                    |
|---------------------------|------------------------------------------------|----------------------------------------------------------------------------------------------------|----------------------------------------------------------------------------------------------------|----------------------------------------------------------------------------------------------------|----------------------------------------------------------------------------------------------------|
|                           | Selected Location:                             | 2012 Brahman I                                                                                                    | Bulls in Brow                                                                                                    | /n Ridge                                                                                                    |                                                                                                    |
| Vis Tag / EID             |                                                | Bre                                                                                                    | ed Gende                                                                                                    | r Weight                                                                                                    | Date Weighed                                                                                                    |
| 17904<br>990 100200306304 |                                                | Brah                                                                                                    | man                                                                                                    | 787kg                                                                                                    | 4/10/2018                                                                                                    |
|                           | ← Animals Vis Tag / EID 17904 990 100200306304 | <ul> <li>← Animals in Mob/Paddock</li> <li>Selected Location:</li> <li>Vis Tag / EID</li> <li>17904</li> <li>990 100200306304</li> </ul> | <ul> <li>← Animals in Mob/Paddock</li> <li>Selected Location: 2012 Brahman B</li> <li>Vis Tag / EID</li> <li>Breet</li> <li>17904</li> <li>990 100200306304</li> </ul> | <ul> <li>← Animals in Mob/Paddock</li> <li>Selected Location: 2012 Brahman Bulls in Brow</li> <li>Vis Tag / ElD</li> <li>Breed</li> <li>Gende</li> <li>17904</li> <li>990 100200306304</li> </ul> | <ul> <li>← Animals in Mob/Paddock</li> <li>Selected Location: 2012 Brahman Bulls in Brown Ridge</li> <li>Vis Tag / EID</li> <li>Breed</li> <li>Gender</li> <li>Weight</li> <li>17904</li> <li>990 100200306304</li> <li>Brahman</li> </ul> |

4. Tap an animal to view Animal Details.

| Animals in Mob/Paddock  |                                       | ← Animal Details 🗮 VIEW SESSI                                                              | IONS |
|-------------------------|---------------------------------------|--------------------------------------------------------------------------------------------|------|
| Selected Location: 2012 | Brahman Bulls in Brown Ridge          |                                                                                            |      |
| / EID                   | O<br>Breed Gender Weight Date Weighed | Animal Details                                                                             | ^    |
| 0306304                 | Brahman 787kg 4/10/2018               | Animal ID:                                                                                 |      |
|                         |                                       | EID         Vis Tag         Status           990 100200306304         17904         Active |      |
|                         |                                       | Location and Ownership:                                                                    |      |
|                         |                                       | Property 🕄 Paddock 🕄 Mob 🕄 Owner 🕄                                                         |      |
|                         |                                       | Alpha Downs Station Brown Ridge 2012 Brahman Bulls                                         |      |
|                         |                                       | Weight:                                                                                    |      |
|                         |                                       | Weight 🕙 Date Weighed Interim ADG Overall ADG                                              |      |
|                         |                                       | 787 kg 4/10/2018 0.21 kg/d 0.21 kg/d                                                       |      |
|                         |                                       | Attributes:                                                                                |      |
|                         |                                       | Gender 🕙 Breed 🗐 Dentition 🕙 BCS 🗐 Cattle Type 🕤                                           |      |
|                         |                                       | Brahman Bull                                                                               |      |
|                         |                                       | Other Details:                                                                             |      |
|                         |                                       | Origin PIC Date WHP Date ESI DOB SAN                                                       |      |
|                         |                                       | Year Brand HGP Lifetime Status                                                             |      |
|                         |                                       | Pregnancy 🕙 Est. Calving Date Lactation Assessment                                         |      |
|                         |                                       | Not in calf                                                                                | _    |
|                         |                                       | Parentage (0)                                                                              | ~    |
|                         |                                       |                                                                                            | _    |

• Note: Tap the History button to view the History for the selected field.

|--|

• Note: Tap VIEW SESSIONS to view sessions the animal is in.

| ← s       | essions                               |                |                    |                        |        |   |
|-----------|---------------------------------------|----------------|--------------------|------------------------|--------|---|
|           | Propert                               | y: ALL         |                    | Ŧ                      |        |   |
|           | Ses                                   | sion Type:     | ALL                | *                      |        |   |
|           | THURSDA                               | Y, 1 MAR. 2018 | - TUESDA           | Y, 31 MAR. 2020        |        |   |
| Date      | Name                                  | Code           | † Type             | Property               | # Head | ¢ |
| 4/10/2018 | Alpha Breeders Preg<br>Test and Draft | ADAA00009      | Handling:<br>Draft | Alpha Downs<br>Station | 1 head | Ξ |
|           |                                       |                |                    | 41.1.0                 |        |   |

# 5.7.2. Forecast Tool

The Forecast Tool is a flexible analysis tool that allows you to forecast:

- Livestock weights by a specified Target Date, or
- Dates livestock will reach a specified Target Weight.
- The tool calculates Target Weights and Target Dates using three ADG (Average Daily Gain) measures:
  - By Overall ADG (ADG from each animal's first weight to last weight),
  - By Interim ADG (ADG from each animal's two most recent weights), and
  - By Estimated ADG (user-specified ADG).
- 1. Tap Reports, Forecast Tool. If desired, apply Filters and tap LOOK UP TARGETS. Otherwise, leave Filters.

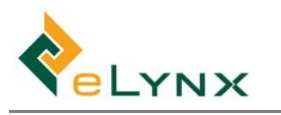

| StockMate Dashboard Property: Alpha Downs Station (TFRV1203 | Livestock on Hand | - Forecast Toc   | ļ              |                 |                 |   |
|-------------------------------------------------------------|-------------------|------------------|----------------|-----------------|-----------------|---|
|                                                             | Filt              | er               |                |                 | LOOK UP TARGETS | ^ |
|                                                             | Ma                | anagement Area:  | SELECT         | <b>*</b>        |                 |   |
|                                                             | Pro               | operty:          | [No items]     | ~               |                 |   |
|                                                             | Re                | port By:         | [None]         | <b>*</b>        |                 |   |
|                                                             | Tar               | gets             |                |                 |                 |   |
|                                                             | Res               | sults: Average F | orecast Weight | s at 31/03/2017 |                 |   |

2. In the Targets section, enter Estimated ADG and ADG Adjustment. Select Forecast Target by Date or Weight. Enter Target Weight or Target Date. Select RECALCULATE.

| Filter              |            |           | ^                                     |
|---------------------|------------|-----------|---------------------------------------|
| Management Area:    | SELECT     |           |                                       |
| Property:           | [No items] | ·~        |                                       |
| Report By:          | [None]     | v         |                                       |
| Targets             |            |           | RECALCULATE                           |
| Total Head:         |            | 1,091     |                                       |
| Average Overall ADG | ):         | 1.8 kg/d  |                                       |
| Average Interim ADO | ):         | 1.9 kg/d  |                                       |
| Estimated ADG:      |            | 2.10 kg/d |                                       |
| ADG Adjustment:     |            | 100 %     | 100% = no adjustment<br>to actual ADG |
| Forecast Target:    | Oate       | O Weight  | 14/06/2017                            |

3. If forecast target is by Date, 'Average Forecast Weights' summary will be displayed.

| Results: Av | erage Forecas | t Weights at | 14/06/2017 |                  |
|-------------|---------------|--------------|------------|------------------|
| By Ove      | erall ADG     | By Inte      | erim ADG   | By Estimated ADG |
| Actual      | Adjusted      | Actual       | Adjusted   |                  |
| 537 kg      | 537 kg        | 544 kg       | 544 kg     | 558 kg           |

4. If forecast target is by Weight, 'Forecast Exit Dates' graphs will be displayed.

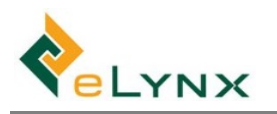

| ilter               |            |           |                                     |             | ^  |
|---------------------|------------|-----------|-------------------------------------|-------------|----|
| Management Area:    | SELECT     | •         |                                     |             |    |
| Property:           | [No items] |           |                                     |             |    |
| Report By:          | [None]     | •         |                                     |             |    |
| Targets             |            |           |                                     | RECALCULATE | ^  |
| Total Head:         |            | 1,091     |                                     |             |    |
| Average Overall ADG | i:         | 0.02 kg/d |                                     |             |    |
| Average Interim ADC | a:         | 0.02 kg/d |                                     |             |    |
| Estimated ADG:      |            | 2.10 kg/d |                                     |             |    |
| ADG Adjustment:     |            | 100 %     | 100% = no adjustme<br>to actual ADG | ent         |    |
| Forecast Target:    | O Date     | () Weight |                                     | 50          | kg |

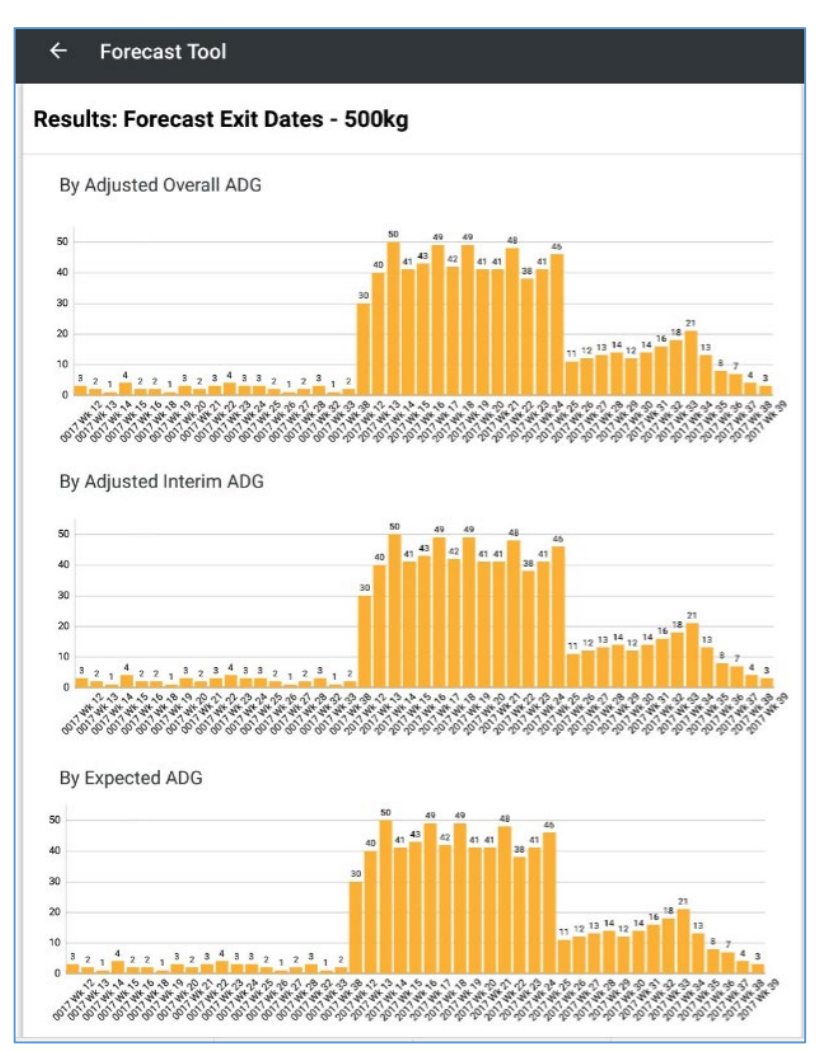

• Note: Zoom in or out by moving two fingers on the graph. E.g.

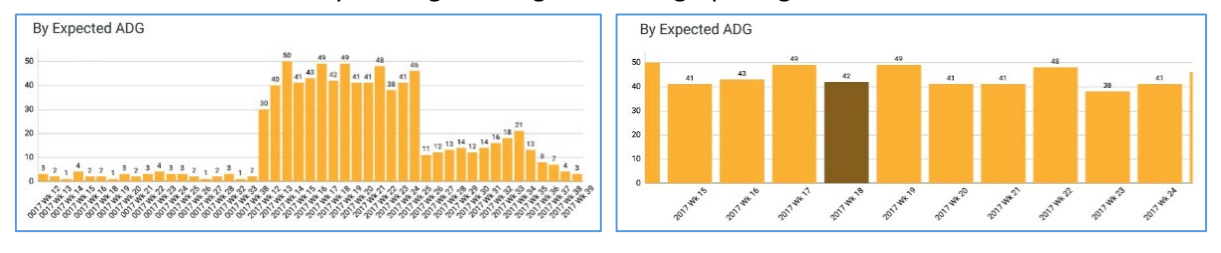

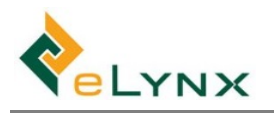

# 5.8. Backup and Restore StockMate Tablet Database

Backup and Restore functionality exists in case of tablet failure.

If StockMate Auto Backup is on, the StockMate tablet database is backed up after a specified number of scans in a session (it keeps a specified number of backups then overwrites the oldest one). StockMate backs up to internal storage and can be set to push the backups out to the SD Card (highly recommended). The SD Card can then be inserted and restored on a separate tablet, if required.

## 5.8.1. Backup

#### 5.8.1.1. Load Micro SD Card

- Note: these steps may differ slightly between tablet models.
- 1. Source a Micro SD Card (one may have come with Tablet).

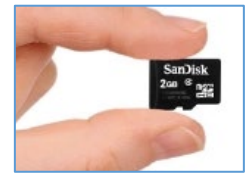

2. Identify the Micro SD Card slot on the right-hand side of your tablet, and open it (using Ejector Tool, paper clip, or toothpick, if required).

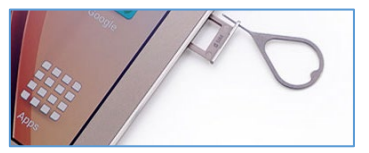

3. Insert Micro SD Card, label side up and ensure SD Card slot is closed properly.

#### 5.8.1.2. Turn on Auto Backup

- 1. In StockMate, tap More icon, Preferences.
  - Auto backup between scans: Tick to automatically backup the whole Tablet database between animal scans.
  - Interval: Specify the backup interval (e.g. '2' will auto backup after every two animal scans).
  - **Keep Backups**: Specify the number of Backups to keep (e.g. '10' will keep only the most recent 10 backups).
  - Auto export backups to external locations: Tick to auto export the tablet database backups to the SD Card (highly recommended).

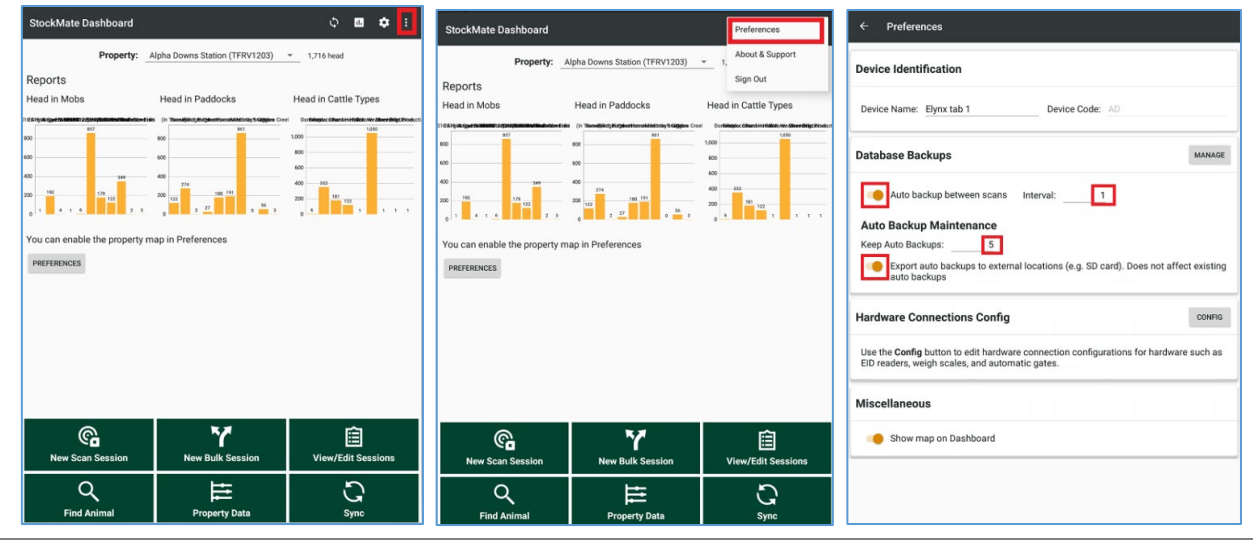

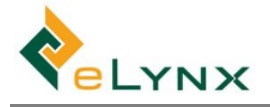

#### 5.8.2. Restore

- Note: ensure your StockMate App version on the replacement Tablet is updated.
- 1. Remove the SD Card from the original tablet, and load into replacement tablet (see 5.8.1.1 for steps, if required).
- 2. On the replacement tablet: Open StockMate app and tap ? (do not log in). Tap Manage Database Backups.

| SIGN IN<br>elynastockmate@outlook.c<br>Password<br>goorn | c Abour & Support          StockMate         217.0         29mm<         0         elym PPy Ltd         e17.4559 6000 [ support]elym.com.au    Contents Support          0         Wew Operation Log         2         3         Subup Database Backups         0         Control Database |
|----------------------------------------------------------|----------------------------------------------------------------------------------------------------|
| Need to register an account?                             |                                                                                                    |

3. Tap Restore.

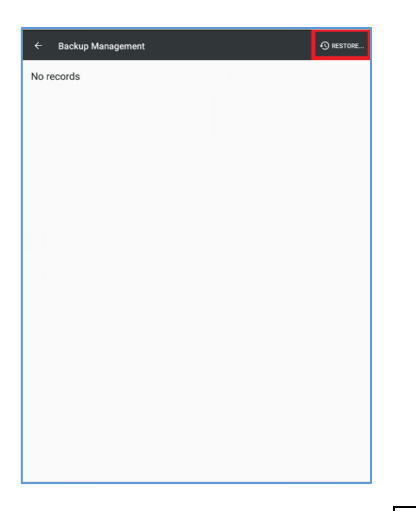

4. Tap the More icon (top-right), Show SD Card. Note: after this is done once on the tablet, the SD card should show in the left hand side for selection going forward.

|          |                                           |            | •                            | Re            |                                           |      | Show SD card                            |
|----------|-------------------------------------------|------------|------------------------------|---------------|-------------------------------------------|------|-----------------------------------------|
| 0        | Recent                                    | <u>, 1</u> | Screenshot_201404-175234.png | 0             | Recent                                    | ÷    | Screenshot<br>5:52 PM                   |
| <u>^</u> | Drive<br>bmstablet@elynx.com.au<br>Egnyte | ٠          | Screenshot_201404-175225.png | <b>4</b>      | Drive<br>bmstablet@elynx.com.au<br>Egnyte | ٠    | Screenshot_201404-175225.png<br>5:52 PM |
| S        | StockMate<br>Internal Backups             | 1.1.       | Screenshot_201331-091802.png | S             | StockMate<br>Internal Backups             | 1.1. | Screenshot_201331-091802.png 31 Mar     |
| -        | Images                                    | 2          | Screenshot_201331-090033.png |               | Images                                    |      | Screenshot_201331-090033.png<br>31 Mar  |
| <b>₽</b> | Audio<br>Downloads                        | -          | Screenshot_201331-090019.png | ₽<br><u>₹</u> | Audio<br>Downloads                        | 5    | Screenshot_201331-090019.png<br>31 Mar  |
| 2        | Sound picker                              | 10         | Screenshot_201331-090005.png | ٥             | Sound picker                              |      | Screenshot_201331-090005.png 31 Mar     |
| 0        | Contacts                                  |            | Screenshot_201331-085932.png | 0             | Contacts                                  |      | Screenshot_201331-085932.png            |
| 20       | Gallery                                   | 1000       | 31 Mar                       | 4             | Gallery                                   |      | 31 Mar                                  |

Tap <u>SD Card</u> (left-hand column).
 In the right-hand column, tap <u>Android</u>, <u>data</u>, <u>au.com.elynx.stockmate</u>, <u>files</u>, <u>StockMate</u>, and tap the most recent StockMate Backup.

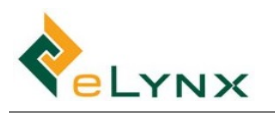

7.

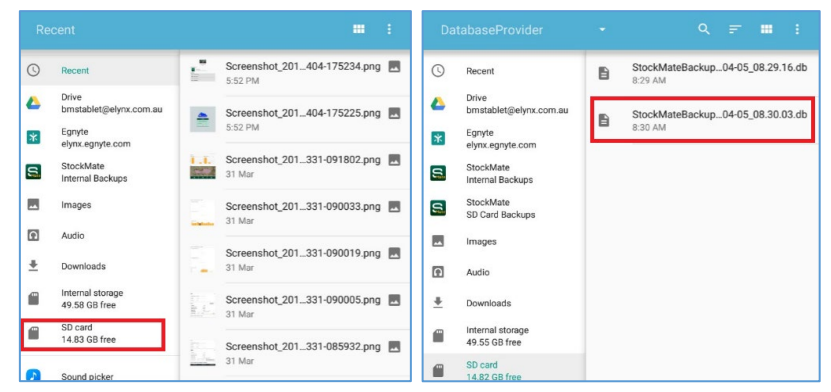

6. Tap the toggle against 'I understand and accept the warning above.

| Restore Database                                                                                                   |
|----------------------------------------------------------------------------------------------------|
| WARNING: The current database will be deleted when importing<br>the selected file! This action cannot be reversed. |
| You will be signed out of the app.                                                                                 |
| Toggle the confirmation switch and then tap "Restore Database" to<br>continue.                                     |
| I understand and accept the warning above                                                                          |
| CANCEL RESTORE DATABASE                                                                                            |
| Tap RESTORE DATABASE.                                                                                              |
| Restore Database                                                                                                   |
| WARNING: The current database will be deleted when importing<br>the selected file! This action cannot be reversed. |
| You will be signed out of the app.                                                                                 |
|                                                                                                    |

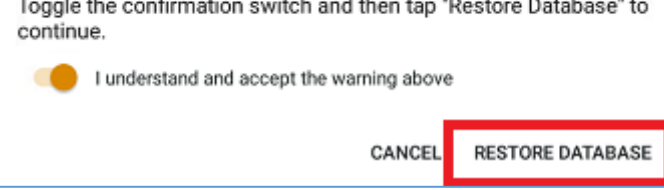

8. Sign in to the StockMate app as usual, and proceed to use the app.

# 6. Breeding Components

StockMate allows users to record and report on joining, calving and livestock births, parentage and various performance traits. Session templates can be adjusted to record these details on the App and the Web, and breeding data can be exported via CSV from the website for use with Breed Societies and central breed databases.

# 6.1. Recording Breeding Traits - Scans

 Select the parameters to include in the session as detailed in Section 5.2. To record Breeding Traits, some additional fields and defaults can be set. From the session set up screen select Animal Details, Edit, Calf Registration or Other Breeding Traits. Select options and set defaults as required.

| <b>U</b> ELYNX |
|----------------|
|----------------|

| Calf Registration                                                         | Other Breeding Traits                                                                         | ^ |
|---------------------------------------------------------------------------|-----------------------------------------------------------------------------------------------|---|
| Birth Weight     Visible<br>No default set       Set Default (if blank)   | 200 Day Weight     Not visible<br>No default set       Set Default (if blank)                 | ^ |
| Cow Weight (mother) Not visible No default set Set Default (if blank)     | 400 Day Weight Not visible<br>No default set     Set Default (if blank)                       | ^ |
| Herd Prefix Not visible No default set Set Default (if blank)             | 600 Day Weight     Not visible<br>Not visible<br>Not default set       Set Default (if blank) | ^ |
| Herd Ident     Not visible<br>No default set       Set Default (if blank) | Horn Status     Not visible<br>No default set       Set Default (if blank)                    | ^ |
| Conception Type Not visible No default set Set Default (if blank)         | Flight Time Not visible No default set Set Default (if blank)                                 | ^ |
| Conception Date Not visible No default set Set Default (if blank)         | Sheath Score Not visible<br>No default set Set Default (if blank)                             | ^ |

• Note: To set a default Parent; Select Parentage, Add. *Animal Lookup:* enter EID, Visual or Breed Society ID. *Parent Type:* Select Sire or Dam. The same steps can be used to add a Parent within the session.

| M • • • · · ·                          | \$ ¥. % 53% ≣ 10:42 am |                                                                                                    |
|----------------------------------------|------------------------|----------------------------------------------------------------------------------------------------|
| ← Animal Details                       |                        | Add Parent                                                                                                    |
| Breeding Traits                        | ^                      | Enter an EID, Vis Tag, or Breed Society ID to search for a parent.                                                            |
| Parentage Visible Default: 1114 (Sire) | ^                      | If the parent does not already exist in StockMate, you can<br>add it using the "+" button. (The text in the lookup field will |
| Set Default                            | ADD                    | be used as the Breed Society ID.)                                                                                             |
| Type Animal                            |                        |                                                                                                    |
| Sire 1114<br>986 123456789004          |                        | Animal Lookup                                                                                                    |
| Birth Weight Visible<br>No default set | ^                      | Parent [No items]                                                                                                    |
| Set Default                            | c                      | Parent Type Dam 👻                                                                                                    |
| Cow Weight (mother)                    | ^                      | CANCEL CONTINUE                                                                                                    |
| Set Default                            |                        |                                                                                                    |

2. From the Session setup screen select Animal Details, Edit, Attributes. Select 'DOB' or 'Year Brand' and set Default if required.

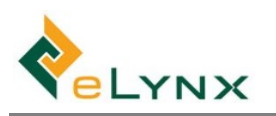

| ⊇⊻⊘                                  |                               | ** * 5                                             | 2% 🛢 10:45 am |
|--------------------------------------|-------------------------------|----------------------------------------------------|---------------|
| ← Animal Details                     |                               |                                                    |               |
| Attributes                           |                               |                                                    | ^             |
| Gender                               | Visible<br>No default set     |                                                    | ^             |
| Set Default                          |                               | Preset List<br>Bull, Heifer                        | •             |
| Breed                                | Visible<br>No default set     |                                                    | ^             |
| Set Default                          |                               | Preset List<br>Angus, Brahman, Hereford            | _ <b>.</b>    |
| Dentition                            | Not visible<br>No default set |                                                    | ^             |
| Set Default                          |                               | Preset List<br>Item must be visible to set presets |               |
| Cattle Type                          | Visible<br>Default: Calves    |                                                    | ^             |
| 🗹 Set Default                        |                               | Preset List                                        |               |
| Calves                               | •                             | Calves                                             | <u> </u>      |
| BCS                                  | Not visible<br>No default set |                                                    | ^             |
| Set Default                          |                               |                                                    |               |
| DOB                                  | Visible<br>Default: 13/11/20  | 18                                                 | ^             |
| Set Default<br>TUESDAY, 13 NOV. 2018 |                               |                                                    |               |
| Year Brand                           | Visible<br>Default: 2019      |                                                    | ^             |
| Default (if blank)                   | 2019                          |                                                    |               |

# 6.2. Recording Breeding Traits – Import

Using the Web, Breeding Traits can be imported as part of a Session. See section <u>Import: Arrival, Handling</u> and <u>Exit</u> for further details.

# 6.3. Breeding Traits Reporting

Breeding Traits reporting within the Livestock Report allows you to view stock based on breeding and performance data, and also view the pregnancy and lactation status of dams. The customisable fields allow you to very specifically design a report to work for you.

1. Select Reports, Livestock report. Select the desired 'Report Configuration' from the dropdown, specify 'Search Criteria' if desired, Load.

| Animal Lookup Q    | Liverteck           | Poport                    |               |           |              |                  |              |   |            |         |            |
|--------------------|---------------------|---------------------------|---------------|-----------|--------------|------------------|--------------|---|------------|---------|------------|
| Dashboard          | Livestoci           | KREPOIL                   |               |           |              |                  |              |   |            |         |            |
| Import >           | Search Criteria     |                           |               |           |              |                  |              |   |            |         |            |
| Bulk Session       |                     | -                         |               | (mana and |              | -                |              |   |            | -       | -          |
| /lew/Edit Sessions | Back-date           | U (Latest)                | Mob           | (Any)     | Gender       | (Any)            | Year Brand   |   |            |         |            |
| Property Data      | Management Area     | (Any)                     | Breed         | (Any) ~   | Owner        | (Any) +          | Arrival Date | ۰ | 24/02/2020 | -       | 24/03/2020 |
| inancial >         | Property            | (Any) *                   | Cattle Type   | (Any) *   | Status       | Active -         | Exit Date    | 0 | 24/02/2020 | -       | 24/03/2020 |
| Reports ~          | Paddock 🕄           | (Any) +                   | Dentition     | (Any) -   | Last Scanned | days (and above) |              |   |            |         |            |
| Movements          |                     |                           |               |           |              |                  |              |   |            |         |            |
| Treatments         | Results 2           | Load                      |               |           |              |                  |              |   | Default Co | onfigur | ation      |
| Forecast by Date   | Results have no     | ot been loaded. Use the 😋 | Load button a | above     |              |                  |              |   |            |         |            |
| Enroract by Wainbt | O Resolution of the | sebeen louded. Ose the O  | Lood button   |           |              |                  |              |   |            |         |            |
|                    |                     |                           |               |           |              |                  |              |   |            |         |            |

(See section 4.4.1.1 for steps, if required.)

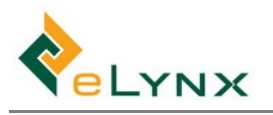

# 7. Line (Mob Based) Management of Livestock

# 7.1. Alternative Methods of Recording and Calculating Livestock on Hand (Inventory)

StockMate calculates livestock inventory (Livestock on Hand) in two ways and these two methods are also the means by which animal movements can be recorded.

• Note: With Mob Based management **selected**, all Mob based functionality and reports can be seen *in addition* to all Individual EID and reports. With Mob Based management **deselected**, Mob Based reports and functions cannot be seen or used.

# 7.1.1. Method 1. Individual Electronic ID (EID)

**Basic Assumption:** When animals are moved, processed or treated in any way, StockMate will record the activity with specific reference to individual animals. All livestock records will be maintained based on the unique identifier associated with each animal. In most instances, this will involve the Electronic Identification code (EID) embedded in a scannable ear tag or bolus.

If these records are to be accurate, animals either need to be scanned when they arrive on the property or are treated or moved. If the EID of every animal in a location is known and whole groups of animals are being relocated a 'bulk' move can be recorded using EID records but without scanning the animals.

**Common Applications:** Backgrounding operations, breeders and small to medium sized grazing operations.

#### How 'Method 1' works:

Many producers need to know the location of every specific animal under management. They use scanning technology to identify animals when livestock are processed or moved. In these situations, the StockMate App integrates with the scanning devices and records the destination to which livestock are drafted. Individual animal records are automatically updated with this information.

Often these same producers will move whole groups of animals from paddock to paddock without physically scanning the animals. However, because they have already recorded the location of all animals within StockMate they can then record paddock moves and Exits on the mobile App or through the web interface by using the Bulk Session tool. As explained in <u>section 4.1</u> this tool allows users to select a group of animals by EID and record shifts between locations.

#### What the reports show:

Based on this information StockMate can generate Stock on Hand reports which show the exact location of, and details for, every animal under management. Producers can maintain an accurate inventory figure for all groups of animals based on individual EID data. This approach works exceptionally well for producers involved in backgrounding operations or with small to medium sized grazing operations.

**Example:** 'Bill' manages a backgrounding property with about 4000 cattle. Because he uses StockMate in the yards to process his cattle based on EIDs he knows which animals have been drafted to each paddock on his property. His pasture management system dictates that Bill shifts entire groups of animals from paddock to paddock on a weekly basis. This is made easy in StockMate because he can record a 'Bulk Handling Session' on the tablet or on the StockMate website and EIDs are transferred to the new paddock in bulk. For any moves where only part of the Paddock or Mob are moved, Bill scans the EIDs being moved. When Bill runs a 'Stock on Hand' report the numbers of animals and their

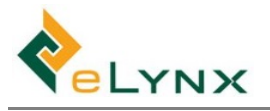

locations and key performance metrics are all accurate for every paddock and property under management because every session has been recorded using EID data.

# 7.1.2. Method 2. 'Mob' Based Management

#### **Basic Assumption:**

Some livestock producers don't need to scan livestock or might prefer to only scan animal tags occasionally. For instance, they may choose to tag and scan animals at weaning or branding; when applying treatments in the yards or when exiting animals to another property or to a feedlot or processor. Owners of breeding stock that never leave the property on which they are born, may never scan some animals.

They do however need to know how many animals they have of different types, ages and weight ranges and where those animals are located. They producers will elect to use StockMate's 'Line' or 'Mob' based management system to manage their livestock inventory.

**Definition:** 'Line' or 'Mob' based management involves the recording of livestock inventory based on numbers of animals of types or specification. **Note:** This system is not dependent on EID data, but individual animal data can be used within the system to the extent that scanning does take place.

**Common Applications:** Large scale pastoral operations and commercial breeding operations, especially in situations where regular processing and scanning of animals is operationally difficult due to the size of properties and costs structures. Smaller livestock operations where managers have no need to maintain individual animal data may also choose to use 'Mob' based management, although this is less common.

#### How 'Method 2' works:

Typically, under this system, mobs or groups of animals will be moved from paddock to paddock without reference to the individual identity of specific animals. Stock handlers simply open a gate and push animals through. They make a note of the number and type of animals on the StockMate App and records are updated when the device is synchronised with the web when the user has an internet connection.

Under this method animal numbers are tracked based on movements of 'lines' or types of cattle. At the most basic level, these lines refer to a line or a type of cattle and could be based on mob, cattle type, breed, gender or any other descriptors.

#### Reconciling Mob based records with scan based Data.

The good thing is that the two systems (EID and Mob based) are not incompatible. At different points in the life of particular animals, they may be scanned. This allows the producer to record treatments and key data against specific animals. If all animals are scanned at, say, an annual muster, it's possible to reconcile mob based records with actual individual animal IDs. Nonetheless, under mob based management, inventory can be maintained, and Stock on Hand determined, even when animals are only scanned at branding and exit.

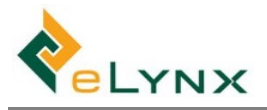

# 7.2. Setting up Mob Based Inventory Management

1. Select Settings, Tenant Settings, tick "Mob Based", Save Changes.

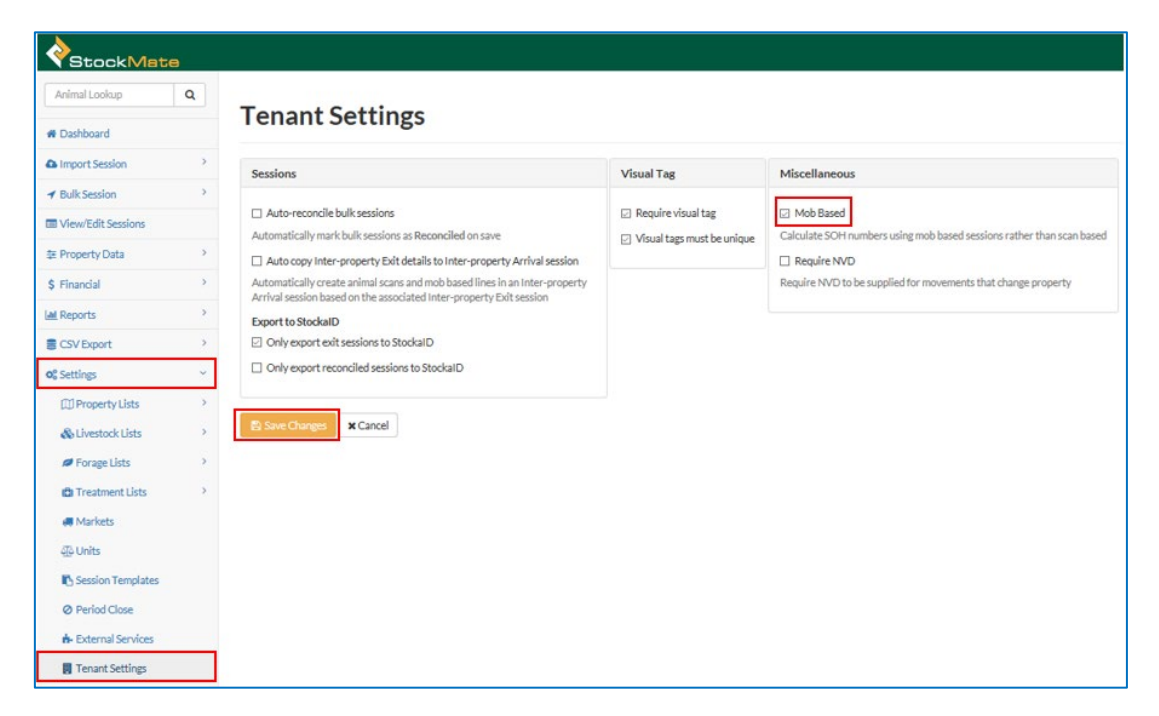

• Note: the menu will be updated to include a Mob Reports and Mob Session tabs

| StockMat           | e |
|--------------------|---|
| Animal Lookup      | Q |
| A Dashboard        |   |
| ▲ Import           | > |
|                    | > |
| Di Mob Session     | > |
| View/Edit Sessions |   |
| 幸 Property Data    | > |
| \$ Financial       | > |
| Lill Reports       | > |
| Lat Mob Reports    | > |
| CSV Export         | > |
| <b>©</b> Settings  | > |

• Note: 'View/Edit Sessions' will have an additional column to show Head (from Mob lines) and Scanned Head.

| Animal Lookup Q    | Constantia        |                          |                    |                                     |                    |        |      |              |            |   | _    | _          |
|--------------------|-------------------|--------------------------|--------------------|-------------------------------------|--------------------|--------|------|--------------|------------|---|------|------------|
| # Dashboard        | Session List      | t                        |                    |                                     |                    |        |      |              |            |   | +1   | ew Session |
| ▲ Import Session   | Mana              | Service Tune 111 Date Ba |                    |                                     |                    |        |      |              |            |   |      |            |
|                    | Harris            | ALL VILLO                | • B 1/06/2010      | - II 1109/2016 ALL BU               | Cov Other Q sairon |        |      |              |            |   |      |            |
| Ciew/Edit Sessions | T Filter Sessions | Filtering by Name, Co    | de, Type, Property |                                     |                    |        |      |              |            |   |      |            |
| ≇ Property Data >  | Session Date      | Name                     | Code               | Туре                                | Property           | Source | Head | Scanned Head | Reconciled |   |      |            |
| \$ Financial       | 11 Sep 2018       | Bulk Handling            | SDAA00006          | Handling: Draft                     | Sunny Downs        | Bulk   | 185  | 185          |            | / | 2 3  |            |
| M Reports          | 02 Aug 2018       | test mulit dates         | SDA400005          | Arrival                             | Sunny Downs        |        | 3    | 3            |            | / | 5 N  |            |
| Mob Reports        | 28 Jun 2018       | different paddocks       | SDAA00004          | Handling: Draft                     | Sunny Downs        |        | 8    | 8            |            | / | я (ч |            |
| CSV Export         | 27 Jun 2018       | Test default destination | WAAA00003          | Arrival: External Property Transfer | Waterloo Station   | Bulk   | 90   | 90           |            | / | 2 9  |            |

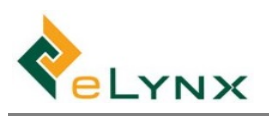

# 7.3. Adding Mob Based Lines

This section outlines various ways that Mob Based Lines can be added on the App and Web.

## 7.3.1. Arrival, Handling and Exit Sessions with EID Data

#### 7.3.1.1. Arrival, Handling and Exit Sessions with EID Data (Web)

This section provides steps to create Mob Lines on the **Web** using existing Scan data. (Refer to section <u>4.1.1</u> or <u>eLynx StockMate Tutorial 2 on YouTube</u> for further details on importing Scan data. Refer to <u>section 5.2</u> or <u>eLynx StockMate Tutorial 4</u> for further details on scanning animals into StockMate.)

 To convert Scan data to Mob Based lines, select View/Edit Sessions, select the relevant session, Create Lines from Scans. You will receive a warning 'Lines will be created based on the scans attached to this session' Select OK.

| Animal Lookup      | ۹ | + WAA              | A000     | 18 Import        | Arrival      |                |                  | # View Scans         | ✓ Session Detail | ls % Doci   | ments O Reconcile |
|--------------------|---|--------------------|----------|------------------|--------------|----------------|------------------|----------------------|------------------|-------------|-------------------|
| # Dashboard        |   |                    |          | Lo import?       | urivai       |                |                  |                      |                  |             |                   |
| A Import Session   | > | Session Details () |          |                  |              |                |                  |                      |                  |             |                   |
|                    | > | Arrival: Induction |          |                  |              |                |                  |                      |                  |             |                   |
| View/Edit Sessions |   | 18 Mar 2019        | 10:03:36 |                  |              |                |                  |                      |                  |             |                   |
| 葉 Property Data    | > | Lines o            | showing  | ows 1 to 2 of 2  |              |                |                  |                      | + Add Line       | ✓ Create    | Lines from Scans  |
| \$ Financial       |   | - From Property    | - Head   | To Property      | To Paddock   | To Cattle Tune | To Geoder        | - To Moh             | A NVD            | AverMalaht  | · Weight Service  |
| Lat Reports        | > | - Trom Toperty     | 50       | Waterloo Station | North Pad WA | Domestic       | Heiler           | Sunny Drop A Heifers | 159263           | 249 kg/head | Individual Weigh  |
| Lat, Mob Reports   | > |                    | 50       | Waterloo Station | North Pad WA | Domestic       | Steer            | Sunny Drop A Steers  | 159263           | 250 kg/head | Individual Weigh  |
| CSV Export         | 2 |                    |          |                  |              | Showing        | rows 1 to 2 of 2 |                      |                  |             |                   |
| of Settings        | > |                    |          |                  |              |                |                  |                      |                  |             |                   |
|                    |   | Services           | C        |                  |              |                |                  |                      |                  |             | + Add Service 🔺   |
|                    |   | O No results       |          |                  |              |                |                  |                      |                  |             |                   |

- Note: To Edit Lines; select the desired line, adjust with the Line Editor form as required, Save
- Note: To Delete Lines; Select the desired line, Delete

| From Property/P  | addock     |         | To Pr                       | operty/Paddock       |        |  |
|------------------|------------|---------|-----------------------------|----------------------|--------|--|
| Saleyard 123     |            | ~       | Wa                          | aterloo Station      | $\sim$ |  |
| n/a              |            | ~       | No                          | North Pad WA         |        |  |
| From Cattle Type | /Gender/Mo | b       | To Ca                       | ttle Type/Gender/Mob |        |  |
| n/a              | ~          | Do      | mestic                      | $\sim$               |        |  |
| n/a              | ~          | He      | ifer                        | $\sim$               |        |  |
| n/a              | ~          | Sur     | nny Drop A Heifers (0 head) | $\sim$               |        |  |
| Head             |            |         | NVD                         |                      |        |  |
|                  |            | 50      | 159                         | 263                  |        |  |
| Average Weight   |            | Total V | Veight                      | Weight Source        |        |  |
| 249              | kg/hd      | 12,450  | kg                          | Individual Weigh     | $\sim$ |  |

- Note: To Add additional lines, select Add Line, fill in the line editor, Save. See section 7.3.2.1 for further details if required.
- **Note:** Using the 'Create Lines from Scans' function is encouraged, to assist in reconciling Scan and Mob based data.

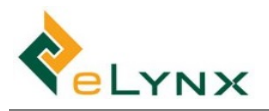

#### 7.3.1.2. Arrival, Handling and Exit Sessions with EID Data (App)

This section provides steps to create Mob Lines on the **App** using existing Scan data. (Refer to <u>section 5.2</u> or <u>eLynx StockMate Tutorial 4</u> for further details on scanning animals into StockMate.)

•

| 1. To convert Scan data to Mob Base | d Lines; S                   | elect      | Mob Based, Create Lines f                                                                | from Scans            |
|-------------------------------------|------------------------------|------------|------------------------------------------------------------------------------------------|-----------------------|
| ← Scanning 🔒                        | Mob Based                    |            | ← Mob Based Session: WAAA00019                                                           | 🔰 🆻 NOTE 🔟 VIEW SCANS |
| EID: Waiting for EID                | Backup Databa                | se         |                                                                                          |                       |
| Vis Tag: Q                          | Auto Backup                  |            | Session Details                                                                          | EDIT 🔨                |
| Handling Summary: 100 animals       |                              | ~          | Session Name Import Follow up<br>Session Type Handling: Draft<br>Session Date 18/03/2019 |                       |
| Animals                             |                              |            | Lines                                                                                    | CREATE FROM SCANS ADD |
| TEST500 1<br>982 000039457938 1     | 18/03/2019<br>0:19:15 AM 🗊 🕕 | <b>≜</b> ₽ |                                                                                          |                       |
| TEST501 1<br>982 000039458417 1     | 18/03/2019<br>0:19:15 AM 🗊 🕕 | • P        | No lines have been added.                                                                |                       |

2. You will receive a message "Lines will be created based on the scans attached to this session" select Continue

| ← Mob Based                                              | Session: WAAA0                             | 0019 |                                  | Û                       |                      | () VIEW | SCANS |
|----------------------------------------------------------|--------------------------------------------|------|----------------------------------|-------------------------|----------------------|---------|-------|
| Session Details                                          |                                            |      |                                  |                         |                      | EDIT    | ^     |
| Session Name Imp<br>Session Type Har<br>Session Date 18/ | oort Follow up<br>ndling: Draft<br>03/2019 |      |                                  |                         |                      |         |       |
| Lines                                                    |                                            |      | CF                               | REATE FI                | ROM SCANS            | AD      | D     |
| From Property/Paddock                                    | From Mob                                   | Head | To Property/Paddock              | To Mo                   | b                    | NVD     | Avg V |
| Waterloo Station<br>North Pad WA                         | Domestic<br>Heifer<br>Sunny Drop A Heifers | 50   | Waterloo Station<br>North Pad WA | Dome<br>Heifer<br>Sunny | stic<br>Drop A Heife | ers     |       |
| Waterloo Station<br>North Pad WA                         | Domestic<br>Steer<br>Sunny Drop A Steers   | 50   | Waterloo Station<br>North Pad WA | Dome<br>Steer<br>Sunny  | stic<br>Drop A Stee  | rs      |       |

• Note: To Edit a Line tap the line to open the Line Editor, adjust as required, Save & Close.

| ine Values                  |                                       |       |         |      |            |      |
|-----------------------------|---------------------------------------|-------|---------|------|------------|------|
| From Property/Paddock       | Waterloo Station                      | •     | No      | *    |            |      |
| From Cattle Type/Gender/Mob | Domestic                              | -     | Hei     | *    | Sunn 👻     | ÷    |
| Head                        |                                       | 50    |         |      |            |      |
| To Property/Paddock         | Waterloo Station                      | •     | No      | *    |            |      |
| To Cattle Type/Gender/Mob   | Domestic                              | ¥     | Hei     | *    | Sunny Drop | *    |
| NVD                         | · · · · · · · · · · · · · · · · · · · |       |         |      |            |      |
| Average Weight (kg/hd)      | (Not Wei                              | ghed) | Total V | Veig | (Not Wei   | ghed |
| Weight Source               | Individual Weigh                      | *     |         |      |            |      |

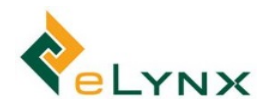

• Note: To Delete a Line long press on the Line, select Delete

| Lines                            | CREATE FROM SCANS                          | ADI  | )                                |                    |     |     |
|----------------------------------|--------------------------------------------|------|----------------------------------|--------------------|-----|-----|
| From Property/Paddock            | From Mob                                   | Head | To Property/Paddo                | ck To Mob          | NVD | Avg |
| Waterloo Station<br>North Pad WA | Domestic<br>Heifer<br>Sunny Drop A Heifers | 50   | Waterloo Station<br>North Pad WA | Domestic<br>Heifer | 1   |     |
| Waterloo Station<br>North Pad WA | Domestic<br>Steer<br>Sunny Drop A Steers   | 50   | Waterloo Station<br>North Pad WA | Delete             |     |     |

- Note: To Add a Line select Add, see 7.2.2.4 for further details.
- **Note:** using the Create Lines from Scans function is encouraged to be used to assist in reconciling Scan and Mob based data.

## 7.3.2. Arrival, Handling and Exit Sessions without EID Data

If sessions do not have individual animal ID data, you can record the animals by Mobs and nominate their location and numbers on your properties. The process used here is the core process associated with maintaining Mob based records in StockMate.

#### 7.3.2.1. Arrival, Handling and Exit Sessions without EID Data (Web)

• Note: Mob Sessions are used for this process because individual animal data is not being applied.

1. Select Mob Session, Arrival, Handling or Exit, fill in form, Create Session.

| StockMa            | te |                      | New Session                           |                | G                     |
|--------------------|----|----------------------|---------------------------------------|----------------|-----------------------|
| Animal Lookup      | Q  |                      |                                       |                | 5                     |
|                    |    | ← [Unnamed Ses       | Name                                  | Type and Sub   | Туре                  |
| # Dashboard        |    |                      |                                       | Arrival $\sim$ | Opening Stock 🗸 🗸     |
| Import Session     | >  | Session Details ()   | Session Date                          | D Note         |                       |
| ◀ Mob Session      | ~  |                      | 4/04/2019 1:18pm                      |                |                       |
| Arrival            |    | 04 Apr 2019 13:18:52 | Property                              |                |                       |
| Handling           |    |                      | Sunny Downs V                         |                |                       |
| Exit               |    |                      | The property where the session occurs |                |                       |
| View/Edit Sessions |    | U NOTESUILS          |                                       | × Ca           | ncel 🖹 Create Session |

#### 2. Select Add Line.

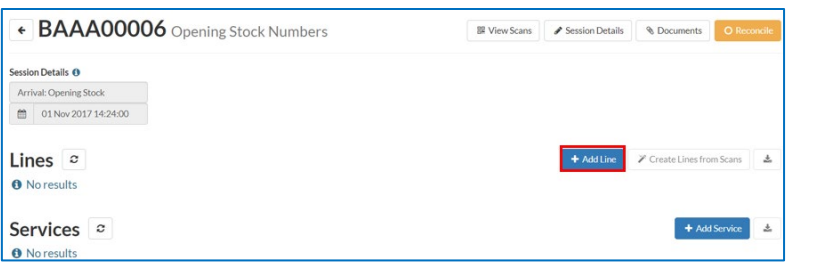

3. Complete the Line Editor form, Save.

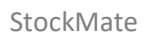

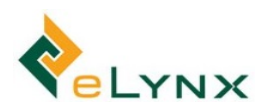

| From Property/P  | addock   |             | To Pro | operty/Paddock       |        |
|------------------|----------|-------------|--------|----------------------|--------|
| n/a              |          | ~           | Sur    | ny Downs             | $\sim$ |
| n/a              |          | ~           |        |                      | ~      |
| From Cattle Type | /Gender/ | Mob         | To Ca  | ttle Type/Gender/Mob |        |
| n/a              |          | ~           | Any    | Cattle Type          | ~      |
| n/a              |          | ~           | Any    | Gender               | ~      |
| n/a              |          | ~           |        |                      | ~      |
| Head             |          |             |        |                      |        |
|                  |          | 120         |        |                      |        |
| Average Weight   |          | Total V     | Veight | Weight Source        |        |
|                  | log/had  | Not Weighed | ka     | Estimation           | ~      |

- Note: for arrivals, "From" details are disabled. For other Movement types these fields will be able to be selected from.
- Note: When selecting Cattle Type, Gender and Mob, selectable options will be filtered on preceding selections. (Make changes under Settings > Livestock Lists if necessary see section 3.2 for further details)
- **Note:** Once number of Head has been entered, an Average Weight or Total Weight can be entered against the Line. Nominate if the Weight Source is an Estimation or an Actual. If Average Weight is entered, Total weight will calculate and vice versa.
- 4. Repeat steps 2 and 3 to create multiple lines.
- 5. Select Add Service, fill in form, Save

| Service Editor    |                        |                   |                        |          |                  |                         |          |                 |               |
|-------------------|------------------------|-------------------|------------------------|----------|------------------|-------------------------|----------|-----------------|---------------|
| Туре              |                        | Contact           |                        |          |                  |                         |          |                 |               |
|                   | ~                      | (No items)        |                        | ~        |                  |                         |          |                 |               |
| Head              |                        | Decks             |                        |          |                  | + Add Line              | Y Creat  | e Lines from    | Scans         |
| Comments          | 0                      |                   |                        | 0        | e ‡ To<br>Gender | a To Mob                | ≑<br>NVD | © Avg<br>Weight | © We<br>Sourc |
|                   |                        |                   |                        |          |                  | Angus<br>Breeders test  |          |                 |               |
|                   |                        |                   |                        |          | Bull             | Angus Bulls             |          |                 |               |
|                   |                        |                   | × Cancel               | 🖺 Save   | Heifer           | Sunny Drop A<br>Heifers |          |                 |               |
| Domestic Steer    | Sunny Drop A<br>Steers | 38 Sunny<br>Downs | South<br>Paddock       | Domestic | Steer            | Sunny Drop A<br>Steers  |          |                 |               |
|                   |                        | Showing n         | ows <b>1 to 4</b> of 4 |          |                  |                         |          |                 |               |
| nowing row 1 of 1 |                        |                   |                        |          |                  |                         |          | + Add S         | ervice        |

• **Note:** required Contacts can be set up from Settings > User Management see section 3.12.1 for further details.

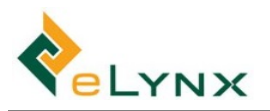

| Lines              | <b>c</b> show    | /ing rows <b>1 t</b> | <b>o 4</b> of 4 |                         |           |                  |                    |                     |                | + Add Line              | 🎢 Creat  | e Lines from    | Scans         | *         |
|--------------------|------------------|----------------------|-----------------|-------------------------|-----------|------------------|--------------------|---------------------|----------------|-------------------------|----------|-----------------|---------------|-----------|
| ≑ From<br>Property | From<br>Paddock  |                      | From<br>Gender  | From Mob                | ≎<br>Head | ≑ To<br>Property | ≑ To<br>Paddock    | ≑ To Cattle<br>Type | ≑ To<br>Gender | ≑ To Mob                | ≑<br>NVD | ⇒ Avg<br>Weight | ≑ We<br>Sourc | ight<br>e |
| Sunny<br>Downs     | North<br>Paddock | Domestic             |                 | Angus<br>Breeders test  | 119       | Sunny<br>Downs   | South<br>Paddock   | Domestic            |                | Angus<br>Breeders test  |          |                 |               |           |
| Sunny<br>Downs     | North<br>Paddock | Domestic             | Bull            | Angus Bulls             | 5         | Sunny<br>Downs   | South<br>Paddock   | Domestic            | Bull           | Angus Bulls             |          |                 |               |           |
| Sunny<br>Downs     | North<br>Paddock | Domestic             | Heifer          | Sunny Drop A<br>Heifers | 23        | Sunny<br>Downs   | South<br>Paddock   | Domestic            | Heifer         | Sunny Drop A<br>Heifers |          |                 |               |           |
| Sunny<br>Downs     | North<br>Paddock | Domestic             | Steer           | Sunny Drop A<br>Steers  | 38        | Sunny<br>Downs   | South<br>Paddock   | Domestic            | Steer          | Sunny Drop A<br>Steers  |          |                 |               |           |
|                    |                  |                      |                 |                         |           | Showing rows     | <b>1 to 4</b> of 4 |                     |                |                         |          |                 |               |           |
| Servic             | es 🤤             | showing row          | v <b>1</b> of 1 |                         |           |                  |                    |                     |                |                         |          | + Add S         | iervice       | *         |
| Type               |                  | Contact              |                 | 4                       | Head      |                  | \$ D               | ecks                |                | Comments                | 5        |                 |               |           |
| Vendor             |                  | Jason                |                 | 1                       | 185       |                  | 0                  |                     |                |                         |          |                 |               |           |

• Note: The Download/Import CSV function can be used to reconcile Scan and Mob Based records at a later date if/when EID records become known.

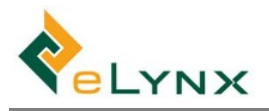

#### 7.3.2.2. Arrival, Handling and Exit sessions without EID Data (App)

1. Select New Bulk Session, New Mob Session, fill in the form, Create Session

| Property |                   |               |       |          |
|----------|-------------------|---------------|-------|----------|
|          | Taylor (00222222) | (110 head)    |       | ÷        |
|          |                   | (,            |       |          |
| Name     |                   |               |       |          |
|          | Opening Stock     | - Back2       |       | _        |
| Type and | Sub Type          |               |       |          |
|          | Arrival           |               | *     | _        |
|          | Opening Stock     |               |       |          |
| Date     |                   |               |       |          |
|          | MONDA             | Y, 21 MAY 201 | 8     |          |
|          |                   | CANCEL        | ODEAT | 5 05000N |

2. Select Add, fill in the Line Editor form, Save & Close.

| ← Mob Based Session: SDAB00034                                                                       | 🗓 🍙 NOTE 🖆 VIEW SCANS | ← Line Editor                                 |                    |     |                 |      |               |            |
|----------------------------------------------------------------------------------------------------|-----------------------|-----------------------------------------------|--------------------|-----|-----------------|------|---------------|------------|
| Session Details                                                                                      | EDIT 🔨                | Line Values                                   |                    |     |                 |      |               |            |
| Session Name Opening Stock - Back2<br>Session Type Arrival: Opening Stock<br>Session Date 21/05/2018 |                       | From Property/Paddock                         | n/a                |     | n/a             |      | 2/2           | _          |
| lines                                                                                                | ADD                   | Head                                          | n/a                | 29  | n/a             |      | n/a 🗸         | Ŧ          |
| No lines have been added.                                                                            |                       | To Property/Paddock To Cattle Type/Gender/Mob | Taylor (<br>Feeder | *   | Back2<br>Heifer | *    | 2017 Angus X. | . <b>*</b> |
| Services                                                                                             | ADD                   | Average Weight (kg/hd)<br>Weight Source       | Estimati           | 265 | Total W         | eigh |               | 7685       |
| No services have been added.                                                                         |                       |                                               |                    |     |                 |      | CANCEL SAV    | /E & CLOSE |

• **Note:** the 'From Property/Paddock' and 'From Cattle Type/Gender/Mob' fields are disabled for Arrival sessions, however, will be enabled for other animal movements.

| ÷                 | Mob Based Sess                                               | ion: TAAE00005                                   |            | 0             | NOTE | U VIEW SCAN | IS |
|-------------------|--------------------------------------------------------------|--------------------------------------------------|------------|---------------|------|-------------|----|
| Sess              | sion Details                                                 |                                                  |            |               |      | EDIT        |    |
| Ses<br>Ses<br>Ses | sion Name Opening<br>sion Type Arrival:<br>sion Date 21/05/2 | g Stock - Back2<br>Opening Stock<br>2018         |            |               |      |             |    |
| Line              | s                                                            |                                                  |            |               |      | ADD         | ī  |
| Head              | To Property/Paddock                                          | To Mob                                           | Avg Weight | Weight Source | e    |             |    |
| 29                | Taylor<br>Back2                                              | Feeder Heifers<br>Heifer<br>2017 Angus X Heifers | 265 kg/hd  | Estimation    |      |             |    |

3. Once the tablet is back within internet range, these sessions can be synced with the website.

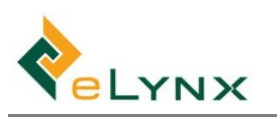

## 7.3.3. Handling and Exit Sessions using Bulk Sessions

Bulk Sessions can be used when the animal Scan (EID) details are known, and allows changes or treatments to be applied in Bulk. The Bulk Sessions also have a 'Create Lines from Scans' function to help keep scan and mob based data reconciled.

#### 7.3.3.1. Handling and Exit Sessions using Bulk Sessions (Web)

Bulk Sessions for Mob based tenants have the addition of a 'Create Mob Lines from Scans' option, allowing the user to simultaneously create Scan records and Mob Lines in the one Bulk Session.

See section <u>Bulk Session: Handling and Exit</u> for further information.

| ion Name                                                                                                    | Date         |               |                 | Type      | and Sub Type    |                  |             | On          | tions      |          |                 | -       |   |
|----------------------------------------------------------------------------------------------------|--------------|---------------|-----------------|-----------|-----------------|------------------|-------------|-------------|------------|----------|-----------------|---------|---|
| ulk Session                                                                                                    | 8            | 9/07/201      | 19 4:13pm       | H         | andling •       | (None)           |             | - 1         | Create     | Mob Li   | ines from Scans |         |   |
| Select animals us                                                                                                    | ing the rep  | ort in the Ar | nimals tab . Us | e the Sci | an Values tab t | o choose value   | is to apply | to the sele | ected anir | nals.    |                 |         |   |
|                                                                                                    |              |               |                 |           |                 |                  |             |             |            |          |                 |         |   |
| nimals Scan V                                                                                                    | alues        |               |                 |           |                 |                  |             |             |            |          |                 |         |   |
|                                                                                                    |              |               |                 |           |                 |                  |             |             |            |          |                 |         |   |
| earch Criteria                                                                                                    |              |               |                 |           |                 |                  |             |             |            |          |                 | D Reset | 1 |
| As at                                                                                                    | <b>11</b> 9/ | 07/2019 4:1   | 13pm            |           | Breed           | (Any)            | •           | Owner       | (Any)      | *        |                 |         |   |
| lanagement Area                                                                                                    | QLD          |               |                 | ٣         | Cattle Type     | (Any)            | ٠           | Status      | (Any)      | *        |                 |         |   |
| roperty/Paddock                                                                                                    | Sunny D      | owns 🔻        | (Any)           | ۳         | Dentition       | (Any)            | ٠           |             |            |          |                 |         |   |
| Mob                                                                                                    | (Any)        |               |                 | ٠         | Gender          | (Any)            |             |             |            |          |                 |         |   |
|                                                                                                    |              |               |                 |           |                 |                  |             |             |            |          |                 |         |   |
|                                                                                                    |              |               |                 |           |                 |                  |             |             |            |          |                 |         |   |
| A Manual and an in the last of the last of | to mouse t   | he animals o  | in the Scan Val | uestab    | unless vou sele | ct a single Prop | perty and   | Paddock i   | n the Sear | rch Crit | teria (above),  |         |   |

#### 7.3.3.2. Handling and Exit Sessions using Bulk Sessions (App)

Bulk Sessions for Mob based tenants have the addition of a 'Create Mob Lines from Scans' option, allowing the user to simultaneously create Scan records and Mob Lines in the one Bulk Session.

See section <u>Bulk Session: Handling and Exit</u> for further information.

| StockMate Dashboard                                                                         |                                     | Q 🖬 💠 i                                       | ← Bulk Exit                                                                                |                                                                                             |             | TREATMENT   |
|---------------------------------------------------------------------------------------------|-------------------------------------|-----------------------------------------------|--------------------------------------------------------------------------------------------|---------------------------------------------------------------------------------------------|-------------|-------------|
| StockMate Dashboard Property: Reports Head in Mobs Auge Instant will Auge Initial Transport | Sumy Downs (QD123456) (9 head)      | С С Р :<br>×<br>ks<br>ken natura<br>191<br>   | Bulk Exit Session Name Session Sub Type Exit Date Purchaser NVD* From Property Paddock Mob | bulk Abattoir TUEBDAY, 9 JUL 2019 SELECT. Surry Downs (20123456) North Paddock (2 head) ALL |             | 2 TREATMENT |
| Google                                                                                      | #2019 Google -Imagery (2201         | 9 TerraMetrics, Map data @2019 Google, 68RM/9 | To<br>Destination                                                                          | Abattoir ABC (QD123456)                                                                     |             |             |
|                                                                                             |                                     |                                               | Animals<br>Head                                                                            | 3 of 3 selected<br>s from Scans                                                             | SELECT HEAD |             |
| Rew Scan Session                                                                            | New Bulk Session                    | View/Edit Sessions                            |                                                                                            |                                                                                             |             |             |
| Q<br>Find Animal                                                                            | New Bulk Session<br>New Mob Session | C<br>Sync                                     |                                                                                            |                                                                                             | X CAN       | ICEL BSAVE  |

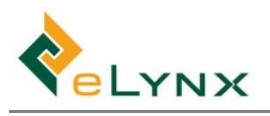

# 7.4. Dashboard and Reporting

## 7.4.1. Dashboard – Mob Based Tenants

For Mob Based tenants, the stock numbers seen on the Dashboard are based on the numbers of animals in each mob based 'Line', even if EIDs are recorded for some or all stock.

| StockMate              |   |                                  |                       |              |           |         |    |       |      |   |    | Demo         | Two • |
|------------------------|---|----------------------------------|-----------------------|--------------|-----------|---------|----|-------|------|---|----|--------------|-------|
| Animal Lookup          | ۹ |                                  |                       |              |           |         |    |       |      |   |    |              |       |
| # Dashboard            |   | Elynx Pastorar Co                |                       |              |           |         |    |       |      |   |    |              |       |
| A Import Session       | • | Barnum (PICTEST106) (158 head)   |                       |              |           |         |    |       |      |   |    |              |       |
|                        | • |                                  |                       |              |           |         |    |       |      |   |    |              |       |
| III View/Edit Sessions |   | Head in Mobs in Barnum           |                       | Head in P    | addocks i | in Barn | um |       |      |   |    |              |       |
| 証 Property Data        | • | Stud Balls 🔪 🦯 2016 Angus Steers | =                     | 1            |           |         |    |       |      |   |    |              | =     |
| Lel Reports            | • | Angun Ereeders 2016              | a Brahman Heifers     | (In Transit) |           | 25      |    |       |      |   |    |              |       |
| Lall. Mob Reports      | 2 | 5 1683<br>2017 Wagya Sieers      | 2016 Hereford Heifers |              |           |         |    |       |      |   |    |              |       |
| CSV Export             | • |                                  | 2017 Angus Helfers    | Lower        |           | 21      |    |       |      |   |    |              |       |
| Ol Settings            | 2 |                                  |                       |              |           |         |    |       |      |   |    |              |       |
|                        |   |                                  |                       | Main         |           |         | 32 |       |      |   |    |              |       |
|                        |   |                                  |                       |              |           |         |    |       |      |   |    |              |       |
|                        |   |                                  |                       | Upper        |           |         |    |       |      |   |    | 80           |       |
|                        |   | 2017 Erah                        | hman Steers           | 0            | 10        | 20 1    | 10 | 10    | 50 ( | 0 | 70 | 80           | 90    |
|                        |   | 120 head                         | Highcharts.com        |              |           |         |    | ricau |      |   |    | Highcharts.c | com   |
|                        |   | Map of Barnum                    |                       |              |           |         |    |       |      |   |    |              |       |
|                        |   | Map Satellite                    |                       |              |           | 20      |    |       |      |   |    | :            | 3     |

# 7.4.2. Mob Reports

- Note: Mob Reports are based on Mob Lines data only even if EIDs are recorded for some or all stock.
- 1. Select Mob Reports, Movement Summary/Paddock Disposition/Stock On Hand, select Search Criteria, select required Report Configuration, Load.

| Animal Lookup Q     | Moveme             | nt Sumr            | nary Mob         | Based        |       |     |                         |
|---------------------|--------------------|--------------------|------------------|--------------|-------|-----|-------------------------|
| Import Session      | > Search Criteria  |                    |                  |              |       |     | "D Res                  |
|                     | >                  |                    |                  | 1            |       |     |                         |
| View/Edit Sessions  | Date Range         | 11/03/2019         | - 11/04/2019     | Breed        | (Any) | ~   |                         |
| 幸 Property Data     | > Management Area  | (Any)              | ~                | Cattle Type  | (Any) | ~   |                         |
| \$ Financial        | > Property/Paddock | (Any) $\checkmark$ | (Any) V          | Dentition    | (Any) | ~ ] |                         |
| III Reports         | > Mob              | (Any)              | $\sim$           | Gender       | (Any) | ~   |                         |
| Mob Reports         | ~1                 |                    |                  |              |       |     |                         |
| Movement Summary    | Results 🕫          | Load               |                  |              |       |     | Default Configuration 🔹 |
| Paddock Disposition | Results have n     | ot been loaded.    | Use the C Load b | outton above |       |     |                         |
| Stock On Hand       |                    |                    |                  |              |       |     |                         |

- 2. The Mob Reports can be configured using a similar process to other StockMate reports (see section 4.4.1.1 for steps if required).
  - Note: when accessing the Reports tab all reports are based on EID data, regardless of Mob Line data.

| Animal Lookup                   | Q |
|---------------------------------|---|
| # Dashboard                     |   |
| Import Session                  | > |
| <ul> <li>Mob Session</li> </ul> | > |
| View/Edit Sessions              |   |
| 幸 Property Data                 | > |
| \$ Financial                    | > |
| III Reports                     | > |

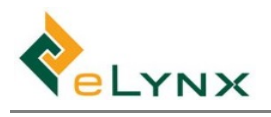

# 8. StockMate Financials

The Livestock Financial module allows users to record financial data against individual animals and groups of animals from acquisition to sale. Key components of the Financial Module involve:

**Recording and allocation of production Costs and Revenues:** Animal Purchase Groups (APGs), Animal Sales Groups (ASGs) and Other Transactions (OTH)

Reports: Animal Purchases, Animal Sales and Animal Whole of Life

# 8.1. Animal Purchase Group/Animal Sales Group/Other Transactions

1. Select Financial, Animal Purchases/Animal Sales/Other Transactions, + New APG/ASG/Other Transaction to add a new record.

| Animal Lookup      | ٩ | Animal       | Purchase            | Gro              | uns        |           |            |          |             |           | Γ        | + New APG  |
|--------------------|---|--------------|---------------------|------------------|------------|-----------|------------|----------|-------------|-----------|----------|------------|
| # Dashboard        |   | Anna         | i ui chuse          |                  | ups        |           |            |          |             |           |          |            |
| Import Session     | > | Туре         | Date Range          |                  |            | Property  | Owner      |          |             |           |          |            |
| ✓ Mob Session      | > | (Any)        | • 15/05/2017        | - 1              | 5/06/2018  | (Any)     | • (Any     | ) •      | Q Search    |           |          |            |
| View/Edit Sessions |   |              |                     |                  |            |           |            |          |             |           |          |            |
| 蕼 Property Data    | > | Results      | c showing row       | vs <b>1 to 5</b> | of 5       |           |            |          |             |           |          | T ±        |
| \$ Financial       | ~ | ≑ Code ≑ Nai | me                  | 4                | Date       | Property  | Owner      | © Type   | © Est. Head | act. Head | Prorated | Reconciled |
| Animal Purchases   |   | APG0004 APG  | Summer Feeder Stock | 0                | 30/11/2017 | Binginbar | Elynx      | Saleyard | 18          | 18        | 0        | ۲          |
| Animal Sales       |   | APG0001 APG  | 1                   | 3                | 31/10/2017 | Taylor    | Test Owner |          | 199         | 199       | 0        |            |
| Other Costs        |   | APG0008 Angu | s X APG             | c                | 01/09/2017 | Beefray   | Elynx      | Saleyard | 500         | 500       | 0        |            |

2. Fill in the New Ledger form and select + Create

| New APG                     |          |
|-----------------------------|----------|
| Name                        |          |
| Dalby Sale Arrival 20190103 |          |
| Date 1/03/2019              |          |
| Property                    |          |
| Sunny Downs                 | ~        |
| Owner                       |          |
| Sunny Downs Pastoral (Sunny | Dowr V   |
| Туре                        |          |
| Saleyard                    | ~        |
| Estimated Head              |          |
|                             | 205      |
| × Cancel                    | + Create |

3. To add Animals to the Ledger select +Add Animals

| Summary 🚯           | % Prorate Expenses to Animals | Details                  |                    |            |                | 1      |
|---------------------|-------------------------------|--------------------------|--------------------|------------|----------------|--------|
| Head 0              | Animal Amount \$0.00          | Name                     | Date               | Property   |                |        |
| Arrival Weight 0 kg | Freight Expense \$0.00        | Dalby Sale Arrival 20190 | : 🛗 1/03/2019      | Sunny Down | s ~            |        |
| Pay Weight 0 kg     | Commission Expense \$0.00     | Owner                    | Туре               |            | Estimated Head |        |
|                     | Total \$0.00                  | Sunny Downs Pastoral (S  | unny Downs) 🗸 🛛 Sa | eleyard v  | 205            |        |
| xpenses             |                               |                          |                    |            | + Ad           | d Item |
| No records          |                               |                          |                    |            |                |        |

4. Select from Reconciled Session/s, Add Criteria options if required, select +Add Selected Animals to APG/ASG/OTH

| <ul> <li>Add Ar</li> </ul>                       | nimals to A                                       | APG APG0004: Da            | lby Sale Arriva    | al 20190103 |        |                  |
|--------------------------------------------------|---------------------------------------------------|----------------------------|--------------------|-------------|--------|------------------|
| Select reconciled                                | d arrival animals usir                            | g the criteria below.      |                    |             |        |                  |
| Arrival Session                                  |                                                   |                            |                    |             |        | C Remove         |
| Results ♀                                        | showing row 1                                     | of 1 *1 selected           |                    |             |        | O Show All       |
| 🖸 🗘 Date                                         | Code                                              | Name                       | Type               | Sub Type    | ≑ Head | Head with no APG |
| 01/03/2019                                       | SDAA00028                                         | Dalby Saleyard Arrival     | Arrival            |             | 205    | 205              |
|                                                  |                                                   |                            |                    |             | 205    | 205              |
|                                                  |                                                   |                            | Showing row 1 of 1 |             |        |                  |
| Add Criteria<br>Use the buttons<br>Mob Breed Cat | a<br>to add selection crit<br>ttle Type Dentition | eria.<br>Gender Vendor SAN | NVD Origin PIC     | Status      |        |                  |
| Save<br>+ Add Selected /                         | Animals to APG                                    | X Cancel                   |                    |             |        |                  |

5. Select Add Item, use dropdown boxes to produce Expense lines, select Add Item if more Income and Expense lines are required, select Save when complete. Select % Prorate Expenses to Animals

| <ul><li>Anim</li></ul>  | nal Pur                       | chase           | Grou            | ip Det                              | ails APGO                   | 0004:    | Dalby Sal                  | e Arrival 2               | 01901           | .03                       |                           |                          |                                    | O Reconcile              | Delete         |
|-------------------------|-------------------------------|-----------------|-----------------|-------------------------------------|-----------------------------|----------|----------------------------|---------------------------|-----------------|---------------------------|---------------------------|--------------------------|------------------------------------|--------------------------|----------------|
| <sup>5</sup> Summary () |                               |                 |                 | % Pron                              | ite Expenses to Animais     |          | Details                    |                           |                 |                           |                           |                          |                                    |                          | 🖋 Edit         |
| Head<br>Arrival Weight  | 205<br>45,634 kg              |                 | Anii<br>Frei    | mal Amount                          | t0.00<br>t0.00              |          | Name<br>Dalby Sale Ar      | Drival 20190:             | ate             | 3/2019                    | Property<br>Sunny Downs   | Owner                    | Downs Pastoral (Sunny              | Downs) 🗸                 |                |
| Pay Weight              | 0 kg                          |                 | Commissi<br>Otl | ion Expense<br>her Expense<br>Total | 50.00<br>50.00<br>50.00     |          | Type<br>Saleyard           | Estima                    | 205             |                           |                           |                          |                                    |                          |                |
| Expenses                | ;                             | Cos             | t Basis         | Unit Cost                           | Pay Weight Mo               | ь        | Gend                       | ler Catti                 | еТуре           | Breed                     | Dentitio                  | n SAN                    | + Add Item ×                       | Cancel Sav               | •              |
| Animal Amount           | V Base Pri                    | ce V P          | erkg 🗸          | \$4.20                              | 🖬 Arrival 🛛 🖉               | AJI)     | <ul> <li>✓ (All</li> </ul> | 1 ~ (Al                   | ) ~             | (All)                     | ~ (AI) ~                  | (A10                     | ~                                  |                          | •              |
| Animal Amount           | <ul> <li>✓ Adjustr</li> </ul> | ent V P         | erkg 🗸          | \$-0.20                             | n/a (                       | NI)      | ✓ Hel                      | fer 🗸 🛛 (Al               | ) v             | (All)                     | ~ (AIO ~                  | (AI)                     | ~   [ ]                            |                          | 8              |
| Freight Expense         | ~                             | P               | er Head $\vee$  | \$200.00                            | n/a (                       | NI)      | ~ (Al                      | ) ~ (Al                   | ) ~             | (All)                     | <ul> <li>(AI) </li> </ul> | (AI)                     | · .                                |                          |                |
| Commission Expen        | se 🗸                          | Т               | otal 🗸          | \$205.00                            | n/a V                       | AII)     | <ul><li>✓ (All</li></ul>   | AI Y                      | ) ~             | (All)                     | ✓ (AII) ✓                 | (AII)                    | ×                                  |                          | 0              |
| Animals                 | showi                         | ng rows 1 t     | to 20 of 20     | 05                                  |                             |          |                            |                           | + A             | dd Animals                | - Remove Animals          | ٩                        | Default Configuration              | ~                        | > ±            |
| © EID                   | ≎ Visual<br>Tag T             | Cattle<br>ype ÷ | 0<br>Breed De   | entition Gen                        | der 🗘 Mob                   | ¢<br>SAN | © Session<br>Code          | © Session<br>Weight (Ttl) | ≎ F<br>Animal J | Pay Weight<br>Amount (Ttl | -                         | © Freigh<br>Expense (Ttl | t © Commission<br>I) Expense (Ttl) | © Other<br>Expense (Ttl) | ≎ Tota<br>(Ttl |
| 982<br>123549678402     | 1879591 E                     | omestic Br<br>X | ahman 4         | Fem                                 | ale Sunny Drop A<br>Heifers |          | SDAA00028                  | 270 kg                    |                 | 0 kg                      | g \$0.00                  | \$0.00                   | 0 \$0.00                           | \$0.00                   | \$0.00         |
| 982                     | 1879674 E                     | Iomestic Ar     | ngus 4          | Fem                                 | ale Sunny Drop A            |          | SDAA00028                  | 272 kg                    |                 | 0 kg                      | g \$0.00                  | \$0.00                   | \$0.00                             | \$0.00                   | \$0.00         |

- Note: An Animal Amount Base Price must be entered to apply to all selected animals in both APGs and ASGs. Warnings will be given if the Income and Expenses are unable to be prorated to the Animals selected.
- 6. Edit as required, or if complete select Reconcile

| Summary                                                      |                                   |                                 |                                 |                                         | S Pro | Deta            | ils           |                  |              |            |                         |                    |                             |              |                  |                 |           | / Ed    |
|--------------------------------------------------------------|-----------------------------------|---------------------------------|---------------------------------|-----------------------------------------|-------|-----------------|---------------|------------------|--------------|------------|-------------------------|--------------------|-----------------------------|--------------|------------------|-----------------|-----------|---------|
| Head 205<br>Arrival Weight 45,634 kg<br>Pav Weight 45,634 kg |                                   | Animal<br>Freight<br>Commission | Amount \$<br>Expense<br>Expense | \$191,662.80<br>\$41,000.00<br>\$205.00 |       | Dal             | e<br>Iby Sale | e Arrival 20190: | Date         | 2019 S     | operty<br>Sunny Downs V | Owner<br>Sunny Dow | ns Pastoral (Sunny Downs) 🗸 | Type<br>Sale | yard 🗸           | Estimated Head  |           |         |
|                                                              |                                   | Other                           | Expense<br>Total \$             | \$0.00<br>\$232,867.80                  |       |                 |               |                  |              |            |                         |                    |                             |              |                  |                 |           |         |
| xpenses                                                      |                                   | Cost Basis                      |                                 | Unit Cost                               |       | Pay Wei         | isht M        | Mob (            | Sender       | Cattle Tvi | rpe                     | Breed              | Dentition                   | SAN          | NVD              | + Add Item      | 🖋 Edit Al |         |
| Animal Amount: Base Price                                    |                                   | Perkg                           |                                 | \$4.20                                  |       | <b>0</b> 45,634 | 4 kg (        | (All) (          | AJI)         | (AJI)      |                         | (AJI)              | (All)                       | (All)        |                  |                 |           | -       |
| Animal Amount: Adjustment                                    |                                   | Per kg                          |                                 | \$-0.20                                 |       |                 | n/a (         | (All) H          | leifer       | (All)      |                         | (All)              | (All)                       | (All)        |                  |                 |           |         |
| reight Expense                                               |                                   | Per Head                        |                                 | \$200.00                                |       |                 | n/a (         | (ILA)            | All)         | (All)      |                         | (AJI)              | (All)                       | (All)        |                  |                 |           | 3       |
| Commission Expense                                           |                                   | Total                           |                                 | \$205.00                                |       |                 | n/a (         | (IIA) (          | AJI)         | (AII)      |                         | (AII)              | (All)                       | (ILA)        |                  |                 |           | 2       |
| Animals 🗢 showing                                            | rows 1 to 20 of 205               |                                 |                                 |                                         |       |                 |               |                  |              |            |                         | + Add              | Animals – Remove Anim       | als 0        | L Default Co     | Infiguration    | ~ 0       | ,       |
| EID 0 Visual Tag                                             | Cattle Type 🔅 Breed               | Dentition                       | Gender                          | a Mob                                   | = SAN | Session Code    | = Sessi       | ion Weight (Ttl) | Pay Weight - | Animal Amo | ount (Tti) 🔅 Anim       | al Amount (Tti)    | © Freight Expense (Ttl)     | Commissi     | on Expense (Tti) | © Other Expense | (Ttl) o T | Total ( |
|                                                              | 2 20 <b>0</b> 28 24 26            |                                 | Female                          | Super Drop & Helferr                    |       | SDAA00028       |               | 270 kg           |              |            | 270 kg                  | \$1,134.00         | \$200.00                    |              | \$1.00           | \$              | 0.00 1    | \$1,335 |
| 82 123549678402 1879591 D                                    | omestic Brahman)                  |                                 | Citizere                        | Jointy Drop Articiters                  |       |                 |               |                  |              |            |                         |                    |                             |              |                  |                 |           |         |
| 782 123549678402 1879591 D<br>782 123545679988 1879674 D     | omestic Brahman)<br>omestic Angus | 4 1                             | Female                          | Sunny Drop A Helfers                    |       | SDAA00028       |               | 272 kg           |              |            | 272 kg                  | \$1,142.40         | \$200.00                    |              | \$1.00           | \$              | 0.00 \$   | \$1,343 |

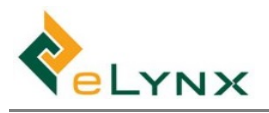

# 8.2. Financial Reports

1. Select Reports, Financial, Animal Purchases/Animal Sales/Animal Whole of Life as required.

| Animal Lookup                                       | ٩ | Animal W            | /hole of L                  | ife Repo                     | ort 🔤                    |                                |                  |        |                                              |                       |    |         |
|-----------------------------------------------------|---|---------------------|-----------------------------|------------------------------|--------------------------|--------------------------------|------------------|--------|----------------------------------------------|-----------------------|----|---------|
| # Dashboard                                         |   |                     |                             |                              |                          |                                |                  |        |                                              |                       |    |         |
| Import Session                                      | > | Search Criteria     |                             |                              |                          |                                |                  |        |                                              |                       | 51 | Reset 🔥 |
|                                                     | > |                     |                             |                              |                          |                                |                  |        |                                              |                       |    |         |
| View/Edit Sessions                                  |   | Management Area     | (Any)                       | <ul> <li>✓ Cattle</li> </ul> | Type (Any)               | ~                              | Status           | (Any)  | ) ~                                          |                       |    |         |
| 莘 Property Data                                     | > | Property/Paddock    | (Any) V (Ar                 | ny) V Dent                   | ition (Any)              | ~                              | Arrival Date     | •      | 1/02/2019 - 1/03/2019                        |                       |    |         |
| \$ Financial                                        | > | Mob                 | (Any)                       | ∨ Ge                         | nder (Any)               | ~                              | Exit Date        | 0      | 1/02/2019 - 1/03/2019                        |                       |    |         |
| al Reports                                          | ~ | Breed               | (Any)                       | ~ O                          | wner (Any)               | ~                              |                  |        |                                              |                       |    |         |
| Treatments<br>Forecast by Date                      |   | Results ave no      | Load<br>It been loaded. Us  | e the 🤁 Load butto           | n above                  |                                |                  |        |                                              | Default Configuration | w  | ۵ ±     |
| Forecast by Weight<br>Stock On Hand<br>Stock Report |   | 0 Note: If an anima | I satisfies the given crite | ria, all APG, ASG and        | OTH linked to that anima | al will be included in the rep | rt, not just the | APG an | nd ASG within the date range (if specified). |                       |    |         |
| Breeding Traits                                     |   |                     |                             |                              |                          |                                |                  |        |                                              |                       |    |         |
| Financial                                           | ~ |                     |                             |                              |                          |                                |                  |        |                                              |                       |    |         |
| Animal Purchases                                    |   |                     |                             |                              |                          |                                |                  |        |                                              |                       |    |         |
| Animal Sales                                        |   |                     |                             |                              |                          |                                |                  |        |                                              |                       |    |         |
|                                                     |   |                     |                             |                              |                          |                                |                  |        |                                              |                       |    |         |

2. Select Search Criteria, select required Report Configuration, load

|                                                                                                    | I VVII                                                                            | ole of                                         | Life                                                                    | keport -                                                                                                    |                                                                                          |                                                                                          |                                                        |                                                                                           |                                                                           |                                                                                              |                                                                                  |                                                                                                    |                                                                                    |                                                                                                    |                                                                                                    |                                                                                         |
|----------------------------------------------------------------------------------------------------|-----------------------------------------------------------------------------------|------------------------------------------------|-------------------------------------------------------------------------|----------------------------------------------------------------------------------------------------|------------------------------------------------------------------------------------------|------------------------------------------------------------------------------------------|--------------------------------------------------------|-------------------------------------------------------------------------------------------|---------------------------------------------------------------------------|----------------------------------------------------------------------------------------------|----------------------------------------------------------------------------------|----------------------------------------------------------------------------------------------------|------------------------------------------------------------------------------------|----------------------------------------------------------------------------------------------------|----------------------------------------------------------------------------------------------------|-----------------------------------------------------------------------------------------|
| Search Crite                                                                                           | ela .                                                                             |                                                |                                                                         |                                                                                                    |                                                                                          |                                                                                          |                                                        |                                                                                           |                                                                           |                                                                                              |                                                                                  |                                                                                                    |                                                                                    |                                                                                                    | 3                                                                                                    | 0 feet in                                                                               |
| Maiagement.                                                                                            | Arta DVV                                                                          | el.                                            |                                                                         | - Cattle Type                                                                                                    | (Arte)                                                                                   |                                                                                          | Satu                                                   | 3Am)                                                                                      |                                                                           |                                                                                              |                                                                                  |                                                                                                    |                                                                                    |                                                                                                    |                                                                                                    |                                                                                         |
| harty?el                                                                                               | fock 340                                                                          | ry Deners 🗠                                    | (Are)                                                                   | - Dertition                                                                                                    | (80)                                                                                     | ~                                                                                        | Arrival Date                                           | 8 1                                                                                       | 12/2019                                                                   | - 1/05/2029                                                                                  | I                                                                                |                                                                                                    |                                                                                    |                                                                                                    |                                                                                                    |                                                                                         |
|                                                                                                    | Mab 310                                                                           | ny Drias A Heife                               | 15                                                                      | - Gender                                                                                                    | (Are)                                                                                    |                                                                                          | Ealt Date                                              | 0 14                                                                                      | 12/2019                                                                   | - 1/05/3039                                                                                  |                                                                                  |                                                                                                    |                                                                                    |                                                                                                    |                                                                                                    |                                                                                         |
|                                                                                                    | ned in                                                                            | vl                                             |                                                                         | - Owner                                                                                                    | (And                                                                                     | φ.                                                                                       |                                                        |                                                                                           |                                                                           |                                                                                              |                                                                                  |                                                                                                    |                                                                                    |                                                                                                    |                                                                                                    |                                                                                         |
| tesults                                                                                                | C sh                                                                              | howing rows                                    | 1 to 6-cf                                                               | 6                                                                                                    |                                                                                          |                                                                                          |                                                        |                                                                                           |                                                                           |                                                                                              |                                                                                  |                                                                                                    |                                                                                    | Getait Config                                                                                      | ration =                                                                                                    | • 4                                                                                     |
| Certer Type                                                                                            | C sh                                                                              | cowing rows                                    | 1 to 6-of                                                               | 6<br>1 Mak                                                                                                    | i Lart Weight (TV)                                                                       | · Freight Expense (7                                                                     | 16 : Carve                                             | indor Expense                                                                             | =(7H) i Ti                                                                | Invelment Expense (71)                                                                       | / Other Expense (715)                                                            | : Animal Functions Price (74)                                                                                                    | : Other income (74)                                                                | Getauit Config<br>1 Animal Sala Receipt (TH)                                                       | ration =<br>  Grave Profit (7ti)                                                                                         | 0 A                                                                                     |
| Cesults<br>Ceste Tase                                                                                  | C sh<br>I Bread<br>Anges                                                          | towing rows<br>I dentition                     | 1 to 6-of<br>I Gender<br>Penuie                                         | 6<br>1 Meb<br>Surry Drug Altebra                                                                                                    | 1 (ant Weight (79)<br>4(87) 00                                                           | i Freight Expense (f                                                                     | 14 : Carrier<br>00                                     | inder Departur<br>S                                                                       | e(710) : Tr<br>19.00                                                      | Invetment Departure (71)<br>\$0.00                                                           | - Other Expanse (71)<br>\$0.00                                                   | : Asimal Fundame Price (74)<br>\$17,040.20                                                                                             | : Other Income (71)<br>(0.00                                                       | Cetait Corfg<br>I Animal Iola Receipt (71)<br>\$0.00                                               | ration +<br>  Grass Profit (74)<br>8-30,817.30                                                                           | O A                                                                                     |
| Cattle Tape<br>Cattle Tape<br>Convertit                                                                | C sh<br>i Brand<br>Argus<br>Brahman X                                             | o<br>0                                         | 1 to 6-of<br>- Gender<br>Penule<br>Penule                               | 6<br>1 Mob<br>Surry Crop A Helters<br>Surry Crop A Helters                                                                                     | 1 Last Weight (74)<br>4,075.00<br>4,095.00                                               | i Freight Expense (7<br>\$1,500<br>\$1,500                                               | 11] : Carron<br>00<br>00                               | inin Popuna<br>S                                                                          | n (74) i Ti<br>1930<br>1930                                               | Frastmant Digestaar (74)<br>\$5.00<br>\$0.00                                                 | 1 Other Depense (74)<br>\$0.00<br>\$0.00                                         | 1 Animal Functions Price (196)<br>\$17,046.20<br>\$17,399.00                                                                           | : Other Income (71)<br>(0.00<br>(0.00                                              | Detailt Config<br>1 Animal Sala Receipt (11)<br>\$3.00<br>\$3.00                                   | ration =<br>  Gross Profit (7%)<br> 6-20,917-20<br> 6-21,918.00                                                          | 0 A                                                                                     |
| Convertie<br>Convertie<br>Convertie<br>Convertie                                                       | C sh<br>1 Breed<br>Argus<br>Brahman X<br>Argus                                    | towing rows<br>i Dentition<br>0<br>1           | 1 to 6-of<br>- Gender<br>Penule<br>Panule<br>Panule                     | 6<br>1 Male<br>Surry Dray Artellers<br>Surry Dray Artellers<br>Surry Dray Artellers                                                            | 1 Leet Weight (TH)<br>4,075.00<br>4,045.00<br>7,213.00                                   | : Preight Expense (7<br>\$5,500<br>\$5,500<br>\$6,400                                    | 11 : Camer<br>00<br>00                                 | inin Dyana<br>B<br>B<br>B                                                                 | e(7%) : 7<br>1930<br>1930<br>5230                                         | Traditional (74)<br>50.00<br>90.00<br>80.00                                                  | : Offer Dipense (74)<br>(0.00<br>(0.00<br>(0.00<br>(0.00                         | 1 Asimal Parchaus Price (190)<br>517(98) 20<br>517(39) 00<br>531(29) 10                                                                | : Other Income (71)<br>(000<br>(000<br>(000                                        | Getaalt Config<br>1 Asimal Sale Receipt (11)<br>50.00<br>50.00<br>50.00                            | + offen + + + + + + + + + + + + + + + + + + +                                                                            | O A                                                                                     |
| Cette Type<br>Cette Type<br>Dorwetk<br>Dorwetk<br>Dorwetk<br>Dorwetk                                   | C sh<br>i Bread<br>Argus<br>Brahman X<br>Argus<br>Diahman X                       | i Bertition<br>0<br>2<br>2                     | 1 to 6-of<br>- Gender<br>Pende<br>Pende<br>Panale<br>Panale             | 6<br>  Mob<br>Surry Drug & Hellers<br>Surry Drug & Hellers<br>Surry Drug & Hellers<br>Surry Drug & Hellers                                     | 1 Last Weight (76)<br>4,075.00<br>4,095.00<br>7,215.00<br>7,007.00                       | 1 Preight Expense (7<br>\$1,500<br>\$1,500<br>\$5,500<br>\$6,400<br>\$6,200              | 11  + Carrier<br>00<br>00<br>00                        | inin Pepana<br>I<br>I<br>I<br>I<br>I<br>I<br>I<br>I                                       | e(7%) + Tr<br>19.00<br>19.00<br>52.00<br>11.00                            | Tradment Digense (74)<br>\$530<br>\$530<br>\$530<br>\$530<br>\$530                           | - Offer Depense (74)<br>50.00<br>50.00<br>50.00<br>50.00<br>50.00<br>50.00       | 1 Asimal Pardwan Price (74)<br>\$17,980.20<br>\$12,7,980.20<br>\$31,294.00<br>\$21,407.40                                              | 1 Other Income (71)<br>50:00<br>80:00<br>80:00<br>80:00                            | Certaut Config<br>1 Animal Sala Resoluti (19)<br>50.00<br>50.00<br>50.00<br>50.00<br>50.00         | + Gross Profit (74)<br>5-20.917-20<br>5-20.718.00<br>5-25.718.00<br>5-25.440.40                                          | 6 A<br>- Hand (7)<br>- 1<br>- 1<br>- 1<br>- 1<br>- 1<br>- 1<br>- 1<br>- 1<br>- 1<br>- 1 |
| Cette Type<br>Cette Type<br>Dorwetk<br>Dorwetk<br>Dorwetk<br>Dorwetk<br>Dorwetk                        | C sh<br>i Breet<br>Angu<br>Brahman X<br>Angun<br>Brahman X<br>Brahman X           | cowing rows<br>0<br>0<br>1<br>0<br>1<br>2<br>4 | s 1 to 6-of<br>: Gender<br>Pende<br>Panale<br>Panale<br>Panale          | 6<br>1 Mek<br>Surry Drug A Hellers<br>Surry Drug A Hellers<br>Surry Drug A Hellers<br>Surry Drug A Hellers<br>Surry Drug A Hellers             | - 1 Levet Weingler (TW)<br>4,075.00<br>4,095.00<br>7,215.00<br>7,307.00<br>2,70,00       | 1 Preight Expense (7<br>55,000<br>55,000<br>56,400<br>56,400<br>56,400<br>56,200         | 11 + Carron<br>00<br>00<br>00<br>00<br>00              | inin Popuna<br>Bi<br>Bi<br>Bi<br>Bi<br>Bi<br>Bi<br>Bi<br>Bi<br>Bi<br>Bi<br>Bi<br>Bi<br>Bi | e(7%) = Tr<br>(8.50<br>(8.50<br>(8.50<br>(8.50<br>(15.50<br>\$1.50        | Treatment Diganae (74)<br>50:00<br>50:00<br>50:00<br>50:00<br>50:00<br>50:00                 | - Offer Depense (74)<br>\$0.00<br>\$0.00<br>\$0.00<br>\$0.00<br>\$0.00           | ) Astrail Pardwar Priss (19)<br>8/15/96/20<br>8/13/96/20<br>8/13/96/20<br>8/13/20<br>8/13/20                                           | : Other Income (715)<br>50:00<br>50:00<br>50:00<br>50:00<br>50:00                  | Default Config<br>1 Animal Inia Reseipt (191<br>50.00<br>50.00<br>50.00<br>50.00<br>50.00<br>50.00 | ration +<br>  Gross Profit (TH)<br>                                                                                      | 6 A<br>1 Head (74<br>1<br>1<br>3<br>2                                                   |
| Certa Type<br>Certa Type<br>Correctit<br>Correctit<br>Correctit<br>Correctit<br>Correctit<br>Correctit | C ch<br>i Bread<br>Angus<br>Bruhman X<br>Angus<br>Druhman X<br>Bruhman X<br>Angus | o o o o o o o o o o o o o o o o o o o          | 1 to 6-of<br>1 Gender<br>Penale<br>Panale<br>Panale<br>Panale<br>Panale | 6<br>1 Mak<br>Sang Drag A telbes<br>Sang Drag A telbes<br>Sang Drag A telbes<br>Sang Drag A telbes<br>Sang Drag A telbes<br>Sang Drag A telbes | - Laar Weiger (74)<br>4,873.00<br>4,895.00<br>7,213.00<br>7,807.00<br>2,70.00<br>2,72.00 | : Preight Diparture (7<br>55,000<br>55,000<br>56,400<br>56,200<br>58,200<br>5300<br>5200 | 11) - Carron<br>00<br>00<br>00<br>00<br>00<br>00<br>00 | inin Papana<br>Bi<br>Bi<br>Bi<br>Bi<br>Bi<br>Bi<br>Bi<br>Bi<br>Bi<br>Bi<br>Bi<br>Bi<br>Bi | e(7%) : 15<br>18:00<br>18:00<br>52:00<br>52:00<br>53:00<br>53:00<br>53:00 | hustmant Dyamas (74)<br>90-30<br>90-30<br>90-30<br>90-30<br>90-30<br>90-30<br>90-30<br>90-30 | 2 Offer Desense (74)<br>\$0.00<br>\$0.00<br>\$0.00<br>\$0.00<br>\$0.00<br>\$0.00 | 1 Asinal Fundam Priss (19)<br>823 (9) 20<br>823 (9) 20<br>822 (9) 20<br>821 (2) 40<br>81 (3) 40<br>81 (3) 40<br>81 (3) 40<br>81 (3) 40 | - Other Income (74)<br>50:00<br>50:00<br>50:00<br>50:00<br>50:00<br>50:00<br>50:00 | Detaut Config<br>1 Animal Sala Reseipt (191<br>50.00<br>50.00<br>50.00<br>50.00<br>50.00<br>50.00  | ration *<br>i Great Profit (Pel)<br>8-30,917.30<br>9-21,918.00<br>8-36,726,80<br>9-35,426,80<br>8-1,315,00<br>8-1,340,40 | A     A     A     A     A                                                               |

3. The Reports can be configured using a similar process to other StockMate reports (see section 4.4.1.1 for steps if required).

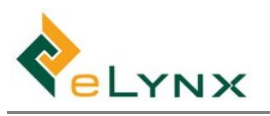

# 9. Hardware Configurations

# 9.1. Configuration of the Gallagher TW1 Weigh Scale Indicator to work with StockMate

Initial setup for real time weight transfer.

## 9.1.1. Background

Gallagher have provided the following detail relating to use of their TW1 Scale Head with the StockMate App on Android devices.

**NB:** it is recommended to connect EID reader via Weigh Scales in StockMate, and pair the TW1 via Bluetooth to the EID Device prior to continuing. On the TW1 - Search for EID reader via Bluetooth. Go to Device Settings  $\rightarrow$  Bluetooth, reader will show as connected device.

# 9.1.2. Pairing the TW1 Scale Indicator and Android tablet

On the Android Tablet, pair the TW1. Go to Bluetooth in the Config Hardware screen in StockMate, scan and select TW1. A pairing code will be displayed only on the Android device which you can just accept. (In this instance, note that the Gallagher HR5 EID Reader has also been paired. The pairing code for the HR5 is 0000).

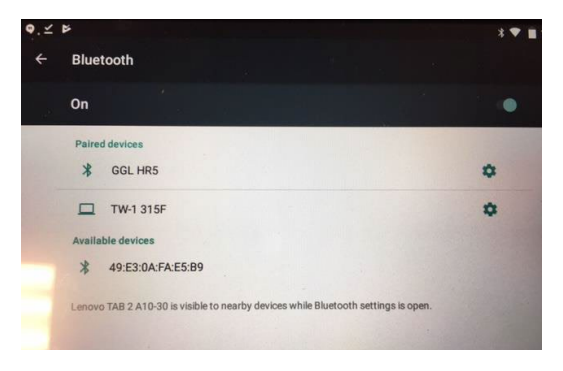

# 9.1.3. Configuring hardware connections in StockMate

Open StockMate, Set up a new Scan Session and go to Hardware Connected. Choose the TW1 and Reader as shown.

IMPORTANT: After setting up, press the yellow Start Scanning button in StockMate. This will initiate connection to the Scale.

NB: it is recommended to connect EID reader via Weigh Scales, and pair the TW1 via Bluetooth to the EID Device.

| ← Hardware Connections        | ¥ BL                   | JETOOTH |
|-------------------------------|------------------------|---------|
| Weigh Scales Connected        |                        |         |
| Provider:                     | Communications Method: |         |
| Gallagher -                   | Bluetooth -            |         |
| Paired Device: TW-1 315F +    |                        |         |
| RFID Reader Connected         |                        |         |
| Connection Type: _Bluetooth - |                        |         |
| Paired Device: GGL HR5 -      |                        |         |

| ← Hardware Con     | nectio | ns        |       |           |                        | ВLUЕТООТН |
|--------------------|--------|-----------|-------|-----------|------------------------|-----------|
| 🗹 EID Reader Co    | onnec  | ted       |       |           |                        |           |
| Communications Me  | thod:  | Via Weigh | Scale | s *       |                        |           |
| 🔽 Weigh Scales     | Conn   | ected     |       |           |                        |           |
| Communications Me  | thod:  | Blueto    | *     | Provider: | Gallagher (all models) | *         |
| Paired Device: TW- | 1 13C3 |           |       |           |                        |           |

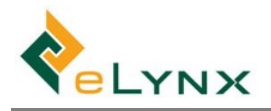

### 9.1.4. Configuring the TW1 Indicator

1. On the TW1, press the settings COG to take you to Settings.

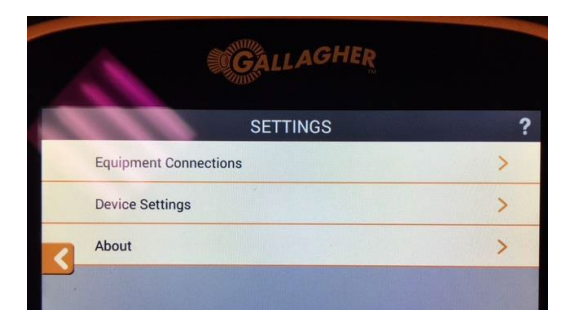

2. Go to Device Settings.

| 5 | DEVICE SETTINGS   | ; ? |
|---|-------------------|-----|
|   | Bluetooth         | >   |
|   | Wi-Fi             | >   |
| 2 | Local Settings    | >   |
|   | Regional Settings | >   |
|   | Engineering Menu  | >   |

BLUETOOTH

~

>

Enable Bluetooth

**Connected Devices** 

Lenovo TAB 2 A10-30

<

3. Go to Bluetooth. You will see your Android device connected. This will still be empty if you have not initiated the connection in StockMate. If it is, initiate the connection in StockMate by pressing Start Scanning. Press on the device name.

4. Ensure the tick is against Data Output (called Data Device on some models). When first setting up it is likely to be against PC/Smart Phone since the TW1 still needs to be told it will be sending data to another device.

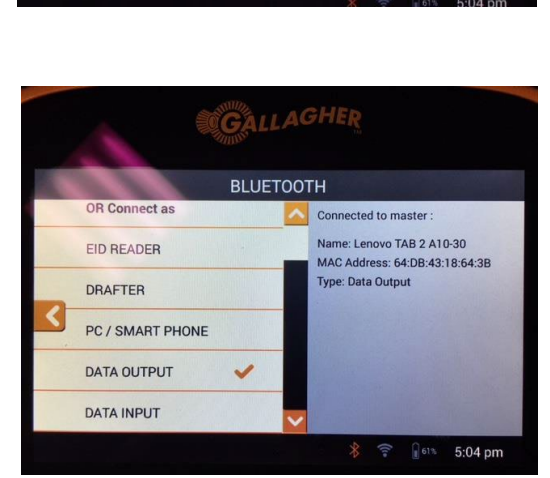

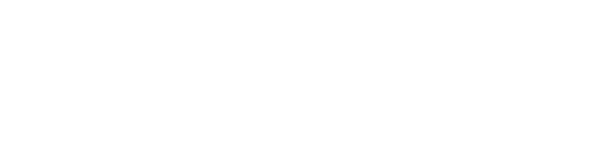

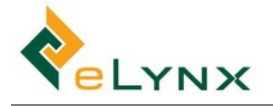

 Go back to settings and then Equipment Connections. Press Data Output (Data Device on some models).

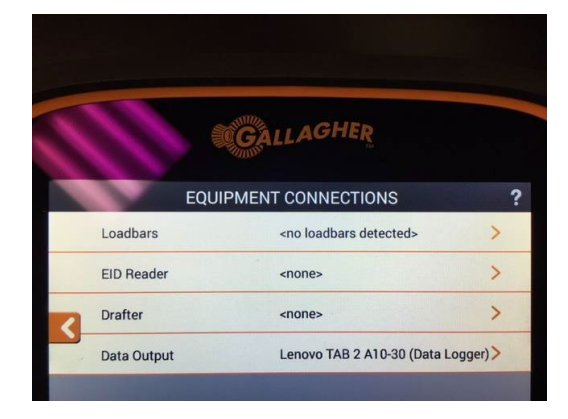

GALLAGHER

DATA OUTPUT SETTINGS

SAVE

Lenovo TAB 2 A10-30 MAC Address: 64:DB:43:18:64:3B Type

EID, VID, Weight, Unit, Condition Scor.

Data Logger Output Data

on Animal Release

Send

<

 In Data Output/Device Settings, Ensure the Type is Data Logger. Output Data can remain as is and Send should be "On Weight Lock". "Resend on Data Change" also needs to be selected.

NB: Check Data Logger settings, ensure all items are ticked. Some devices may have NOTE unticked.

7. Changes can be made by pressing the wording to up bring the choices.

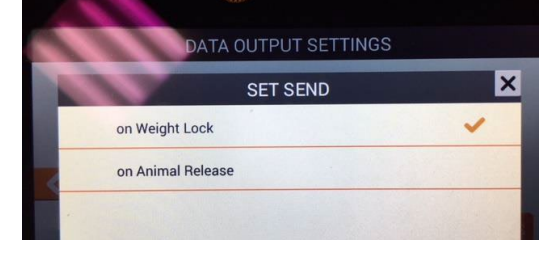

GALLAGHER

8. Data Output Settings should look like this.

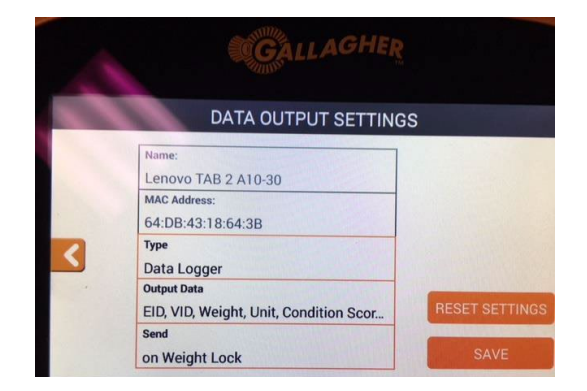

9. Turn on the EID Reader and it will connect automatically to StockMate if it has been paired with the Android Tablet.

**NB:** this step is only required if pairing EID reader seperately. If paired via Weigh Scales, EID reader should already be connected to TW1.

# 9.1.5. Using the TW1 with StockMate

Go back to the home screen on the TW1 and start a new session. Now you be able to scan a tag into StockMate which will start a record. You can also put a weight on the scale and once the weight has locked in, it will be transferred to StockMate.

The steps for setting up the TW1 to send weight only need to be done on initial setup. After that, the scale will connect automatically unless the communications settings are deliberately changed.

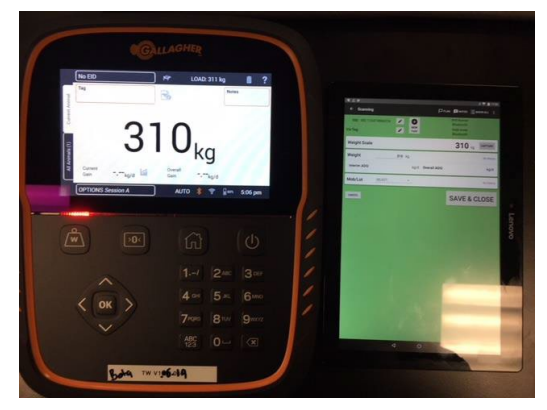

# 9.2. Configuration of Gallagher TSi 2 to work with StockMate

## 9.2.1. Overview

Although the Gallagher TSi 2 weigh scale indicators have embedded Bluetooth and Wi-Fi capacity, the product does not allow for EID and Weight information to be transmitted via Bluetooth or Wi-Fi to a third party product such as StockMate (on the Android platform). The issue is easily and affordably resolved through the purchase of one of two products, both of which retail in Australia for around \$50 - \$60 GST inc. Users can attach either an 'RS232 serial to Bluetooth' adapter or a 'RS232 Serial to Wi-Fi' adaptor to the second 9 pin serial port on the back of the Gallagher device. Once configured, it allows the TSi 2 to work seamlessly with StockMate.

# 9.2.2. Bluetooth To RS232 RS-232 Adapter / Bluetooth Serial BT232 Adaptor With External Dipole Antenna Class1 100m (BT-232B-E)

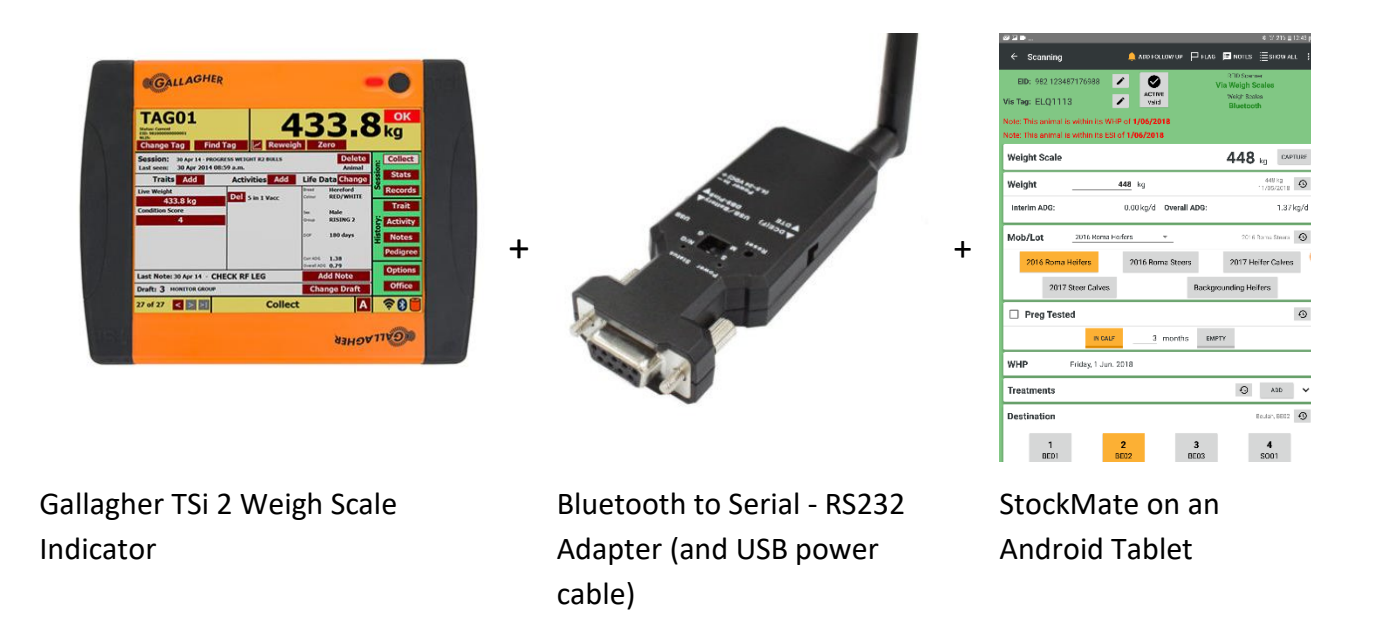

Typically, we suggest that the TSi 2 be connected to whatever RFID scanner is in use via Bluetooth. If a cable connection is used, then we suggest that RS232 Serial Port 1 is used. Port 2 then can be used for the Serial to Bluetooth adapter. When it is plugged into the weigh scale indicator, both weight and EID data can be sent to StockMate.

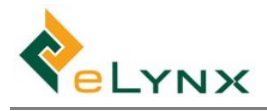

## 9.2.3. Setup

- 9.2.3.1. Pair the RFID Reader/Scanner with the TSi 2
- 1. In this example, the Reader is an Allflex RS420 which uses the 'Slave' option to connect to the TSi reader.

- On the TSi, Choose 'Options' from the 'Session' screen. Then from the 'Setup Options' choose 'Connect Equipment'.
- The first screen will show you existing connections, if any. By default, Bluetooth will be unused, and RS232 Port 1 will be set to 'EID Standard Reader'. See right.
- 4. However, we will typically connect the RFID reader via Bluetooth and then output both the EID and weight data via RS232 Port 2 as a data logger.

5. Click on the 'Change' button in the Bluetooth box. Search for Bluetooth devices.

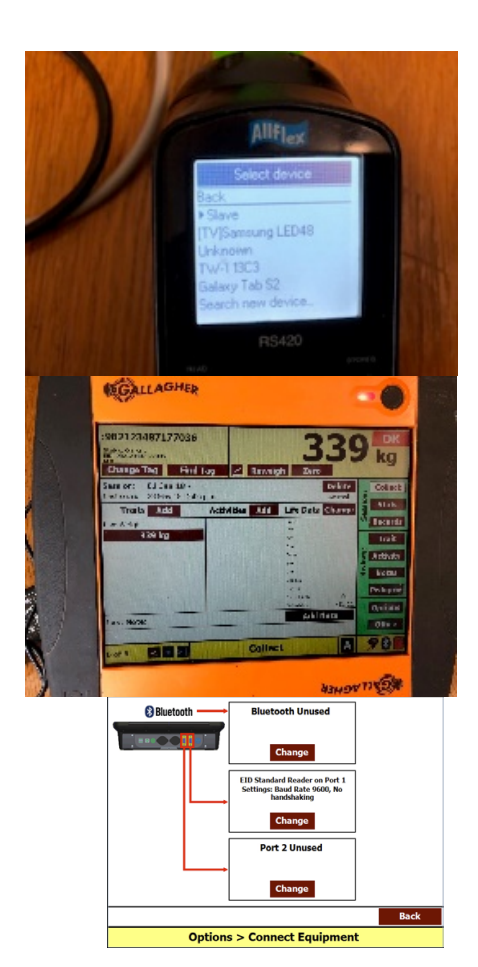

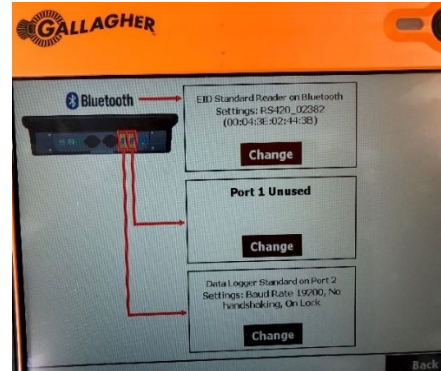

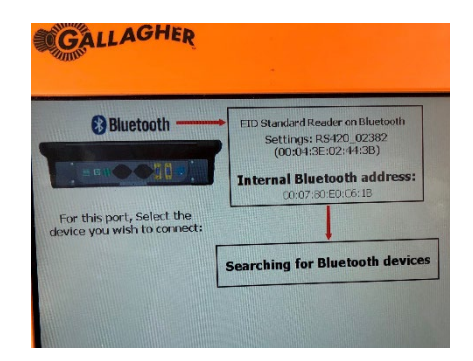

 Choose the EID/RFID reader/scanner you are using from the list of available Bluetooth connections. In this example it will be the RS420\_02382.

- 7. Select 'Reader' from the list of device types.
- 8. If a secondary screen appears with options for reader type, we would typically choose 'EID Standard Reader on Bluetooth'.

You may be prompted for a Bluetooth PIN. Check scanner documentation or try 0000 or 1234.

Your EID reader should now be paired with the TSi.

#### 9.2.3.2. Pair the TSi and the Android Tablet.

The StockMate App on the tablet will act as a Data Logger to collect both EID's and Weights.

 Unpack the Bluetooth adapter. Screw in the Dipole antenna at the back and plug the adapter into the 9 pin port closest to the load bar connectors. (Note that the adaptor can be powered up by connecting the USB cable to the Mini USB port on the adaptor and the other end into one of the USB ports on the back of the TSi scale indicator).

Make sure the sliding DCE/DTE switch on the side of the adaptor is set to DCE (F) and that the Power Source switch is set to USB/Battery.

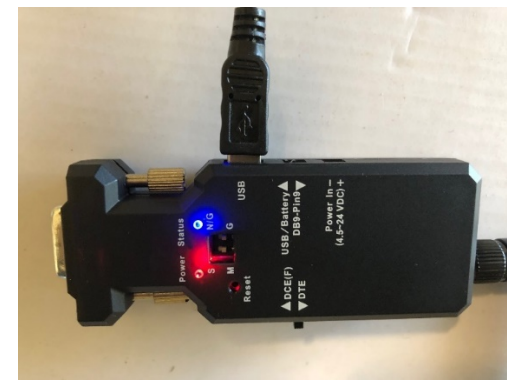

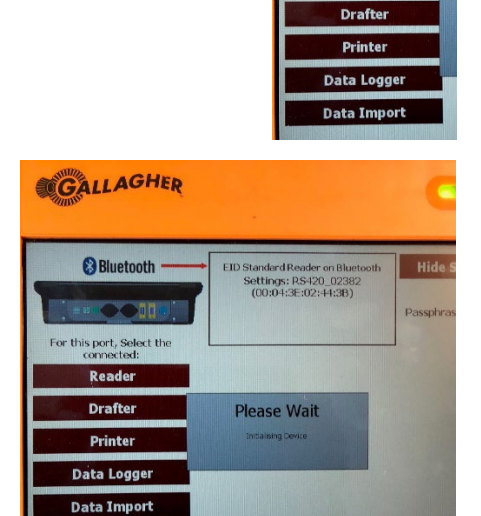

OK

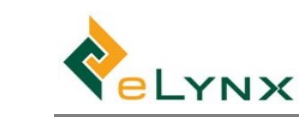

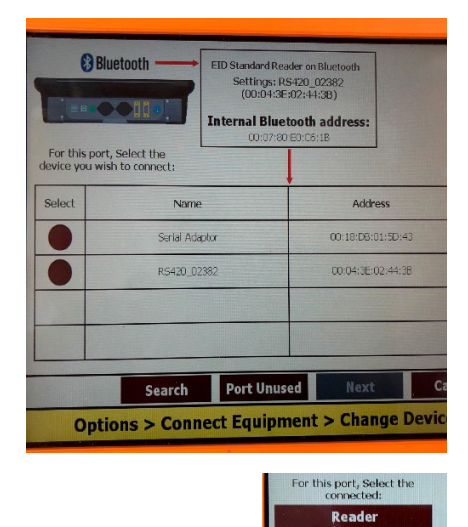

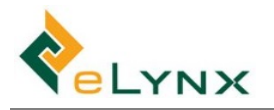

2. Pair the Android tablet with the 'Serial Adaptor' plugged into the TSi.

Typically (e.g. on a Samsung Tablet), select: Settings >> Bluetooth Scan for devices. 'Serial Adaptor' will appear in the list of available devices.

Enter the Bluetooth PIN when prompted.

- Note you are pairing the tablet with the serial port to Bluetooth adaptor NOT directly to the TSi). See image right.
- Default Bluetooth PIN for the Bluetooth adaptor is usually 1234.
- 3. On the indicator, select 'Options' from the righthand menu in the 'Sessions Screen'.

4. Then, from 'Setup Options', select 'Connect Equipment'.

5. Click on the 'Change' button for Port 2.

6. Select Data Logger from the list of device connection types.

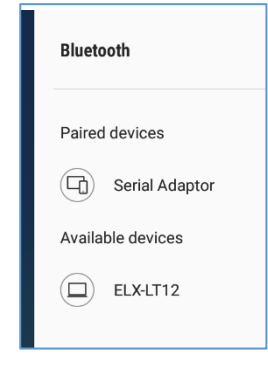

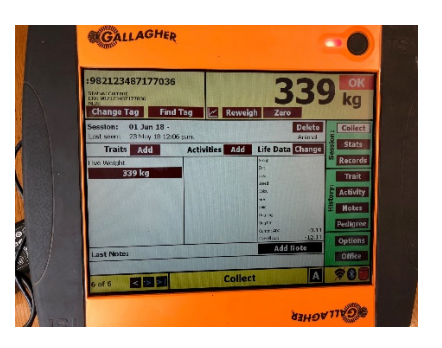

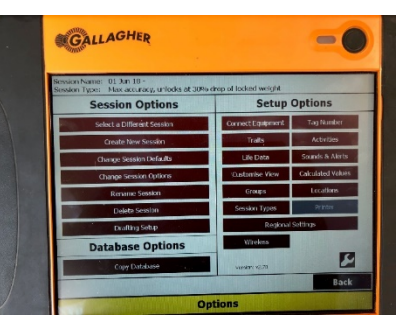

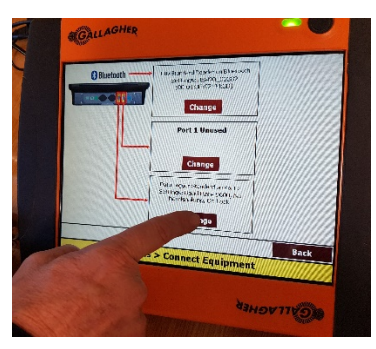

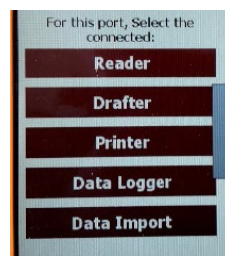

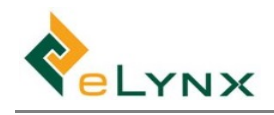

 Choose the Data Logger Type. (Typically, this will be 'Data Logger Standard')

8. Then click the Options button on the screen that appears and select Log data on 'Weight Lock'.

9. You'll be returned to the<br/>'Change Device' screen.Baud rate: 19200Click the 'Show Settings'<br/>button and ensure that the<br/>settings depicted at right are<br/>entered.Stop bits: 1Parity: N<br/>Handshake:<br/>Click Okay.Handshake:

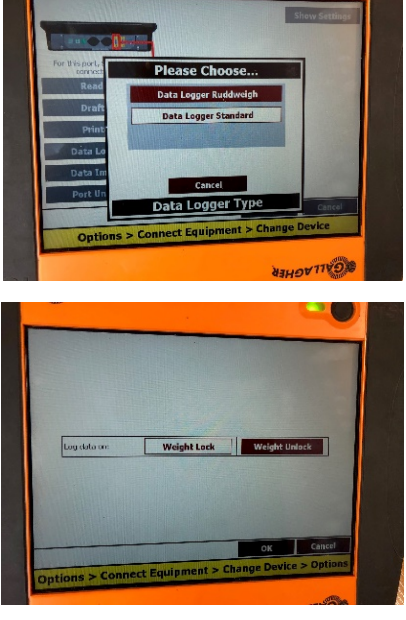

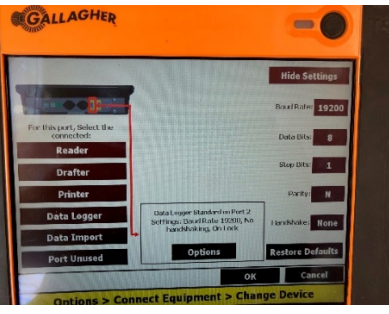

Note that when the devices are paired, the blue light on the Bluetooth adaptor will go solid.

#### 9.2.3.3. Create a new session on the TSi.

- 1. Press the Options button, located on the Yard screens.
- 2. Press the Create New Session button, located on the Options screen.
- 3. Press the Full session with animal identification button. The Create New Session screen displays.

| 1.    | Inter Session Name         20 Mar 14 -<br>(The current date is automatically included. The rest of the session name is optional)<br>Enter Session Options           EID Required, Max accuracy, unlocks at 30% drop of<br>lockscd weights.         From another session (Optional).           From another session (Optional).         From another session (Optional). |                                 |              |                    |                |                                     |  |  |  |  |  |
|-------|----------------------------------------------------------------------------------------------------|---------------------------------|--------------|--------------------|----------------|-------------------------------------|--|--|--|--|--|
| 3. E. | dit session del<br>hese are the curre<br>Life Data                                                                                                    | faults:<br>ant session o<br>Tra | defaults. Yo | u can edit them as | Off<br>Auto-op | r<br>Drafting<br>en draft gate: Off |  |  |  |  |  |
|       |                                                                                                    |                                 |              |                    | ок             | Cancel                              |  |  |  |  |  |
|       | Options > Create New Session                                                                                                    |                                 |              |                    |                |                                     |  |  |  |  |  |

- 4. To enter a session name, press the Enter Session Name button (optional).
- To configure session options such as weight lock speed and EID requirements, press the Enter Session Options button (optional). Refer to Session Options (p 13) for further details.
   Refer to Page 13 of the TSi 2 manual for further details.
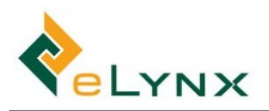

#### 9.2.3.4. Create a session in StockMate and configure Hardware.

Refer to the StockMate Quick User Guide for detail on creating a session in StockMate. Choose the connection details shown below.

| ▣ ■ ☑                               | ¥ 🔋 19% ⊒ 4:19 pm      |
|-------------------------------------|------------------------|
| ← Hardware Connections              | X вluetooth            |
| ✓ Weigh Scales Connected            |                        |
| Provider:                           | Communications Method: |
| Gallagher 👻                         | Bluetooth 👻            |
| Paired Device: Serial Adaptor 👻     |                        |
| RFID Reader Connected               |                        |
| Connection Type: Via Weigh Scales - |                        |
|                                     |                        |

In StockMate, click 'Start Scanning' to establish the final connection. You will note on the Animals list screen and individual animal screens that the connection detail in the top right hand corner has gone from Red to Green. You are right to go.

## 9.2.4. Troubleshooting

Sometimes when a user leaves a session and then recommences it later, the Bluetooth connection between the Serial Adaptor and the tablet drops.

- If the connection drops and does not automatically reconnect then the connection can be reestablished by clicking 'Options' from the 'Session' screen on the Gallagher; choose 'Connect Equipment' and then 'Change' on the port used for the Data Logger. This re-initialises the connection. Return to the Session screen.
- Then, in StockMate, click 'Start Scanning' again from the session setup screen. When the Animals list screen appears, check that the Weigh Scale and RFID connection text goes from red to green.

## 9.3. Configuration of the Gallagher W810 v2 Indicator to work with StockMate

#### 9.3.1. Overview

The Gallagher W810 weigh scale indicators can connect with EID readers via the Bluetooth function embedded in the scale head. EID and weight data can then be sent to the StockMate App on an Android device using a Bluetooth ('RS232 serial to Bluetooth') or Wi-Fi ('RS232 Serial to Wi-Fi') adapter attached to one of the 9 pin serial ports on the scale head.

These adapters retail in Australia for around \$50 - \$60 GST inc.

Once configured, the adaptor allows the W810 v2 to work seamlessly with StockMate.

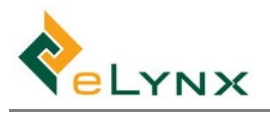

## 9.3.2. Bluetooth To RS232 RS-232 Adapter / Bluetooth Serial BT232 Adaptor With External Dipole Antenna Class1 100m (BT-232B-E)

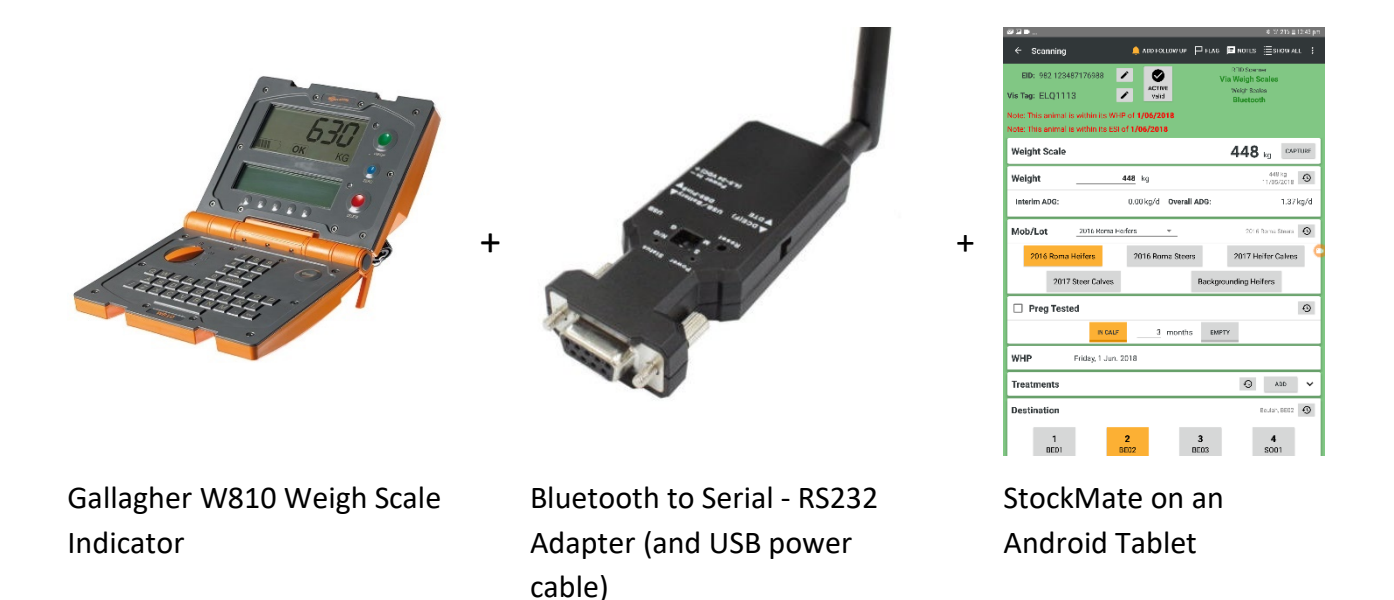

Typically, we suggest that the Gallagher W810 be connected to whatever RFID scanner is in use via Bluetooth. If a cable connection is used, then we suggest that RS232 Serial Port 1 is used. Port 2 then can be used for the Serial to Bluetooth adapter. When it is plugged into the weigh scale indicator, both weight and EID data can be sent to StockMate.

### 9.3.3. Setup

#### 9.3.3.1. Pair the RFID Reader/Scanner with the W810 (Refer P31 of the W810 v2 User Manual for ac

(Refer P31 of the W810 v2 User Manual for additional info)

Turn the Indicator on and select 'S' for Settings using the orange selection switch near the number pad.

The Weigh Scale W810 v2 has internal Bluetooth that allows communication with a Bluetooth Electronic ID reader. Your reader will need to be paired with the Weigh Scale. If you are using a Gallagher EID Reader, follow the instructions on Page 31 of the W810 User Manual. If you are pairing with a different brand of reader go to step 2. (First make sure your EID reader is turned on and visible to other devices)

From the Communications menu, press the substant button to select the Bluetooth port.

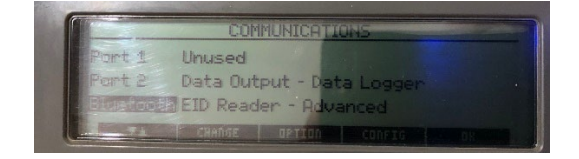

Use the Change button to toggle options and select 'EID Reader – Advanced'. Press 'Config' and then choose 'Bluetooth'. You will see the Bluetooth MAC address for the scale head and a message indicating that no pairing has yet been made.

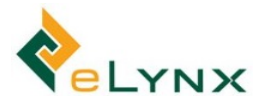

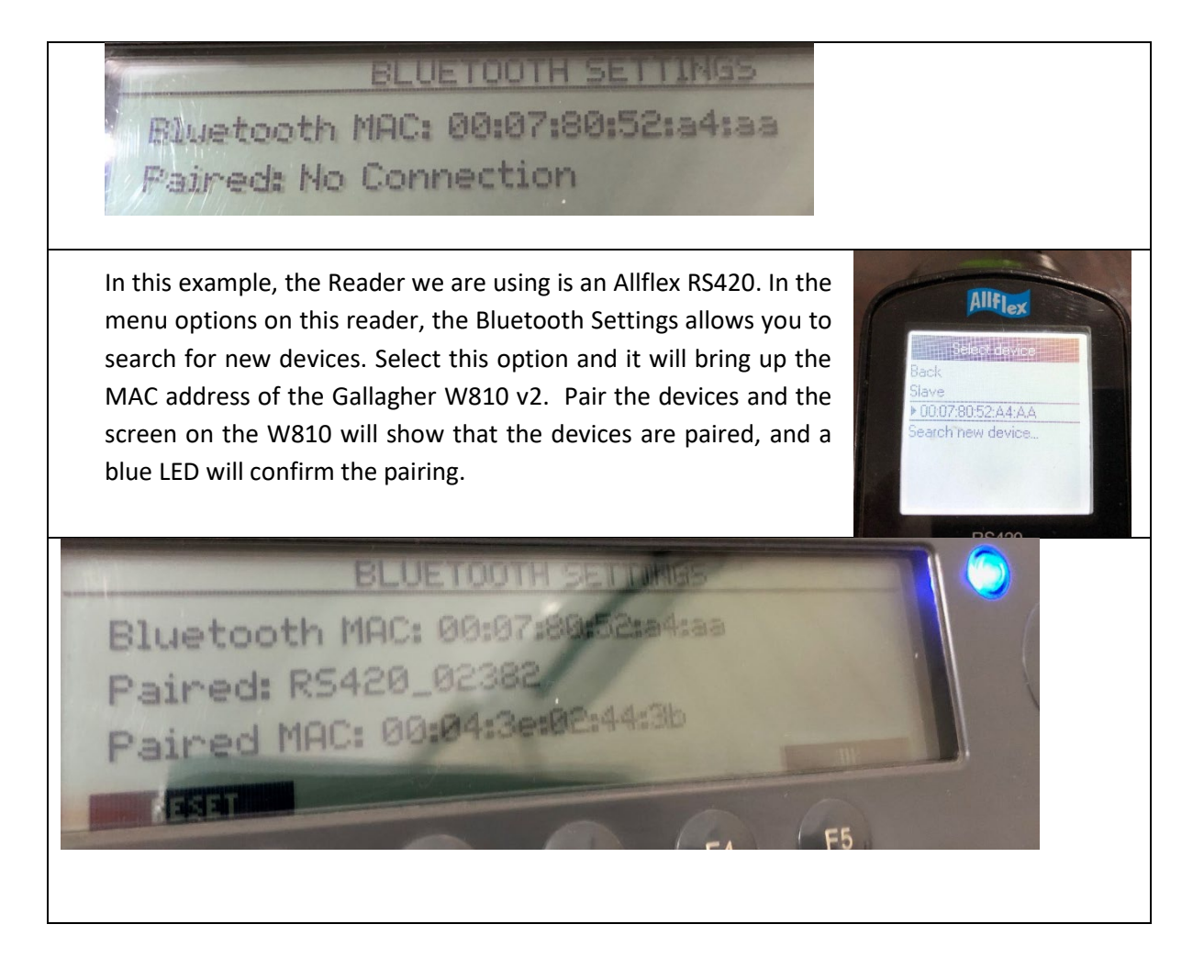

#### 9.3.3.2. Pair the W810 and the Android Tablet.

The StockMate App on the tablet will act as a Data Logger to collect both EID's and Weights.

Unpack the Bluetooth adapter. Screw in the Dipole antenna at the back and plug the adapter into one of the 9 pin serial ports on the side of the W810. In this instance I have used Port 2. (Note that it is likely that the adaptor will need to be powered up by connecting the USB cable to the Mini USB port on the adaptor and the other end into a charging device).

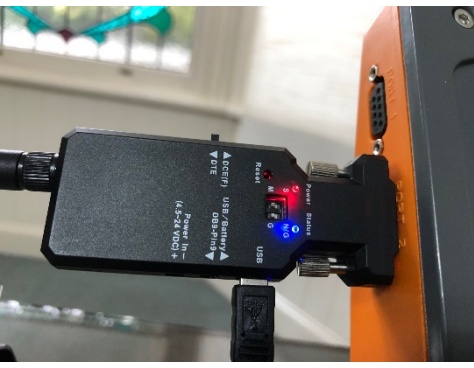

Make sure the sliding DCE/DTE switch on the side of

the adaptor is set to DCE (F) and that the Power Source switch is set to USB/Battery.

At this stage the serial port used is likely to be marked as unused. From the communications' menu on the W810, use the 'Change' button to select 'Data Output – Data Logger'.

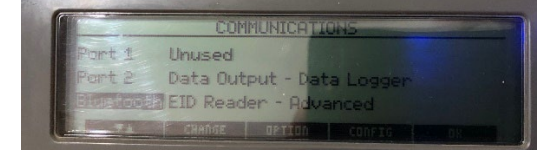

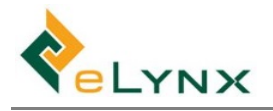

Now select the Configure menu to select the Data outputs to be included. With StockMate make sure that 'Data Output on Lock' is 'On' and that EID and Weight are both included. Most other fields will be recorded within the StockMate App.

| I | Con             | figure: | Data | Output  | Data Lo |
|---|-----------------|---------|------|---------|---------|
|   | Data Ou         | tput on | Lock | 2 miles | DH      |
| 1 | Include         | EID     |      |         | Cin     |
|   | Include         | UID     |      |         | Ult     |
|   | Include         | Weight  |      |         | 101     |
|   | sections of the | CHANG   |      |         |         |

When you have made your selections, use the softkeys to select 'OK'.

Use the 'Port' button (F4 Softkey) to check the configuration is as follows:

- Baud rate: 19200
- Data bits: 8
- Stop bits: 1
- Parity: N
- Flow Control: None.

Pair the Android tablet with the 'Serial Adaptor' plugged into the W810 v2.

Typically (e.g. on a Samsung Tablet), select: Settings >> Bluetooth Scan for devices. 'Serial Adaptor' will appear in the list of available devices. Enter the Bluetooth PIN when prompted.

- Note you are pairing the tablet with the serial port to Bluetooth adaptor NOT directly to the W810). See image right.
- Default Bluetooth PIN for the Bluetooth adaptor is usually 1234.

Note that the blue light will flash on the Bluetooth adaptor until scanning starts in the StockMate App. At that point, the blue light on the Bluetooth adaptor will go solid.

#### 9.3.3.3. Create a new session on the W810.

Switch the orange dial to "Auto" (A) or "Manual" (M) depending on your requirements and press the F4 softkey to create a "New" session. Use the keyboard to give the Session a name and click okay before adding session notes if required. (See Pages 36-ff of the User guide for session settings).

#### *9.3.3.4.* Select the required weighing mode.

#### *9.3.3.5.* Create a session in StockMate and configure Hardware.

Refer to the StockMate User Guide for detail on creating a session in StockMate. Choose your template or the session settings from the "Session Setup" screen and then choose "Hardware Connections". Make sure the connection details shown below are selected.

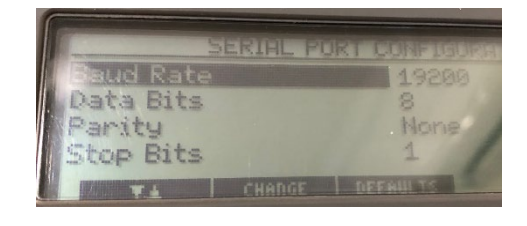

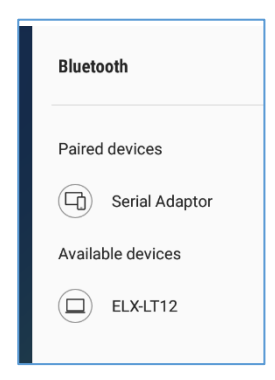

| а ■ 🖾                               | 🕸 🗟 19% 🖬 4:19 pm      |
|-------------------------------------|------------------------|
| ← Hardware Connections              | 💥 BLUETOOTH            |
|                                     |                        |
| Weigh Scales Connected              |                        |
| Provider:                           | Communications Method: |
| Gallagher -                         | Bluetooth 👻            |
| Paired Device: Serial Adaptor *     |                        |
| RFID Reader Connected               |                        |
| Connection Type: Via Weigh Scales 👻 | -                      |
|                                     | 6                      |
|                                     |                        |

In StockMate, once the session configuration is set, simply click 'Start Scanning' to establish the final connection with the Serial Adapter. You will note on the Animals list screen and individual animal screens in StockMate that the connection detail in the top right hand corner has gone from Red to Green and that the flashing blue light on the Adapter has gone solid. The blue Bluetooth LED on the Indicator should be lit up to show your EID reader has been paired. You are right to start processing animals.

When the first Animal steps on the scales, it's EID and weight will appear on the W810 Indicator screen. If you are manually scanning, you will see a message on the screen below the weight screen which says "Waiting for EID Tag ..."

## 9.3.4. Troubleshooting

Sometimes when a user leaves a session and then recommences it later, the Bluetooth connection between the Serial Adaptor and the tablet drops.

- In StockMate, click 'Start Scanning' again from the session setup screen. When the Animals list screen appears, check that the Weigh Scale and RFID connection text goes from red to green and the blue light on the Serial Adapter should stop flashing and go solid.
- If the step above doesn't re-establish the connection go to Settings on the tablet and under 'connections' unpair and then pair again the connection between the tablet and the Adapter.
- Occasionally, it may be necessary to also turn the W810 indicator off and on to re-establish the connection. On rare occasions the tablet and the Serial Adaptor may need to be power cycled (turned off and on) as well.

If when connecting a Serial Adaptor to a port on the Scale Head, you choose to use a 'gender changer' (DB9 null modem adapter) and the Bluetooth connection can't be established, then it may be that you need to reverse the direction of the null modem adapter.

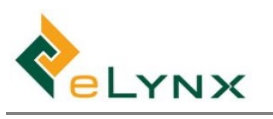

# 9.4. Configuration of the Gallagher TWR-5 Weigh Scale Indicator and Reader to work with StockMate

### 9.4.1. Connect Scale Head to Panel Antenna.

Ensure that the TWR-5 indicator is physically connected to the Gallagher panel Antenna before starting. It will auto-connect and the 'R' at the bottom of the indicator screen lights up.

## 9.4.2. Pair the TWR-5 with the Tablet.

To do this, enable Bluetooth on the indicator. On the TWR-5 use the settings 'cog' icon on the Home screen. In the Settings window, choose Device Settings > Bluetooth

|           | A CONTRACTOR                  |                   |                   | A CONTRACT OF A CONTRACT OF A |
|-----------|-------------------------------|-------------------|-------------------|----------------------------------------------------------------------------------------------------|
|           | GALLAGHE                      | <u>R</u>          |                   | DEVICE SETTINGS                                                                                                    |
|           | SETTINGS                      | ?                 | Bluetooth         |                                                                                                    |
| Eq        | uipment Connections           |                   | Wi Ei             |                                                                                                    |
| Life      | e Data, Traits and Activities |                   | WIFT              |                                                                                                    |
| Dev       | vice Settings                 |                   | Local Settings    |                                                                                                    |
| Ten       | nplates                       |                   | Designal Cattings |                                                                                                    |
| About     |                               | Regional Settings |                   |                                                                                                    |
|           |                               |                   | Engineering Menu  |                                                                                                    |
|           | R                             | 🕈 🍷 🕯 🗰 12:31 pm  |                   |                                                                                                    |
|           |                               |                   |                   |                                                                                                    |
| Enable Bl | uetooth.                      |                   |                   |                                                                                                    |
|           |                               |                   |                   |                                                                                                    |
|           | BLUETOOTH                     |                   |                   |                                                                                                    |
|           |                               |                   |                   |                                                                                                    |
|           | Enable Bluetooth              |                   |                   |                                                                                                    |
|           | Connected Devices             |                   |                   |                                                                                                    |
|           | No Device                     |                   |                   |                                                                                                    |
|           |                               |                   |                   |                                                                                                    |
|           |                               | <b>2</b>          |                   |                                                                                                    |
|           | ₽ ♦                           |                   |                   |                                                                                                    |

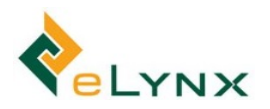

| In StockMate on vour                                                                                                    | 🖻 🖾 in                                                                                                    |                                                                                                 | \$ इ 96%∎11:35  |
|----------------------------------------------------------------------------------------------------|----------------------------------------------------------------------------------------------------|-------------------------------------------------------------------------------------------------|-----------------|
| tablet, setup a scan                                                                                                    | ← Hardware Connections                                                                                                    |                                                                                                 | ВLUЕТООТН       |
| session. In the set up<br>screen go to 'Hardware<br>configurations' (Configure)                                                | EID Reader Connected      Communications Method: Via Weigh Scales                                                                 |                                                                                                 |                 |
| and ensure the EID Reader<br>is connected via Weigh<br>Scales and that the<br>WeighScales are to be<br>connected via Bluetooth | Weigh Scales Connected      Provider: Gallagher (all models)      Communications Method: Bluetooth      Paired Device: TWR-5 0B06 |                                                                                                 |                 |
|                                                                                                    | Automatic Gates Connected                                                                                                    |                                                                                                 |                 |
| Select the 'Bluetooth' icon                                                                                                    |                                                                                                    |                                                                                                 | ∦ 🖹 36% 🛢 05:15 |
| in the top right hand                                                                                                    |                                                                                                    | Bluetooth                                                                                       | STOP :          |
| corner of the screen; select                                                                                                   | Connections<br>Wi-Fi, Bluetooth, Data usage, Flight mode                                                                          | ON                                                                                              | 0               |
| the TW5-R from the                                                                                                    | Sound<br>Sounds, Do not disturb                                                                                                   | Your tablet (Galaxy Tab S2) is currently visible to nearby device:                              | S.              |
| available devices and pair.                                                                                                    | Notifications<br>Block, allow, prioritise                                                                                         | U TWR-5 0806                                                                                    | ŝ               |
|                                                                                                    | Display<br>Brightness, Home screen                                                                                                | AVAILABLE DEVICES —<br>Make sure the device you want to connect to is visible to ot<br>devices. | her             |
| Respond to the pairing                                                                                                    | Blueteeth poiring accuset                                                                                                    |                                                                                                 |                 |
| request. (Note if you don't                                                                                                    |                                                                                                    |                                                                                                 |                 |
| get the pairing request,                                                                                                    | 0B06.                                                                                                    | -5                                                                                              |                 |
| unpair and re-pair to get it)                                                                                                  | CANCEL                                                                                                    | - ок                                                                                            |                 |

Back on the TW5-R go to Settings > Equipment Connections, **set your equipment connections** . You are aiming to have them look like this:

|               | GALLAGHER                      |
|---------------|--------------------------------|
| EQL           | IPMENT CONNECTIONS ?           |
| Loadbars      | 1 x Gallagher Standard 2000 kg |
| EID Reader    | Panel Reader                   |
| Drafter       | <none></none>                  |
| Data Device 1 | Galaxy Tab S2 (Data Logger)    |
| Data Device 2 | <none></none>                  |
|               |                                |
|               | R  🖇 🛜 🗍 93% 12:47 pm          |
|               |                                |

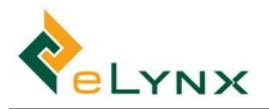

From the Equipment Connections screen, select data device 1.

Select Type – and change to Output and then choose BlueTooth.

Choosing your tablet from the list of available devices.

 Note: When you click 'Connect' for the selected device, you may see a 'Failed to Connect' message like the one below. This is not a cause for concern. As soon as you start the session in StockMate the Bluetooth connection will be established.

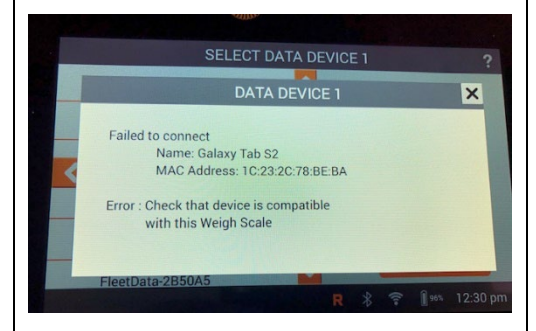

Click 'Start Scanning' in StockMate. On the indicator you will now see a tick next to the Paired device as the connection is established.

SELECT DATA DEVICE 1 **Available Devices** ame: Galaxy Tab S2 79:60:A1:B1:75:9B MAC Address: 1C:23:2C:78:BE:BA ELX-LT12 < FleetData-2B50A5 Galaxy Tab S2 > 1B:E8:0B:B0:D4:DF 🔋 👔 96% 12:30 pm GALLAGHER SELECT DATA DEVICE 1 Paired Devices Name: Galaxy Tab S2 Galaxy Tab S2 MAC Address: 1C:23:2C:78:BE:BA Available Devices 79:60:A1:B1:75:9B ELX-LT12 FleetData-2B50A5 🛜 🔋 🕬 12:31 pm R \* SELECT DATA DEVICE 1

Go to Settings

Configure the Data Output settings as shown.

Select Save

Return to the Equipment Connections screen:

Save settings.

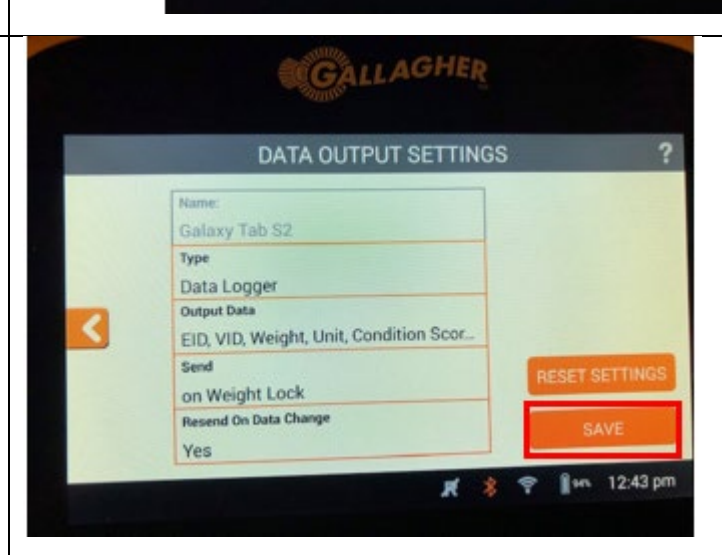

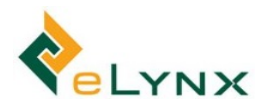

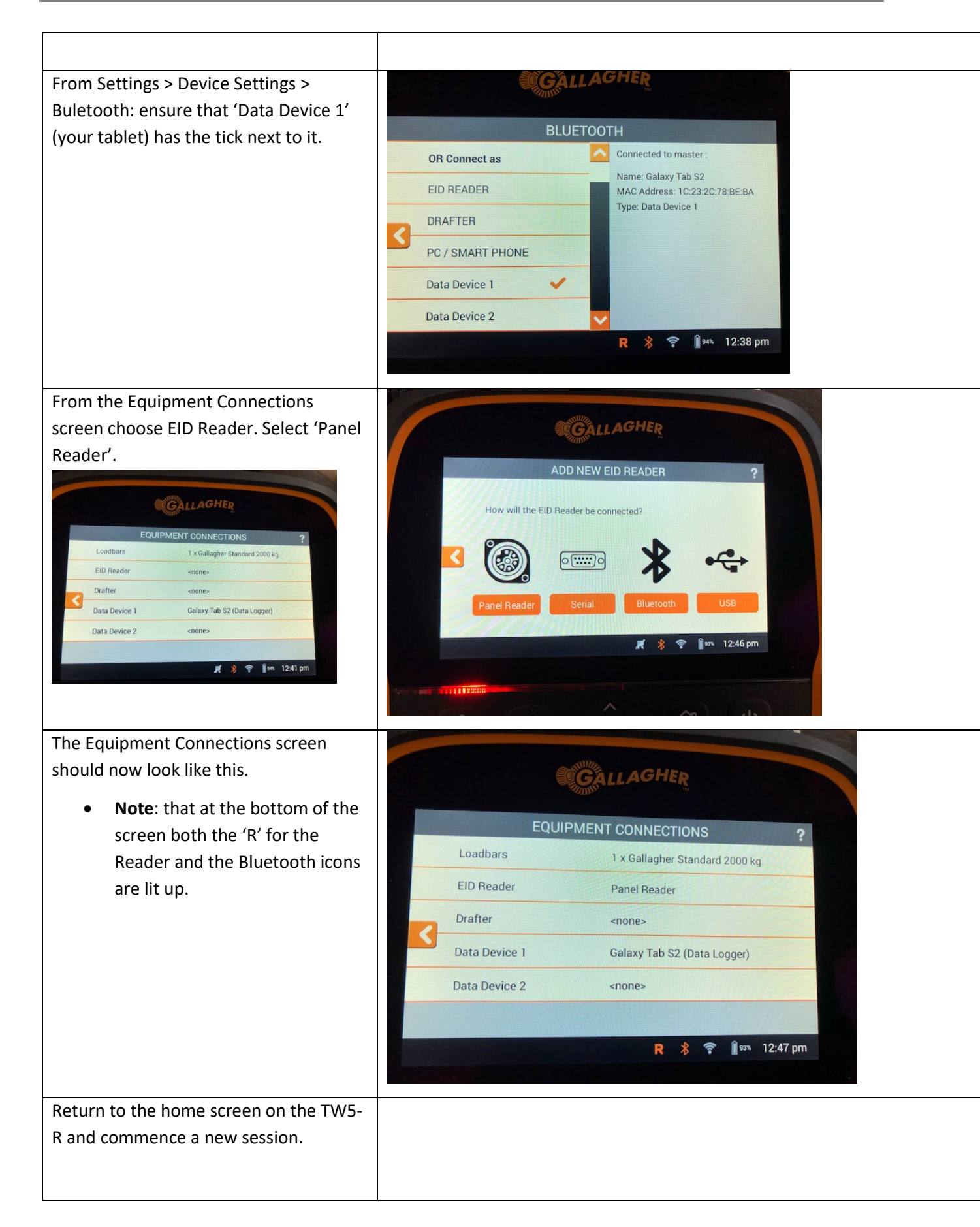

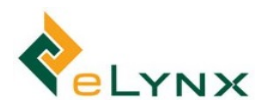

| On StockMate, make sure the Weigh      |                                         |
|----------------------------------------|-----------------------------------------|
| Scales Connected pane in the hardware  | ← Hardware Connections                  |
| connections screen shows your TW5-R    |                                         |
| as the Paired device.                  | EID Reader Connected                    |
| Return to the session setup screen and |                                         |
| choose 'Start Scanning'.               | Communications Method: Via Weigh Scales |
| Hardware Connections buttons for EID   |                                         |
| Reader and Weigh Scales will go from   | Weigh Scales Connected                  |
| red to green.                          |                                         |
|                                        | Provider: Gallagher (all models)        |
| You're right to go!                    | Communications Method: Bluetooth        |
|                                        |                                         |
|                                        | Paired Device: SELECT                   |
|                                        | TW-1 13C3                               |
|                                        | Automatic TWR-5 0B06 cted               |
|                                        | RS420                                   |
|                                        |                                         |
|                                        |                                         |
|                                        |                                         |
|                                        |                                         |
|                                        |                                         |

# 9.5. Configuration of the Tru-Test XR5000 Scale Head to Work with StockMate

To output data from the XR5000 to StockMate on an Android Tablet.

• **Note:** Before use, check that the device has the latest firmware installed. Contact the manufacturer for details.

Pair your EID scanner to the Tru-Test XR5000 following the manufacturer's instructions before linking the XR5000 to StockMate on your Android Tablet.

## 9.5.1. Serial Connections

Settings >> Connections >> Serial Cable

| Settings      | > Connec   | tions > Seria   | al cable            |                       |   |
|---------------|------------|-----------------|---------------------|-----------------------|---|
|               | Port 1 - R | lequires seria  | l adaptor cable (op | tional accessory)     |   |
| Bluetooth     | Input to   | ID              | -                   | From: Generic device  | - |
|               | Output: V  | /ID text and El | ID barcode - when   | animal ID is received |   |
| erial<br>able | Output: E  | ID,Weight       | • when weight       | is recorded           |   |
|               | Port 2 - R | equires two-    | port adaptor (optio | onal accessory)       |   |
| ISB           | Input to E | ID              | -                   | From: Generic device  | - |
|               | Output: N  | lone            | - when              | animal ID is received |   |
|               | Output: N  | lone            | - when weight       | is recorded           |   |

## 9.5.2. Bluetooth Connections

Settings >> Connections >> Bluetooth

| Settings  | > Connections > Bluetooth                    |                        |
|-----------|----------------------------------------------|------------------------|
| Rivetooth | Bluetooth: Un •                              |                        |
| Bluetooth | Auto connect:                                |                        |
| Serial    | Select a device and press ENTER for options. |                        |
| Cable     | Device                                       | Status                 |
|           | BMS Tablet (SM-T330)                         | Connected              |
| USB       | RS420_02382<br>DUNAMIS                       | Connected<br>Available |
|           |                                              |                        |

Then, open the connection to the tablet with StockMate (In this example, it is referred to as 'BMS Tablet' and adjust the configuration as seen below.

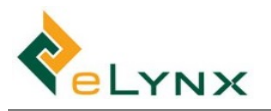

| Settings        | > Connections > Bluet                                               | tooth > 1/0               |   |
|-----------------|---------------------------------------------------------------------|---------------------------|---|
| Bluetooth       | Connection to BMS Table<br>Input to EID<br>Output: VID text and EID | From: Generic device      | • |
| Serial<br>Cable | Output: EID,Weight                                                  | • when weight is recorded |   |
| JSB             |                                                                     |                           |   |

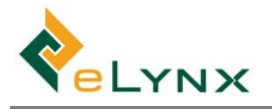

## 9.5.3. Within StockMate

#### 9.5.3.1. Serial

In the Session setup screen go to 'Hardware Connected' and press the 'Config' button. Configure as per the screen shot below. (Assuming that you have already paired your EID scanner to the XR5000 and that you have followed the steps above to configure the relevant connection). Select the connected device from the drop-down list.

| EID Reader Connected                    |            |   |          |
|-----------------------------------------|------------|---|----------|
| Communications Method: Via Weigh Scales | · ·        |   |          |
| Veigh Scales Connected                  |            |   |          |
| Provider: TruTest XR5000 -              |            |   |          |
| Communications Method: USB Serial Cable | Ŧ          |   |          |
| Connected USB Serial Device: [No items] | v          |   |          |
| Speed (Baud Rate): 9,600 *              | Data Bits: | 8 | <b>•</b> |
| Parity: None -                          | Stop Bits: | 1 | ·        |
| Parity: None -                          | Stop Bits: | 1 | •<br>    |

#### 9.5.3.2. Bluetooth

In the Session setup screen go to 'Hardware Connected' and press the 'Config' button. Configure as per the screen shot below. (Assuming that you have already paired your EID scanner to the XR5000 and that you have followed the steps above to configure the relevant connection). Select the paired device from the drop down list.

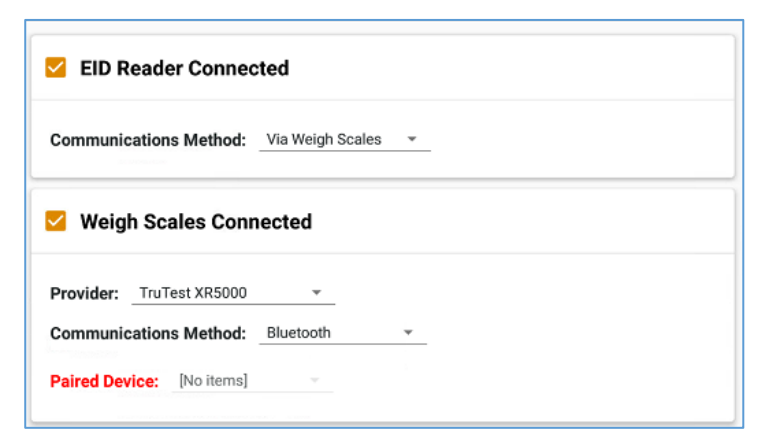

## 9.6. Configuration of Tru-Test XR 3000 to work with StockMate

### 9.6.1. Hardware Configuration

When working with the TruTest XR3000 scale head (indicator) and a blue tooth enabled EID reader such as the Allflex RS420, the typical process involves:

- Pairing the EID reader to the scale head so that the scale head is holding EID and weight information.
- Setting up communications between the scale head and the tablet by one of three methods (Bluetooth, Wi-Fi and USB serial cable) so that weight and EID information is transmitted to StockMate during processing.

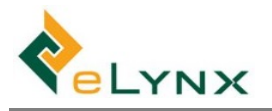

• Editing hardware configuration on the tablet and in StockMate so that it reflects your physical setup.

## 9.6.2. Enable Bluetooth in the Tru-Test XR3000

- 1. Turn on the XR3000.
- 2. Press the Setup key. The Weighing Setup screen opens.
- 3. Find the double arrow >> and press the blue key underneath.
- 4. Find the Serial tab and press the blue key underneath.
- 5. The Serial Setup screen opens. Find the B.TOOTH tab and press the blue key underneath.
- 6. On the Bluetooth setup screen there should be a tick next to BLUETOOTH. If there is an X, then press the Enter key and use the arrow keys to change to a tick.
- 7. The XR3000 is now ready to be paired.

### 9.6.3. Pairing your EID reader to the indicator.

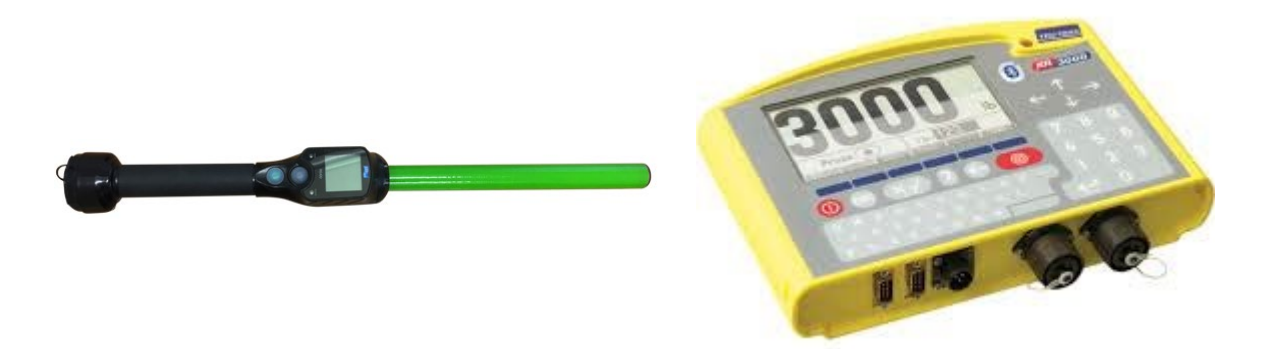

- 1. Turn on both devices
- 2. On the EID stick reader ensure:
  - a. Bluetooth is on
  - b. Authentication is on
  - c. Selected device is 'slave' (if using the Allflex RS420 stick reader in conjunction with StockMate).

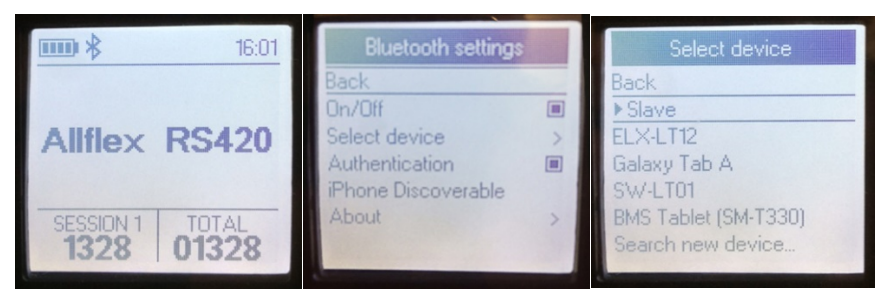

Connection is typically automatic but can take up to a minute. Note that when the connection is established, the blue light on the indicator stops flashing and the blue tooth symbol on the stick reader also stops flashing.

## 9.6.4. Establish communications between the Scale Head (Indicator) and the Tablet

## 9.6.4.1. Option 1: Wi-Fi Connection 🛜

- 1. Connect the scale head to the load cells (Don't plug the scale head into power supply yet)
- 2. Connect the Wi-Fi dongle to the serial port on the rear of the scale head
- 3. Power up the modem/router. (Attach to external aerial if appropriate; ensure the SIM card is inserted if internet is required)
- 4. Plug the scale head into the power source and power up the scale head. Switch on the indicator if it doesn't come up automatically when connected to the power source.
- 5. Ensure the EID reader is paired to the scale head as per the process above. (The blue Bluetooth light should have stopped flashing on the scale head and the Bluetooth symbol on the EID reader should be constant).

#### On the Samsung Android tablet:

- 1. Go to Settings >> Wi-Fi and select the Wi-Fi device. You may be prompted for a password on first usage. You should see that the Wi-Fi device is now connected.
- 2. Open the StockMate App and login as usual.

Open a New Scan Session, or an existing session.

Before scanning livestock open 'Hardware Connections' from within the Session Setup window.

| Hardware Connected                                                                                                    | EDIT                                                                                                    |
|----------------------------------------------------------------------------------------------------|----------------------------------------------------------------------------------------------------|
| Choose TruTest XR3000 as the provider; Wireless as<br>the Communications Method and accept the<br>default settings for IP Address (10.1.1.10) and Port<br>Number (2222)<br>Ensure RFID Reader connected is via Weigh Scales | EID Reader Connected  Communications Method: Via Weigh Scales  Weigh Scales Connected  Provider: TruTest XR3000 Communications Method: Wireless |
|                                                                                                    | IP Address: 10.1.1.10 Port Number: 2222                                                                                                    |

When you start scanning, ensure that both the RFID Scanner and Weight Scales connections appear in green not red.

#### 9.6.4.2. Option 2: Bluetooth Connection

Connecting the XR3000 indicator to the StockMate Tablet via Bluetooth follows a similar process to that used with the Wi-Fi indicator except that:

- 1. The indicator can be plugged into the power source immediately.
- 2. There is no need to connect the Wi-Fi dongle.

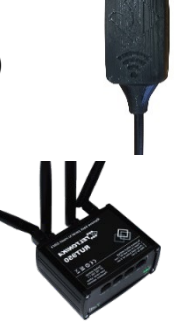

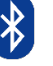

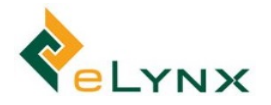

The EID stick reader still needs to be paired with the Indicator.

When setting up sessions on the tablet the following configuration is used:

**NB:** Make sure you select a paired device. This is not selected by default. The XR3000 scale heads will generally be identified by a default name of XR3000.

Once again, when scanning starts, ensure that the connections are shown in green not red.

| EID Reader Connected      |                    |  |  |
|---------------------------|--------------------|--|--|
| Communications Method:    | Via Weigh Scales 👻 |  |  |
| ✓ Weigh Scales Connected  |                    |  |  |
| Provider: TruTest XR3000  | <b>*</b>           |  |  |
| Communications Method:    | Bluetooth 👻        |  |  |
| Paired Device: [No items] | v                  |  |  |

#### *9.6.4.3.* Option 3: *USB* Serial cable connection

Connecting the XR3000 indicator to the StockMate Tablet via USB serial cable is again similar.

Instead of connecting a Wi-Fi dongle or using a Bluetooth connection, connect the USB serial cable as seen in the images below. Note that a USB-Serial adaptor (Serial to male USB) and an on the go adaptor (female USB to Micro USB adaptor) are needed to connect to the Samsung Android tablet.

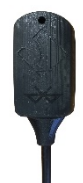

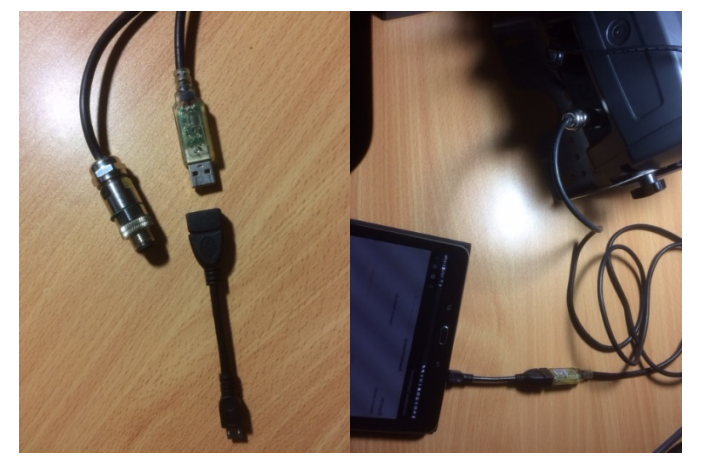

When setting up sessions on the tablet the following configuration is applied with a USB Serial cable:

| EID Reader Connected                                                             |          |  |  |
|----------------------------------------------------------------------------------|----------|--|--|
| Communications Method: Via Weigh Scales                                          |          |  |  |
| Veigh Scales Connected                                                           |          |  |  |
| Provider: TruTest XR3000 -                                                       |          |  |  |
| Communications Method: USB Serial Cable  Connected USB Serial Device: [No items] |          |  |  |
| Speed (Baud Rate):9,600 	vice Data Bits:                                         | 8 ~      |  |  |
| Parity: None   Stop Bits:                                                        | <u> </u> |  |  |